# RESERVE BANK INFORMATION AND TRANSFER SYSTEM

ESA Management User Guide

September 2024

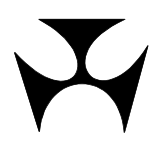

| 1. | ESA        | MANAGEMENT                                                      | . 2             |
|----|------------|-----------------------------------------------------------------|-----------------|
|    | 1.1        | Overview                                                        | . 2             |
|    | 1.2        | Glossary                                                        | . 2             |
|    | 1.3        | Available functions                                             | . 2             |
|    | 1.4        | RITS function descriptions                                      | . 5             |
| _  | 1.5        |                                                                 |                 |
| 2. | ESA        | POSITION                                                        | 10              |
|    | ∠.⊥<br>2.2 | Rey points                                                      | 11              |
|    | 2.2        | 2 2 1 FSA Position details                                      | 12              |
|    | 2.3        | Setting or changing an ESA Sub-Limit on the RITS Balance        | 16              |
|    |            | 2.3.1 Update ESA Sub-Limit details                              | 16              |
|    |            | 2.3.2 Actions                                                   | 17              |
|    |            | 2.3.3 Update ESA Sub-Limit notification                         | 17              |
| 3. | RITS       | S SETTLED PAYMENTS                                              | 18              |
|    | 3.1        | Key points                                                      | 18              |
|    | 3.2        | RITS Settled Payments screen                                    | 18              |
|    |            | 3.2.1 Filter criteria for RITS Settled Payments                 | 18              |
|    | 2 2        | 3.2.2 Actions                                                   | 20              |
|    | 5.5        | 3 3 1 Summary headings                                          | 21              |
|    |            | 3.3.2 List headings                                             | 22              |
|    |            | 3.3.3 Actions                                                   | 22              |
|    | 3.4        | Viewing individual transaction details                          | 23              |
|    |            | 3.4.1 Individual transaction detail headings                    | 23              |
|    |            | 3.4.2 Actions                                                   | 25              |
| 4. | TRA        | NSACTION ENQUIRY                                                | 26              |
|    | 4.1        | Key points                                                      | 26              |
|    | 4.2        | Transaction Enquiry screen                                      | 26              |
|    |            | 4.2.1 Filter Criteria for Transaction Enquiry screen            | 20              |
|    | 4.3        | Finding transactions in Transaction Enguiry                     | 20              |
|    |            | 4.3.1 List headings                                             | 29              |
|    |            | 4.3.2 Actions                                                   | 29              |
|    | 4.4        | Viewing individual transaction details                          | 30              |
|    |            | 4.4.1 Individual transaction detail headings                    | .30             |
|    | 4.5        | Forward Dated Payments Enquiry                                  | 30              |
|    |            | 4.5.1 Filler Cilleria for Forward Dated Payments Enquiry Screen | 31              |
|    | 4.6        | Finding transactions in Forward Dated Payments Enguiry          | 32              |
|    |            | 4.6.1 List headings                                             | 32              |
|    | 4.7        | Viewing individual Forward Dated Payment Details                | 33              |
|    |            | 4.7.1 Individual Forward Dated Payment Detail headings          | 34              |
| 5. | RES        | ERVATION BATCH SUMMARY                                          | 35              |
|    | 5.1        | Key points                                                      | 35              |
|    | 5.2        | Reservation Batch Summary screen                                | 35              |
|    |            | 5.2.1 Filter Criteria for Reservation Batch Summary screen      | 35              |
|    | <b>5</b> 2 | 5.2.2 ACTIONS                                                   | 35              |
|    | 5.5        | 5.3.1 List headings                                             | 36              |
|    |            | 5.3.2 Actions                                                   | 36              |
| c  | CINT       | ET DAVMENT MESSAGE ENGLITRY                                     | 27              |
| 0. | 5 VV I     | FI FATMENT MESSAGE ENQUIRT                                      | <b>3/</b><br>27 |
|    | 6.2        | SWIFT Payment Message Enguiry screen                            | 37              |
|    |            | ,,                                                              |                 |

| RΙ | ΤS                                                                                           |                                                                                                    |                                                                                                    |
|----|----------------------------------------------------------------------------------------------|----------------------------------------------------------------------------------------------------|----------------------------------------------------------------------------------------------------|
|    | 6.3                                                                                          | <ul> <li>6.2.1 Filter Criteria for SWIFT Payment Message Enquiry</li> <li>6.2.2 Actions</li> <li>Finding messages in SWIFT Payment Message Enquiry</li> <li>6.3.1 Summary headings</li> <li>6.3.2 List headings</li> </ul>                                                                                                    | .37<br>.39<br>.39<br>.39<br>.39<br>.40                                                                                                  |
|    | 6.4                                                                                          | <ul><li>Viewing individual message details.</li><li>6.4.1 Display criteria</li><li>6.4.2 Actions</li></ul>                                                                                                    | .40<br>.41<br>.41                                                                                                    |
| 7. | ΔTF                                                                                          | MESSAGE ENOLITRY                                                                                                    | 42                                                                                                    |
|    | 7.1                                                                                          | Kev points                                                                                                    | .42                                                                                                    |
|    | 7.2                                                                                          | AIF Message Enquiry screen                                                                                                    | .42                                                                                                    |
|    |                                                                                              | 7.2.1 Filter Criteria for AIF Message Enquiry                                                                                                    | .42                                                                                                    |
|    |                                                                                              | 7.2.2 Actions                                                                                                    | .44                                                                                                    |
|    | 7.3                                                                                          | Finding messages in AIF Message Enquiry                                                                                                    | .44                                                                                                    |
|    |                                                                                              | 7.3.1 List headings                                                                                                    | .45                                                                                                    |
|    | 7.4                                                                                          | Viewing individual message details                                                                                                    | .46                                                                                                    |
|    |                                                                                              | 7.4.1 ACUOUS                                                                                                    | .40                                                                                                    |
| 8. | AIF                                                                                          | MX MESSAGE ENQUIRY                                                                                                    | 47                                                                                                    |
|    | 8.1                                                                                          | Key points                                                                                                    | .47                                                                                                    |
|    | 8.2                                                                                          | AIF MX Message Enquiry screen                                                                                                    | .4/                                                                                                    |
|    |                                                                                              | 8.2.1 Filter Criteria for AIF MX Message Enquiry                                                                                                    | .47                                                                                                    |
|    | 83                                                                                           | Finding messages in AIF MX Message Enguiry                                                                                                    | 49                                                                                                    |
|    | 0.5                                                                                          | 8.3.1 List headings                                                                                                    | .50                                                                                                    |
|    | 8.4                                                                                          | Viewing individual message details                                                                                                    | .50                                                                                                    |
|    |                                                                                              | 8 4 1 Actions                                                                                                    | 51                                                                                                    |
|    |                                                                                              |                                                                                                    | . ) I                                                                                                    |
| 9. | ESA                                                                                          | INTEREST ACCRUED AND MONTHLY ESA INTEREST                                                                                                    | .51<br>52                                                                                                    |
| 9. | <b>ESA</b><br>9.1                                                                            | INTEREST ACCRUED AND MONTHLY ESA INTEREST                                                                                                    | .51<br>52<br>.52                                                                                                    |
| 9. | <b>ESA</b><br>9.1<br>9.2                                                                     | INTEREST ACCRUED AND MONTHLY ESA INTEREST                                                                                                    | .51<br>52<br>.52                                                                                                    |
| 9. | <b>ESA</b><br>9.1<br>9.2                                                                     | <b>INTEREST ACCRUED AND MONTHLY ESA INTEREST</b> Key points         ESA Interest Accrued screen         9.2.1         Filter criteria for ESA Interest Accrued                                                                                                    | .51<br>.52<br>.52<br>.52                                                                                                    |
| 9. | <b>ESA</b><br>9.1<br>9.2                                                                     | <b>INTEREST ACCRUED AND MONTHLY ESA INTEREST</b> Key points         ESA Interest Accrued screen         9.2.1       Filter criteria for ESA Interest Accrued         9.2.2       Actions                                                                                                    | .51<br>.52<br>.52<br>.52<br>.52                                                                                                    |
| 9. | <b>ESA</b><br>9.1<br>9.2                                                                     | <b>INTEREST ACCRUED AND MONTHLY ESA INTEREST</b> Key points         ESA Interest Accrued screen         9.2.1       Filter criteria for ESA Interest Accrued         9.2.2       Actions         9.2.3       Finding details in the ESA Interest Accrued enquiry                                                                                                    | .51<br>.52<br>.52<br>.52<br>.52<br>.52                                                                                                  |
| 9. | <b>ESA</b><br>9.1<br>9.2                                                                     | <b>INTEREST ACCRUED AND MONTHLY ESA INTEREST</b> Key points         ESA Interest Accrued screen         9.2.1       Filter criteria for ESA Interest Accrued         9.2.2       Actions         9.2.3       Finding details in the ESA Interest Accrued enquiry         9.2.4       List headings                                                                                                    | .51<br>.52<br>.52<br>.52<br>.52<br>.52<br>.53<br>.54                                                                                    |
| 9. | <b>ESA</b><br>9.1<br>9.2                                                                     | <b>INTEREST ACCRUED AND MONTHLY ESA INTEREST</b> Key points         ESA Interest Accrued screen         9.2.1       Filter criteria for ESA Interest Accrued         9.2.2       Actions         9.2.3       Finding details in the ESA Interest Accrued enquiry         9.2.4       List headings         Viewing ESA Interest Accrued details         9.3.1                                                                                                    | .51<br>.52<br>.52<br>.52<br>.52<br>.52<br>.53<br>.53<br>.54<br>.55                                                                      |
| 9. | <b>ESA</b><br>9.1<br>9.2<br>9.3<br>9.4                                                       | <b>INTEREST ACCRUED AND MONTHLY ESA INTEREST</b> Key points         ESA Interest Accrued screen         9.2.1       Filter criteria for ESA Interest Accrued         9.2.2       Actions         9.2.3       Finding details in the ESA Interest Accrued enquiry         9.2.4       List headings         Viewing ESA Interest Accrued details         9.3.1       Actions         Monthly ESA Interest screen                                                                                                    | .51<br>.52<br>.52<br>.52<br>.52<br>.52<br>.53<br>.53<br>.55<br>.55                                                                      |
| 9. | <b>ESA</b><br>9.1<br>9.2<br>9.3<br>9.4                                                       | <b>INTEREST ACCRUED AND MONTHLY ESA INTEREST</b> Key points         ESA Interest Accrued screen         9.2.1       Filter criteria for ESA Interest Accrued         9.2.2       Actions         9.2.3       Finding details in the ESA Interest Accrued enquiry         9.2.4       List headings         Viewing ESA Interest Accrued details         9.3.1       Actions         Monthly ESA Interest screen         9.4.1       Filter criteria for Monthly ESA Interest                                                                                                    | .51<br>.52<br>.52<br>.52<br>.52<br>.52<br>.53<br>.54<br>.55<br>.55<br>.55                                                               |
| 9. | <b>ESA</b><br>9.1<br>9.2<br>9.3<br>9.4                                                       | <b>INTEREST ACCRUED AND MONTHLY ESA INTEREST</b> Key points         ESA Interest Accrued screen         9.2.1       Filter criteria for ESA Interest Accrued         9.2.2       Actions         9.2.3       Finding details in the ESA Interest Accrued enquiry         9.2.4       List headings         Viewing ESA Interest Accrued details         9.3.1       Actions         Monthly ESA Interest screen         9.4.1       Filter criteria for Monthly ESA Interest         9.4.2       Actions                                                                                                    | <b>52</b><br>.52<br>.52<br>.52<br>.52<br>.52<br>.53<br>.55<br>.55<br>.55<br>.56<br>.56                                                  |
| 9. | <b>ESA</b><br>9.1<br>9.2<br>9.3<br>9.4                                                       | INTEREST ACCRUED AND MONTHLY ESA INTERESTKey pointsESA Interest Accrued screen9.2.1Filter criteria for ESA Interest Accrued9.2.2Actions9.2.3Finding details in the ESA Interest Accrued enquiry9.2.4List headingsViewing ESA Interest Accrued details9.3.1ActionsMonthly ESA Interest screen9.4.1Filter criteria for Monthly ESA Interest9.4.2Actions9.4.3Finding payments in the Monthly ESA Interest enquiry                                                                                                    | <b>52</b><br>.52<br>.52<br>.52<br>.52<br>.53<br>.55<br>.55<br>.55<br>.56<br>.56                                                         |
| 9. | <b>ESA</b><br>9.1<br>9.2<br>9.3<br>9.4                                                       | INTEREST ACCRUED AND MONTHLY ESA INTERESTKey pointsESA Interest Accrued screen9.2.1Filter criteria for ESA Interest Accrued9.2.2Actions9.2.3Finding details in the ESA Interest Accrued enquiry9.2.4List headingsViewing ESA Interest Accrued details9.3.1ActionsMonthly ESA Interest screen9.4.1Filter criteria for Monthly ESA Interest9.4.3Finding payments in the Monthly ESA Interest enquiry9.4.4List headings                                                                                                    | <b>52</b><br>.52<br>.52<br>.52<br>.52<br>.52<br>.52<br>.55<br>.55<br>.55<br>.56<br>.56<br>.56                                           |
| 9. | <b>ESA</b><br>9.1<br>9.2<br>9.3<br>9.4<br><b>ESA</b>                                         | <b>INTEREST ACCRUED AND MONTHLY ESA INTEREST</b> Key points         ESA Interest Accrued screen         9.2.1       Filter criteria for ESA Interest Accrued         9.2.2       Actions         9.2.3       Finding details in the ESA Interest Accrued enquiry         9.2.4       List headings         Viewing ESA Interest Accrued details         9.3.1       Actions         Monthly ESA Interest screen         9.4.1       Filter criteria for Monthly ESA Interest         9.4.2       Actions         9.4.3       Finding payments in the Monthly ESA Interest enquiry         9.4.4       List headings                                                                                                    | <b>52</b><br>.52<br>.52<br>.52<br>.52<br>.52<br>.52<br>.52<br>.52<br>.52<br>.52                                                         |
| 9. | <b>ESA</b><br>9.1<br>9.2<br>9.3<br>9.4<br><b>ESA</b> ,<br>10.1                               | <b>INTEREST ACCRUED AND MONTHLY ESA INTEREST</b> Key points         ESA Interest Accrued screen         9.2.1       Filter criteria for ESA Interest Accrued         9.2.2       Actions         9.2.3       Finding details in the ESA Interest Accrued enquiry         9.2.4       List headings         Viewing ESA Interest Accrued details         9.3.1       Actions         Monthly ESA Interest screen         9.4.1       Filter criteria for Monthly ESA Interest         9.4.2       Actions         9.4.3       Finding payments in the Monthly ESA Interest enquiry         9.4.4       List headings                                                                                                    | <b>52</b><br>.52<br>.52<br>.52<br>.53<br>.55<br>.55<br>.55<br>.56<br>.56<br>.56<br>.56<br>.56<br>.57                                    |
| 9. | <b>ESA</b><br>9.1<br>9.2<br>9.3<br>9.4<br><b>ESA</b><br>10.1<br>10.2                         | <b>INTEREST ACCRUED AND MONTHLY ESA INTEREST</b> Key points         ESA Interest Accrued screen         9.2.1       Filter criteria for ESA Interest Accrued         9.2.2       Actions         9.2.3       Finding details in the ESA Interest Accrued enquiry         9.2.4       List headings         Viewing ESA Interest Accrued details         9.3.1       Actions         Monthly ESA Interest screen         9.4.1       Filter criteria for Monthly ESA Interest         9.4.2       Actions         9.4.3       Finding payments in the Monthly ESA Interest enquiry         9.4.4       List headings         /CREDIT STATUS/LVSS SETTLE METHOD QUEUE MANAGEMENT         Key points         Queued Payments Management screen                                                                                                    | <b>52</b><br>.52<br>.52<br>.52<br>.53<br>.55<br>.55<br>.56<br>.56<br>.56<br>.56<br>.57<br>.58                                           |
| 9. | <b>ESA</b><br>9.1<br>9.2<br>9.3<br>9.4<br><b>ESA</b> ,<br>10.1<br>10.2                       | <b>INTEREST ACCRUED AND MONTHLY ESA INTEREST</b> Key points         ESA Interest Accrued screen         9.2.1       Filter criteria for ESA Interest Accrued         9.2.2       Actions         9.2.3       Finding details in the ESA Interest Accrued enquiry         9.2.4       List headings         Viewing ESA Interest Accrued details         9.3.1       Actions         Monthly ESA Interest screen         9.4.1       Filter criteria for Monthly ESA Interest         9.4.2       Actions         9.4.3       Finding payments in the Monthly ESA Interest enquiry         9.4.4       List headings <b>/CREDIT STATUS/LVSS SETTLE METHOD QUEUE MANAGEMENT</b> Key points         Queued Payments Management screen         10.2.1       Filter criteria for Queue Management screen                                                                                                    | <b>52</b><br>.52<br>.52<br>.52<br>.52<br>.55<br>.55<br>.56<br>.56<br>.56<br>.56<br>.57<br>.58<br>.58                                    |
| 9. | <b>ESA</b><br>9.1<br>9.2<br>9.3<br>9.4<br><b>ESA</b><br>10.1<br>10.2                         | INTEREST ACCRUED AND MONTHLY ESA INTEREST                                                                                                    | <b>52</b><br>.52<br>.52<br>.52<br>.52<br>.55<br>.55<br>.55<br>.56<br>.56<br>.56<br>.56<br>.57<br>.58<br>.58<br>.60                      |
| 9. | <b>ESA</b><br>9.1<br>9.2<br>9.3<br>9.4<br><b>ESA</b><br>10.1<br>10.2                         | <b>INTEREST ACCRUED AND MONTHLY ESA INTEREST</b>                                                                                                    | <b>52</b><br>.52<br>.52<br>.52<br>.55<br>.55<br>.55<br>.56<br>.56<br>.57<br>.58<br>.58<br>.60<br>.61                                    |
| 9. | <b>ESA</b><br>9.1<br>9.2<br>9.3<br>9.4<br><b>ESA</b> ,<br>10.1<br>10.2                       | INTEREST ACCRUED AND MONTHLY ESA INTEREST         Key points         ESA Interest Accrued screen         9.2.1       Filter criteria for ESA Interest Accrued         9.2.2       Actions         9.2.3       Finding details in the ESA Interest Accrued enquiry         9.2.4       List headings         Viewing ESA Interest Accrued details         9.3.1       Actions         Monthly ESA Interest screen         9.4.1       Filter criteria for Monthly ESA Interest         9.4.2       Actions         9.4.3       Finding payments in the Monthly ESA Interest enquiry         9.4.4       List headings         /CREDIT STATUS/LVSS SETTLE METHOD QUEUE MANAGEMENT         Key points       Queued Payments Management screen         10.2.1       Filter criteria for Queue Management screen         10.2.2       Actions         Finding transactions in Queue Management         10.3.1       Summary headings                                                                                                    | <b>52</b><br>.52<br>.52<br>.52<br>.55<br>.55<br>.56<br>.56<br>.56<br>.57<br>.58<br>.60<br>.61<br>.61                                    |
| 9. | <b>ESA</b><br>9.1<br>9.2<br>9.3<br>9.4<br><b>ESA</b><br>10.1<br>10.2<br>10.3                 | INTEREST ACCRUED AND MONTHLY ESA INTEREST         Key points         ESA Interest Accrued screen         9.2.1       Filter criteria for ESA Interest Accrued         9.2.2       Actions         9.2.3       Finding details in the ESA Interest Accrued enquiry         9.2.4       List headings         Viewing ESA Interest Accrued details         9.3.1       Actions         Monthly ESA Interest screen         9.4.1       Filter criteria for Monthly ESA Interest         9.4.2       Actions         9.4.3       Finding payments in the Monthly ESA Interest enquiry         9.4.4       List headings         //CREDIT STATUS/LVSS SETTLE METHOD QUEUE MANAGEMENT         Key points         Queued Payments Management screen         10.2.1       Filter criteria for Queue Management screen         10.2.2       Actions         Finding transactions in Queue Management         10.3.1       Summary headings         10.3.2       List headings         Jundate ESA and/or Credit Status and/or LVSS Settlement Method                                                                                                    | <b>52</b><br>.52<br>.52<br>.52<br>.55<br>.55<br>.55<br>.56<br>.56<br>.56<br>.57<br>.58<br>.60<br>.61<br>.62<br>.63                      |
| 9. | <b>ESA</b><br>9.1<br>9.2<br>9.3<br>9.4<br><b>ESA</b><br>10.1<br>10.2<br>10.3<br>10.4         | INTEREST ACCRUED AND MONTHLY ESA INTEREST         Key points         ESA Interest Accrued screen         9.2.1       Filter criteria for ESA Interest Accrued         9.2.2       Actions         9.2.3       Finding details in the ESA Interest Accrued enquiry         9.2.4       List headings         Viewing ESA Interest Accrued details         9.3.1       Actions         Monthly ESA Interest screen         9.4.1       Filter criteria for Monthly ESA Interest         9.4.2       Actions         9.4.3       Finding payments in the Monthly ESA Interest enquiry         9.4.4       List headings         //CREDIT STATUS/LVSS SETTLE METHOD QUEUE MANAGEMENT         Key points         Queued Payments Management screen         10.2.1       Filter criteria for Queue Management screen         10.2.2       Actions         Finding transactions in Queue Management         10.3.1       Summary headings         10.3.2       List headings         Update ESA and/or Credit Status and/or LVSS Settlement Method         ID44                                                                                                    | <b>52</b><br>.52<br>.52<br>.52<br>.55<br>.55<br>.55<br>.56<br>.56<br>.57<br>.58<br>.60<br>.61<br>.62<br>.63<br>.63                      |
| 9. | <b>ESA</b><br>9.1<br>9.2<br>9.3<br>9.4<br><b>ESA</b><br>10.1<br>10.2<br>10.3<br>10.4<br>10.5 | INTEREST ACCRUED AND MONTHLY ESA INTEREST         Key points         ESA Interest Accrued screen         9.2.1       Filter criteria for ESA Interest Accrued         9.2.2       Actions         9.2.3       Finding details in the ESA Interest Accrued enquiry         9.2.4       List headings         Viewing ESA Interest Accrued details         9.3.1       Actions         Monthly ESA Interest screen         9.4.1       Filter criteria for Monthly ESA Interest         9.4.2       Actions         9.4.3       Finding payments in the Monthly ESA Interest enquiry         9.4.4       List headings         (CREDIT STATUS/LVSS SETTLE METHOD QUEUE MANAGEMENT         Key points         Queued Payments Management screen         10.2.1       Filter criteria for Queue Management screen         10.2.2       Actions         Finding transactions in Queue Management         10.3.1       Summary headings         10.3.2       List headings         Update ESA and/or Credit Status and/or LVSS Settlement Method         Use individual transaction details                                                                                                    | <b>52</b><br>.52<br>.52<br>.52<br>.55<br>.55<br>.56<br>.56<br>.57<br>.58<br>.60<br>.61<br>.62<br>.63<br>.63<br>.64                      |
| 9. | <b>ESA</b><br>9.1<br>9.2<br>9.3<br>9.4<br><b>ESA</b><br>10.1<br>10.2<br>10.3<br>10.4<br>10.5 | INTEREST ACCRUED AND MONTHLY ESA INTEREST         Key points         ESA Interest Accrued screen         9.2.1       Filter criteria for ESA Interest Accrued         9.2.2       Actions         9.2.3       Finding details in the ESA Interest Accrued enquiry         9.2.4       List headings         Viewing ESA Interest Accrued details         9.3.1       Actions         Monthly ESA Interest screen         9.4.1       Filter criteria for Monthly ESA Interest         9.4.2       Actions         9.4.3       Finding payments in the Monthly ESA Interest enquiry         9.4.4       List headings         (CREDIT STATUS/LVSS SETTLE METHOD QUEUE MANAGEMENT         Key points         Queued Payments Management screen         10.2.1       Filter criteria for Queue Management screen         10.2.2       Actions         Finding transactions in Queue Management         10.3.1       Summary headings         10.3.2       List headings         Update ESA and/or Credit Status and/or LVSS Settlement Method         10.4.1       Actions         Viewing individual transaction details         10.5.1       Individual transaction detail headings <td><b>52</b><br/>.52<br/>.52<br/>.52<br/>.55<br/>.55<br/>.55<br/>.55<br/>.56<br/>.56<br/>.56<br/>.57<br/>.58<br/>.60<br/>.61<br/>.62<br/>.63<br/>.64<br/>.64</td> | <b>52</b><br>.52<br>.52<br>.52<br>.55<br>.55<br>.55<br>.55<br>.56<br>.56<br>.56<br>.57<br>.58<br>.60<br>.61<br>.62<br>.63<br>.64<br>.64 |

| 11. | FSS POSITION SUMMARY                                       | 68        |
|-----|------------------------------------------------------------|-----------|
|     | 11.1 Key points                                            | .68       |
|     | 11.2 FSS Position Summary screen                           | .68       |
|     | 11.2.1 Filter criteria for FSS Position Summary            | .68       |
|     | 11.2.2 Actions                                             | .69       |
|     | 11.2.3 FSS Position Summary details                        | .69       |
| 12. | FSS ALLOCATION MANAGEMENT                                  | 70        |
|     | 12.1 Key Points                                            | .70       |
|     | 12.2 FSS Allocation Management screen                      | .70       |
|     | 12.2.1 Actions                                             | ./1       |
|     | 12.2.2 FSS Allocation Management details                   | ./1       |
| 13. | FSS ALLOCATION TRANSFER ENQUIRY                            | 73        |
|     | 13.1 Key Points                                            | .73       |
|     | 13.2 FSS Allocation Transfer Enquiry screen                | .73       |
|     | 13.2.1 Filter criteria for FSS Allocation Transfer Enquiry | ./3       |
|     | 13.2.2 ACLIVITS                                            | .74<br>74 |
|     | 13.2.4 List headings                                       | 74        |
|     | 13.3 Viewing individual Allocation Transfer details        | .75       |
|     | 13.3.1 Allocation Transfer Details                         | .76       |
| 14  | ESS SETTI ED DAVMENTS                                      | 78        |
| 17. | 14 1 Kev Points                                            | 78        |
|     | 14.2 FSS Settled Payments screen                           | .78       |
|     | 14.2.1 Filter criteria for FSS Settled Payments            | .78       |
|     | 14.2.2 Actions                                             | .80       |
|     | 14.2.3 Finding transactions in FSS Settled Payments        | .80       |
|     | 14.2.4 List headings                                       | .81       |
|     | 14.3 Viewing individual transaction details                | .82       |
|     | 14.3.1 Individual transaction detail neadings              | .82<br>07 |
|     | 14.5.2 ACTORS                                              | .04       |
| 15. | REJECTED FSS MESSAGE ENQUIRY                               | 85        |
|     | 15.1 Key Points                                            | .85       |
|     | 15.2 Rejected FSS Message Enquiry screen                   | .85       |
|     | 15.2.1 Filter Criteria for Rejected FSS Message Enquiry    | .85<br>28 |
|     | 15.3 Rejected FSS Message Enquiry Results screen           | .00       |
|     | 15.3.1 List headings                                       | .87       |
|     | 15.4 Viewing individual rejected message details           | .87       |
| 16  |                                                            | 01        |
| 10. | 16.1 Key Points                                            | <b>91</b> |
|     | 16.2 Recall RITS Allocation Transaction screen             | .91       |
|     | 16.2.1 List headings                                       | .91       |
|     | 16.2.2 Actions                                             | .92       |
| 17  | ESS NOTIFICATIONS                                          | 93        |
| 17. | 17.1 Key Points                                            | .93       |
|     | 17.2 FSS Notification Maintenance screen                   | .93       |
|     | 17.2.1 List headings                                       | .93       |
|     | 17.2.2 Actions                                             | .94       |
| 18. | OVERRIDE ESA/CREDIT STATUS/LVSS SETTLE MFTHOD              | 95        |
| _0. | 18.1 Key points                                            | .95       |
|     | 18.2 Override ESA/Credit Status/LVSS Settle Method screen  | .96       |
|     | 18.2.1 List headings                                       | .96       |

 $\mathbf{F}$ 

|                                                                | 18.3 Set or Change a Threshold, Update Override ESA and/or Credit Status                                                                                                    | and/or                                                      |
|----------------------------------------------------------------|----------------------------------------------------------------------------------------------------|-------------------------------------------------------------|
|                                                                | LVSS Settle Method                                                                                                    |                                                             |
|                                                                | 18.3.1 Actions                                                                                                    | 98<br>98                                                    |
|                                                                | 18.3.3 Actions                                                                                                    |                                                             |
|                                                                | 18.3.4 Override ESA/Credit Status/LVSS Settle Method notification                                                                                                    | 98                                                          |
|                                                                | 18.3.5 Actions                                                                                                    | 98                                                          |
| 19.                                                            | BULK ESA STATUS                                                                                                    |                                                             |
|                                                                | 19.1 Key points                                                                                                    | 99                                                          |
|                                                                | 19.2 Bulk ESA Status screen                                                                                                    |                                                             |
|                                                                | 19.2.1 Entry fields for Bulk ESA Status                                                                                                    | 100                                                         |
|                                                                | 19.3.1 Actions                                                                                                    |                                                             |
|                                                                | 19.3.2 Transaction history details list headings                                                                                                    |                                                             |
|                                                                | 19.3.3 Bulk ESA Status Confirmation                                                                                                    |                                                             |
|                                                                | 19.3.4 Actions                                                                                                    |                                                             |
|                                                                | 19.3.5 DUIK ESA Status nouncation                                                                                                    | 102                                                         |
| 20                                                             |                                                                                                    | 102                                                         |
| 20.                                                            | 20.1 Key points                                                                                                    | <b>103</b>                                                  |
|                                                                | 20.2 Bulk Credit Status screen                                                                                                    |                                                             |
|                                                                | 20.2.1 Entry fields for Bulk Credit Status                                                                                                    |                                                             |
|                                                                | 20.3 Update bulk Credit Status                                                                                                    | 104                                                         |
|                                                                | 20.3.1 Actions                                                                                                    |                                                             |
|                                                                | 20.3.2 Transaction history details list headings                                                                                                    | 104                                                         |
|                                                                | 20.3.4 Actions                                                                                                    |                                                             |
|                                                                |                                                                                                    |                                                             |
|                                                                | 20.3.5 Bulk Credit Status notification                                                                                                    | 105                                                         |
|                                                                | 20.3.5Bulk Credit Status notification20.3.6Actions                                                                                                    | 105<br>105                                                  |
| 21.                                                            | 20.3.5 Bulk Credit Status notification<br>20.3.6 Actions<br>BULK LVSS SETTLEMENT METHOD MANAGEMENT                                                                                                    | 105<br>105<br><b>106</b>                                    |
| 21.                                                            | 20.3.5       Bulk Credit Status notification         20.3.6       Actions         BULK LVSS SETTLEMENT METHOD MANAGEMENT         21.1       Key points                                                                                                    |                                                             |
| 21.                                                            | 20.3.5       Bulk Credit Status notification         20.3.6       Actions         BULK LVSS SETTLEMENT METHOD MANAGEMENT         21.1       Key points         21.2       Bulk LVSS Settlement Method Management screen         21.2       Lost fields for LVGS Cettlement Method Management screen                                                                                                    |                                                             |
| 21.                                                            | <ul> <li>20.3.5 Bulk Credit Status notification</li></ul>                                                                                                    | 105<br>105<br>106<br>106<br>106<br>106<br>106               |
| 21.                                                            | <ul> <li>20.3.5 Bulk Credit Status notification</li></ul>                                                                                                    | 105<br>105<br>106<br>106<br>106<br>106<br>107<br>107        |
| 21.                                                            | <ul> <li>20.3.5 Bulk Credit Status notification</li></ul>                                                                                                    | 105<br>105<br>106<br>106<br>106<br>106<br>107<br>107<br>107 |
| 21.                                                            | <ul> <li>20.3.5 Bulk Credit Status notification</li></ul>                                                                                                    | 105<br>105<br>                                              |
| 21.                                                            | <ul> <li>20.3.5 Bulk Credit Status notification</li></ul>                                                                                                    |                                                             |
| 21.                                                            | <ul> <li>20.3.5 Bulk Credit Status notification</li></ul>                                                                                                    |                                                             |
| 21.                                                            | <ul> <li>20.3.5 Bulk Credit Status notification</li></ul>                                                                                                    |                                                             |
| 21.                                                            | <ul> <li>20.3.5 Bulk Credit Status notification</li></ul>                                                                                                    |                                                             |
| 21.                                                            | <ul> <li>20.3.5 Bulk Credit Status notification</li></ul>                                                                                                    |                                                             |
| 21.                                                            | <ul> <li>20.3.5 Bulk Credit Status notification</li></ul>                                                                                                    |                                                             |
| 21.<br>22.<br>23.                                              | <ul> <li>20.3.5 Bulk Credit Status notification</li></ul>                                                                                                    |                                                             |
| 21.<br>22.<br>23.                                              | <ul> <li>20.3.5 Bulk Credit Status notification</li></ul>                                                                                                    |                                                             |
| 21.<br>22.<br>23.                                              | <ul> <li>20.3.5 Bulk Credit Status notification</li></ul>                                                                                                    |                                                             |
| 21.<br>22.<br>23.                                              | <ul> <li>20.3.5 Bulk Credit Status notification</li></ul>                                                                                                    |                                                             |
| 21.<br>22.<br>23.                                              | 20.3.5       Bulk Credit Status notification         20.3.6       Actions         BULK LVSS SETTLEMENT METHOD MANAGEMENT         21.1       Key points         21.2       Bulk LVSS Settlement Method Management screen         21.2.1       Entry fields for LVSS Settlement Method Management         21.3       Update Bulk LVSS Settlement Method         21.3.1       Actions         21.3.2       Transaction history details list headings         21.3.3       Bulk LVSS Settlement Method Management confirmation         21.3.4       Actions         21.3.5       Bulk LVSS Settlement Method Management notification         21.3.4       Actions         21.3.5       Bulk LVSS Settlement Method Management notification         21.3.4       Actions         21.3.5       Bulk LVSS Settlement Method Management notification         21.3.4       Actions         21.3.5       Bulk LVSS Multilateral Position Summary screen         22.1       LVSS Multilateral Position Summary screen         22.2.1       LVSS Multilateral Position Summary details         23.1       Key points         23.2       LVSS Bilateral Position Summary filter selection screen         23.2.1       Filter criteria         23.2.2       Actions |                                                             |
| 21.<br>22.<br>23.                                              | 20.3.5       Bulk Credit Status notification                                                                                                    |                                                             |
| <ol> <li>21.</li> <li>22.</li> <li>23.</li> <li>24.</li> </ol> | <ul> <li>20.3.5 Bulk Credit Status notification</li></ul>                                                                                                    |                                                             |
| 21.<br>22.<br>23.<br>24.                                       | <ul> <li>20.3.5 Bulk Credit Status notification</li></ul>                                                                                                    |                                                             |

| RΙ  | TS                                                                                                    |
|-----|----------------------------------------------------------------------------------------------------|
|     | 24.2.1Filter criteria11624.2.2Actions11724.3Finding data for on-screen viewing and printing11724.3.1List headings11824.4Viewing individual transaction details11824.4.1Individual transaction detail headings11924.5Downloading the enquiry results in PDF format11924.6Downloading the report in Excel format120                                                                                                    |
| 25. | LVSS CLEARING INTEREST ENQUIRY12125.1 Key points121                                                                                                    |
|     | 25.2 LVSS Clearing Interest Enquiry filter selection screen                                                                                                    |
|     | 25.2.2 Actions                                                                                                    |
| 26  | IVSS ETLE ENQUIRY 123                                                                                                    |
| 20. | 26.1 Key points                                                                                                    |
|     | 26.2 LVSS File Enquiry screen                                                                                                    |
|     | 26.2.1 Filter Criteria for LVSS File Enquiry                                                                                                    |
|     | 26.2.2 Actions                                                                                                    |
|     | 26.3.1 List headings                                                                                                    |
|     | 26.4 Viewing individual message details126                                                                                                    |
|     | 26.4.1 Display criteria                                                                                                    |
|     | 26.4.2 Actions                                                                                                    |
| 27. | CASH ACCOUNT STATUS QUEUE MANAGEMENT 128                                                                                                    |
|     |                                                                                                    |
|     | 27.1 Key points                                                                                                    |
|     | 27.1 Key points                                                                                                    |
|     | <ul> <li>27.1 Key points</li></ul>                                                                                                    |
|     | 27.1 Key points       128         27.2 Queued Payments Management – Cash Account Status/Recall Cash Transfers       128         27.2.1 Filter criteria for Cash Account Status Queue Management       129         27.2.2 Actions       130                                                                                                    |
|     | <ul> <li>27.1 Key points</li></ul>                                                                                                    |
|     | <ul> <li>27.1 Key points</li></ul>                                                                                                    |
|     | <ul> <li>27.1 Key points</li></ul>                                                                                                    |
|     | 27.1 Key points       128         27.2 Queued Payments Management – Cash Account Status/Recall Cash Transfers       128         27.2.1 Filter criteria for Cash Account Status Queue Management       129         27.2.2 Actions       130         27.3 Finding transactions in the Queued Payments Management – Cash Account       131         27.3.1 List headings       132         27.4 Update Cash Account Status       133         27.4.1 Actions       133                                                                                                    |
|     | <ul> <li>27.1 Key points</li></ul>                                                                                                    |
|     | <ul> <li>27.1 Key points</li></ul>                                                                                                    |
| 20  | <ul> <li>27.1 Key points</li></ul>                                                                                                    |
| 28. | 27.1 Key points       128         27.2 Queued Payments Management – Cash Account Status/Recall Cash Transfers       128         27.2.1 Filter criteria for Cash Account Status Queue Management       129         27.2.2 Actions       130         27.3 Finding transactions in the Queued Payments Management – Cash Account Status/Recall Cash Transfers screen       131         27.3.1 List headings       132         27.4 Update Cash Account Status       133         27.5 Viewing individual transaction details       133         27.5.1 Individual transaction detail headings       134         27.5.2 Actions       136                                                                                                    |
| 28. | 27.1 Key points       128         27.2 Queued Payments Management - Cash Account Status/Recall Cash Transfers       128         27.2.1 Filter criteria for Cash Account Status Queue Management       129         27.2.2 Actions       130         27.3 Finding transactions in the Queued Payments Management - Cash Account       131         27.3.1 List headings       132         27.4 Update Cash Account Status       133         27.5 Viewing individual transaction details       133         27.5.1 Individual transaction detail headings       134         27.5.2 Actions       136 <b>OVERRIDE CASH ACCOUNT STATUS</b> 137         28.1 Key points       137         28.1 Key points       137                                                                                                    |
| 28. | 27.1 Key points       128         27.2 Queued Payments Management – Cash Account Status/Recall Cash Transfers       128         27.2.1 Filter criteria for Cash Account Status Queue Management       129         27.2.2 Actions       130         27.3 Finding transactions in the Queued Payments Management – Cash Account       131         27.3.1 List headings       132         27.4 Update Cash Account Status       133         27.5 Viewing individual transaction details       133         27.5.1 Individual transaction detail headings       134         27.5.2 Actions       136 <b>OVERRIDE CASH ACCOUNT STATUS</b> 137         28.1 Key points       137         28.2.1 List headings       137         28.2.1 List headings       137                                                                                                    |
| 28. | 27.1 Key points       128         27.2 Queued Payments Management – Cash Account Status/Recall Cash Transfers       128         27.2.1 Filter criteria for Cash Account Status Queue Management       129         27.2.2 Actions       130         27.3 Finding transactions in the Queued Payments Management – Cash Account       131         27.3.1 List headings       132         27.4 Update Cash Account Status       133         27.5 Viewing individual transaction details       133         27.5.1 Individual transaction details       134         27.5.2 Actions       136 <b>OVERRIDE CASH ACCOUNT STATUS</b> 137         28.1 Key points       137         28.2 Override Cash Account Status screen       137         28.3 Update override Cash Account Status       138                                                                                                    |
| 28. | 27.1 Key points       128         27.2 Queued Payments Management – Cash Account Status/Recall Cash Transfers       128         27.2.1 Filter criteria for Cash Account Status Queue Management       129         27.2.2 Actions       130         27.3 Finding transactions in the Queued Payments Management – Cash Account       131         27.3.1 List headings       132         27.4 Update Cash Account Status       133         27.5 Viewing individual transaction details       133         27.5.1 Individual transaction detail headings       134         27.5.2 Actions       136 <b>OVERRIDE CASH ACCOUNT STATUS</b> 137         28.1 Key points       137         28.2 New points       137         28.3 Update override Cash Account Status       138         28.3 Update override Cash Account Status       138         28.3 List headings       138         28.3 Logita Coverride Cash Account Status       138         28.3 List headings       138         28.3 Logita override Cash Account Status       138         28.3 Logita override Cash Account Status       138         28.3 Logita override Cash Account Status       138         28.3 Logita override Cash Account Status       138         28.3 Override Cash Account Status       138 |
| 28. | 27.1 Key points       128         27.2 Queued Payments Management – Cash Account Status/Recall Cash Transfers       128         27.2.1 Filter criteria for Cash Account Status Queue Management       129         27.2.2 Actions       130         27.3 Finding transactions in the Queued Payments Management – Cash Account Status/Recall Cash Transfers screen       131         27.3.1 List headings       132         27.4.1 Actions       133         27.5.2 Actions       133         27.5.1 Individual transaction details       133         27.5.2 Actions       134         27.5.2 Actions       137         28.1 Key points       137         28.1 Key points       137         28.2 New points       137         28.3 Update override Cash Account Status screen       137         28.3 Update override Cash Account Status       138         28.3 Update override Cash Account Status screen       138         28.3 Update override Cash Account Status       138         28.3 List headings       138         28.3.1 Actions       138         28.3.2 Override Cash Account Status confirmation       138         28.3.3 Actions       138                                                                                                    |
| 28. | 27.1       Key points       128         27.2       Queued Payments Management – Cash Account Status/Recall Cash Transfers       128         27.2.1       Filter criteria for Cash Account Status Queue Management       129         27.2.2       Actions       130         27.3       Finding transactions in the Queued Payments Management – Cash Account       131         27.3.1       List headings       132         27.4.1       Actions       133         27.4.1       Actions       133         27.5.1       Individual transaction details       133         27.5.2       Actions       136 <b>OVERRIDE CASH ACCOUNT STATUS</b> 137         28.1       Key points       137         28.2       Override Cash Account Status screen       137         28.3       Update override Cash Account Status screen       137         28.3       Update override Cash Account Status screen       138         28.3.1       Actions       138         28.3.1       Actions       138         28.3.1       Actions       138         28.3.1       Actions       138         28.3.2       Override Cash Account Status confirmation       138         28.3.3       Actio                                                                                                  |
| 28. | 27.1 Key points       128         27.2 Queued Payments Management – Cash Account Status/Recall Cash Transfers       128         27.2.1 Filter criteria for Cash Account Status Queue Management       129         27.2.2 Actions       130         27.3 Finding transactions in the Queued Payments Management – Cash Account       131         27.3.1 List headings       132         27.4 Update Cash Account Status       133         27.4.1 Actions       133         27.5.2 Viewing individual transaction details       133         27.5.1 Individual transaction detail headings       134         27.5.2 Actions       136         OVERRIDE CASH ACCOUNT STATUS         28.1 Key points       137         28.2 Override Cash Account Status screen       137         28.3 Update override Cash Account Status       138         28.3 Update override Cash Account Status       138         28.3.1 Actions       138         28.3.2 Override Cash Account Status confirmation       138         28.3.3 Actions       138         28.3.4 Override Cash Account Status notification       139         28.3.5 Actions       139                                                                                                    |
| 28. | 27.1 Key points12827.2 Queued Payments Management - Cash Account Status/Recall Cash Transfers<br>screen12827.2.1 Filter criteria for Cash Account Status Queue Management12927.2.2 Actions13027.3 Finding transactions in the Queued Payments Management - Cash Account<br>Status/Recall Cash Transfers screen13127.3.1 List headings13227.4 Update Cash Account Status13327.4 Update Cash Account Status13327.5 Viewing individual transaction details13327.5.1 Individual transaction detail headings13427.5.2 Actions136OVERRIDE CASH ACCOUNT STATUS13728.1 Key points13728.2 Override Cash Account Status screen13728.3 Update override Cash Account Status13828.3.1 Actions13828.3.2 Override Cash Account Status13828.3.3 Actions13828.3.4 Override Cash Account Status confirmation13828.3.5 Actions139BULK CASH ACCOUNT STATUS140                                                                                                    |
| 28. | 27.1 Key points       128         27.2 Queued Payments Management - Cash Account Status/Recall Cash Transfers       128         27.2.1 Filter criteria for Cash Account Status Queue Management       129         27.2.2 Actions       130         27.3 Finding transactions in the Queued Payments Management - Cash Account       131         27.3.1 List headings       132         27.4.1 Actions       133         27.5.1 Individual transaction details       133         27.5.1 Individual transaction details       133         27.5.2 Actions       133         27.5.1 Individual transaction details       134         27.5.2 Actions       136         OVERRIDE CASH ACCOUNT STATUS       137         28.1 Key points       137         28.2 Override Cash Account Status screen       137         28.3 Update override Cash Account Status       138         28.3.1 Actions       138         28.3.2 Override Cash Account Status confirmation       138         28.3.3 Actions       138         28.3.4 Override Cash Account Status notification       139         28.3.5 Actions       139         BULK CASH ACCOUNT STATUS       140                                                                                                    |
| 28. | 27.1 Key points       128         27.2 Queued Payments Management - Cash Account Status/Recall Cash Transfers       128         27.2.1 Filter criteria for Cash Account Status Queue Management       129         27.2.2 Actions       130         27.3 Finding transactions in the Queued Payments Management - Cash Account Status/Recall Cash Transfers screen       131         27.3.1 List headings       132         27.4 Update Cash Account Status       133         27.4.1 Actions       133         27.5.1 Individual transaction details       133         27.5.2 Actions       136         OVERRIDE CASH ACCOUNT STATUS       137         28.1 Key points       137         28.3 Update override Cash Account Status screen       138         28.3.1 Actions       138         28.3.2 Override Cash Account Status confirmation       138         28.3.1 Actions       138         28.3.2 Override Cash Account Status confirmation       138         28.3.3 Actions       138         28.3.4 Override Cash Account Status confirmation       139         28.3.5 Actions       139         29.1 Key points       140         29.1 Key points       140         29.2 Bulk Cash Account Status screen       140         29.1 Key points                       |
| 28. | 27.1 Key points       128         27.2 Queued Payments Management - Cash Account Status/Recall Cash Transfers       128         27.2.1 Filter criteria for Cash Account Status Queue Management       129         27.2.2 Actions       130         27.3 Finding transactions in the Queued Payments Management - Cash Account       131         27.3.1 List headings       132         27.4 Update Cash Account Status       133         27.5.1 Individual transaction details       133         27.5.2 Actions       133         27.5.1 Individual transaction detail headings       134         27.5.2 Actions       136         OVERRIDE CASH ACCOUNT STATUS       137         28.1 Key points       137         28.2 Override Cash Account Status screen       138         28.3 Update override Cash Account Status confirmation       138         28.3.1 Actions       138         28.3.2 Override Cash Account Status confirmation       139         28.3.4 Override Cash Account Status notification       139         29.1 Key points       139         29.2 Bulk CASH ACCOUNT STATUS       140         29.1 Key points       140         29.1 List headings       139                                                                                          |

|     | 29.3.1 Actions                                           | 141 |
|-----|----------------------------------------------------------|-----|
|     | 29.3.2 If disaction history details list field lings     | 141 |
|     | 29.3.4 Actions                                           | 142 |
|     | 29.3.5 Bulk changes to Cash Account Status notification  | 142 |
|     | 29.3.6 Actions                                           | 142 |
| 30. | CASH ACCOUNT LIMIT                                       | 143 |
|     | 30.1 Key points                                          | 143 |
|     | 30.2 Cash Account Limit screen                           | 143 |
|     | 30.2.1 Filter criteria for Cash Account Limit            | 143 |
|     | 30.2.2 Actions                                           | 143 |
|     | 30.3 Finding transactions in Cash Account Limit          | 144 |
|     | 30.3.1 List headings                                     | 144 |
|     | 30.4 Update Cash Account Limits                          | 144 |
|     | 30.4.1 Update Cash Account Limit detail headings         | 145 |
|     | 30.4.2 Entry criteria for Update Cash Account Limit      | 145 |
|     | 30.4.3 Actions                                           | 145 |
|     | 30.4.4 Update Cash Account Limit notification            | 145 |
| 31. | CASH ACCOUNT SUB-LIMIT                                   | 146 |
|     | 31.1 Key points                                          | 146 |
|     | 31.2 Cash Account Sub-Limit screen                       | 146 |
|     | 31.2.1 Filter criteria for Cash Account Sub-Limit        | 146 |
|     | 31.2.2 Actions                                           | 146 |
|     | 31.3 Finding details in Cash Account Sub-Limit           | 14/ |
|     | 31.3.1 List headings                                     | 14/ |
|     | 31.4 Update Cash Account Sub-Limit                       | 147 |
|     | 31.4.1 Actions                                           | 1/0 |
|     | 51.4.2 Opuale Cash Account Sub-Limit notification        | 140 |
| 32. | CASH ACCOUNT ENQUIRY                                     | 149 |
|     | 32.1 Key points                                          | 149 |
|     | 32.2 Cash Account Enquiry screen                         | 149 |
|     | 32.2.1 Cash Account list neadings                        | 149 |
|     | 32.2.2 Filter criteria for Cash Account Enquiries        | 150 |
|     | 22.3 Finding transaction details in Cash Account Enguiny | 150 |
|     | 32.3.1 List headings                                     | 151 |
|     |                                                          |     |
| 33. | APPENDIX 1: AIF, CHESS-RTGS AND BATCH FEEDER MESSAGES    | 152 |
|     | 33.1 MI Messages                                         | 152 |
|     | 55.2 ISO 20022 Messages                                  | 154 |
| 34. | APPENDIX 2: LVSS MESSAGES                                | 156 |
| 35. | APPENDIX 3: REJECT/REASON CODES                          | 157 |

# $\mathbf{F}$

### Overview

# **DOCUMENT CHANGE HISTORY**

| Version     | Date Completed     | Comments                                                                                                    |
|-------------|--------------------|----------------------------------------------------------------------------------------------------|
| 1.0         | June 1998          | Initial version (unnumbered)                                                                                 |
| 1. <i>n</i> | 2006 to April 2022 | Various historical updates (unnumbered)                                                                      |
| 2.0         | September 2024     | Updates to include the migration of Automated<br>Information Facility (AIF) messages to ISO 20022<br>format. |
|             |                    | 'Document Change History' section added.                                                                     |

### **Overview**

# **1. ESA MANAGEMENT**

This user guide should be read together with the *Overview of Functionality*.

### 1.1 Overview

The ESA Management user guide provides details on functions in RITS (including the Fast Settlement Service (FSS)) for the management of liquidity and credit, operations at the Cash Account level, and for monitoring the RITS Balance, FSS Balance and overall ESA balance.

The following functions are available in relation to the RITS Balance:

- liquidity management is aided by setting an ESA Sub-Limit, Override ESA Statuses, and changing the ESA Statuses of transactions on the System Queue<sup>1</sup>.
- Credit management is made possible by setting override Credit Statuses and by changing the Credit Status of transactions on the System Queue.
- Management at the Cash Account level is made possible by setting Cash Account Limits and Sub-Limits, override Cash Account Statuses and changing the Cash Account Status of transactions on the System Queue.

The following functions are available in relation to the FSS Balance:

- FSS Liquidity Management is supported by pre-setting Upper and Lower Trigger Points and a Reset Point to automatically allocate ES Funds between the RITS Balance and the FSS Balance.
- Account Sub-Limits and ESA, Credit and Cash Account statuses are not relevant to the management of the FSS Balance.

The overall ESA balance comprises the RITS Balance plus the FSS Balance. For ESA holders who do not participate in the FSS, the FSS Balance will be null, and the ESA balance will equal the RITS Balance. For FSS Participants, the management of the overall ESA balance will require the management of both the RITS Balance and the FSS Balance.

### 1.2 Glossary

Terminology and terms used in this document have the meaning as set out in the Glossary of the Overview of Functionality User Guide.

### 1.3 Available functions

#### **ESA Management:**

- **ESA Position** View ESA position and set the ESA Sub-Limit.
- Settled Payments View RITS settled payments.
- **Transaction Enquiry** View RITS transactions, including forward-dated SWIFT payments and RITS Allocation Transactions.
- **Res Summary** View aggregate positions in Reservation Batches.
- **SWIFT Enquiry** View SWIFT payment messages.
- **AIF Enquiry** View AIF MT messages for commands, enquiries and unsolicited advices.

<sup>&</sup>lt;sup>1</sup> The System Queue in RITS in which all transactions are tested to ensure that paying Members have sufficient funds to allow settlement to proceed.

Y

- **AIF MX Enquiry** View AIF ISO 20022 messages for commands, enquiries and unsolicited advices.
- **Interest Accrued** View daily ESA interest accrual details.
- **Monthly Interest** View monthly ESA interest payments.

#### FSS:

- FSS Position View a summary of all FSS settlement activity transacted against the FSS Balance<sup>2</sup>.
- Allocation Mgt View and change the Upper and Lower Trigger Points that control when Intraday Allocation Transfers are triggered. View and change a Reset Point value. Members can return the FSS Balance to the set Reset Point value using the **Return to Reset Point** function.
- **AT Enquiry** View the processing status of an Allocation Transfer and the completion status of the underlying legs of Allocation Transfers on the System Queue and the FSS.
- **Settled Payments** View all FSS settled payments (i.e. NPP transactions and FSS Allocation Transactions).
- **Rejected Messages** View Settlement Request messages received from the NPP that have been rejected or identified as duplicates by the FSS.
- **Recall RITS AT** Recall a RITS Allocation Transaction (for the first leg of an FSS Topup) from the System Queue.
- **FSS Notifications** Manage which FSS Notifications an organisation receives as well as who will receive them and via which channel, i.e. SMS and/or email.

#### ESA/Credit:

- **Queue Mgt** View the RITS transactions on the System Queue and manage by changing the ESA and/or Credit Statuses and/or LVSS Settlement Method of LVSS payments.
- **Override Status** Set the Payment Threshold, the Override ESA Below Threshold Status, the Override ESA Above Threshold Status, Credit Statuses and LVSS Settlement Method that are applied to payments as they enter the System Queue.
- **Bulk ESA Status** Change the ESA Statuses of many RITS payments in the one action. Also bulk defer and reinstate ESA Statuses.
- **Bulk Credit Status** Change the Credit Statuses of many RITS payments in the one action.
- **Bulk Settle Method** Change the LVSS Settlement Method of many LVSS transactions in one action.

#### LVSS:

- **Multilateral Position** View net settlement position of LVSS transactions eligible for multilateral settlement.
- **Bilateral Summary** View a summary of LVSS settlement positions by payment service and by other bank.
- Transaction Enquiry View a list of LVSS transactions and view details of a FSI.
- **Interest Enquiry** View details of LVSS clearing interest transactions, including multiple FSIs on which they were based.
- File Enquiry View LVSS messages, including FSIs, FRIs, and advices and responses.

 $<sup>^{\</sup>rm 2}$  In this document FSS Balance refers to the balance in the Member's FSS Allocation.

Y

**Overview** 

#### Cash Account:

- **Queue Mgt** View the RITS queued transactions of a branch and manage by changing the Cash Account Status and recalling RITS Cash Transfers.
- **Override Status** Set the override Cash Account Status that is applied to payments as they enter the System Queue.
- **Bulk Status** Change the Cash Account Status of many RITS payments in the one action.
- Limit Set a limit on a RITS Cash Account or turn limit processing off.
- **Sub-Limit** Set a Sub-Limit on a RITS Cash Account.
- **Enquiry** View RITS payments settled in Cash Accounts.

#### **Targeted Offset:**

- **Selection** Select RITS transactions for offset. See the Targeted Bilateral Offset User Guide for more information.
- **Management** Manage a TBO. See the Targeted Bilateral Offset User Guide for more information.

 $\mathbf{F}$ 

#### **Overview**

### 1.4 RITS Menu

After logging in to RITS, the Main menu is displayed on the left-hand side of the screen. Select the **ESA Management** tab to expand the menu. Select **ESA/Credit**, **FSS**, **LVSS**, **Cash Account**, or **Targeted Offset** to further expand the menu.

| <ul> <li>▼ ESA Management</li> <li>ESA Position</li> <li>Settled Payments</li> <li>Transaction Enquiry</li> <li>Res Summary</li> <li>SWIFT Enquiry</li> <li>AIF Enquiry</li> <li>AIF Enquiry</li> <li>Interest Accrued</li> </ul> |
|----------------------------------------------------------------------------------------------------|
| ESA Position<br>Settled Payments<br>Transaction Enquiry<br>Res Summary<br>SWIFT Enquiry<br>AIF Enquiry<br>AIF MX Enquiry<br>Interest Accrued                                                                                      |
| Settled Payments<br>Transaction Enquiry<br>Res Summary<br>SWIFT Enquiry<br>AIF Enquiry<br>AIF MX Enquiry<br>Interest Accrued                                                                                                    |
| Transaction Enquiry<br>Res Summary<br>SWIFT Enquiry<br>AIF Enquiry<br>AIF MX Enquiry<br>Interest Accrued                                                                                                    |
| Res Summary<br>SWIFT Enquiry<br>AIF Enquiry<br>AIF MX Enquiry<br>Interest Accrued                                                                                                    |
| SWIFT Enquiry<br>AIF Enquiry<br>AIF MX Enquiry<br>Interest Accrued                                                                                                    |
| AIF Enquiry<br>AIF MX Enquiry<br>Interest Accrued                                                                                                    |
| AIF MX Enquiry<br>Interest Accrued                                                                                                    |
| Interest Accrued                                                                                                    |
|                                                                                                    |
| Monthly Interest                                                                                                    |
| <ul> <li>ESA/Credit</li> </ul>                                                                                                    |
| Queue Mgt                                                                                                    |
| Override Status                                                                                                    |
| Bulk ESA Status                                                                                                    |
| Bulk Credit Status                                                                                                    |
| Bulk Settle Method                                                                                                    |
| ▼ FSS                                                                                                    |
| FSS Position                                                                                                    |
| Allocation Mgt                                                                                                    |
| AT Enquiry                                                                                                    |
| Settled Payments                                                                                                    |
| Rejected Messages                                                                                                    |
| Recall RITS AT                                                                                                    |
| FSS Notifications                                                                                                    |
| ▼ LVSS                                                                                                    |
| Multilateral Position                                                                                                    |
| Bilateral Summary                                                                                                    |
| Transaction Enquiry                                                                                                    |
| Interest Enquiry                                                                                                    |
| File Enquiry                                                                                                    |
| <ul> <li>Cash Account</li> </ul>                                                                                                    |
| Queue Mgt                                                                                                    |
| Override Status                                                                                                    |
| Bulk Status                                                                                                    |
| Limit                                                                                                    |
| Sub-Limit                                                                                                    |
| Enquiry                                                                                                    |
| <ul> <li>Targeted Offset</li> </ul>                                                                                                    |
| Selection                                                                                                    |
| Management                                                                                                    |
| Cash Transfers                                                                                                    |
| Manual FSI/FRI                                                                                                    |
| Bulk FSI                                                                                                    |
| ▶ Batches                                                                                                    |
|                                                                                                    |
| ▶ Batch Admin                                                                                                    |
| Batch Admin     Member Admin                                                                                                    |
| Batch Admin     Member Admin                                                                                                    |
| <ul> <li>Batch Admin</li> <li>Member Admin</li> <li>Messages and Info</li> </ul>                                                                                                    |
| <ul> <li>Batch Admin</li> <li>Member Admin</li> <li>Messages and Info</li> <li>Authorisations</li> </ul>                                                                                                    |
| <ul> <li>Batch Admin</li> <li>Member Admin</li> <li>Messages and Info</li> <li>Authorisations</li> <li>Reports</li> </ul>                                                                                                    |

## Overview

# 1.5 RITS function descriptions

| RITS Function                | Description                                                                                                    |
|------------------------------|----------------------------------------------------------------------------------------------------|
| ESA Position                 | ESA holders can view their ESA Balance, RITS Balance<br>and FSS Balance, Reserved Funds, Available RITS<br>Balance, ESA Sub-Limit and RITS Active Balance, and<br>access the function to change the ESA Sub-Limit.                                                                                                    |
|                              | ESA holders can view their RITS obligations in Multilateral Runs, including the 9am Settlement.                                                                                                    |
|                              | ESA holders can view details of their intraday RBA Repo<br>and Open Standing Facility (SF) Repo transactions.                                                                                                    |
|                              | ESA holders can view a summary of RITS queued<br>payments, their ESA position following settlement of RITS<br>queued transactions, and a calculated projected RITS ES<br>funds surplus or shortfall. For ESA holders with Late<br>Payments (i.e. Late DE and/or Late FSS obligations), the<br>Calculated Net ESA position is available which is adjusted<br>to take into account the Late Payments. |
| <b>RITS Settled Payments</b> | View settled payments, including completed RITS Allocation Transactions.                                                                                                    |
| Transaction Enquiry          | View all RITS transactions, including forward-dated SWIFT payments and RITS Allocation Transactions.                                                                                                    |
| Reservation Batch<br>Summary | View aggregate positions in Reservation Batches.                                                                                                    |
| SWIFT Enquiry                | View SWIFT Payment Messages sent in the SWIFT PDS.                                                                                                    |
| AIF Enquiry                  | View AIF MT messages for commands, enquiries and unsolicited advices sent to/from RITS.                                                                                                    |
| AIF MX Enquiry               | View AIF ISO 20022 messages for commands, enquiries and unsolicited advices sent to/from RITS.                                                                                                    |
| ESA Interest Accrued         | View daily ESA interest accrual details, including components of the calculation, from the start of the previous calendar year to date.                                                                                                    |
| Monthly ESA Interest         | View monthly ESA interest payments from the start of the previous calendar year to date.                                                                                                    |

 $\mathbf{F}$ 

## Overview

| <b>RITS Function</b>                  | Description                                                                                                    |  |
|---------------------------------------|----------------------------------------------------------------------------------------------------|--|
| FSS Position Summary                  | For the current day, FSS Participants can view a summary<br>of their FSS settlement activity so far that day, including<br>aggregate value and volume of settled NPP transactions,<br>aggregate value and volume of completed FSS Allocation<br>Transactions, and ESA/RITS/FSS Balances.<br>View opening and closing ESA/RITS/FSS Balances and<br>volume/value activity for the current date or any prior<br>calendar date within the previous five RITS business<br>days. |  |
| FSS Allocation<br>Management          | View and change the Upper and Lower Trigger Points that<br>control when intraday Allocation Transfers are triggered.<br>View and change a Reset Point value. FSS Participants<br>can select <b>Return to Reset</b> to the set Reset Point value.                                                                                                    |  |
| FSS Allocation Transfer<br>Enquiry    | View the processing status of an Allocation Transfer and the status of the underlying Allocation Transactions on the System Queue and the FSS.                                                                                                    |  |
| FSS Settled Payments                  | View all FSS settled payments (i.e. NPP transactions) and completed FSS Allocation Transactions.                                                                                                    |  |
| Rejected FSS Message<br>Enquiry       | View FSS rejected Settlement Request messages or those that have been identified as duplicates.                                                                                                    |  |
| Recall RITS Allocation<br>Transaction | Recall a RITS Allocation Transaction (for the first leg of an FSS Top-up) from the System Queue.                                                                                                    |  |
| FSS Notification<br>Maintenance       | Manage which FSS Notifications an organisation receives<br>as well as who will receive them and via which channel,<br>i.e. SMS and/or email.                                                                                                    |  |
| ESA/Credit Queue<br>Management        | The management of ESA and Credit Statuses and LVSS Settlement Method of transactions on the System Queue.                                                                                                    |  |
| ESA/Credit Override<br>Status         | Set a Payment Threshold, an Override ESA Status to<br>apply to RITS payments below this Threshold, an<br>Override ESA Status above this Threshold or Credit<br>Status or LVSS Settlement Method for RITS transactions<br>from any (or all) sources (e.g. RITS Cash Transfers,<br>Austraclear, SWIFT, etc.).                                                                                                    |  |
| Bulk ESA Status                       | Change the ESA Status of payments on the System<br>Queue and new payments entering the System Queue.<br>Also bulk defer and re-instate ESA Statuses.                                                                                                    |  |

 $\mathbf{F}$ 

## **Overview**

| <b>RITS Function</b>             | Description                                                                                                    |
|----------------------------------|----------------------------------------------------------------------------------------------------|
| Bulk Credit Status               | Change the Credit Status of RITS payments on the System Queue and new payments entering the System Queue.                                                                                                    |
| Bulk Settle Method               | Change the LVSS Settlement Method of LVSS transactions<br>on the System Queue and new LVSS transactions<br>entering the System Queue.                                                                                                    |
| Multilateral Position            | View the net settlement position of LVSS transactions<br>that are eligible for multilateral settlement in the current<br>LVSS Multilateral Run (displayed only while the<br>Multilateral Run is testing) and the next LVSS Multilateral<br>Run.                              |
| Bilateral Summary                | View a summary of LVSS transactions by Payment<br>Service and by other bank. For each Payment Service and<br>other bank, it is possible to see the total value of FSIs<br>sent to RITS and, separately, the total value of FSIs that<br>were sent to RITS by the other bank. |
| Transaction Enquiry              | View individual LVSS transactions, including full details of the FSI (excluding the ESA, Credit and Cash Account statuses).                                                                                                    |
| Interest Enquiry                 | View details of settled LVSS clearing interest transactions, including the multiple FSIs on which they were based.                                                                                                    |
| File Enquiry                     | View the full message content of File Settlement<br>Instructions and File Recall Instructions sent to RITS and<br>File Settlement Advices, File Settlement Responses and<br>File Recall Responses sent from RITS, including XML<br>format.                                   |
| Cash Account Queue<br>Management | The management of the Cash Account Status of transactions on the System Queue and the recall of RITS Cash Transfers from the System Queue.                                                                                                    |
| Cash Account Override<br>Status  | Set an override Cash Account Status for transactions from any (or all) sources (e.g. RITS, Austraclear, SWIFT, etc.).                                                                                                    |
| Cash Account Bulk<br>Status      | Change the Cash Account Status of payments on the System Queue and new payments entering the System Queue.                                                                                                    |
| Cash Account Limit               | Set a Cash Account Limit, turn limit processing on or off or set a deferral block on a RITS Cash Account.                                                                                                    |

 $\mathbf{F}$ 

# Overview

| <b>RITS Function</b>          | Description                                                                                                    |
|-------------------------------|----------------------------------------------------------------------------------------------------|
| Cash Account Sub-Limit        | Set RITS Cash Account Sub-Limits.                                                                                                    |
| Cash Account Enquiry          | View a Member's settled transactions against individual RITS Cash Accounts.                                                                                                    |
| Targeted Offset<br>Selection  | Initiate a TBO by selecting eligible transactions to include<br>in the TBO. For details on this function, see <i>TBO User</i><br><i>Guide</i> which is available on the <i>RITS Information Facility</i> . |
| Targeted Offset<br>Management | Confirm or delete a TBO, or view the details of the individual transactions in a TBO. For details on this function, see <i>TBO User Guide</i> which is available on the <i>RITS Information Facility</i> . |

 $\mathbf{J}$ 

# 2. ESA POSITION

### 2.1 Key points

This screen allows the ESA manager to view all relevant information relating to a Member's overall ESA position.

The main panel shows the following details:

- current overall ESA Balance, RITS Balance and FSS Balance. Note that Members that are not FSS Participants will have null FSS Balance and an ESA Balance equal to their RITS Balance. For Members that are FSS Participants the current ESA Balance will be the sum of the RITS Balance and FSS Balance;
- Information relating to the management of the RITS balance, including: Reserved Funds, Available RITS Balance, ESA Sub-Limit and RITS Active Balance;
- amount to be credited/debited to the ESA in an LVSS Multilateral Run;
- projected Available RITS Balance after posting the Multilateral Run settlement (i.e. sum of the current Available RITS Balance and the Current LVSS MR Position). Note – the Current LVSS MR Position and the Projected Available RITS Balance after MR Posting are only displayed while a Multilateral Run is in progress;
- value of first and second leg Intraday RBA Repos completed on the current settlement day (including reversals of Overnight RBA Repos outstanding from the previous day, if any);
- forecast/final indicative position for the current/earlier dates, comprising the sum of the Overnight Position in Open Standing Facility (SF) Repos contracted at an interest rate equal to the rate on surplus ES balances or the minimum ESA balance requirement (whichever is greater) and the value of Open SF Repos contracted at an interest rate equal to the rate on surplus ES balances completed on the current settlement day;
- calculated Net ESA Position, Calculated Net ESA Position (Adjusted for Late Payments) and Projected ESA Surplus/Shortfall; and
- a link to the function to change the ESA Sub-Limit.

Note: Due to the real-time nature of the system, transactions may have arrived/settled during the calculation of each of these totals. Therefore, aggregates displayed on this page may not be synchronised.

The Calculated Net ESA Position Details panel shows the components of this calculation: current (total) ESA Balance, plus the System Queue's queued and Reserved inward payments, less the System Queue's queued and Reserved outwards payments less outstanding 2<sup>nd</sup> leg Intraday RBA Repos (the Queued Out figure is adjusted to avoid double counting of 2<sup>nd</sup> leg Intraday RBA Repos that are on the System Queue).

The Calculated Net ESA Position Details (Adjusted for Late Payments) panel shows the components of this calculation: ESA balance less any settled Late DE transactions and settled Late FSS Transactions, plus the System Queue's queued and Reserved inward payments excluding queued inward Late DE, less queued and Reserved outward payments excluding queued outward Late DE (adjusted to avoid double counting of 2<sup>nd</sup> leg Intraday RBA Repos that are on the System Queue), less outstanding 2<sup>nd</sup> leg Intraday RBA Repos.

## **ESA** Position

## 2.2 ESA Position screen

Select **ESA Position** from the **ESA Management** tab on the menu. The following screen is displayed.

| ESA Position                                                                                                    |                       |              |                 |                    |                               |                                               |                        |
|----------------------------------------------------------------------------------------------------|-----------------------|--------------|-----------------|--------------------|-------------------------------|-----------------------------------------------|------------------------|
| ESA Balance                                                                                                    |                       |              |                 |                    |                               |                                               |                        |
| ESA<br>Balance \$8,846,7                                                                                                    | 07,829.99             | Bal          | RITS<br>ance    | \$8,               | 844,207,828.75                | FSS<br>Balance                                | \$2,500,001.24         |
| RITS E                                                                                                    | Balance               |              |                 |                    | L                             | /SS Multilateral R                            | tun (MR)               |
| RITS Balance                                                                                                    | \$8,844,207           | ,828.75      |                 |                    |                               |                                               |                        |
| Reserved Funds                                                                                                    | \$0.00                |              |                 |                    | Only displayed                | d when LVSS Multila                           | ateral Run in progress |
| Available RITS<br>Balance                                                                                                    | \$8,844,207           | ,828.75      |                 |                    |                               |                                               |                        |
| ESA Sub-Limit                                                                                                    | None set              |              | Chang<br>ESA Su | <u>e</u><br>b-     |                               |                                               |                        |
| RITS Active Balance                                                                                                    | \$8,844,207           | ,828.75      | <u>Limit</u>    |                    |                               |                                               |                        |
| Intraday RBA Repos Completed Today                                                                                                    |                       |              | Forec           | ast/Final Indicati | ive Position <sup>2</sup>     |                                               |                        |
|                                                                                                    | First Leg             | \$0.00       |                 |                    | Ον                            | ernight Position                              | \$83,359,755.23        |
| Se                                                                                                    | cond Leg <sup>1</sup> | \$0.00       |                 |                    | Co                            | mpleted Today <sup>3</sup>                    | \$0.00                 |
| Current Ne                                                                                                    | et Position           | \$0.00       |                 |                    | Ind                           | licative Position                             | \$83,359,755.23        |
|                                                                                                    |                       | E            | SA Pos          | ition              | Summary                       |                                               |                        |
| Calculated Net ES                                                                                                    | A Position            | \$8,846,707, | 829.99          |                    | Calculated I<br>(Adjusted for | Net ESA Position<br>Late Payments)            | \$8,846,707,829.99     |
|                                                                                                    |                       |              |                 |                    | Su                            | Projected ESA<br>rplus/Shortfall <sup>4</sup> | \$8,763,348,074.76     |
| <sup>1</sup> Figures for outstanding Intraday RBA Repos will be misleading if there are overnight repos carried forward from the previous day.<br><sup>2</sup> Forecast Indicative Position is for the current date. Final Indicative Position is for earlier dates.                                                                                                |                       |              |                 |                    |                               |                                               |                        |
| <sup>3</sup> In certain circumstances, this value may lead to an inaccurate Indicative Position being displayed. This may occur when the settlement consideration for transactions 'Completed Today' is not the same as the change to the Open SF Repo position, or when the amount of Open SF Repos held moves above or below the ESA minimum balance requirement. |                       |              |                 |                    |                               |                                               |                        |

<sup>4</sup> 'Calculated Net ESA Position (Adjusted for Late Payments)' less 'Forecast/Final Indicative Position'. See footnote 3.

## **ESA** Position

| Calculated Net ESA Po                                                         | ositi | on Details               |        |                                 |   |                                     |   | ()                                        |
|-------------------------------------------------------------------------------|-------|--------------------------|--------|---------------------------------|---|-------------------------------------|---|-------------------------------------------|
| Calculated Net ESA<br>Position                                                | =     | ESA Balance              | +      | Queued In <sup>5</sup>          | - | Queued Out <sup>5</sup>             | - | Outstanding 2nd leg<br>Intraday RBA Repos |
| \$8,846,707,829.99                                                            |       | \$8,846,707,829.99       |        | \$0.00                          |   | \$0.00                              |   | \$0.00                                    |
| (No. of transactions)                                                         |       |                          |        | 0                               |   | 0                                   |   |                                           |
| <sup>5</sup> Queued In and Queu                                               | ed O  | ut include Reservation I | Batch  | transactions.                   |   |                                     |   |                                           |
| Calculated Net ESA Po                                                         | ositi | on Details (Adjusted I   | for La | ate Payments)                   |   |                                     |   | 6                                         |
| Calculated Net ESA<br>Position                                                | =     | ESA Balance              | +      | Queued In <sup>5</sup>          | - | Queued Out <sup>5</sup>             | - | Outstanding 2nd leg<br>Intraday RBA Repos |
| \$8,846,707,829.99                                                            |       | \$8,846,707,829.99       |        | \$0.00                          |   | \$0.00                              |   | \$0.00                                    |
| (No. of transactions)                                                         |       |                          |        | 0                               |   | 0                                   |   |                                           |
| Late DE                                                                       | =     | Settled Late DE          | +      | Queued In Late DE               | - | Queued Out Late DE                  |   |                                           |
| \$0.00                                                                        |       | \$0.00                   |        | \$0.00                          |   | \$0.00                              |   |                                           |
| (No. of transactions)                                                         |       |                          |        | 0                               |   | 0                                   |   |                                           |
| Late FSS                                                                      | =     | Settled Late FSS         |        |                                 |   |                                     |   |                                           |
| \$0.00                                                                        |       | \$0.00                   |        |                                 |   |                                     |   |                                           |
|                                                                               |       |                          |        |                                 |   |                                     |   |                                           |
| Calculated Net ESA<br>Position<br>(Adjusted for Late<br>Payments)             | =     | Adjusted ESA Balance     | +      | Adjusted Queued In <sup>5</sup> | - | Adjusted Queued<br>Out <sup>5</sup> | - | Outstanding 2nd leg<br>Intraday RBA Repos |
| \$8,846,707,829.99                                                            |       | \$8,846,707,829.99       |        | \$0.00                          |   | \$0.00                              |   | \$0.00                                    |
| (No. of transactions)                                                         |       |                          |        | 0                               |   | 0                                   |   |                                           |
| <sup>5</sup> Queued In and Queued Out include Reservation Batch transactions. |       |                          |        |                                 |   |                                     |   |                                           |
|                                                                               |       |                          |        |                                 |   |                                     |   |                                           |

### 2.2.1 ESA Position details

### Field

Description

#### **ESA Balance panel**

The ESA Balance is the total current value of funds in the ESA.

| ESA Balance  | The ESA Balance is the total current value of funds in the ESA.<br>The ESA Balance equals the sum of the Member's RITS Balance<br>and FSS Balance. For non-FSS Participants the ESA balance is<br>always equal to the RITS Balance. |
|--------------|----------------------------------------------------------------------------------------------------|
| RITS Balance | The RITS Balance is the Member's current value of ESA funds held in RITS for the settlement of transactions on the System Queue.                                                                                                    |
| FSS Balance  | The FSS Balance is the Member's FSS Balance as last retrieved<br>from the FSS, available to settle transactions in the FSS. Note<br>that this field will be blank if the Member is not an FSS<br>Participant.                       |

## **RITS Balance panel**

Displays details of the current RITS Balance.

Y

### **ESA** Position

| Field                    | Description                                                                                                    |
|--------------------------|----------------------------------------------------------------------------------------------------|
| RITS Balance             | The RITS Balance is the Member's current value of ESA funds held in RITS for the settlement of transactions on the System Queue.                                                                  |
| Reserved Funds           | Funds that have been quarantined in the ESA of paying<br>Members in a Reservation Batch for settlement of Reservation<br>Batches and that cannot be used for settlement of other<br>transactions. |
| ESA Sub-Limit            | Displays the current ESA Sub-Limit.                                                                                                    |
| RITS Active Balance      | Displays the balance available for RITS Transactions with active ESA Status. The difference between the Available RITS Balance and the ESA Sub-Limit.                                             |
| Change ESA Sub-<br>Limit | Select <b>Change ESA Sub-Limit</b> to access the change ESA Sub-<br>Limit screen. This link is only available to users who have been<br>allocated the <i>ESA Sub-Limit – Set Sub-Limit</i> role.  |

#### LVSS Multilateral Run (MR) panel

This panel displays details of LVSS Multilateral Run obligations and projected Available RITS Balance.

Details are only displayed when a Multilateral Run is being tested. If no Multilateral Run is being tested, the following text displays: "Only displayed when LVSS Multilateral Run in progress".

| Current LVSS MR<br>Position | This is the multilateral net obligation arising from the Member's LVSS transactions (and associated clearing interest, if relevant) that are selected for settlement in the current Multilateral Run |
|-----------------------------|----------------------------------------------------------------------------------------------------|
| Projected Available         | This is the sum of the Member's current Available RITS Balance                                                                                                    |
| RITS Balance after          | and their Current LVSS MR Position. This value displays in red                                                                                                    |
| MR Posting                  | if the amount is negative.                                                                                                    |

#### Intraday RBA Repos Completed Today panel

This panel displays details of intraday RBA Repos.

| First Leg            | This panel displays details of intraday RBA Repos.<br>The sum of new intraday RBA Repos initiated today.                                                      |
|----------------------|----------------------------------------------------------------------------------------------------|
| Second Leg           | The sum of all intraday RBA Repos reversed so far today, including any RBA Repos from the previous day that were taken overnight and have been unwound today. |
| Current Net Position | The net of First Leg and Second Leg – this is the amount of intraday RBA Repos that are still outstanding (unless overnight RBA Repos have been unwound).     |

### **ESA** Position

#### Field

Description

#### **Forecast/Final Indicative Position panel**

Displays details of Open SF Repos contracted at an interest rate equal to the rate on surplus ES balances. The forecast indicative position is for the current date; the final indicative position is for earlier dates.

| Overnight Position  | The greater of i) the minimum ESA balance requirement or ii) the sum of the cash value of the first leg(s) of Open SF Repos contracted at an interest rate equal to the rate on surplus ES balances taken out prior to the current day.                                                                                                    |
|---------------------|----------------------------------------------------------------------------------------------------|
| Completed Today     | The net cash value of all transactions related to Open SF Repos<br>contracted at an interest rate equal to the rate on surplus ES<br>balances that have been settled so far on the current day.                                                                                                    |
| Indicative Position | The sum of Overnight Position and Completed Today.<br>In certain circumstances, the 'Completed Today' value may<br>lead to an inaccurate 'Indicative Position' being displayed. For<br>example, this may occur when the settlement consideration for<br>transactions 'Completed Today' is not the same as the change<br>to the Open SF Repo position, or when the amount of Open SF<br>Repos held moves above or below the minimum ESA balance<br>requirement. |

#### **ESA Position Summary panel**

This panel shows the Members projected ESA position.

| Calculated Net ESA<br>Position                                 | The current RITS Balance plus all queued and Reserved inwards<br>payments in the System Queue less all queued and Reserved<br>outwards payments on the System Queue, and less any<br>outstanding 2nd leg Intraday RBA Repos. |
|----------------------------------------------------------------|----------------------------------------------------------------------------------------------------|
| Calculated Net ESA<br>Position (Adjusted<br>for Late Payments) | The Calculated Net ESA Position excluding all queued and settled Late DE and settled Late FSS Transactions.                                                                                                    |
| Projected ESA<br>Surplus/Shortfall                             | The Calculated Net ESA Position (Adjusted for Late Payments) less the Indicative Position.                                                                                                    |

## **ESA** Position

#### Field

Description

#### **Calculated Net ESA Position Details panel**

Click on the arrow on the right hand side to view this panel. This panel displays the components of the Calculated Net ESA Position.

| Calculated Net ESA<br>Position            | ESA Balance + Queued In – Queued Out – Outstanding 2nd leg<br>Intraday RBA Repos.                                                                                                    |
|-------------------------------------------|----------------------------------------------------------------------------------------------------|
| Queued In                                 | Displays the total amount and number of credit transactions on<br>the System Queue (including those LVSS transactions that are<br>part of a multilateral run currently in progress and batches in<br>status of Reserved where the viewing Member is a payee). Also<br>includes credit RITS Allocation Transactions for the Member if<br>present on the Queue.                                                 |
| Queued Out                                | Displays the total amount and number of debit transactions on<br>the System Queue (including those LVSS transactions that are<br>part of a multilateral run currently in progress and batches in<br>status of Reserved where the viewing Member is a payer. Also<br>includes debit RITS Allocation Transactions for the Member if<br>present on the Queue, but excludes queued 2nd leg Intraday<br>RBA Repos. |
| Outstanding 2nd leg<br>Intraday RBA Repos | After all intraday RBA Repos have been reversed for the day, a residual amount may display for Outstanding 2nd leg Intraday RBA Repos. This amount reflects fees that may be included in RBA Repos conducted in the Austraclear TRADE function.                                                                                                    |

### Calculated Net ESA Position Details (Adjusted for Late Payments) panel

Click on the arrow on the right hand side to view this panel.

This panel displays the components of the Calculated Net ESA Position (Adjusted for Late Payments).

| Calculated Net ESA<br>Position | ESA Balance + Queued In - Queued Out - Outstanding 2 <sup>nd</sup> leg<br>Intraday RBA Repos.           |
|--------------------------------|----------------------------------------------------------------------------------------------------|
| Late DE                        | Settled Late DE + Queued In Late DE - Queued Out Late DE.                                               |
| Settled Late DE                | Displays those settled DE transactions that arrived on the System Queue after 4.45 pm.                  |
| Queued In Late DE              | Displays the number and value of credit DE transactions that arrived on the System Queue after 4.45 pm. |
| Queued Out Late DE             | Displays the number and value of debit DE transactions that arrive on the System Queue after 4.45 pm.   |
| Late FSS                       | Displays the net value of the Member's settled Late FSS Payments (received via the NPP)                 |

Y

## **ESA** Position

| Field                                                          | Description                                                                                                    |
|----------------------------------------------------------------|----------------------------------------------------------------------------------------------------|
| Settled Late FSS                                               | Displays the net value of the Member's settled Late FSS Payments. This is always identical to Late FSS, as the FSS has no queued payments. |
| Calculated Net ESA<br>Position (Adjusted<br>for Late Payments) | Adjusted ESA Balance + Adjusted Queued In – Adjusted Queued Out – Outstanding 2 <sup>nd</sup> leg Intraday RBA Repos.                      |
| Adjusted ESA<br>Balance                                        | ESA Balance - Settled Late DE - Settled Late FSS.                                                                                          |
| Adjusted Queued In                                             | Queued In - Queued In Late DE.                                                                                                    |
| Adjusted Queued Out                                            | Queued Out - Queued Out Late DE                                                                                                    |

## 2.3 Setting or changing an ESA Sub-Limit on the RITS Balance

Select Change ESA Sub-Limit on the ESA Position screen. The screen below is displayed:

| Update ESA Sub-Limit  | J.             |
|-----------------------|----------------|
| Bank Account          | 092-002-812782 |
| ESA Limit             | \$0.00         |
| Current ESA Sub-Limit | \$9,000,000.00 |
| New ESA Sub-Limit     | \$8,000,000.00 |
| Submit                | Cancel         |

### 2.3.1 Update ESA Sub-Limit details

| Field                     | Description                                                                                                    |
|---------------------------|----------------------------------------------------------------------------------------------------|
| Bank Account              | Displays the ESA BSB and account number.                                                                                                    |
| ESA Limit                 | Displays a $0.00$ balance to indicate that no over-drawings are allowed.                                                                                               |
| Current ESA Sub-<br>Limit | Displays the current ESA Sub-Limit.                                                                                                    |
| New ESA Sub-<br>Limit     | Enter the new ESA Sub-Limit (must be greater than or equal to $0.00$ and less than $10$ billion). Abbreviations k, t, m and b are accepted (e.g. $1m = 1,000,000.00$ ) |

## **ESA Management**

### **ESA** Position

#### 2.3.2 Actions

| Button       | Description                                          |
|--------------|------------------------------------------------------|
| Submit       | Select <b>Submit</b> to enter the new ESA Sub-Limit. |
| Cancel       | Select Cancel to return to the ESA Position screen.  |
| Printer Icon | Select the <b>Printer Icon</b> to print the page.    |

### 2.3.3 Update ESA Sub-Limit notification

The following notification is displayed for a successful update.

| Update ESA Sub-Limit Notification                                  |
|--------------------------------------------------------------------|
| The amendment to the ESA Sub-Limit has been successfully submitted |
| Close                                                              |

Select **Close** to return to the **ESA Position** screen.

Y

### **RITS Settled Payments**

# **3. RITS SETTLED PAYMENTS**

### 3.1 Key points

- The **RITS Settled Payments** enquiry displays intrabank and interbank settled transactions from RITS, SWIFT, Austraclear, CHESS Batch, Mastercard Batch, eftpos Batch, Property Settlement Batches, LVSS (including clearing interest transactions) and CHESS-RTGS, and completed RITS Allocation Transactions.
- Displays payments for the current RITS business day and for the previous five RITS business days.
- Records may be filtered on a wide range of criteria.
- Use the filters to refine searches for data.
- A limit of 10,000 transactions applies when **Find** is used. If the search exceeds 10,000 records the search is terminated and a message is displayed.
- Data can be downloaded to EXCEL using **Find** and **Export**. The transaction limit does not apply here. It is recommended that large data demands be downloaded and analysed in EXCEL.
- The transaction record limit also does not apply to **Find Totals**.
- Use **Find Last 100** to return the most recent 100 records (ignores the filters). Export is not available.
- View summary aggregates of inward and outward settled payments based on the filter criteria used.

### 3.2 RITS Settled Payments screen

Select **Settled Payments** from the **ESA Management** tab on the menu. The following screen is displayed.

| <b>RITS Settled Payme</b>     | ents         |                 | S.                            |
|-------------------------------|--------------|-----------------|-------------------------------|
| Enquiry Filter                |              |                 | 8                             |
| Own<br>Branch Please Select ✔ | Other Bank   | Inter/Intra All | Settlement Date 06-Jan-2022 V |
| Source All V Batch All        | Payt Service | All 💙 Msg Type  | ✓ Direction Both ✓            |
| Amount<br>From                | Amount<br>To | Ext TRN         | Trans ID                      |
|                               |              | Time Se         | ttled From 00 00 00 To        |
|                               |              | Find Last 100   | Find Totals Find Clear Export |

#### 3.2.1 Filter criteria for RITS Settled Payments

| Field       | Description                                                                                                    |  |
|-------------|----------------------------------------------------------------------------------------------------|--|
| Own Branch  | Allows a user to filter at the branch level, listing all branches of the Member. An <i>All</i> option is also provided.                        |  |
| Other Bank  | Enter the counterparty's four character mnemonic in this auto-<br>populate field.                                                              |  |
| Inter/Intra | Defaults to All. Select Intrabank or Interbank. Selection of 'Intra' will display results that include completed RITS Allocation Transactions. |  |

 $\mathbf{F}$ 

# **RITS Settled Payments**

| Field                  | Description                                                                                                    |  |  |  |
|------------------------|----------------------------------------------------------------------------------------------------|--|--|--|
| Settlement Date        | Defaults to the current date. Select either the current date or up to five business days previous.                                                                                                    |  |  |  |
| Source                 | Defaults to All. Select All or S (SWIFT), A (Austraclear), R (RITS), C (CHESS), B (Batches), L (LVSS) or T (RITS Allocation Transactions) to view transactions by source.                                                                                                    |  |  |  |
| Batch                  | Select the batch stream or All. Only available if $B'$ is selected in Source field.                                                                                                    |  |  |  |
| Payt Service           | Select the LVSS payment service or <i>All</i> . Only available when <i>L</i> is selected in the Source field.                                                                                                    |  |  |  |
| Msg Type               | Select either SWIFT message type $103/pacs.008$ , $202/pacs.009$ or pacs.004. Only available when S is selected in the Source field.                                                                                                    |  |  |  |
| Direction              | Defaults to Both. Select In (inward payments), Out (outward<br>payments) or Both (all payments).<br>For RITS Allocation Transactions, if 'In' is selected the Tran Type<br>'FSSWD' will be displayed and if 'Out' is selected, the Tran Type<br>'FSSTU' will be displayed.                                                                                                    |  |  |  |
| Amount From            | Enter an amount up to \$10 billion or leave blank to set no minimum amount. This filter works in conjunction with Direction.<br>Example: To find outgoing payments of more than \$1 million, enter \$1,000,000 in Amount From and <i>Out</i> in Direction.                                                                                                    |  |  |  |
| Amount To              | Enter an amount up to \$10 billion or leave blank to set no<br>maximum amount. This filter works in conjunction with Direction.<br>Example: To find outgoing payments up to \$10 million, enter<br>\$10,000,000 in Amount To and <i>Out</i> in Direction.<br>The Amount From and Amount To filters can also be used<br>together to specify a range for the payment amounts.                      |  |  |  |
| Ext TRN                | Filter by the External Transaction ID/Instruction ID/Return ID of<br>the transaction. For RITS transactions and for RITS Allocation<br>Transactions the Ext TRN is the RITS Trans ID with the prefix<br>RITS. Entering an Ext TRN in the filter criteria limits the search to<br>that entry; when used in conjunction with the Settlement Date<br>filter, all other filter criteria are ignored. |  |  |  |
| Trans ID               | Filter by a RITS Transaction ID. Entering a Trans ID in the filter criteria limits the search to that entry. All other filter criteria are ignored.                                                                                                    |  |  |  |
| Time Settled –<br>From | Defaults to 06:00:00. Enter a time in the format hh:mm:ss.                                                                                                    |  |  |  |
| Time Settled – To      | Enter a time in the format hh:mm:ss. No entry is required to get the latest payments.                                                                                                    |  |  |  |
| Export                 | Select the tick box to download transaction records into an Excel spreadsheet, based on the filter criteria entered.                                                                                                    |  |  |  |

# ESA Management

# **RITS Settled Payments**

### 3.2.2 Actions

| Button        | Description                                                                                                    |
|---------------|----------------------------------------------------------------------------------------------------|
| Find Last 100 | Select <b>Find Last 100</b> to return the 100 most recently settled transactions. This option ignores the filters. It is not possible to export with this option.                                                                                                    |
| Find Totals   | Select <b>Find Totals</b> to display only the aggregate number and value<br>of inward and outward settled payments, based on the filter criteria<br>selected.<br>No transaction records limits apply.                                                                                                    |
| Find          | Select <b>Find</b> to display a list of settled transactions based on the filter criteria selected. The aggregate noted above are also displayed.<br>Searches are limited to 10,000 records. If the search covers more than 10,000 records, the search is terminated and a message is displayed. If this occurs, refine the search using the filters provided, or download the data using <b>Export</b> and <b>Find</b> . The transaction limit does not apply to data requests using Export. |
| Export        | Select <b>Export</b> and Find to 'export' a list of transactions to an Excel spreadsheet, based on the filter criteria selected.<br>No transaction records limits apply.                                                                                                    |
| Clear         | Select <b>Clear</b> to reset all fields to their default state. Any listed transactions are also cleared.                                                                                                    |
| Printer Icon  | Select the <b>Printer Icon</b> to print the page.                                                                                                    |

Y

## **RITS Settled Payments**

## **3.3** Finding transactions in RITS Settled Payments

Once the appropriate filter criteria have been entered in the **RITS Settled Payments** screen, select **Find**. The following screen is displayed.

| <b>RITS Sett</b>   | led Paym  | ents            |                |                  |          |                        | Ś                         |
|--------------------|-----------|-----------------|----------------|------------------|----------|------------------------|---------------------------|
| Enquiry Filter     |           |                 |                |                  |          |                        | ۲                         |
| Own<br>Branch All  | ~         | Other<br>Bank   |                | Inter/Intra All  | ~        | Settlement             | Date 18-Feb-2022 V        |
| Source All 🗸       | Batch All | ✓ Pa            | ayt Service Al | Msg Type         | e        | ✓ Direction Bo         | th 🗸                      |
| Amount<br>From     |           | Amount To       |                | Ext TRN          |          | Tra                    | INS ID                    |
|                    |           |                 |                |                  | Tin      | e Settled From 00 00   | 00 то                     |
|                    |           |                 |                | Find             | Last 100 | Find Totals Fine       | Clear Export              |
| <u>Summary</u>     |           |                 |                |                  |          |                        | 8                         |
|                    |           |                 |                | Amou             | unt No.  |                        |                           |
|                    |           |                 | In             | \$9,900,000,000. | 00 1     |                        |                           |
|                    |           |                 | Out            | \$0.             | 00 00    |                        |                           |
| Net \$9,900,000.00 |           |                 |                |                  |          |                        |                           |
|                    |           |                 |                |                  | 2        | Records found [First ] | Previous] 1 [Next   Last] |
| Tran Type T        | ïme Rec   | Time Settled  ≑ | Other Bank 💠   | Own Branch       | Method 🗘 | Amount 🔶               | RITS Balance  🌲           |
| RTEOD              | 00:00:00  | 00:00:00        |                | RBV12FE          |          | \$0.00                 | \$0.00                    |
| FSSWD              | 01:28:14  | 01:28:14        | RBV1           | RBV12FS          |          | \$9,900,000,000.00     | \$9,900,000,000.00        |

#### 3.3.1 Summary headings

| Field | Description                                                                                                    |
|-------|----------------------------------------------------------------------------------------------------|
| In    | Displays the sum and number of settled receipts (and completed FSSWD RITS Allocation Transactions, if relevant).  |
| Out   | Displays the sum and number of settled payments (and completed FSSTU RITS Allocation Transactions, if relevant).  |
| Net   | Displays the net sum and number of settled transactions and completed RITS Allocation Transactions (if relevant). |

The summary panel can be minimised by clicking on the arrow indicator on the right hand side of the panel.

 $\mathbf{F}$ 

# **RITS Settled Payments**

### 3.3.2 List headings

| Field        | Description                                                                                                    |
|--------------|----------------------------------------------------------------------------------------------------|
| Tran Type    | Displays the transaction type of the payment, (e.g. ACPAY, ACREC, BCHPY, BCHRC, CASHP, CASHR, CHPAY, CHREC, FSSWD, FSSTU, SWPAY, SWREC, LVPAY, LVREC or RTEOD).                                                                                                    |
| Time Rec     | Displays the time the System Queue received the payment.<br>ESA interest payments, and warehoused RITS Cash Transfers,<br>SWIFT payments and LVSS transactions, are placed on the<br>System Queue during overnight processing, usually at around<br>02:30.<br>Column can be sorted in ascending or descending order.    |
| Time Settled | Displays the time the System Queue settled the payment.<br>Column can be sorted in ascending or descending order.                                                                                                    |
| Other Bank   | Displays the counterparty Member mnemonic ( <i>blank</i> if the transaction is part of a multilateral batch). The Member's own RITS mnemonic is displayed for a RITS Allocation Transaction. Column can be sorted in ascending or descending alphabetical order.                                                        |
| Own Branch   | Displays the mnemonic of your branch in the transaction.                                                                                                    |
| Method       | Displays A if the transaction has been settled by Auto Offset, T if the transaction has been settled by TBO and M if the Transaction has been settled in an LVSS Multilateral Run. Column can be sorted in ascending or descending order.                                                                               |
| Amount       | Displays the payment amount. Column can be sorted in ascending<br>or descending order.<br>Payments are shown in red with a negative sign. Receipts are<br>shown in black with no sign.                                                                                                    |
| RITS Balance | Displays the RITS Balance at the time the payment is settled.<br>Column can be sorted in ascending or descending order.<br>Where payments are settled simultaneously (e.g. auto-offset), the<br>RITS Balance that resulted from the settlement of all of the<br>payments in the group is displayed beside each payment. |

### 3.3.3 Actions

| Button                  | Description                                                                    |
|-------------------------|--------------------------------------------------------------------------------|
| Select a<br>transaction | Select a transaction by clicking on it to open the Transaction Details screen. |
| Printer Icon            | Select the <b>Printer Icon</b> to print the page.                              |

 $\mathbf{F}$ 

### **RITS Settled Payments**

### 3.4 Viewing individual transaction details

To view the details of a transaction, select the transaction by clicking on it in the RITS **Settled Payments** screen (see previous section). The example shown below is a RITS payment.

| Transaction D   | etails      |              |          |             |             | Ś            |
|-----------------|-------------|--------------|----------|-------------|-------------|--------------|
| Member          | BQLQ2E      | Other Member | ROYCLC   | Amount      | -\$366,891. | 40           |
| Trans ID        | 12500119    |              |          |             | LVSS        |              |
| Ext TRN         | BQLQ2830926 |              |          | LVSS Sett   | le Method   | Multilateral |
| BIN             |             |              |          | Paymer      | nt Service  | BECN         |
| Tran Type       | LVPAY       |              |          | Clearing De | escription  | BECN123      |
| Status          | Complete    |              |          |             |             |              |
| Settlement Date | 02-Sep-2013 |              |          |             |             |              |
| Time Received   | 08:17:43    |              |          |             |             |              |
| Time Settled    | 08:26:28    |              |          |             |             |              |
|                 |             | < Prev Nex   | d> Close |             |             |              |

### 3.4.1 Individual transaction detail headings

| Field           | Description                                                                                                    |
|-----------------|----------------------------------------------------------------------------------------------------|
| Member          | Displays the branch in which the transaction is recorded.                                                                                                    |
| Other Member    | Displays the counterparty's branch.                                                                                                    |
| Amount          | Displays the amount of the settled payment.<br>Payments are shown in red with a negative sign. Receipts are<br>shown in black with no sign.                                                                                                    |
| Trans ID        | Displays the Transaction ID that is assigned by RITS.                                                                                                    |
| Ext TRN         | Displays the External Transaction ID/Instruction ID/Return ID<br>allocated by the paying Member's system for SWIFT and<br>Austraclear payments. For RITS transactions (including RITS<br>Allocation Transactions) the Ext TRN is the RITS Trans ID with<br>the prefix RITS. |
| BIN             | Displays Batch Identification Number, if applicable.                                                                                                    |
| Tran Type       | Displays the transaction type of the settled payment. A full list of Transaction Types is available in section 4.2.1 of this user guide.                                                                                                    |
| Status          | Displays the status of the payment.                                                                                                    |
| Settlement Date | Displays the date of settlement.                                                                                                    |

 $\mathbf{F}$ 

# **RITS Settled Payments**

| Field                    | Description                                                                                                    |  |  |  |  |
|--------------------------|----------------------------------------------------------------------------------------------------|--|--|--|--|
| Time Received            | Displays the time the System Queue received the payment.<br>ESA interest payments, warehoused RITS Cash Transfers,<br>SWIFT payments and LVSS transactions are placed on the<br>System Queue during overnight processing, usually at around<br>02:30. |  |  |  |  |
| Time Settled             | Displays the time the payment was settled.                                                                                                    |  |  |  |  |
| Pay BIC                  | Displays the SWIFT BIC of the paying Member. Only visible for SWIFT transactions.                                                                                                    |  |  |  |  |
| Rec BIC                  | Displays the SWIFT BIC of the receiving Member. Only visible for SWIFT transactions.                                                                                                    |  |  |  |  |
| Msg Type                 | Displays the SWIFT message type. Only visible for SWIFT transactions.                                                                                                    |  |  |  |  |
| Orig. Msg Type           | Displays the original SWIFT message type of the payment return sent via the ISO 20022 CUG of the SWIFT PDS. Only visible for SWIFT messages sent through the ISO 20022 CUG.                                                                           |  |  |  |  |
| ACLR Feeder Tran<br>Type | Displays the Austraclear transaction type. Only visible for Austraclear transactions.                                                                                                    |  |  |  |  |
| Rec Client ID            | Displays the Austraclear Client mnemonic of the receiving<br>Member. Only visible to receiving Member's bank for<br>Austraclear transactions.                                                                                                    |  |  |  |  |
| Rec Client Account       | Displays the bank account used by the receiving Member in Austraclear. Only visible to receiving Member's bank for Austraclear transactions.                                                                                                    |  |  |  |  |
| Pay Client ID            | Displays the Austraclear Client mnemonic of the paying Member. Only visible to paying Member's bank for Austraclear transactions.                                                                                                    |  |  |  |  |
| Pay Client Account       | Displays the bank account used by the paying Member in Austraclear. Only visible to paying Member's bank for Austraclear transactions.                                                                                                    |  |  |  |  |
| LVSS Settle Method       | Displays the LVSS Settlement Method of the transaction. Only displays for LVSS transactions.                                                                                                    |  |  |  |  |
| Payment Service          | Displays the Payment Service of the transaction. Only displays for LVSS transactions.                                                                                                    |  |  |  |  |
| Clearing Description     | Displays the Clearing Description of the transaction. Only displays for LVSS transactions. For LVSS clearing interest transactions, this field is blank.                                                                                              |  |  |  |  |

# ESA Management

# **RITS Settled Payments**

## 3.4.2 Actions

| Button       | Description                                                                                                    |
|--------------|----------------------------------------------------------------------------------------------------|
| Prev         | Select <b>Prev</b> to view the details of the previous transaction.                                                                         |
| Next         | Select <b>Next</b> to view the details of the next transaction.                                                                             |
| Close        | Select <b>Close</b> to close the Transaction Details screen and return to the list of filtered transactions on the Settled Payments screen. |
| Printer Icon | Select the <b>Printer Icon</b> to print the page.                                                                                           |

L

# 4. TRANSACTION ENQUIRY

## 4.1 Key points

- The **Transaction Enquiry** displays all of the RITS transactions and RITS Allocation Transactions of the Member submitted to RITS for testing and settlement on the System Queue.
- This includes forward dated SWIFT payments and LVSS transactions.
- Transactions may be undergoing limits testing, completed, recalled or unsettled at end of day.
- Display transactions for the current RITS business day and for the previous five RITS business days.
- Filter is available on a wide range of criteria.
- Use the filters to refine searches for data.
- Each enquiry lists 100 transactions on each page. Page numbers are shown when more than one set of 100 transactions have been returned.
- A limit of 10,000 transactions applies when **Find** is used. If the search exceeds 10,000 records the search is terminated and a message is displayed. Users are advised to refine searches where possible.
- Data can be downloaded to EXCEL using **Find** and **Export**. The transaction limit does not apply here. It is recommended that large data demands are downloaded and analysed in EXCEL.

# 4.2 Transaction Enquiry screen

Select **Transaction Enquiry** from the **ESA Management** tab on the menu.

| Transaction Enquiry                                                                     |
|-----------------------------------------------------------------------------------------|
| Enquiry Filter                                                                          |
| Own Branch     Please Select V       Tran Type     All       Status     Please Select V |
| Source All V Batch All V Payt Service All V Msg Type V Direction Both V                 |
| Amount Ext TRN Trans ID Settlement Date 06-Jan-2022 V                                   |
| View Forward Dated Payments Find Clear Export                                           |
|                                                                                         |
|                                                                                         |

### 4.2.1 Filter Criteria for Transaction Enquiry screen

| Field      | Description                                                                                                    |
|------------|----------------------------------------------------------------------------------------------------|
| Own Branch | Allows a user to filter at the branch level, listing all RITS branches of the Member. An <i>All</i> option is also provided. |

# **Transaction Enquiry**

| Field           | Description                                                                                                    |  |  |  |  |  |
|-----------------|----------------------------------------------------------------------------------------------------|--|--|--|--|--|
| Tran Type       | <ul> <li>Filter a search on the following Transaction Types:</li> <li><i>ALL</i>: all transactions are displayed</li> <li><i>ACLR</i>: Austraclear feeder system transactions</li> <li><i>BATCH</i>: Batch transactions</li> <li><i>CASHT</i>: Cash Transfer</li> <li><i>CHESR</i>: CHESS-RTGS feeder system transactions</li> <li><i>CHESS</i>: CHESS Batch transactions</li> <li><i>ESINT</i>: ESA Interest Payment</li> <li><i>FSSC</i>: Intraday RITS Allocation Transactions only (i.e. FSS Top-Up or FSS Withdrawal)</li> <li><i>FSEOD</i>: End of Day RITS Allocation Transactions (i.e. FSS Top-Up)</li> <li><i>FSSOD</i>: Start of Day RITS Allocation Transactions (i.e. FSS Withdrawal)</li> <li><i>GDES</i>: Government Direct Entry System</li> <li><i>LVSS</i>: LVSS transactions</li> <li><i>LVSSW</i>: Warehoused LVSS transactions</li> <li><i>RTEOD</i>: RITS balance as at close of the previous business day</li> <li><i>SWIFT</i>: SWIFT feeder system transactions</li> <li><i>SWIFTW</i>: Warehoused SWIFT feeder system transactions</li> <li><i>WCSH</i>: Warehoused RITS Cash Transfer</li> <li><i>WFDR</i>: Warehoused CHESS-RTGS feeder transactions</li> </ul> |  |  |  |  |  |
| Status          | View transactions by status:<br>Limits Test, Completed, Recalled, Unsettled or All.                                                                                                    |  |  |  |  |  |
| Source          | Select source to filter:<br><i>S</i> (SWIFT), <i>A</i> (Austraclear), <i>R</i> (RITS), <i>C</i> (CHESS), <i>B</i> (Batches), <i>L</i><br>(LVSS) or <i>T</i> (RITS Allocation Transactions).                                                                                                    |  |  |  |  |  |
| Batch           | Only available if $B'$ is selected in Source. Select the Batch Stream.                                                                                                    |  |  |  |  |  |
| Payt Service    | Only available if <i>L</i> is selected in Source. Select the Payment Service or <i>All</i> .                                                                                                    |  |  |  |  |  |
| Settlement Date | Defaults to the current system date. Search today's transactions or up to five RITS business days prior.                                                                                                    |  |  |  |  |  |
| Msg Type        | Defaults to null. Select from 103/pacs.008, 202/pacs.009 or pacs.004.                                                                                                    |  |  |  |  |  |
| Direction       | Defaults to Both. Select In (inward payments), Out (outward payments) or Both (all payments).                                                                                                    |  |  |  |  |  |
| Amount          | Enter an amount up to \$10 billion or leave blank to view all amounts.                                                                                                    |  |  |  |  |  |

 $\mathbf{F}$ 

# **Transaction Enquiry**

| Field    | Description                                                                                                    |
|----------|----------------------------------------------------------------------------------------------------|
| Ext TRN  | Filter by the External Transaction ID/Instruction ID/Return ID of<br>the transaction. Entering an Ext TRN in the filter criteria limits the<br>search to that entry; when used in conjunction with the Settlement<br>Date filter, all other filter criteria are ignored. |
| Trans ID | Filter by a RITS Transaction ID. Entering a Trans ID in the filter criteria limits the search to that entry; when used in conjunction with the Settlement Date filter, all other filter criteria are ignored.                                                            |
| Export   | Select the tick box to download details of transactions based on the filter criteria entered into an Excel spreadsheet.                                                                                                    |

### 4.2.2 Actions

| Button                         | Description                                                                                                    |
|--------------------------------|----------------------------------------------------------------------------------------------------|
| View Forward<br>Dated Payments | Select <b>View Forward Dated Payments</b> to go to another screen to view payments with future settlement dates.                                                                                                    |
| Find                           | Select <b>Find</b> to display a list of transactions based on the filter criteria selected.<br>Searches are limited to 10,000 records. If the search covers more than 10,000 records, the search is terminated and a message is displayed. If this occurs, refine the search using the filters provided, or download the data using <b>Export</b> and <b>Find</b> . The transaction limit does not apply to data requests using Export. |
| Export                         | Select <b>Export</b> and Find to 'export' a list of transactions to an Excel spreadsheet, based on the filter criteria selected.<br>No transaction records limits apply.                                                                                                    |
| Clear                          | Select <b>Clear</b> to reset all fields to their default values. Any listed transactions are also cleared.                                                                                                    |
| Printer Icon                   | Select the <b>Printer Icon</b> to print the page.                                                                                                    |

 $\mathbf{F}$ 

## **Transaction Enquiry**

## 4.3 Finding transactions in Transaction Enquiry

Once the appropriate filter criteria have been entered in the **Transaction Enquiry** screen, select **Find**. The following screen is displayed.

| Transacti      | on Enquiry   |                                |              |           |                       | Ś                             |
|----------------|--------------|--------------------------------|--------------|-----------|-----------------------|-------------------------------|
| Enquiry Filter |              |                                |              |           |                       | 8                             |
| Own Branch     | All 🗸        |                                | Tran Type    | All 🗸     | •                     | Status All 🗸                  |
| Source Al      | Batch All    | <ul> <li>Payt Servi</li> </ul> | ice All 🗸    | Msg Type  | ✓ [                   | Direction Both V              |
| Amount         | Ext          |                                |              | Trans ID  | Settleme              | ent Date 18-Feb-2022 V        |
|                |              |                                |              | View Fo   | orward Dated Payments | Find Clear Export             |
|                |              |                                |              |           | 4 Records found [Firs | t   Previous] 1 [Next   Last] |
| Trans ID 😂     | Ext TRN      | Own Branch                     | Other Branch | Tran Type | Status                | Amount                        |
| 14019499       | RITS14019221 | AT05LC                         | AT06LC       | LVPAY     | Recalled              | -\$2,000.00                   |
| 14019495       | RITS14019222 | AT05LC                         | AT06LC       | LVPAY     | Limits Test           | -\$1.00                       |
| 14019494       | RITS14019223 | AT05LC                         | AT06LC       | SWREC     | Complete              | \$100.00                      |
| 14019225       | RITS14019225 | AT052E                         |              | RTEOD     | Complete              | \$6,978,485,433.14            |

### 4.3.1 List headings

| Field        | Description                                                                                                    |
|--------------|----------------------------------------------------------------------------------------------------|
| Trans ID     | Displays the RITS Transaction ID. Column can be sorted in ascending or descending order.                                                                                                    |
| Ext TRN      | Displays the External Transaction ID/Instruction ID/Return ID allocated by the paying Member's system for SWIFT and Austraclear payments. For RITS transactions and RITS Allocation Transactions the Ext TRN is the RITS Trans ID with the prefix RITS. |
| Own Branch   | Displays the mnemonic of your branch in the transaction.                                                                                                    |
| Other Branch | Displays the counterparty's branch mnemonic.                                                                                                    |
| Tran Type    | Displays the transaction type that describes the transaction/<br>movement of funds (e.g. ACPAY, ACREC, BCHPY, BCHRC, CASHP,<br>CASHR, CHPAY, CHREC, SWPAY, SWREC, LVPAY and LVREC).                                                                     |
| Status       | Displays the status of the transaction.                                                                                                    |
| Amount       | Displays the payment amount.<br>Payments are shown in red with a negative sign. Receipts are shown<br>in black with no sign.                                                                                                    |

#### 4.3.2 Actions

| Button               | Description                                                                  |
|----------------------|------------------------------------------------------------------------------|
| Select a transaction | Select a transaction by clicking on it to open the transaction details page. |
| Printer Icon         | Select the <b>Printer Icon</b> to print the page.                            |
Y

## **Transaction Enquiry**

## 4.4 Viewing individual transaction details

Select a transaction by clicking on it to view the Transaction Details screen.

| Transaction D   | etails       |            |           |                      | Ś                |
|-----------------|--------------|------------|-----------|----------------------|------------------|
| Member          | AT05LC       | Other Memb | er AT06LC | Amount               | -\$1.00          |
| Trans ID        | 12989215     |            |           | LVSS                 |                  |
| Ext TRN         | AT0515840266 |            |           | LVSS Settle Method   | Individual       |
| BIN             |              |            |           | Payment Service      | APCS             |
| Tran Type       | LVPAY        |            |           | Clearing Description | A a 9/-?:( ).,'+ |
| Status          | Complete     |            |           |                      |                  |
| Settlement Date | 15-Aug-2017  |            |           |                      |                  |
| Time Received   | 08:43:50     |            |           |                      |                  |
| This Settled    | 00.45.54     |            |           |                      |                  |
|                 |              | Close      |           |                      |                  |

#### 4.4.1 Individual transaction detail headings

The individual transaction details shown are the same as in the **RITS Settled Payments** screen. Refer to section 3.4.1 of this user guide.

Note that, when viewing this screen from the Transaction Enquiry, 'Time Received' does not populate while the transaction is in 'Limits Test' status. However, the field is populated when the transaction is completed.

## 4.5 Forward Dated Payments Enquiry

Use this enquiry to find details of forward dated (warehoused) SWIFT payments and LVSS transactions.

On the day of settlement these payments may be viewed in the **Transaction Enquiry**. Search using the Tran Type **SWIFTW** or **LVSSW**.

Click the **View Forward Dated Payments** button in the **Transaction Enquiry** screen to open the Forward Dated Payments Enquiry screen.

| Forward Dated Payme | nts Enquiry                          | Ś            |
|---------------------|--------------------------------------|--------------|
| Enquiry Filter      |                                      | 8            |
| Own Branch All      | Other Member Pay/Rec Both Status All | •            |
|                     | Settlement Date 08-May-2009          |              |
|                     | Find Clear                           | Export       |
|                     | No records found for                 | r this query |
|                     | Close                                |              |

 $\mathbf{F}$ 

# **Transaction Enquiry**

| 4.5.1 | Filter criteria for Forward Dated Payments Enquiry screen |
|-------|-----------------------------------------------------------|
| 4.3.1 | The check of the ward baced i dyments Enquiry server      |

| Field           | Description                                                                                                    |
|-----------------|----------------------------------------------------------------------------------------------------|
| Own Branch      | Filter at the branch level, listing all branches of the Member. An <i>All</i> option is provided.                                                                                                    |
| Other Member    | Filter on the six character mnemonic of the counterparty in the transaction.                                                                                                    |
| Pay/Rec         | Select the direction - Pay or Receive or Both.                                                                                                    |
| Status          | <ul> <li>View transactions by status.</li> <li><i>Entered</i> (received by RITS)</li> <li><i>Matched</i> (Cash Transfers matched by RITS)</li> <li><i>Recalled</i> (recalled from RITS prior to the settlement day)</li> </ul> |
| Settlement Date | Filter on transactions for up to the next five business days.                                                                                                    |

## 4.5.2 Actions

| Button       | Description                                                                                                    |
|--------------|----------------------------------------------------------------------------------------------------|
| Find         | Select <b>Find</b> to display a list of transactions based on the filter criteria selected.                                      |
| Clear        | Select <b>Clear</b> to reset all fields back to their default values. Any listed transactions are also cleared.                  |
| Export       | Select <b>Export</b> and Find to 'export' a list of transactions to an Excel spreadsheet, based on the filter criteria selected. |
| Printer Icon | Select the <b>Printer Icon</b> to print the page.                                                                                |

 $\mathbf{F}$ 

## **Transaction Enquiry**

## 4.6 Finding transactions in Forward Dated Payments Enquiry

Once the appropriate filter criteria have been entered in the Forward Dated Payments Enquiry, select **Find.** The following screen is displayed.

| Forward D                        | Dated Payme               | ents Enquiry     |                                                                           |                            |                   | Ś                                                            |
|----------------------------------|---------------------------|------------------|---------------------------------------------------------------------------|----------------------------|-------------------|--------------------------------------------------------------|
| Own Branch                       | n All                     | Other Membe      | r                                                                         | Pay/Rec<br>Settlement Date | Both  11-Aug-2005 | Status All 💌                                                 |
|                                  |                           |                  |                                                                           | 2 Rec                      | Fin               | d Clear Export 🗖<br>Previous] 1 (Next   La                   |
| Trans ID                         | Payer                     | Receiver         | \$ Settle Date                                                            | ¢ Amount                   |                   | Status                                                       |
| 11513600                         | NABLS1                    | GEORS1           | 11-Aug-2005                                                               |                            | -\$13             | 3.00 Matched                                                 |
| 11513602                         | NABLS1                    | NABLS1           | 11-Aug-2005                                                               |                            | -\$139            | 9.00 Matched                                                 |
| Trans ID<br>11513600<br>11513602 | Payer<br>NABLS1<br>NABLS1 | GEORS1<br>NABLS1 | <ul> <li>Settle Date</li> <li>11-Aug-2005</li> <li>11-Aug-2005</li> </ul> |                            | -\$13;<br>-\$13;  | <ul> <li>Status</li> <li>Matched</li> <li>Matched</li> </ul> |

## 4.6.1 List headings

| Field       | Description                                                                                                    |
|-------------|----------------------------------------------------------------------------------------------------|
| Trans ID    | Displays the RITS Transaction ID.                                                                                            |
| Payer       | Displays the Paying branch mnemonic.                                                                                         |
| Receiver    | Displays the Receiving branch mnemonic.                                                                                      |
| Settle Date | Displays the transaction settlement date.                                                                                    |
| Amount      | Displays the payment amount.<br>Payments are shown in red with a negative sign. Receipts are shown<br>in black with no sign. |
| Status      | Displays the status of the transaction.                                                                                      |

 $\mathbf{F}$ 

# **Transaction Enquiry**

## 4.7 Viewing individual Forward Dated Payment Details

Select a transaction by clicking on it to view the Forward Dated Payment Details screen.

| Forward Da | ted Payment Details  |                         | ø                                  |
|------------|----------------------|-------------------------|------------------------------------|
|            | Branch               | NABLS1                  | NABL SWIFT FEEDER SYSTEM           |
|            | Side                 | Payer                   |                                    |
|            | Status               | Matched                 |                                    |
|            | Trans ID             | 11513600                |                                    |
|            | Ext TRN              | SKNLBBX790006608        |                                    |
|            | Trans Type           | SWPAY                   |                                    |
|            | Payment Service      |                         |                                    |
|            | Clearing Description |                         |                                    |
|            | Other Member         | GEORS1                  | GEOR SWIFT FEEDER SYSTEM<br>BRANCH |
|            | Date Time Received   | 10-Aug-2005<br>09:52:48 |                                    |
|            | Settlement Date      | 11-Aug-2005             |                                    |
|            | Bank Account         | 082-001-NABLS1          |                                    |
|            | Amount               | \$138.00                |                                    |
|            |                      | Close                   |                                    |

 $\mathbf{F}$ 

# **Transaction Enquiry**

## 4.7.1 Individual Forward Dated Payment Detail headings

| Field                | Description                                                                                                    |
|----------------------|----------------------------------------------------------------------------------------------------|
| Branch               | Displays the branch in which the transaction is recorded.<br>Displays the name of the branch next to the panel.                                                                                                    |
| Side                 | Displays the side of the transaction: Payer or Receiver.                                                                                                    |
| Status               | Displays the status of the transaction: Matched, Entered or Recalled.                                                                                                    |
| Trans ID             | Displays the Transaction ID that is assigned by RITS.                                                                                                    |
| Ext TRN              | Displays the External Transaction ID/Instruction ID/Return ID<br>allocated by the paying Member's system for SWIFT payments<br>and the TRN assigned by the Originator for LVSS transactions.<br>For RITS transactions, the Ext TRN is the RITS Trans ID with<br>the prefix RITS. |
| Trans Type           | Displays the transaction type of the settled payment (e.g. ACPAY, ACREC, CASHP, CASHR, CHPAY, CHREC, SWPAY, SWREC, LVPAY and LVREC).                                                                                                    |
| Payment Service      | Displays the Payment Service of the transaction. Only visible for LVSS transactions.                                                                                                    |
| Clearing Description | Displays the Clearing Description of the transaction. Only displayed for LVSS transactions. For LVSS clearing interest transactions, this field is blank.                                                                                                    |
| Other Member         | Displays the counterparty's branch.<br>Displays the name of the branch next to the panel.                                                                                                    |
| Date Time Received   | Displays the date and time the System Queue received the<br>payment.<br>Warehoused RITS Cash Transfers, SWIFT payments and LVSS<br>transactions are placed on the System Queue during overnight<br>processing, usually at around 02:30.                                          |
| Settlement Date      | Displays the date for settlement.                                                                                                    |
| Bank Account         | Displays the account number of the Cash Account used by the Branch applicable to that transaction.                                                                                                    |
| Amount               | Displays the settlement amount.<br>All amounts are shown as positive. The "Side" field indicates<br>whether the Member is payer or receiver.                                                                                                    |

#### **Reservation Batch Summary**

# **5. RESERVATION BATCH SUMMARY**

## 5.1 Key points

- The **Reservation Batch Summary** screen displays the aggregate value and number of settlement positions inwards and outwards in Reservation Batches in a status of *Reserved*.
- This includes both Reservation Batches that are on the System Queue and those not yet on the System Queue.
- Use the filter to specify the Batch Stream for which to display aggregate reservations.

### 5.2 Reservation Batch Summary screen

Select **Res Summary** from the **ESA Management** tab on the menu.

| Reservation Batch Summary | e e e e e e e e e e e e e e e e e e e |
|---------------------------|---------------------------------------|
| Enquiry Filter            | 8                                     |
| Batch Stream ID All 🔹     |                                       |
|                           | Find Clear                            |
|                           |                                       |

#### 5.2.1 Filter Criteria for Reservation Batch Summary screen

| Field           | Description                                                                        |
|-----------------|------------------------------------------------------------------------------------|
| Batch Stream ID | Allows a user to filter at the Batch Stream level. An All option is also provided. |

#### 5.2.2 Actions

| Button       | Description                                                                                              |
|--------------|----------------------------------------------------------------------------------------------------|
| Find         | Select <b>Find</b> to display a list of Summaries by Batch Stream based on the filter criteria selected. |
| Clear        | Select <b>Clear</b> to reset all fields to their default values. Any listed Summaries are also cleared.  |
| Printer Icon | Select the <b>Printer Icon</b> to print the page.                                                        |

¥

## **Reservation Batch Summary**

## 5.3 Finding summary information in the Reservation Batch Summary

Once the appropriate filter criteria have been entered in the **Reservation Batch Summary** screen, select **Find**. The following screen is displayed.

| Reservation Bat     | ch Summary       |     |                 |     |                |
|---------------------|------------------|-----|-----------------|-----|----------------|
| Enquiry Filter      |                  |     |                 |     | (              |
| Batch Stream ID All | •                |     |                 |     |                |
|                     |                  |     |                 |     | Find Clear     |
| Batch Stream Id     | Reserved Outward | No. | Reserved Inward | No. | Net Position   |
| PEXA                | -\$2,000,000.00  | 1   | \$3,000,000.00  | 3   | \$1,000,000.00 |

### 5.3.1 List headings

| Field               | Description                                                                                             |
|---------------------|----------------------------------------------------------------------------------------------------|
| Batch Stream<br>ID  | Displays the Batch Stream ID.                                                                           |
| Reserved<br>Outward | Displays the Member's aggregate settlement position in Reservation Batches where the Member is a payer. |
| No.                 | Displays the total number of Reservation Batch transactions where the Member is a payer.                |
| Reserved<br>Inward  | Displays the Member's aggregate settlement position in Reservation Batches where the Member is a payee. |
| No.                 | Displays the total number of Reservation Batch transactions where the Member is a payee.                |
| Net Position        | Reserved Inward less Reserved Outward.                                                                  |

#### 5.3.2 Actions

| Button       | Description                                       |
|--------------|---------------------------------------------------|
| Printer Icon | Select the <b>Printer Icon</b> to print the page. |

Y

## SWIFT Payment Message Enquiry

# 6. SWIFT PAYMENT MESSAGE ENQUIRY

## 6.1 Key points

- Track SWIFT Payment messages in RITS, including the payment status and reject codes.
- View details of the message received by RITS and the message sent by RITS.
- SWIFT payment messages sent for settlement on a forward date can be viewed in this function by searching with Enquiry Date = today's date.
- Refer to the RITS/SWIFT Interface User Guide for more details.

# 6.2 SWIFT Payment Message Enquiry screen

Select **SWIFT Enquiry** from the **ESA Management** tab on the menu. The following screen is displayed.

| SWIFT Payment Message Enqu   | uiry |                            | Ś                        |
|------------------------------|------|----------------------------|--------------------------|
| Enquiry Filter               |      |                            | ۲                        |
| Rec                          | Bank | Enquiry Date 06-Jan-2022 V |                          |
| Original Message Type        | I V  | Status Please Select 🗸     | Reject/Reason Code All 🗸 |
| TRN/Instruction ID/Return ID |      | Time Received/Sent         | From 00 00 00 To         |
|                              |      |                            | Find Clear Export        |
|                              |      |                            |                          |
|                              |      |                            |                          |

#### 6.2.1 Filter Criteria for SWIFT Payment Message Enquiry

| Field                    | Description                                                                                   |
|--------------------------|-----------------------------------------------------------------------------------------------|
| Rec Bank                 | The party to which the SWIFT payment message has been sent.<br>Leave blank to search for All. |
| Enquiry Date             | Enquire on today's date or any day up to the previous five business days.                     |
| Original Message<br>Type | Either All, 103/pacs.008, 202/pacs.009 or pacs.004.                                           |

 $\mathbf{F}$ 

# SWIFT Payment Message Enquiry

| Field                           | Description                                                                                                    |
|---------------------------------|----------------------------------------------------------------------------------------------------|
| Status                          | Select from:<br>All<br>Failed – there is an error in the message sent to RITS that<br>prevented it from being processed.<br>Incomplete – the message sent to RITS passed all validations but<br>there was an error in the response message that RITS is<br>formulating, preventing it from being sent.<br>Other – the message was rejected.<br>Received – the message received by RITS passed all validations<br>and is being processed.<br>Settled – RITS has returned a response indicating that the payment<br>settled. |
| Reject/Reason<br>Code           | Select from <i>Recalled</i> , <i>Rejected</i> , <i>Unsettled</i> and <i>All</i> .<br><i>Recalled</i> is reject code 85/CUST.<br><i>Rejected</i> includes reject codes 60-61, 70-84 and 87-94 for SWIFT<br>MT messages or AC06, AG03, AM12, CURR, DT01, DUPL, RC05,<br>TD03 and TM01 for ISO 20022 messages.<br><i>Unsettled</i> is reject code 86/ED05.<br>A list of reject codes and descriptions is contained in the Appendix<br>to this guide.                                                                          |
| TRN/Instruction<br>ID/Return ID | The TRN/Instruction ID/Return ID of the message. Type in up to 16 characters. Case sensitive.                                                                                                    |
| Time<br>Received/Sent<br>From   | Permits searches on Time Received/Sent. Enter the time period that you wish to search over.                                                                                                    |
| Time<br>Received/Sent To        | Enter a time or leave as 'null' to access the latest messages.                                                                                                    |

 $\mathbf{x}$ 

## SWIFT Payment Message Enquiry

## 6.2.2 Actions

| Button       | Description                                                                                                    |
|--------------|----------------------------------------------------------------------------------------------------|
| Find         | Select <b>Find</b> to display a list of messages based on the filter criteria selected.<br>Searches are limited to 10,000 records. If the search covers more than 10,000 records, the search is terminated and a message is displayed. If this occurs, refine the search using the filters provided, or download the data using <b>Export</b> and <b>Find</b> . The transaction limit does not apply to data requests using Export. |
| Export       | Select <b>Export</b> and Find to 'export' a list of messages to an Excel spreadsheet, based on the filter criteria selected.<br>No transaction records limits apply.                                                                                                    |
| Clear        | Select <b>Clear</b> to reset all fields to their default values. Any listed messages are also cleared.                                                                                                    |
| Printer Icon | Select the <b>Printer Icon</b> to print the page.                                                                                                    |

## 6.3 Finding messages in SWIFT Payment Message Enquiry

Once the appropriate filter criteria have been entered in the **SWIFT Payment Message Enquiry** screen, select **Find**. The following screen is displayed.

| SWIFT Payment Message Enquiry                     |                                                                   |                 |             |            |                           | Ś            |
|---------------------------------------------------|-------------------------------------------------------------------|-----------------|-------------|------------|---------------------------|--------------|
| Enquiry Filter                                    |                                                                   |                 |             |            |                           | ۲            |
| Rec Bank                                          |                                                                   | Enquiry Date 18 | 3-Feb-20    | 22 🗸       |                           |              |
| Original Message Type All                         | Original Message Type All V Status All V Reject/Reason Code All V |                 |             |            |                           |              |
| TRN/Instruction ID/Return ID                      |                                                                   | Time            | Receive     | d/Sent Fro | m 00 00                   | 00 то        |
|                                                   | Find Clear Export                                                 |                 |             |            |                           |              |
| Т                                                 | otal Amount                                                       | \$600,100.00 No | o. 1        |            |                           |              |
| 1 Record found [First   Previous] 1 [Next   Last] |                                                                   |                 |             |            |                           |              |
| Date Time Received/Sent                           | Original<br>D Message<br>Type                                     | Value Date      | Rec<br>Bank | Status     | Reject/<br>Reason<br>Code | Amount       |
| 18-Feb-2022 06:47:43 BMARIC010000050              | 103                                                               | 18-Feb-2022     | BKWA        | Settled    |                           | \$600,100.00 |
|                                                   |                                                                   |                 |             |            |                           |              |

#### 6.3.1 Summary headings

| Field        | Description                                          |
|--------------|------------------------------------------------------|
| Total Amount | Displays the sum of the amounts of records returned. |

#### **SWIFT Payment Message Enquiry**

#### 6.3.2 List headings

| Field                               | Description                                                    |
|-------------------------------------|----------------------------------------------------------------|
| Date Time<br>Received/Sent          | The date and time when the message was sent or received.       |
| TRN/<br>Instruction<br>ID/Return ID | The TRN/Instruction ID/Return ID of the SWIFT payment message. |
| Original<br>Message Type            | Either 103, pacs.008, 202, pacs.009 or pacs.004.               |
| Value Date                          | The settlement date of the payment.                            |
| Receiving Bank                      | The Member to which the SWIFT payment message is sent.         |
| Status                              | Failed, Incomplete, Other (rejected), Received or Settled.     |
| Reject/Reason<br>Code               | The reject/reason code for the message, if applicable.         |
| Amount                              | The amount of the payment.                                     |

#### 6.4 Viewing individual message details

Click on a payment in the **SWIFT Payment Message Enquiry** screen to view the **SWIFT Message Details** screen.

This screen will show the details of the message received by RITS and the response from RITS if one has been generated at the time of the enquiry.

| SWIFT Message Details     |                                                                                                    |                    |                  |  |  |  |
|---------------------------|----------------------------------------------------------------------------------------------------|--------------------|------------------|--|--|--|
| Original Message Type 103 |                                                                                                    |                    |                  |  |  |  |
|                           | Message Received                                                                                                    | at RITS            |                  |  |  |  |
| Message Type              | 096                                                                                                    | Sending Bank       | BLUE             |  |  |  |
| Date/Time Received        | 18-Feb-2022 09:37:47                                                                                                    | Receiving Bank     | WEST             |  |  |  |
| Value Date                | 18-Feb-2022                                                                                                    | TRN/Instruction ID | SWIFT103TRNRA003 |  |  |  |
| Amount                    | \$100.00                                                                                                    |                    |                  |  |  |  |
| Message                   | Message         {1:F01ABCABC20ART84877112468}{2:I103ABCABC20XL25N}{3:{103:PDT}{113:AAAA}{12}           1:3025b872-9042-41ec-b578-75cd682a711a}}{4::20:SWIFT103TRNRA003:32A:220218AUD1           00,00 -}{5:{TNG:}{MRF:220217223737220218ABCABC20AXXX4877112468}} |                    |                  |  |  |  |
|                           | Message Sent by                                                                                                    | RITS               |                  |  |  |  |
| Message Type              | 097                                                                                                    | Reject/Reason Code |                  |  |  |  |
| TRN                       | S5755277                                                                                                    | Reject/Reason Text |                  |  |  |  |
| Date/Time Sent            | 18-Feb-2022 09:38:03                                                                                                    |                    |                  |  |  |  |
| Close                     |                                                                                                    |                    |                  |  |  |  |

# SWIFT Payment Message Enquiry

| SWIFT Message Details          |                      |                    |                    |  |  |  |
|--------------------------------|----------------------|--------------------|--------------------|--|--|--|
| Original Message Type pacs.008 |                      |                    |                    |  |  |  |
| Message Received at RITS       |                      |                    |                    |  |  |  |
| Message Type                   | xcop.001             | Sending Bank       | BLUE               |  |  |  |
| Date/Time Received             | 18-Feb-2022 14:49:35 | Receiving Bank     | WEST               |  |  |  |
| Value Date                     | 18-Feb-2022          | TRN/Instruction ID | HVCS992211203774   |  |  |  |
| Amount                         | \$1.00               |                    |                    |  |  |  |
|                                |                      |                    | Export File (.xml) |  |  |  |
|                                | Message Sent         | by RITS            |                    |  |  |  |
| Message Type                   | xsys.001             | Reject/Reason Code |                    |  |  |  |
| TRN                            | S5755287             | Reject/Reason Text |                    |  |  |  |
| Date/Time Sent                 | 18-Feb-2022 14:49:40 |                    |                    |  |  |  |
|                                | Close                | ]                  |                    |  |  |  |

## 6.4.1 Display criteria

| Field        | Description                                                                                                    |
|--------------|----------------------------------------------------------------------------------------------------|
| Message Type | Messages received by RITS are indicated by '096' or 'xcop.001' and responses sent by RITS are indicated by '097' or 'xsys.001'.                                                  |
| Message      | The SWIFT MT message received by RITS. Note: this field is only present where the message type is '096' and is not present where the payment is received in an ISO 20022 format. |

#### 6.4.2 Actions

| Close       | Select <b>Close</b> to close the details screen and return to the SWIFT Payment Message screen.                                               |
|-------------|----------------------------------------------------------------------------------------------------|
| Export File | Where a payment is received in an ISO 20022 format, select <b>Export</b><br><b>File (.xml)</b> to download the .xml message received by RITS. |

 $\mathbf{F}$ 

 $\mathbf{X}$ 

# 7. AIF MESSAGE ENQUIRY

# 7.1 Key points

- View AIF MT messages (Commands, Enquiries and Unsolicited Advices) in RITS.
- AIF MT messages are listed in the Appendix of this user guide.
- The enquiry also covers batch feeder and CHESS-RTGS messages. <u>Search for</u> <u>these under the Message Purpose Commands.</u>
- View details of both the message received by RITS and the message sent by RITS in response (where applicable). Command and Enquiry messages receive responses from RITS, but Unsolicited Advices are generated by RITS based on a Member's selection in the RITS UI.
- Refer to the *RITS/SWIFT Interface User Guide* for more details.

# 7.2 AIF Message Enquiry screen

Select **AIF Enquiry** from the **ESA Management** tab on the menu. The following screen is displayed.

| AIF Message En  | quiry              |                            | Ś                      |
|-----------------|--------------------|----------------------------|------------------------|
| Enquiry Filter  |                    |                            | 8                      |
| Message Purpose | Please Select 💌    | Enquiry Date 10-Jun-2009 💌 |                        |
|                 | Message Type All 💌 | Sub Message Type All       | Status Please Select 💌 |
|                 | Reject Code All    | TRN R                      | telated Reference      |
|                 |                    | Time Received/Se           | nt From 00 00 00 To    |
|                 |                    |                            | Find Clear Export      |
|                 |                    |                            |                        |
|                 |                    |                            |                        |

# 7.2.1 Filter Criteria for AIF Message Enquiry

| Field           | Description                                                                                                    |
|-----------------|----------------------------------------------------------------------------------------------------|
| Message Purpose | Default is <please select="">.<br/>Select from <i>Commands</i>, <i>Enquiries</i> or <i>Unsolicited Advices</i>.<br/><u>CHESS-RTGS</u> and Batch Feeder messages are found under<br/><u>Commands</u>.</please> |
| Enquiry Date    | Enquire on messages sent/received on the current day or on the previous seven calendar days.                                                                                                    |
| Message Type    | Select from 198, 920, 941, 942, and 950.                                                                                                    |

 $\mathbf{F}$ 

# AIF Message Enquiry

| Field                | Description                                                                                                    |
|----------------------|----------------------------------------------------------------------------------------------------|
| Sub Message<br>Type  | Select from 001-009, 013-019, 026-032, 034, 036-041, 121-124<br>(CHESS-RTGS), 131-134 (Batch Feeder), 888, 941, 942, and 999.<br>The list for Sub Message Type <u>does not</u> automatically populate after<br>the selection of a Message Type. This means that if an invalid MT<br>and SMT combination is selected, no records will be found and the<br>message 'No records found for this query' is displayed after <b>Find</b> is<br>selected.<br>There is no selection for the Sub Message Types of 936 and 937.<br>These messages can be found by selecting the Sub Message Types<br>of 036 and 037.<br>The following are valid MT/SMT combinations:<br>MT198 – SMT 001-009, 013-019, 026-034, 036-041, 121-124 and<br>131-134.<br>MT920 – SMT941-942<br>MT941 – none<br>MT942 – SMT001<br>MT942 – SMT001 |
| Status               | Default is <please select="">.<br/>Select from:<br/><i>All</i><br/><i>Completed</i> – RITS has sent a response to the incoming Command<br/>or Enquiry message or has sent an Unsolicited Advice.<br/><i>Failed</i> – there is an error in the message sent to RITS that<br/>prevented it from being processed.<br/><i>Incomplete</i> – the message sent to RITS passed all validations but<br/>there was an error in the response message that RITS is<br/>formulating, preventing it from being sent.<br/><i>Received</i> - the message received by RITS passed all validations and<br/>is being processed.</please>                                                                                                    |
| Reject Code          | Select from Reject codes 60-61, 70-84 and 87-96.<br>A list of all the reject codes and descriptions is contained in the<br>Appendix (chapter 35) of this user guide.                                                                                                    |
| TRN                  | The TRN of the message.                                                                                                    |
| Related<br>Reference | The TRN/Instruction ID/Return ID of the payment message that the AIF message relates, or the first message in a message pair.                                                                                                    |

# **ESA Management**

## **AIF Message Enquiry**

#### 7.2.2 Actions

| Button       | Description                                                                                                    |
|--------------|----------------------------------------------------------------------------------------------------|
| Find         | Select <b>Find</b> to display a list of messages based on the filter criteria selected. If no records are found that match the filter criteria the message 'No records found for this query' is displayed.<br>Searches are limited to 10,000 records. If the search covers more than 10,000 records, the search is terminated and a message is displayed. If this occurs, refine the search using the filters provided, or download the data using <b>Export</b> and <b>Find</b> . The transaction limit does not apply to data requests using Export. |
| Clear        | Select <b>Clear</b> to reset all fields to their default values. Any listed messages are also cleared.                                                                                                    |
| Export       | Select <b>Export</b> and Find to 'export' a list of messages to an Excel spreadsheet, based on the filter criteria selected.<br>No transaction records limits apply.                                                                                                    |
| Printer Icon | Select the <b>Printer Icon</b> to print the page.                                                                                                    |

## 7.3 Finding messages in AIF Message Enquiry

Once the appropriate filter criteria have been entered in the **AIF Message Enquiry** screen, select **Find**. The following screen is displayed.

| AIF Message Enqu        | iry                  |                         |                 |                     |                | Ś              |
|-------------------------|----------------------|-------------------------|-----------------|---------------------|----------------|----------------|
| Enquiry Filter          |                      |                         |                 |                     |                | 8              |
| Message Purpose U       | nsolicited Advices 💌 | Enquiry Date 09-Aug-201 | 1 🗸             |                     |                |                |
| Me                      | essage Type All 💌    | Sub Message Type All    | •               | s                   | tatus All      | •              |
|                         | Reject Code All      | TRN                     | Rel             | ated Reference      |                |                |
|                         |                      | Time                    | Received/Sent   | From 00 00          | ) 00 то        |                |
|                         |                      |                         |                 | Fin                 | d Clear Fx     | mort           |
|                         |                      |                         |                 |                     |                |                |
|                         |                      |                         | 9 Records       | s found [First      | Previous] 1 [N | lext   Last    |
| Date Time Received/Sent | ‡ TRN                | Related Reference       | Message<br>Type | Sub Message<br>Type | Status         | Reject<br>Code |
| 09-Aug-2011 09:24:37    | U16447841            | ACLR11096263            | 198             | 027                 | Completed      |                |
| 09-Aug-2011 09:24:00    | U16447523            | ACLR11094674            | 198             | 037                 | Completed      |                |
| 09-Aug-2011 09:21:56    | U16445851            | ACLR11096063            | 198             | 036                 | Completed      |                |
| 09-Aug-2011 09:21:38    | U16445730            | RITS7446389             | 198             | 036                 | Completed      |                |
| 09-Aug-2011 09:21:38    | U16445733            | RITS7446641             | 198             | 036                 | Completed      |                |
| 09-Aug-2011 09:21:16    | U16445573            | ACLR11095989            | 198             | 036                 | Completed      |                |
| 09-Aug-2011 09:20:58    | U16445387            | ACLR11096237            | 198             | 027                 | Completed      |                |
| 09-Aug-2011 09:20:14    | U16445254            | RITS7446396             | 198             | 037                 | Completed      |                |
| 09-Aug-2011 09:18:19    | U16444129            | ACLR11096171            | 198             | 027                 | Completed      |                |
|                         |                      |                         |                 |                     |                |                |
|                         |                      |                         |                 |                     |                |                |

 $\mathbf{F}$ 

# AIF Message Enquiry

## 7.3.1 List headings

| Field                      | Description                                                                                                    |
|----------------------------|----------------------------------------------------------------------------------------------------|
| Date Time<br>Received/Sent | The date and time when the message was sent or received.                                                                                                    |
| TRN                        | The TRN of the message.                                                                                                    |
| Related<br>Reference       | The TRN/Instruction ID/Return ID of the payment message that the AIF message relates, or the first message in a message pair (i.e. a command or an enquiry). |
| Message Type               | The SWIFT Message Type.                                                                                                    |
| Sub Message<br>Type        | The SWIFT Sub Message Type.                                                                                                    |
| Status                     | Completed, Failed, Incomplete or Received.                                                                                                    |
| Reject Code                | The reject code, if applicable.<br>See the Appendix (chapter 35) of this user guide for a list of reject codes.                                              |

Y

## AIF Message Enquiry

## 7.4 Viewing individual message details

Click on a payment in the **AIF Message Enquiry** screen it to view the **AIF Message Details** screen.

This screen shows the command or enquiry message that is received by RITS and the response from RITS if one has been generated at the time of the enquiry. For unsolicited advices there is only a message sent by RITS.

| Message Type 1<br>Sub Message Type 0<br>Date/Time Sent 1 | Message Rec<br>198<br>001                                                                           | eived at RITS<br>Sending Bank    | BTBB 2228031     |
|----------------------------------------------------------|----------------------------------------------------------------------------------------------------|----------------------------------|------------------|
| Message Type 1 Sub Message Type 0 Date/Time Sent 1       | 198<br>001                                                                                          | Sending Bank                     | BTBB 2228031     |
| Sub Message Type Date/Time Sent                          | 001                                                                                                 |                                  |                  |
| Date/Time Sent                                           |                                                                                                    | TRN                              | Ckln1DS040001270 |
|                                                          | 10-Aug-2011 11:42:14                                                                                | Related Reference                | Bkln1DS04110810  |
| Message                                                  | {4:<br>:20:Ckln1DS040001270<br>:12:001<br>:77E:<br>:21:Bkln1DS04110810<br>:32A:110810AUD52,00<br>-} |                                  |                  |
| Message Type 1                                           | Message Se                                                                                          | ent by RITS<br>Related Reference | Ckln1DS040001270 |
| Sub Message Type 0                                       | 002                                                                                                 | Reject Code                      |                  |
| Date/Time Sent 1                                         | 10-Aug-2011 11:42:27                                                                                | Reject Text                      |                  |
| TRN                                                      | C5561893                                                                                            | Status                           | Completed        |
| Message                                                  | {4:<br>:20:C5561893<br>:12:002<br>:77E:<br>:21:Ckln1DS040001270<br>:451:0<br>-}                     |                                  |                  |

#### 7.4.1 Actions

| Close | Select Close to close the details screen and return to the AIF |
|-------|----------------------------------------------------------------|
|       | Message screen.                                                |

### AIF MX Message Enquiry

# 8. AIF MX MESSAGE ENQUIRY

#### 8.1 Key points

- View AIF ISO 20022 messages (Commands, Enquiries and Unsolicited Advices) in RITS.
- AIF ISO 20022 messages are listed in the Appendix of this user guide.
- View details of both the message received by RITS and the message sent by RITS in response (where applicable). Command and Enquiry messages receive responses from RITS, but Unsolicited Advices are generated by RITS based on a Member's selection in the RITS UI.
- Refer to the RITS/SWIFT Interface User Guide for more details.

### 8.2 AIF MX Message Enquiry screen

Select **AIF MX Enquiry** from the **ESA Management** tab on the menu. The following screen is displayed.

| AIF MX Message Enquiry |                    |                    | Ś                          |
|------------------------|--------------------|--------------------|----------------------------|
| Enquiry Filter         |                    |                    | 8                          |
|                        | Message Purpose Pl | lease Select 🗸 🗸   | Enquiry Date 08-May-2024 🗸 |
|                        |                    | Message Type 💉     | Message Desc 💙             |
| TRN                    |                    |                    | Status Please Select 🗸     |
| Related Ref            |                    |                    | Reason Code All 🗸          |
|                        |                    | Time Received/Sent | From 00 00 00 To           |
|                        |                    |                    | Find Clear Export          |
|                        |                    |                    |                            |

#### 8.2.1 Filter Criteria for AIF MX Message Enquiry

| Field           | Description                                                                                                    |
|-----------------|----------------------------------------------------------------------------------------------------|
| Message Purpose | Default is <please select="">.<br/>Select from <i>Commands, Enquiries</i> or <i>Unsolicited Advices</i>.</please>                                                                                                    |
| Enquiry Date    | Defaults to current day.<br>Enquire on messages sent/received on the current day or on the<br>previous seven calendar days.                                                                                                    |
| Message Type    | <ul> <li>Only available if <i>Commands, Enquiries</i> or <i>Unsolicited Advices</i> is selected in Message Purpose.</li> <li>Once available, defaults to <i>All</i>. The list is automatically populated after the selection of a Message Purpose.</li> <li>There is no selection for the response to Commands and Enquiries. The response (if one has been generated at the time of the enquiry) will be displayed in the <b>AIF MX Message Details</b> screen as shown in section 8.4 of this user guide.</li> <li>A list of all the Message Types is contained in the Appendix of this user guide.</li> </ul> |

 $\mathbf{F}$ 

# AIF MX Message Enquiry

| Field                         | Description                                                                                                    |
|-------------------------------|----------------------------------------------------------------------------------------------------|
| Message Desc                  | <ul><li>Only available if <i>Commands</i>, <i>Enquiries</i> or <i>Unsolicited Advices</i> is selected in Message Purpose.</li><li>Once available, defaults to <i>All</i>. The list is automatically populated based on the selection of a Message Type.</li><li>A list of all the Message Descriptions is contained in the Appendix of this user guide.</li></ul>                                                                                                    |
| TRN                           | The TRN of the message.<br>Defaults to null.<br>Type in up to 35 alphanumeric characters or leave blank to search<br>for all messages. Case sensitive.                                                                                                    |
| Status                        | Default is <please select="">.<br/>Select from:<br/><i>All</i><br/><i>Completed</i> – RITS has sent a response to the incoming Command<br/>or Enquiry message or has sent an Unsolicited Advice.<br/><i>Failed</i> – there is an error in the message sent to RITS that<br/>prevented it from being processed.<br/><i>Incomplete</i> – the message sent to RITS passed all validations but<br/>there was an error in the response message that RITS is<br/>formulating, preventing it from being sent.<br/><i>Received</i> - the message received by RITS passed all validations and<br/>is being processed.</please> |
| Related Ref                   | The TRN/Instruction ID/Return ID of the payment message to<br>which the AIF message relates, or the first message in a message<br>pair.<br>Type in up to 35 alphanumeric characters or leave blank to search<br>for all messages. Case sensitive.                                                                                                    |
| Reason Code                   | Defaults to All.<br>Select from All, AC01, AGNT, AM12, CURR, DUPL, LEGL, NOOR,<br>RC05, TD03 and UM28.<br>A list of all the reason codes and descriptions is contained in the<br>Appendix of this user guide.                                                                                                    |
| Time<br>Received/Sent<br>From | Defaults to 00:00:00.<br>Enter the time period in format hh:mm:ss that you wish to search<br>over.<br>Leave blank to access all messages for the selected enquiry date.                                                                                                    |
| Time<br>Received/Sent<br>To   | Defaults to null.<br>Enter a time in format hh:mm:ss or leave blank to access the latest<br>messages for the selected enquiry date.<br>Note that To Time must be the same or later than the From Time.                                                                                                    |

 $\mathbf{x}$ 

#### **ESA Management**

#### **AIF MX Message Enquiry**

#### 8.2.2 Actions

| Button       | Description                                                                                                    |
|--------------|----------------------------------------------------------------------------------------------------|
| Find         | Select <b>Find</b> to display a list of messages based on the filter criteria selected. If no records are found that match the filter criteria the message 'No records found for this query' is displayed. Searches are limited to 10,000 records. If the search covers more than 10,000 records, the search is terminated and a message is displayed. If this occurs, refine the search using the filters provided, or download the data using <b>Export</b> and <b>Find</b> . The transaction limit does not apply to data requests using Export. |
| Clear        | Select <b>Clear</b> to reset all fields to their default values. Any listed messages are also cleared.                                                                                                    |
| Export       | Select <b>Export</b> and Find to 'export' a list of messages to an Excel spreadsheet, based on the filter criteria selected.<br>No transaction records limits apply.                                                                                                    |
| Printer Icon | Select the <b>Printer Icon</b> to print the page.                                                                                                    |

## 8.3 Finding messages in AIF MX Message Enquiry

Once the required filter criteria have been entered in the **AIF MX Message Enquiry** screen, select **Find**. The following screen is displayed.

| AIF MA Mes                                                                                                    | sage                                             | Enquiry                                                                   |                                                                      |                                                            |                                                     |        |                                                                       |                                                          |                                                                            | Ś                              |
|----------------------------------------------------------------------------------------------------|--------------------------------------------------|---------------------------------------------------------------------------|----------------------------------------------------------------------|------------------------------------------------------------|-----------------------------------------------------|--------|-----------------------------------------------------------------------|----------------------------------------------------------|----------------------------------------------------------------------------|--------------------------------|
| Enquiry Filter                                                                                                    |                                                  |                                                                           |                                                                      |                                                            |                                                     |        |                                                                       |                                                          |                                                                            | -                              |
|                                                                                                    | Mess                                             | age Purpose                                                               | Unsolicit                                                            | ed Advices 🗸                                               | •                                                   |        |                                                                       |                                                          | Enquiry Date 07                                                            | '-May-2024                     |
|                                                                                                    |                                                  | Mess                                                                      | age Type                                                             | All 🗸                                                      | Message D                                           | Desc 🖌 |                                                                       |                                                          |                                                                            | ,                              |
| TRN                                                                                                    |                                                  |                                                                           |                                                                      |                                                            |                                                     |        |                                                                       |                                                          | Status All                                                                 |                                |
| Related Ref                                                                                                    |                                                  |                                                                           |                                                                      |                                                            |                                                     |        |                                                                       |                                                          | Reason Co                                                                  | ode All                        |
|                                                                                                    |                                                  |                                                                           |                                                                      |                                                            | _                                                   | Time   | e Received/Sen                                                        | t From (                                                 | 00 00 то                                                                   |                                |
|                                                                                                    |                                                  |                                                                           |                                                                      |                                                            |                                                     |        |                                                                       |                                                          | Find Clea                                                                  |                                |
|                                                                                                    |                                                  |                                                                           |                                                                      |                                                            |                                                     |        |                                                                       |                                                          |                                                                            |                                |
| Summary                                                                                                    |                                                  |                                                                           |                                                                      |                                                            |                                                     | _      |                                                                       |                                                          |                                                                            |                                |
|                                                                                                    |                                                  |                                                                           |                                                                      |                                                            | No. 6                                               |        |                                                                       |                                                          |                                                                            |                                |
|                                                                                                    |                                                  |                                                                           |                                                                      |                                                            |                                                     |        |                                                                       |                                                          |                                                                            |                                |
|                                                                                                    |                                                  |                                                                           |                                                                      |                                                            |                                                     |        | 6 Records                                                             | s found                                                  | [First   Previous]                                                         | 1 [Next   La                   |
| Date Time Received/S                                                                                                | ent 🌲                                            | TRN                                                                       |                                                                      |                                                            |                                                     |        | 6 Records                                                             | s found                                                  | [First   Previous]<br>Status                                               | 1 [Next   La<br>Reason<br>Code |
| Date Time Received/S<br>07-May-2024 11:                                                                             | ent 🜲<br>53:24                                   | TRN<br>RSBKAUSRXX                                                         | X2024050                                                             | 7000000000                                                 | 5543251                                             |        | 6 Records<br>Msg Type<br>camt.054                                     | s found  <br>Msg Desc<br>POCE                            | First   Previous] Status Completed                                         | 1 [Next   La<br>Reason<br>Code |
| Date Time Received/S<br>07-May-2024 11:<br>07-May-2024 08:                                                          | ent 🜩<br>53:24<br>00:03                          | TRN<br>RSBKAUSRXX<br>RSBKAUSRXX                                           | X2024050<br>X2024050                                                 | 7U00000000<br>6U00000000                                   | 5543251<br>5543234                                  |        | 6 Records<br>Msg Type<br>camt.054<br>camt.054                         | Msg Desc<br>POCE<br>PODA                                 | First   Previous] Status Completed Completed                               | 1 [Next   La<br>Reason<br>Code |
| Date Time Received/S<br>07-May-2024 11:<br>07-May-2024 08:<br>07-May-2024 07:                                       | ent<br>53:24<br>00:03<br>47:04                   | TRN<br>RSBKAUSRXX<br>RSBKAUSRXX<br>RSBKAUSRXX                             | X2024050<br>X2024050<br>X2024050                                     | 17U00000000<br>16U000000000<br>16U000000000                | 5543251<br>5543234<br>55543231                      |        | 6 Records<br>Msg Type<br>camt.054<br>camt.054<br>camt.054             | Msg Desc<br>POCE<br>PODA<br>PODA                         | First   Previous] Status Completed Completed Completed                     | 1 [Next   La<br>Reason<br>Code |
| Date Time Received/So<br>07-May-2024 11:<br>07-May-2024 08:<br>07-May-2024 07:<br>07-May-2024 01:                   | ent<br>53:24<br>00:03<br>47:04<br>34:12          | TRN<br>RSBKAUSRXX<br>RSBKAUSRXX<br>RSBKAUSRXX<br>RSBKAUSRXX               | X2024050<br>X2024050<br>X2024050<br>X2024050<br>X2024050             | 17U00000000<br>16U00000000<br>16U000000000<br>16U000000000 | 5543251<br>5543234<br>5543231<br>5543229            |        | 6 Records<br>Msg Type<br>camt.054<br>camt.054<br>camt.054<br>camt.054 | Msg Desc<br>POCE<br>PODA<br>PODA<br>PODA                 | First   Previous] Status Completed Completed Completed Completed           | 1 [Next   La<br>Reason<br>Code |
| Date Time Received/S<br>07-May-2024 11:<br>07-May-2024 08:<br>07-May-2024 07:<br>07-May-2024 01:<br>07-May-2024 00: | ent<br>53:24<br>00:03<br>47:04<br>34:12<br>05:25 | TRN<br>RSBKAUSRXX<br>RSBKAUSRXX<br>RSBKAUSRXX<br>RSBKAUSRXX<br>RSBKAUSRXX | X2024050<br>X2024050<br>X2024050<br>X2024050<br>X2024050<br>X2024050 | 7000000000<br>600000000<br>6000000000<br>600000000         | 5543251<br>5543234<br>5543231<br>5543229<br>5543193 |        | 6 Records<br>Msg Type<br>camt.054<br>camt.054<br>camt.054<br>camt.054 | Msg Desc<br>POCE<br>PODA<br>PODA<br>PODA<br>POCA<br>STES | First   Previous] Status Completed Completed Completed Completed Completed | 1 [Next   La<br>Reason<br>Code |

#### **AIF MX Message Enquiry**

#### 8.3.1 List headings

| Field                      | Description                                                                                                    |  |  |  |  |  |
|----------------------------|----------------------------------------------------------------------------------------------------|--|--|--|--|--|
| Date Time<br>Received/Sent | The date and time when the message was sent or received.                                                                                                    |  |  |  |  |  |
| TRN                        | The TRN of the message.                                                                                                    |  |  |  |  |  |
| Msg Type                   | The Message Type.                                                                                                    |  |  |  |  |  |
| Msg Desc                   | <ul><li>The four character acronym of the Message Description.</li><li>Hovering the mouse over the acronym will display a tooltip that shows the full Message Description.</li><li>A list of all the message acronyms and Message Descriptions is contained in the Appendix of this user guide.</li></ul> |  |  |  |  |  |
| Status                     | Completed, Failed, Incomplete or Received.                                                                                                    |  |  |  |  |  |
| Reason Code                | The reason code, if applicable.<br>See the Appendix of this user guide for a list of reason codes.                                                                                                    |  |  |  |  |  |

#### 8.4 Viewing individual message details

Click on a message in the **AIF MX Message Enquiry** screen to view its details in the **AIF MX Message Details** screen.

This screen shows the command or enquiry message that is received by RITS, and the response from RITS (if one had already been generated at the time of the enquiry). For unsolicited advices there will be no Message Received at RITS, but only a Message Sent by RITS.

| AIF MX Message         | e Details            |                           | S.                                          |
|------------------------|----------------------|---------------------------|---------------------------------------------|
|                        | Mess                 | sage Received at RITS     |                                             |
| Message Type           | camt.056             | TRN                       | RSBKAU2SRT62023120800000RECALLKN07A         |
| Message<br>Description | Recall Request       | Related Reference         | SKLNIT202KNAR                               |
| Date/Time<br>Received  | 30-Apr-2024 09:06:09 |                           |                                             |
|                        |                      |                           | Export File (.xml)                          |
|                        | Με                   | essage Sent by RITS       |                                             |
| Message Type           | camt.029             | TRN                       | RSBKAUSRXXX20240430C00000006541588          |
| Message<br>Description | Recall Response      | Related Reference         | RSBKAU2SRT62023120800000RECALLKN07A         |
| Date/Time Sent         | 30-Apr-2024 16:54:29 | Reason Code               | NOOR                                        |
| Status                 | Completed            | <b>Reason Description</b> | The original transaction was never received |
|                        |                      |                           | Export File (.xml)                          |
|                        |                      | Close                     |                                             |

# AIF MX Message Enquiry

# 8.4.1 Actions

| Close        | Select ${\bf Close}$ to close the details screen and return to the AIF MX Message Enquiry screen. |
|--------------|---------------------------------------------------------------------------------------------------|
| Export File  | Select <b>Export File (.xml)</b> to download the .xml message received by or sent by RITS.        |
| Printer Icon | Select the <b>Printer Icon</b> to print the page.                                                 |

Y

## **ESA Interest Accrued and Monthly ESA Interest**

# 9. ESA INTEREST ACCRUED AND MONTHLY ESA INTEREST

## 9.1 Key points

- View daily ESA interest accrual details, including the components of the calculation, from the start of the previous calendar year to date.
- View monthly ESA interest payments from the start of the previous calendar year to date.

### 9.2 ESA Interest Accrued screen

Select **Interest Accrued** from the **ESA Management** tab in the menu. The following screen is displayed.

| ESA Interest Accrued |                    | e de la companya de la companya de la |
|----------------------|--------------------|----------------------------------------------------------------------------------------------------|
| Enquiry Filter       |                    | 8                                                                                                    |
| Date From            | 1 V July V 2017 V  |                                                                                                    |
| Date To              | 31 V July V 2017 V | Find Clear Export Excel V                                                                                                    |
|                      |                    |                                                                                                    |
|                      |                    |                                                                                                    |

#### 9.2.1 Filter criteria for ESA Interest Accrued

| Field     | Description                                                                                                    |
|-----------|----------------------------------------------------------------------------------------------------|
| Date From | Select a day, month and year.<br>The default value is the 1 <sup>st</sup> of the current month.                                        |
| Date To   | Select a day, month and year.<br>The default value is the current date.<br>Note that Date To must be the same or later than Date From. |

#### 9.2.2 Actions

| Button       | Description                                                                                                    |
|--------------|----------------------------------------------------------------------------------------------------|
| Find         | Select <b>Find</b> to display information based on filter criteria selected.                                                                         |
| Clear        | Select <b>Clear</b> to reset all fields back to their default values.<br>Any listed values are also cleared.                                         |
| Export       | Select <b>Export</b> (in conjunction with Excel/PDF) and Find to 'export' the results in Excel or PDF format, based on the filter criteria selected. |
| Printer Icon | Select the <b>Printer Icon</b> to print the page.                                                                                                    |

Y

## **ESA Interest Accrued and Monthly ESA Interest**

#### Finding details in the ESA Interest Accrued enquiry 9.2.3

Once the appropriate filter criteria have been entered in the ESA Interest Accrued screen, select Find.

| ESA Inte                        | rest Accrued                                               |                          |                         |                       | Å                             |
|---------------------------------|------------------------------------------------------------|--------------------------|-------------------------|-----------------------|-------------------------------|
| Enquiry Filte                   | <u>r</u>                                                   |                          |                         |                       | 8                             |
|                                 | Date From 📘                                                | V July V                 | 2017 🗸                  |                       |                               |
|                                 | Date To 3                                                  | July V                   | 2017 🗸                  | Find Cle              | ear Export Excel V            |
|                                 |                                                            |                          | 21.0                    | locardo found         | t   Dravious] 1 [Navt   Last] |
| Data                            | Ford of Days 504 Delemon                                   | Orren Deres Arrentik     | Jaka Davaranta Arrowsta | Ecolos louna (Fils    | Cumulative Interest Accord    |
| Date                            | End of Day ESA Balance                                     | Open Repo Amount*        | Late Payments Amount    | ESA Interest Accrued+ | Cumulative Interest Accrued   |
| 01-Jul-2017                     | \$51,634,212.10                                            | \$0.00                   | \$0.00                  | \$1,768.29            | \$1,708.29                    |
| 02-Jul-2017                     | \$51,634,212.10                                            | \$0.00                   | \$0.00                  | \$1,768.29            | \$3,530.59                    |
| 03-Jul-2017                     | \$51,634,212.10                                            | \$0.00                   | \$0.00                  | \$1,768.29            | \$5,304.88                    |
| 04-Jul-2017                     | \$51,685,497.79                                            | \$0.00                   | \$0.00                  | \$1,770.05            | \$7,074.94                    |
| 05-Jul-2017                     | \$51,685,497.79                                            | \$0.00                   | \$0.00                  | \$1,770.05            | \$8,844.99                    |
| 06-Jul-2017                     | \$51,685,497.79                                            | \$0.00                   | \$0.00                  | \$1,770.05            | \$10,615.04                   |
| 07-Jul-2017                     | \$51,685,497.79                                            | \$0.00                   | \$0.00                  | \$1,770.05            | \$12,385.09                   |
| 08-Jul-2017                     | \$51,685,497.79                                            | \$0.00                   | \$0.00                  | \$1,770.05            | \$14,155.14                   |
| 09-Jul-2017                     | \$51,685,497.79                                            | \$0.00                   | \$0.00                  | \$1,770.05            | \$15,925.19                   |
| 10-Jul-2017                     | \$51,682,733.79                                            | \$0.00                   | \$0.00                  | \$1,769.96            | \$17,695.15                   |
| 11-Jul-2017                     | \$51,682,733.79                                            | \$0.00                   | \$0.00                  | \$1,769.96            | \$19,465.11                   |
| 12-Jul-2017                     | \$51,682,733.79                                            | \$0.00                   | \$0.00                  | \$1,769.96            | \$21,235.06                   |
| 13-Jul-2017                     | \$51,682,733.79                                            | \$0.00                   | \$0.00                  | \$1,769.96            | \$23,005.02                   |
| 14-Jul-2017                     | \$51,690,231.87                                            | \$0.00                   | \$0.00                  | \$1,770.21            | \$24,775.23                   |
| 15-Jul-2017                     | \$51,690,231.87                                            | \$0.00                   | \$0.00                  | \$1,770.21            | \$26,545.45                   |
| 16-Jul-2017                     | \$51,690,231.87                                            | \$0.00                   | \$0.00                  | \$1,770.21            | \$28,315.66                   |
| 17-Jul-2017                     | \$51,690,231.88                                            | \$0.00                   | \$0.01                  | \$1,770.21            | \$30,085.87                   |
| *Open Repo A                    | mount represents the start                                 | ing cash value of all Op | en RBA Repos contracte  | ed at the Cash Rate   | Target by the ESA holder      |
| **Late Paymer<br>and (b) FSS pa | nts Amount is the sum of n<br>ayments settling after a tim | et receipts from (a) DE  | payments arriving on t  | he queue after a tim  | ne specified within RITS;     |

+For details, refer to the ESA interest calculation formula on the RBA web site

# **RITS** ESA Interest Accrued and Monthly ESA Interest

#### 9.2.4 List headings

| Field                          | Description                                                                                                    |  |  |  |  |
|--------------------------------|----------------------------------------------------------------------------------------------------|--|--|--|--|
| Date                           | Displays the value date of the item.                                                                                                    |  |  |  |  |
| End of Day ESA<br>Balance      | isplays the end of day ESA balance.                                                                                                    |  |  |  |  |
| Open Repo<br>Amount            | splays the Member's position in Open RBA Repo.                                                                                                    |  |  |  |  |
| Late Payments<br>Amount        | Displays the net value of settled Late DE and FSS transactions.<br>Net receipts are shown in black with no sign. Net payments are<br>shown in red with a negative sign.                                                                                                    |  |  |  |  |
| ESA Interest<br>Accrued        | Displays the amount of ESA interest accrued for that date to two<br>decimal places.<br>The daily ESA Interest Accrued amounts, used for calculation of the<br>monthly ESA Interest transaction, are stored in RITS to seven<br>decimal places. The sum of the ESA Interest Accrued figures may<br>not match the Cumulative Interest Accrued column, or the actual<br>ESA interest transaction, due to rounding differences.<br>In the unlikely event that an adjustment is made to the ESA interest<br>accrual, the value shown on this screen will be the adjusted amount<br>and will be underlined. Hovering the user's mouse over that value<br>will display a box that shows the initial accrual and the subsequent<br>adjustment amount. |  |  |  |  |
| Cumulative<br>Interest Accrued | Displays the cumulative amount of ESA interest accrued from the first of the relevant month to that date.<br>Note that cumulative interest from the first of the month will always be shown, regardless of the 'Date From' chosen in the enquiry filter.                                                                                                    |  |  |  |  |

# R I T S ESA Interest Accrued and Monthly ESA Interest

## 9.3 Viewing ESA Interest Accrued details

Click on an interest accrual entry in the **ESA Interest Accrued** screen to view the **ESA Interest Accrued Details** screen.

This screen separately shows each input used in the calculation of ESA interest.

| ESA Interest Accrued Details |                 |  |
|------------------------------|-----------------|--|
| Date                         | 01-Jul-2017     |  |
| End of Day ESA Balance       | \$51,634,212.10 |  |
| RITS Balance                 | \$0.00          |  |
| FSS Balance                  | \$51,634,212.10 |  |
| Open Repo Amount             | \$0.00          |  |
| Late Payments Amount         | \$0.00          |  |
| Late DE Amount               | \$0.00          |  |
| Late FSS Amount              | \$0.00          |  |
| Interest Adjustment          | \$0.00          |  |
| ESA Interest Accrued         | \$1,768.29      |  |
| Cumulative Interest Accrued  | \$1,768.29      |  |

#### 9.3.1 Actions

| Button       | Description                                                                                    |
|--------------|------------------------------------------------------------------------------------------------|
| Close        | Select <b>Close</b> to close the details screen and return to the ESA Interest Accrued screen. |
| Printer Icon | Select the <b>Printer Icon</b> to print the page.                                              |

#### 9.4 Monthly ESA Interest screen

Select **Monthly Interest** from the **ESA Management** tab in the menu. The following screen is displayed.

| Monthly ESA Interest       | Ś                         |
|----------------------------|---------------------------|
| Enquiry Filter             | ۲                         |
| Date From July V 2019 V    |                           |
| Date To September V 2019 V | Find Clear Export Excel V |
|                            |                           |

# ¥

# R I T S ESA Interest Accrued and Monthly ESA Interest

#### 9.4.1 Filter criteria for Monthly ESA Interest

| Field     | Description                                                                                                    |
|-----------|----------------------------------------------------------------------------------------------------|
| Date From | Select a month and year.<br>The default value is the previous calendar month.                                                              |
| Date To   | Select month and year.<br>The default value is the previous calendar month.<br>Note that Date To must be the same or later than Date From. |

#### 9.4.2 Actions

| Button       | Description                                                                                                    |
|--------------|----------------------------------------------------------------------------------------------------|
| Find         | Select <b>Find</b> to display information based on filter criteria selected.                                                                         |
| Clear        | Select <b>Clear</b> to reset all fields back to their default values.<br>Any listed transactions are also cleared.                                   |
| Export       | Select <b>Export</b> (in conjunction with Excel/PDF) and Find to 'export' the results in Excel or PDF format, based on the filter criteria selected. |
| Printer Icon | Select the <b>Printer Icon</b> to print the page.                                                                                                    |

#### 9.4.3 Finding payments in the Monthly ESA Interest enquiry

Once the appropriate filter criteria have been entered in the Monthly ESA Interest screen, select  ${\bf Find}.$ 

| Monthly ESA Interest | :                                                                        |                     | Ś                     |
|----------------------|--------------------------------------------------------------------------|---------------------|-----------------------|
| Enquiry Filter       |                                                                          |                     | 8                     |
| Dat                  | July         2019 V           Date To         September V         2019 V | Find                | lear Export 🗌 Excel 🗸 |
| ESA Interest For     |                                                                          | ESA Interest Amount | Payment Date          |
| Jul-2019             |                                                                          | \$37,384,849.58     | 01-Aug-2019           |
| Aug-2019             |                                                                          | \$38,697,674.75     | 02-Sep-2019           |
| Sep-2019             |                                                                          | \$31,265,053.57     | 01-Oct-2019           |

#### 9.4.4 List headings

| Field                  | Description                                                                                                 |
|------------------------|----------------------------------------------------------------------------------------------------|
| ESA Interest For       | Displays the month and year this item is for.                                                               |
| ESA Interest<br>Amount | Displays the value of the ESA Interest payment.                                                             |
| Payment Date           | Displays the date of the ESA Interest Amount. This should be the first business day of the following month. |

# **10. ESA/CREDIT STATUS/LVSS SETTLE METHOD QUEUE** MANAGEMENT

### 10.1 Key points

- Use ESA/Credit Status Queue Management to:
  - View transactions and RITS Allocation Transactions on the System Queue.
  - Change the ESA Status, Credit Status and/or LVSS Settlement Method of transactions on the System Queue.
  - Update more than one status at a time.
- ESA Status, Credit Status and LVSS Settlement Method of transactions that have been locked for settlement in a Multilateral Run cannot be changed.
- A change of LVSS Settlement Method for a transaction in a confirmed TBO will be processed, but will result in the deletion of the TBO.
- ESA Status and Credit Status of transactions in a Reservation Batch cannot be modified.
- ESA Status and Credit Status of queued RITS Allocation Transactions cannot be modified.
- Tip: Queue Status updates in this function take several seconds to be effected. Check the status of the update by selecting Find to re-query. Do not submit the same update again.

Users may update ESA Statuses, Credit Statuses and LVSS Settlement Method based on the roles they have been allocated. Users will only be able to view and select the New drop down box where they have been allocated the update role for that item. For example:

- users with the roles *ESA Status Queue Management*, *Credit Status Queue Management* and *LVSS Settlement Method Queue Management* are able to update ESA Statuses, Credit Statuses and LVSS Settlement Method;
- users with only the *Credit Status Queue Management* role will only be able to change the Credit Status, and will not be able to change the ESA Status or LVSS Settlement Method which will show as display only;
- users with the ESA Status Queue Management role and the LVSS Settlement Method Queue Management role will be able to change the ESA Status and LVSS Settlement Method, but will not be able to change the Credit Status which will show as display only;
- users that do not have any of these roles are able to view statuses and settlement method but cannot update.

A user with the role *ESA Status Queue Management – LVSS* will only be able to change the ESA Status of LVSS transactions. They will be able to view all queued transactions, but the New drop down selection box will not be available for other transactions types (eg SWIFT).

Note that a user cannot concurrently have both the *ESA Status Queue Management* role and the *ESA Status Queue Management – LVSS* role.

## **10.2** Queued Payments Management screen

Select **Queue Mgt** from the **ESA/Credit** tab of the **ESA Management** Menu to display the Queued Payments Management – ESA/Credit Status/LVSS Settle Method screen.

| Queued        | Payments Ma  | anagement -      | ESA/Cred     | it Status/LVSS  | Settle Me     | ethod        | <u></u>      |
|---------------|--------------|------------------|--------------|-----------------|---------------|--------------|--------------|
| Enquiry Filt  | <u>er</u>    |                  |              |                 |               |              | ۲            |
| Own<br>Branch | $\checkmark$ | Other Bank All   |              | Evening<br>Flag |               | Transactions | All 🗸        |
| Source All    | ► Batch      | ll 🗸 Payt        | Service All  | Msg Type        | $\sim$        | Direction    | Both 🗸       |
|               |              |                  |              | Amount<br>From  |               | Amount<br>To |              |
| Cash All      | $\checkmark$ | Credit All       | $\checkmark$ | ESA All         | × Ar          | nd/Or        | And 🗸        |
|               |              |                  |              |                 | LVSS Position | on Find      | Clear Export |
| Advanced      |              |                  |              |                 |               |              | ۲            |
| Ext TRN       |              | Tran Type        | Ali 🗸        | Session All     | $\sim$        |              |              |
|               | Ti           | me Received From | 00 00 00     | То              |               |              |              |

#### 10.2.1 Filter criteria for Queue Management screen

| Field        | Description                                                                                                    |
|--------------|----------------------------------------------------------------------------------------------------|
| Own Branch   | Filter at the branch level. Select from a list of all branches of the Member. Defaults to an empty field which is equivalent to <i>All</i> .                                                                                                    |
| Other Bank   | Defaults to <i>All</i> . Enter the counterparty's four-character mnemonic into this auto-populate field or leave as <i>All</i> to view transactions with all Members.                                                                                                    |
| Evening Flag | <ul> <li>Defaults to <i>All</i>. Select <i>All</i>, <i>EVE</i> (transactions eligible for settlement in all settlement sessions including the Evening Session) or <i>DAY</i> (transactions which are only eligible to settle before the end of the Settlement Close Session).</li> <li><i>EVE</i> transactions have the Evening Transaction Flag. The Evening Transaction flag is assigned to a transaction if:</li> <li>1. both parties to the transaction are ESA holders;</li> <li>2. the participating banks (i.e. the bankers to the parties in the transaction) both have an evening agreement with RBA; and</li> <li>3. the feeder is eligible in the EVENING session.</li> </ul> |
| Transactions | Defaults to All. Select All or TBO.                                                                                                    |
| Source       | Defaults to All. Select All, S (SWIFT), A (Austraclear), R (RITS), C (CHESS), B (Batches), L (LVSS) or T (RITS Allocation Transactions) to view transactions by source.                                                                                                    |
| Batch        | Only displayed if $B'$ is selected in <b>Source</b> field. Select the Batch Stream.                                                                                                    |
| Payt Service | Only available if <i>L</i> is selected in <b>Source</b> field. Select a Payment Service or <i>All</i> .                                                                                                    |

| Field       | Description                                                                                                    |
|-------------|----------------------------------------------------------------------------------------------------|
| Msg Type    | Defaults to All. Select from SWIFT payment message types.                                                                                                    |
| Direction   | Defaults to <i>Both</i> . Select <i>In</i> (inward payments), <i>Out</i> (outward payments) or <i>Both</i> (all payments).                                                                                                    |
| Amount From | Enter any positive number up to \$10 billion or leave blank to set no minimum amount. This filter works in conjunction with <b>Direction</b> .<br>Example: To find outgoing payments of more than \$1 million, enter \$1,000,000 in Amount From and <i>Out</i> in Direction.                                                                                                    |
| Amount To   | <ul> <li>Enter an amount up to \$10 billion or leave blank to set no maximum amount. This filter works in conjunction with <b>Direction</b>.</li> <li>Example: To find outgoing payments up to \$10 million, enter \$10,000,000 in Amount To and <i>Out</i> in Direction.</li> <li>The Amount From and Amount To filters can also be used together to specify a range for the payment amounts.</li> </ul>                                                                                                    |
| Cash        | Defaults to <i>All</i> . Select Cash Account Status of <i>Deferred</i> , <i>Active</i> , <i>Priority</i> or <i>Active</i> + <i>Priority</i> or leave as <i>All</i> . Only available when Direction filter selected is <i>Out</i> .                                                                                                    |
| Credit      | Defaults to <i>All</i> . Select Credit Status of <i>Deferred</i> , <i>Active</i> , <i>Priority</i> or <i>Active</i> + <i>Priority</i> or leave as <i>All</i> . Only available when Direction filter selected is <i>Out</i> .                                                                                                    |
| ESA         | Defaults to <i>All</i> . Select ESA Status of <i>Deferred</i> , <i>Active</i> , <i>Priority</i> , <i>Active</i> + <i>Priority</i> , <i>Bypass</i> (intrabank payments not tested at ESA level) or leave as <i>All</i> . Only available when Direction filter selected is <i>Out</i> .                                                                                                    |
| And/Or      | <ul> <li>Works in conjunctions with the Cash, Credit and ESA filters. Defaults to And.</li> <li>Select And - the transaction list populates with all transactions that have the combination of statuses selected in the Cash Account, Credit or ESA boxes (e.g., if Active is selected for Credit and Deferred is selected for ESA, then only those transactions with both an Active Credit and a Deferred ESA Status are displayed).</li> <li>Select Or - the transaction list populates with any transaction that has the statuses selected in the Cash Account, Credit or ESA boxes, (e.g., if Active is selected for Credit and Deferred ESA Status are displayed).</li> </ul> |
| Ext TRN     | Enter an External Transaction ID/Instruction ID/Return ID to view that transaction.                                                                                                    |
| Tran Type   | Defaults to <i>All</i> . Transaction type describes the transaction. Select from <i>ACLR</i> , <i>BATCH</i> , <i>CASHT</i> , <i>CHESR</i> , <i>CHESS</i> , <i>ESINT</i> , <i>FSS</i> , <i>FSEOD</i> , <i>FSSOD</i> , <i>LVSS</i> , <i>LVSSW</i> , <i>RBAPAY</i> , <i>RTEOD</i> , <i>SWIFT</i> , <i>SWIFTW</i> , <i>WCSH</i> or <i>WFDR</i> .<br>See section 4.2.1 of this user guide for descriptions.                                                                                                    |
|             |                                                                                                    |

| Field                   | Description                                                                                                    |
|-------------------------|----------------------------------------------------------------------------------------------------|
| Session                 | <ul> <li>Defaults to All. Or select:</li> <li>Pre 9am - to view those transactions on the System Queue in the Morning Settlement Session that are eligible to settle in that session, or</li> <li>Post 9am - to view those transactions on the System Queue in the Morning Settlement Session that are not eligible to settle until DAY session opens. Indicated by the 'Post 9AM' flag.</li> <li>This filter is only available during the Morning Settlement Session.</li> </ul> |
| Time Received<br>– From | Defaults to 00:00:00. Enter a time in the format hh:mm:ss.                                                                                                    |
| Time Received<br>– To   | Enter a time in the format hh:mm:ss.                                                                                                    |

The Advanced Filter criteria panel can be minimised by clicking on the arrow indicator on the right hand side of the panel.

| Button        | Description                                                                                                    |
|---------------|----------------------------------------------------------------------------------------------------|
| LVSS Position | Select <b>LVSS Position</b> to go to LVSS Multilateral Position Summary in order to view your position in the current and next LVSS Multilateral Runs. |
| Find          | Select $\ensuremath{\textit{Find}}$ to display the list of transactions based on the filter criteria selected.                                         |
| Clear         | Select <b>Clear</b> to reset all fields back to their default values. Any listed transactions are also cleared.                                        |
| Export        | Select <b>Export</b> and Find to 'export' a list of transactions to an Excel spreadsheet, based on the filter criteria selected.                       |
| Printer Icon  | Select the <b>Printer Icon</b> to print the page.                                                                                                    |

## **10.3** Finding transactions in Queue Management

Once the appropriate filter criteria have been entered in the Queued Payments Management – ESA/Credit Status/LVSS Settle Method screen, select **Find**.

| Queued Paym                                       | ients Manageme                 | nt - ESA/Credi                               | t Status/LVSS Se                                   | ettle Method     |            | Ś            |
|---------------------------------------------------|--------------------------------|----------------------------------------------|----------------------------------------------------|------------------|------------|--------------|
| Enquiry Filter                                    |                                |                                              |                                                    |                  |            | 8            |
| Own<br>Branch                                     | Other Bank                     | I Ev                                         | vening Flag All 🗸                                  | Transac          | tions      | All 🗸        |
| Source All 🗸                                      | Batch All V                    | Payt Service A                               | Msg Type                                           | ✓ Dire           | ction      | Both 🗸       |
|                                                   |                                |                                              | Amount<br>From                                     | Am               | ount<br>To |              |
| Cash All                                          | ✓ Credit A                     |                                              | ESA All                                            | ✓ And/Or         |            | And V        |
|                                                   |                                |                                              |                                                    | VSS Position F   | ind        | Clear Export |
| Advanced                                          |                                |                                              |                                                    |                  |            |              |
| Ext TRN                                           | Trar                           | Type All 🗸                                   | Session All                                        | ~                |            |              |
|                                                   | Time Received                  | From 07 32 00                                | то 07 33                                           | 00               |            |              |
| Summary                                           |                                |                                              |                                                    |                  |            |              |
| <u>Summary</u>                                    |                                |                                              |                                                    |                  |            | 1            |
|                                                   | RITS Balance                   | \$66,796,162,234.38                          | 3                                                  | Amount           | No.        |              |
|                                                   | Available RITS Balance         | \$66,785,095,101.81                          | . Queued Inward                                    | \$27.00          | 1          |              |
|                                                   | ESA Sub-Limit                  | \$2,000,000,000.00                           | Queued Outward #                                   | \$0.00           | 0          |              |
|                                                   | RITS Active Balance            | \$64,785,095,101.81                          | . Reserved Inward *                                | \$14,555,519.10  | 52         |              |
|                                                   |                                |                                              | Reserved Outward *                                 | \$11,067,132.57  | 33         |              |
| Calc                                              | ulated Net ESA Positio         | n \$67.146.075.893                           | 97 (See qualification                              | s on ESA Positio | n scr      | reen)        |
| Cuic                                              |                                |                                              |                                                    |                  | ii sei     | ceny         |
|                                                   | * 5                            | # Includes queued<br>Reservation Batch trans | l 2nd-leg RBA repos.<br>actions awaiting settlemen | t.               |            |              |
|                                                   |                                |                                              | g eetheman                                         |                  |            |              |
| 1 Record found [First   Previous] 1 [Next   Last] |                                |                                              |                                                    |                  |            |              |
| Time<br>Rec 🗘 Pay Bank                            | Rec Bank Pay Rec<br>Branch Bra | nch FI $\Rightarrow$ Trans<br>Type           | Amount                                             | CSH 🗘 CR 🗘 E     | SA 🗧       | LVSM 🗢 MR 🗢  |
| 07:32:17 WEST                                     | BLUE WESTB1 BLU                | JES1 SWREC                                   | \$27.00                                            |                  |            |              |

#### 10.3.1 Summary headings

| Field                     | Description                                                                                                    |
|---------------------------|----------------------------------------------------------------------------------------------------|
| RITS Balance              | Displays the RITS Balance.                                                                                                    |
| Available RITS<br>Balance | Displays the balance available for RITS Transactions with priority ESA status. Calculated as RITS Balance less any current Reserved funds.            |
| ESA Sub-Limit             | Displays the current ESA Sub-Limit.                                                                                                    |
| RITS Active<br>Balance    | Displays the balance available for RITS Transactions with active ESA Status. The difference between the Available RITS Balance and the ESA Sub-Limit. |
| Queued Inward             | Displays the total amount and number of queued receipts.                                                                                              |
| Queued Outward            | Displays the total amount and number of queued payments. Includes second leg RBA Repos.                                                               |

| Field                          | Description                                                                                                    |
|--------------------------------|----------------------------------------------------------------------------------------------------|
| Reserved Inward                | The aggregate value and number of receipts in Reservation Batches not yet queued.                                                                                                    |
| Reserved<br>Outward            | The aggregate value and number of payments in Reservation Batches not yet queued.                                                                                                    |
| Calculated Net<br>ESA Position | Displays the Calculated Net ESA Position, which is the current RITS<br>Balance plus all queued and reserved inward payments less all<br>queued and reserved outwards payments.<br>This calculation is the same as that on the ESA position screen<br>(refer to section 2.2) |

The summary panel can be minimised by clicking on the arrow indicator on the right-hand side of the panel.

| Field        | Description                                                                                                    |
|--------------|----------------------------------------------------------------------------------------------------|
| Time Rec     | Displays the time the System Queue received the transaction.<br>Warehoused RITS Cash Transfers, LVSS transactions and SWIFT<br>payments are placed on the System Queue during overnight<br>processing, usually at around 02:30.<br>Column can be sorted in ascending or descending order. |
| Pay Bank     | Displays the Paying Member mnemonic.                                                                                                    |
| Rec Bank     | Displays the Receiving Member mnemonic.                                                                                                    |
| Pay Branch   | Displays the Paying Member branch.                                                                                                    |
| Rec Branch   | Displays the Receiving Member branch.                                                                                                    |
| Ev Fl        | A 'Y' flag indicates that the transaction is eligible for settlement in the Evening Settlement Session. Column can be sorted in ascending or descending order.                                                                                                    |
| Trans Type   | Displays the transaction type that describes the payment,<br>(e.g. ACPAY, ACREC, CASHP, CASHR, FSSTU, FSSWD, SWPAY,<br>SWREC, LVPAY and LVREC). A full list of Transaction Types is<br>available in section 4.2.1 of this user guide.                                                     |
| Amount       | Displays the payment amount. Column can be sorted in ascending<br>or descending order.<br>Payments are shown in red with a negative sign. Receipts are<br>shown in black with no sign.                                                                                                    |
| Cash         | Displays the Cash Account Status for payment. $D = Deferred$ , $A = Active$ , $P = Priority$ . Column can be sorted in ascending or descending order.                                                                                                    |
| Credit - Old | Displays the existing Credit Status of the payment. Column can be sorted in ascending or descending order                                                                                                    |

#### 10.3.2 List headings

| Field        | Description                                                                                                    |
|--------------|----------------------------------------------------------------------------------------------------|
| Credit - New | Select the new Credit Status for the payment. This is only available to users who have been allocated the <i>Credit Status Queue Management</i> role.                                                                                                    |
| ESA - Old    | Displays the existing ESA Status of the payment. Column can be sorted in ascending or descending order.                                                                                                    |
| ESA - New    | Select the new ESA Status for the payment. This is only available<br>to users who have been allocated the <i>ESA Status Queue</i><br><i>Management</i> role or the <i>ESA Status Queue Management – LVSS</i><br>role. This field will only be available for LVSS transactions for<br>users with the <i>ESA Status Queue Management - LVSS</i> role. |
| LVSM - Old   | Displays the existing LVSS Settlement Method of the transaction.<br>Column can be sorted in ascending or descending order.                                                                                                    |
| LVSM - New   | Select the new LVSS Settlement Method for the transaction. This is only available to users who have been allocated the <i>LVSS Settle Method Queue Management</i> role.                                                                                                    |
| MR           | A 'Y' flag indicates that the transaction is currently locked in a Multilateral Settlement Run.                                                                                                    |

## **10.4 Update ESA and/or Credit Status and/or LVSS Settlement Method**

In the drop down boxes in the **New** column for ESA Status, Credit Status and/or LVSS Settlement Method, select the desired new value(s).

More than one status for the same transaction and the statuses for more than one transaction may be updated at the same time.

| List Box/Button             | Description                                                                                                    |
|-----------------------------|----------------------------------------------------------------------------------------------------|
| Select new credit<br>Status | Select the new Credit Status for the transaction. $D = Deferred$ , $A = Active$ , $P = Priority$ .                               |
| Select new ESA<br>Status    | Select the new ESA Status for the transaction. $D = Deferred$ , $A = Active$ , $P = Priority$ .                                  |
| Select new LVSM             | Select the new LVSS Settlement Method for the transaction.<br>I = Individual, $M = Multilateral$ .                               |
| Submit                      | Select <b>Submit</b> to enter the changes.                                                                                       |
| Export                      | Select <b>Export</b> and Find to 'export' a list of transactions to an Excel spreadsheet, based on the filter criteria selected. |
| Printer Icon                | Select the <b>Printer Icon</b> to print the page.                                                                                |

#### 10.4.1 Actions

## **10.5** Viewing individual transaction details

Select a transaction by clicking on it to view the **Queued Transaction Details** screen.

| Queued Trar                     | saction Details  |            |            |                 |              |          | Ś              |
|---------------------------------|------------------|------------|------------|-----------------|--------------|----------|----------------|
| Member                          | RBV12E           | Othe       | r Member   | RBV22E          |              | Amount   | \$0.00         |
| Trans ID 65                     | 938713           |            |            | LVSS            |              |          |                |
| Ext TRN RB                      | 3V20000035592A   |            | LVSS Set   | ttle Method     | Multilateral |          |                |
| Tran Type LV                    | REC              |            | Paym       | ent Service     | BECN         |          |                |
|                                 |                  |            | Clearing   | Description     | 10:00-7      |          |                |
|                                 |                  |            | LVSS Multi | lateral Run     |              |          |                |
|                                 |                  |            |            |                 |              |          |                |
| Queue Test I                    | nformation       |            |            |                 |              |          |                |
| Time Activated<br>Time on Queue | 09:15:29         |            | Last Test  | t <b>ed</b> n/a |              | Fa       | iled Tests     |
| Account Deta                    | ils              |            |            |                 |              |          |                |
| Cash A/C                        | 081-590-12345680 | Account    | t Limit N  | lo Limit        | ESA Ba       | lance \$ | 160,336,399.71 |
| Balance                         | \$0.00           | Priority B | alance N   | lo Limit        | ESA Sub-     | Limit \$ | 100,000,000.00 |
| Sub-Limit                       | n/a              |            |            |                 | Active Ba    | lance \$ | 60,336,399.71  |
| Active Balance                  | No Limit         |            |            |                 |              |          |                |
|                                 |                  | [          | Close      |                 |              |          |                |

#### 10.5.1 Individual transaction detail headings

## Field Description

#### **Queued Transaction Details panel**

Displays details of the queued transaction.

| Member       | Displays the branch in which the transaction is recorded.                                                                           |  |  |  |
|--------------|----------------------------------------------------------------------------------------------------|--|--|--|
| Other Member | Displays the counterparty's branch.                                                                                                 |  |  |  |
| Amount       | Displays the amount of the payment.<br>Payments are shown in red with a negative sign. Receipts are<br>shown in black with no sign. |  |  |  |
| Trans ID     | Displays the Transaction ID that is assigned by RITS.                                                                               |  |  |  |
| Ext TRN      | Displays the External TRN/Instruction ID/Return ID of the transaction.                                                              |  |  |  |
| BIN          | Displays Batch Identification Number, if applicable.                                                                                |  |  |  |

| Field                        | Description                                                                                                    |  |
|------------------------------|----------------------------------------------------------------------------------------------------|--|
| Tran Type                    | Displays the transaction type of the payment (e.g. ACPAY, ACREC, BCHPY, BCHRC, CASHP, CASHR, FSSTU, FSSWD, SWPAY, SWREC, LVPAY and LVREC). Refer to section 4.2.1 of this user guide for the full list of Transaction Types. |  |
| Pay BIC                      | Displays the SWIFT BIC of the paying Member. Only visible for SWIFT transactions.                                                                                                    |  |
| Rec BIC                      | Displays the SWIFT BIC of the receiving Member. Only visible for SWIFT transactions.                                                                                                    |  |
| Msg Type                     | Displays the SWIFT message type. Only visible for SWIFT transactions.                                                                                                    |  |
| Orig. Msg Type               | Displays the original SWIFT message type of the payment return<br>sent via the ISO 20022 CUG of the SWIFT PDS. Only visible for<br>SWIFT messages sent through the ISO 20022 CUG.                                            |  |
| ACLR Feeder<br>Tran Type     | Displays the Austraclear transaction type. Only visible for Austraclear transactions.                                                                                                    |  |
| Rec Client ID                | Displays the Austraclear Client mnemonic of the receiving Member.<br>Only visible to receiving Member's bank for Austraclear<br>transactions.                                                                                |  |
| Rec Client<br>Account        | Displays the bank account used by the receiving Member in<br>Austraclear. Only visible to receiving Member's bank for Austraclear<br>transactions.                                                                           |  |
| Pay Client ID                | Displays the Austraclear Client mnemonic of the paying Member.<br>Only visible to paying Member's bank for Austraclear transactions.                                                                                         |  |
| Pay Client<br>Account        | Displays the bank account used by the paying Member in<br>Austraclear. Only visible to paying Member's bank for Austraclear<br>transactions.                                                                                 |  |
| LVSS Settle<br>Method        | Displays whether the transaction is queued for <i>I</i> ( <i>Individual</i> ) or <i>M</i> ( <i>Multilateral</i> ) settlement. Only visible for LVSS transactions.                                                            |  |
| Payment<br>Service           | Displays the payment service of the transaction. Only visible for LVSS transactions.                                                                                                    |  |
| Clearing<br>Description      | Displays the clearing description of the transaction. Only visible for LVSS transactions.                                                                                                    |  |
| LVSS<br>Multilateral Run     | Displays Y if the transaction is currently locked in a Multilateral Settlement Run, otherwise the field is blank. Only visible for LVSS transactions.                                                                        |  |
| Queue Test Information panel |                                                                                                    |  |

Displays information on the System Queue tests performed on the transaction.

| Time Activated | Displays the time that the transaction was recognised by the System Queue processor. |
|----------------|--------------------------------------------------------------------------------------|
| Time on Queue  | Displays the time spent on the System Queue.                                         |
### ESA/Credit Status/LVSS Settle Method Queue Management

| Field        | Description                                                                                                    |
|--------------|----------------------------------------------------------------------------------------------------|
| Last Tested  | Displays the time the transaction was last tested by the System<br>Queue, even if the last Multilateral Run failed. To be tested by the<br>System Queue, the Cash Account, Credit and ESA statuses must be<br><i>Active</i> or <i>Priority</i> . The field will be blank if a Multilateral LVSS<br>transaction has not yet been tested for settlement. |
| Failed Tests | Displays the number of times the transaction has failed System Queue testing.                                                                                                    |
| Last Failure | <ul> <li>Displays the reason the transaction last failed System Queue testing. Only visible to the paying Member.</li> <li>Cash Account Sub-Limit Failure</li> <li>Cash Account Limit Failure</li> <li>ESA Sub-Limit Failure</li> <li>ESA Limit Failure</li> <li>Multilateral Settle Fail (for Multilateral LVSS transactions only)</li> </ul>         |

#### **Account Details panel**

Displays the account details of the transaction.

| Cash A/C         | Displays the number of the Cash Account for the transaction.                                                                                                    |
|------------------|----------------------------------------------------------------------------------------------------|
| Balance          | Displays the Cash Account Balance at the time the screen was entered.                                                                                                    |
| Sub-Limit        | Displays the Cash Account Sub-Limit at the time the screen was entered. If a null Cash Account Sub-Limit is set 'None Set' is displayed. If limit processing is off 'N/A' is displayed.                                                                                                    |
| Active Balance   | Displays the Cash Account Active Balance at the time the screen<br>was entered. If limit processing is on and the Sub-Limit is not null<br>the Active Balance = Cash Account Balance – Cash Account Sub-<br>Limit. If limit processing is on and the Cash Account Sub-Limit is<br>null the Active Balance = Cash Account Balance + Cash Account<br>Limit. If limit processing is off, 'No Limit' displays. |
| Account Limit    | Displays the limit set for the Cash Account. If limit processing is off 'No Limit' displays.                                                                                                    |
| Priority Balance | Displays the Cash Account Priority Balance at the time the screen was entered. If limit processing is on the Priority Balance = Cash Account Balance + Cash Account Limit. If limit processing is off 'No Limit' displays.                                                                                                    |
| ESA Balance      | Displays the RITS balance at the time the screen was entered.                                                                                                    |
| ESA Sub-Limit    | Displays the ESA Sub-Limit at the time the screen was entered. If a null ESA Sub-Limit is set 'None Set' is displayed.                                                                                                    |
| Active Balance   | Displays the RITS Active Balance at the time the screen was<br>entered. This is calculated as Active Balance = ESA Balance - ESA<br>Sub-Limit.                                                                                                    |

# ESA/Credit Status/LVSS Settle Method Queue Management

| 10.5.2 | Actions |
|--------|---------|
|        |         |

| Button | Description                                       |
|--------|---------------------------------------------------|
| Close  | Select <b>Close</b> to return to the list screen. |

 $\checkmark$ 

Y

# **11. FSS POSITION SUMMARY**

#### 11.1 Key points

- The **FSS Position Summary** function provides Members with an overview of their FSS activity for a given date.
- The FSS Position Summary displays the current ESA Balance, RITS Balance and FSS Balance.
- The function displays the aggregate value and volume of settled NPP transactions and completed Allocation Transfers (FSS Top-ups and FSS Withdrawals).
- The function allows the selection of the current date or any prior calendar date within the previous five RITS business days.

#### 11.2 FSS Position Summary screen

Select **FSS Position** from the **FSS** tab of the menu. The following screen is displayed.

| FSS Position S     | Sum    | mary        |            |             |          |            |        | Ś                      |
|--------------------|--------|-------------|------------|-------------|----------|------------|--------|------------------------|
| Enquiry Filter     |        |             |            |             |          |            |        | 8                      |
| Settlement         | t Date | 02-Sep-2016 | ~          |             |          |            |        | Find Clear             |
|                    |        |             |            | ESA B       | alance   |            |        |                        |
| ESA Balance \$     | 28,28  | 1,129.74    |            | RITS Balanc | e \$0.00 |            | FSS Ba | alance \$28,281,129.74 |
|                    |        |             |            | FSS Ba      | alance   |            |        |                        |
| Start of I         | Day F  | SS Balance  | \$25,181,3 | 29.96       |          |            |        |                        |
| NPP Transaction    | 15     | In          |            | No.         | Out      | t          | No.    | Net                    |
| NPP Transactio     | ons    | \$          | 200,030.45 | 4,057       | -\$      | 100,230.67 | 3,122  | \$99,799.78            |
|                    |        |             |            |             |          |            |        |                        |
| Allocation Transfe | ers    | Top-        | Up         | No.         | Withdr   | awal       | No.    | Net                    |
| RITS Start of D    | Day    |             |            |             | -\$22,   | 000,000.00 | 1      | -\$22,000,000.00       |
| RITS Intrac        | day    |             |            |             | -\$2,    | 000,000.00 | 2      | -\$2,000,000.00        |
| RITS End of D      | Day    | \$27,       | 000,000.00 | 1           |          |            |        | \$27,000,000.00        |

#### **11.2.1** Filter criteria for FSS Position Summary

| Field           | Description                                                                                                    |
|-----------------|----------------------------------------------------------------------------------------------------|
| Settlement Date | Defaults to the current date. Select either the current date or any prior calendar date within the previous five RITS business days. |

Y

#### **FSS Position Summary**

#### 11.2.2 Actions

| Button       | Description                                                                                   |
|--------------|-----------------------------------------------------------------------------------------------|
| Find         | Select <b>Find</b> to display the FSS Position Summary based on the Settlement Date selected. |
| Clear        | Select <b>Clear</b> to reset the Settlement Date filter to the default value.                 |
| Printer Icon | Select the <b>Printer Icon</b> to print the page.                                             |

#### **11.2.3** FSS Position Summary details

#### Field Description

#### ESA Balance panel

Displays details of the ESA balance for the selected Settlement Date. Separate figures are shown for the ESA Balance, RITS Balance and FSS Balance.

Note that where the current Settlement Date is selected, the current balances are displayed and where a previous Settlement Date is selected, closing balances for that date are displayed.

#### FSS Balance panel

Displays details of the Start of Day FSS Balance as well as net NPP Transaction and Allocation Transfers movements.

| Start of Day FSS<br>Balance | Displays the FSS Balance as at Start of Day (midnight) for the selected Settlement Date.                                                                                                    |
|-----------------------------|----------------------------------------------------------------------------------------------------|
| NPP Transactions            | Displays the aggregates of settled NPP Feeder system<br>transactions including the value and number of inward and<br>outward NPP payments and overall net value.                                                                         |
| Allocation Transfers        | Displays the aggregates of completed Allocation Transfers<br>including the value and number of FSS Top-Ups and FSS<br>Withdrawals and overall net value for each type of Allocation<br>Transfer (Start of Day, Intraday and End of Day). |

Y

#### **FSS Allocation Management**

# **12. FSS ALLOCATION MANAGEMENT**

#### 12.1 Key Points

- The **FSS Allocation Management** function allows Members to view and change the Upper and Lower Trigger Points that control when Intraday Allocation Transfers are triggered.
- The **FSS Allocation Management** function allows Members to set a Reset Point value. Allocation Transfers return the FSS Balance to the nominated Reset Point.
- Members can select **Return to Reset Point** to manually trigger an Allocation Transfer to return the FSS Balance to the Reset Point.
- Members should set Lower and Upper Trigger points sufficiently apart to avoid numerous Intraday Allocation Transfers being generated.
- Members should set the Lower Trigger high enough to provide a sufficient level of liquidity in the FSS, allowing for potential delays in settlement of FSS Top-ups.

#### 12.2 FSS Allocation Management screen

Select **Allocation Mgt** from the **FSS** tab of the menu. The following screen is displayed.

| ion Management          |                           |     |
|-------------------------|---------------------------|-----|
| FSS Balance             |                           |     |
| FSS Balance             | \$30,000,000.00           |     |
|                         |                           |     |
| FSS Allocation Triggers | Current                   | New |
| Upper                   | \$50,000,000              |     |
| Lower                   | \$10,000,000              |     |
| Reset Point             | \$30,000,000              |     |
| Sub                     | mit Return to Reset Point |     |

In the case that there is a pending Allocation Transfer, for example, where the RITS leg is on the System Queue with a status of 'Limits Test', an additional panel is displayed showing the details of the pending Allocation Transfer. This is highlighted in red below.

 $\mathbf{F}$ 

# **FSS Allocation Management**

|              | FSS Balance           |         |                       |                   |            |            |
|--------------|-----------------------|---------|-----------------------|-------------------|------------|------------|
|              | FSS Ba                | lance   | \$7,000,000           | 0.00              |            |            |
|              |                       |         |                       |                   |            |            |
|              | FSS Allocation Trigge | rs      | Current               |                   | New        |            |
|              | U                     | oper    | \$30,000,0            | 00                |            |            |
|              | Lo                    | wer     | \$8,000,0             | 00                |            |            |
|              | Reset P               | oint    | \$19,000,0            | 00                |            |            |
|              |                       |         |                       |                   |            |            |
|              |                       | Pe      | ending Allocation Tra | insfer            |            |            |
| Time Created | AT Trans ID           | an Type | BITS Amount           | RITS Queue Status | ESS Amount | ESS Status |
| 11:51:14     | AT16173 F             | SSTU    | -\$12,000,000,00      | Limits Test       |            |            |

#### 12.2.1 Actions

| Button                   | Description                                                                                                    |
|--------------------------|----------------------------------------------------------------------------------------------------|
| Submit                   | Select <b>Submit</b> to make the changes to the FSS Allocation Triggers.                                                     |
| Return to Reset<br>Point | Select <b>Return to Reset Point</b> to manually trigger an Allocation Transfer to return the FSS Balance to the Reset Point. |
| Print                    | Select the <b>Printer Icon</b> to print the page.                                                                            |

#### 12.2.2 FSS Allocation Management details

| Field                         | Description              |  |  |  |
|-------------------------------|--------------------------|--|--|--|
| FSS Balance panel             |                          |  |  |  |
| Displays the current FSS      | Balance.                 |  |  |  |
| FSS Balance                   | The current FSS Balance. |  |  |  |
| FSS Allocation Triggers panel |                          |  |  |  |
| Displays the FSS Trigger      | ·S.                      |  |  |  |

# FSS Allocation Management

| Field       | Description                                                                                                    |
|-------------|----------------------------------------------------------------------------------------------------|
| Upper       | Displays the current Upper Trigger. Enter a New amount from `0' to '999,999,999,000' (multiples of \$1,000; whole dollars only).        |
| Lower       | Displays the current Lower Trigger. Enter a <i>New</i> amount from `0' to '999,999,999,000' (multiples of \$1,000; whole dollars only). |
| Reset Point | Displays the current Reset Point. Enter a <i>New</i> amount from '0' to '999,999,999,000' (multiples of \$1,000; whole dollars only).   |

### Pending Allocation Transfer panel

Displays details of a pending Allocation Transfer.

| Time created      | Displays the time the Pending Allocation Transfer was created.                                                                                                    |
|-------------------|----------------------------------------------------------------------------------------------------|
| AT Trans ID       | Displays the Allocation Transfer Transaction Identifier prefixed with 'AT'.                                                                                                    |
| Tran Type         | Displays the Transaction Type, which can be either FSSTU (FSS Top-Up) or FSSWD (FSS Withdrawal).                                                                                   |
| RITS Amount       | Displays the RITS Allocation Transaction amount.                                                                                                    |
| RITS Queue Status | Displays the Settlement Status of the RITS Allocation Transaction.                                                                                                    |
| FSS Amount        | Displays the FSS Allocation Transaction amount.                                                                                                    |
| FSS Status        | Displays the Settlement Status of the FSS Allocation Request.<br>Leave blank or select from <i>Initiated</i> , <i>Settled</i> , <i>Pending</i> , <i>Failed</i> , <i>Rejected</i> . |

 $\mathbf{F}$ 

Y

#### **FSS Allocation Transfer Enquiry**

# **13. FSS ALLOCATION TRANSFER ENQUIRY**

#### 13.1 Key Points

- The Allocation Transfer Enquiry displays all Allocation Transfer records of the Member for the selected date.
- Allocation Transfers may have a status of *Complete, Pending, Cancelled* or *Failed*.
- Members can view the details of an Allocation Transfer and the underlying legs of the transfer by selecting the relevant record from the results list.
- Records may be filtered using a range of criteria.
- Use the filters to refine searches for data.
- Data can be downloaded to EXCEL using **Find** and **Export**.
- Allocation Transfers for the current RITS business day and up to five previous RITS business days are available.

#### **13.2** FSS Allocation Transfer Enquiry screen

Select **AT Enquiry** from the **FSS** tab of the menu. The following screen is displayed.

| FSS Allocation Transfer Enquiry |       |              |                            |
|---------------------------------|-------|--------------|----------------------------|
| Enquiry Filter                  |       |              | ۲                          |
| Allocation Transfer Type        | All 🗸 | Reason All V | Enquiry Date 06-Jul-2016 🗸 |
| Allocation Transfer Status      | All V |              |                            |
|                                 |       |              | Find Clear Export          |
|                                 |       |              |                            |

#### **13.2.1** Filter criteria for FSS Allocation Transfer Enquiry

| Filter Field                  | Description                                                                                                    |
|-------------------------------|----------------------------------------------------------------------------------------------------|
| Allocation Transfer<br>Type   | Defaults to All. Select the Allocation Transfer Type: FSS Top-<br>Up or FSS Withdrawal.                                              |
| Reason                        | Defaults to All. Select the Allocation Transfer reason: End of Day, Lower Trigger, Reset, Start of Day or Upper Trigger.             |
| Enquiry Date                  | Defaults to the current RITS business date. Select either the current RITS business date and up to five previous RITS business days. |
| Allocation Transfer<br>Status | Defaults to All. Select the Allocation Transfer Status:<br>Complete, Pending, Cancelled or Failed.                                   |
| Export                        | Select the check box to download results into an Excel spreadsheet on selection of Find.                                             |

## **FSS Allocation Transfer Enquiry**

#### 13.2.2 Actions

| Button       | Description                                                                                                    |
|--------------|----------------------------------------------------------------------------------------------------|
| Find         | Select <b>Find</b> to display a list of Allocation Transfers based on the filter criteria selected, or to export results to Excel (if the Export checkbox is checked). |
| Clear        | Select <b>Clear</b> to reset all fields to their default state. Any listed Allocation Transfers are also cleared.                                                      |
| Printer Icon | Select the <b>Printer Icon</b> to print the page.                                                                                                    |

#### 13.2.3 FSS Allocation Transfer Enquiry Results screen

Select appropriate filter criteria in the **FSS Allocation Transfer Enquiry** screen and select **Find**. The following screen is displayed, showing the filter criteria and a list of results.

| FSS Allocation Transfer Enquiry                                        |                    |         |                                                                                                    |                  |               |                 |                   |
|------------------------------------------------------------------------|--------------------|---------|----------------------------------------------------------------------------------------------------|------------------|---------------|-----------------|-------------------|
| Enquiry Filte                                                          | r                  |         |                                                                                                    |                  |               |                 |                   |
| Allocation Transfer Type All V Reason All V Enquiry Date 30-Aug-2016 V |                    |         |                                                                                                    |                  |               |                 |                   |
| Allocat                                                                | ion Transfer Statu | is All  | <ul> <li>Image: A set of the set of the</li></ul> |                  |               |                 |                   |
|                                                                        |                    |         |                                                                                                    |                  |               | Find C          | lear Export       |
|                                                                        |                    |         |                                                                                                    | 5                | Records found | [First   Previo | us] 1 [Next   Las |
| Time Created ≑                                                         | AT Trans ID        | АТ Туре | Reason                                                                                                    | FSS Amount       | FSS Status    | RITS Status     | AT Status         |
| 2:00:07                                                                | AT35270            | FSSTU   | End of Day                                                                                                    | \$29,300,000.00  | Settled       | Settled         | Complete          |
| 7:58:33                                                                | AT35224            | FSSTU   | Lower Trigger                                                                                                    | \$7,500,000.00   |               | Recalled        | Cancelled         |
| 1:12:29                                                                | AT35078            | FSSWD   | Upper Trigger                                                                                                    | -\$3,000,000.00  | Settled       | Settled         | Complete          |
| 0:10:42                                                                | AT35048            | FSSWD   | Upper Trigger                                                                                                    | -\$4,000,000.00  | Settled       | Settled         | Complete          |
| 7.00.07                                                                | AT34977            | ESSWD   | Start of Day                                                                                                    | -\$27,000,000,00 | Settled       | Settled         | Complete          |

#### 13.2.4 List headings

| Field        | Description                                                                                                    |
|--------------|----------------------------------------------------------------------------------------------------|
| Time Created | Displays the time the Allocation Transfer record was created.<br>Column can be sorted in ascending or descending order by<br>clicking on the up/down arrows next to the column heading.<br>Time is shown in AEST/AEDT 24hr time. |
| AT Trans ID  | Displays the unique Allocation Transfer identifier assigned by RITS.                                                                                                    |
| АТ Туре      | Displays the Allocation Transfer Type: FSSTU (FSS Top-up), FSSWD (FSS Withdrawal).                                                                                                    |
| Reason       | Displays the Allocation Transfer reason.                                                                                                    |
| FSS Amount   | Displays the Allocation Transfer amount.                                                                                                    |
| FSS Status   | Displays the status of the FSS leg of the Allocation Transfer.                                                                                                    |
| RITS Status  | Displays the status of the RITS leg of the Allocation Transfer.                                                                                                    |
| AT Status    | Displays the overall status of the Allocation Transfer.                                                                                                    |

### **FSS Allocation Transfer Enquiry**

#### **13.3** Viewing individual Allocation Transfer details

To view the details of an Allocation Transfer and the underlying RITS and FSS Transactions, select the Allocation Transfer by clicking on the relevant row in the **FSS Allocation Transfer Enquiry** results screen. The example shown below is an intraday FSS Withdrawal, triggered by the FSS Balance rising above the Upper Trigger.

Note that the two legs of the Allocation Transfer are displayed in the order in which they completed.

| Allocation Transfe  | er Details           |               | Ś |
|---------------------|----------------------|---------------|---|
|                     | FSS Allocation Tra   | nsfer Details | Ť |
| Member              | LV03                 |               |   |
| AT Trans ID         | AT35078              |               |   |
| АТ Туре             | FSSWD                |               |   |
| Reason              | Upper Trigger        |               |   |
| Date/Time Created   | 30-Aug-2016 11:12:29 |               |   |
| Date/Time Completed | 30-Aug-2016 11:12:33 |               |   |
| Status              | Complete             |               |   |
|                     | FSS Transa           | ction         |   |
| FSS Trans ID        | 6324042              | Reject Code   |   |
| Tran Type           | FSSWD                | Reject Reason |   |
| Status              | Settled              |               |   |
| Settlement Date     | 30-Aug-2016          |               |   |
| Time Received       | 11:12:29             |               |   |
| Time Settled        | 11:12:31             |               |   |
| Amount              | -\$3,000,000.00      |               |   |
|                     | RITS Transa          | action        |   |
| RITS Trans ID       | 12839800             | Reject Code   |   |
| Tran Type           | FSSWD                | Reject Reason |   |
| Status              | Settled              |               |   |
| Settlement Date     | 30-Aug-2016          |               |   |
| Time Received       | 11:12:31             |               |   |
| Time Settled        | 11:12:31             |               |   |
| Amount              | \$3,000,000.00       |               |   |
| Own Branch          | LV03FS               |               |   |
|                     | Close                |               |   |

 $\mathbf{F}$ 

# FSS Allocation Transfer Enquiry

#### **13.3.1** Allocation Transfer Details

| Field                                  | Description                                                      |  |
|----------------------------------------|------------------------------------------------------------------|--|
| FSS Allocation Transfer De             | tails                                                            |  |
| The details of the Allocation Transfer |                                                                  |  |
| Member                                 | The Member's RITS mnemonic                                       |  |
| AT Trans ID                            | The Allocation Transfer Transaction Id prefixed with 'AT'        |  |
| АТ Туре                                | The Allocation Transfer Type. Possible values are FSSTU or FSSWD |  |
| Reason                                 | The reason for the Allocation Transfer                           |  |
| Date/Time Created                      | The Date/Time the Allocation Transfer record was created         |  |
| Date/Time Completed                    | The Date/Time the Allocation Transfer record was completed       |  |
| Status                                 | The status of the Allocation Transfer                            |  |
| FSS Transaction                        |                                                                  |  |

The details of the FSS Transaction leg of the Allocation Transfer.

| FSS Trans ID            | The FSS Transaction ID (i.e. FSS Sequence ID)                                                                                                    |
|-------------------------|----------------------------------------------------------------------------------------------------|
| Tran Type               | The transaction type of the FSS transaction leg                                                                                                   |
| Status                  | The status of the of the FSS transaction leg                                                                                                    |
| Settlement Date         | The Settlement Date of the FSS transaction                                                                                                    |
| Time Received           | The time the FSS transaction is recorded as being received by the FSS                                                                             |
| Time Settled            | The time the FSS transaction settled on the FSS                                                                                                   |
| Amount                  | The amount of the FSS transaction                                                                                                    |
| Reject Code             | The FSS reject code if the FSS transaction was rejected. Possible values include: 50, 63, 67, 75, 77 and 87. Blank for non-rejected transactions. |
| Reject Reason           | The FSS reject reason if the FSS transaction was rejected.<br>Blank for non-rejected transactions.                                                |
| <b>RITS Transaction</b> |                                                                                                    |

The details of the RITS Transaction leg of the Allocation Transfer.

| RITS Trans ID | The RITS Transaction ID                                    |
|---------------|------------------------------------------------------------|
| Tran Type     | The transaction type of the RITS transaction leg           |
| Status        | The status of the RITS transaction leg from the AT Service |

 $\mathbf{F}$ 

# FSS Allocation Transfer Enquiry

| Field           | Description                                                                                                    |
|-----------------|----------------------------------------------------------------------------------------------------|
| Settlement Date | The Settlement Date of the RITS transaction                                                                                                    |
| Time Received   | The time the RITS transaction was received on the RITS System Queue                                                                                       |
| Time Settled    | The time the RITS transaction settled on the RITS System Queue                                                                                            |
| Amount          | The amount of the RITS transaction                                                                                                    |
| Own Branch      | The Member's branch across which the RITS transaction settled                                                                                             |
| Reject Code     | The RITS reject code if the RITS transaction was rejected.<br>Possible values include: 71, 72, 77, 82, 85 and 86. Blank<br>for non-rejected transactions. |
| Reject Reason   | The RITS reject reason if the RITS transaction was rejected. Blank for non-rejected transactions.                                                         |

Y

# 14. FSS SETTLED PAYMENTS

#### 14.1 Key Points

- The FSS Settled Payments enquiry displays settled FSS Transactions and completed FSS legs of Allocation Transfers.
- Records may be filtered on a wide range of criteria.
- Use the filters to refine searches for data.
- A limit of 10,000 records applies when **Find** is used. If the search exceeds 10,000 records the search is terminated and an error message is displayed.
- Data can be downloaded to EXCEL using the **Export** checkbox and **Find**. The limit of 10,000 records also applies to exports. It is recommended that large data demands be downloaded and analysed in EXCEL.
- Use **Find Last 500** to return the most recent 500 records (ignores the filters). Export is not available.
- Displays payments for the current date or any prior calendar date within the previous five RITS business days.

#### 14.2 FSS Settled Payments screen

Select **Settled Payments** from the **FSS** tab of the menu. The following screen is displayed.

| FSS Settled Payments                                                                                                    |
|----------------------------------------------------------------------------------------------------|
| Enquiry Filter                                                                                                    |
| Other Member     All     V     Direction     Both     Tran Type     All     V     Settlement Date     15-Aug-2017                                                                                                    |
| FSS Trans ID Transaction ID                                                                                                    |
| BO Service Code All V Clearing System Ref                                                                                                    |
| Amount         From         To         Time Settled         From         00         00         To         Image: Control of the settled         From         Control of the settled         From         Control of the settled |
| Find Last 500 Find Clear Export                                                                                                    |
|                                                                                                    |

#### 14.2.1 Filter criteria for FSS Settled Payments

| Filter Field | Description                                                                                                    |
|--------------|----------------------------------------------------------------------------------------------------|
| Other Member | Defaults to All. Select the counterparty's four character RITS mnemonic.                                                                                                    |
| Direction    | Defaults to Both. Select In (inward payments), Out (outward payments) or Both (all payments).                                                                                                 |
| Tran Type    | Defaults to All. Select the FSS Transaction type: FSEOD (FSS balance as at close of previous business day), FSSTU (FSS Top-Up), FSSWD (FSS Withdrawal), NPPAY (NPP Pay), NPREC (NPP Receive). |

 $\mathbf{F}$ 

# **FSS Settled Payments**

| Filter Field        | Description                                                                                                    |  |  |
|---------------------|----------------------------------------------------------------------------------------------------|--|--|
| Settlement Date     | Defaults to the current date. Select either the current date or<br>any prior calendar date within the previous five RITS<br>business days.                                                                                                    |  |  |
| FSS Trans ID        | The FSS Transaction ID assigned by the FSS.<br>Enter an FSS Trans ID in the filter criteria to limit the search<br>to that entry. All other filter criteria are ignored.<br>Note this does not apply when a value is entered in the<br>Transaction ID filter field, in which case the FSS Tran ID filter<br>will be ignored.                                                                                                    |  |  |
| Transaction ID      | For Transaction Types NPPPAY and NPREC this is the <i>TxId</i> field as provided in the Settlement Request.<br>For Transaction Types FSSTU and FSSWD this is the ID assigned by the FSS.<br>Not present for Transaction Type FSEOD.<br>Enter a Transaction ID in the filter criteria to limit the search to that entry. All other filter criteria are ignored.<br>A wildcard character `*' (asterisk) may be used at the beginning of the field followed by any number of alphanumeric characters (up to a total length of 35 characters excluding the wildcard). The results returned will include all records where the Transaction ID ends with the matching characters following the `*'. |  |  |
| BO Service Code     | The BO Service Code component of the Business Service<br>ID, as provided in the Settlement Request.<br>Defaults to All. Allows a user to filter at the BO Service Code<br>level, listing all available BO Service Codes. Applies to NPP<br>payments and receipts only, i.e. it is not present for<br>Transaction Types FSSTU, FSSWD and FSEOD.                                                                                                    |  |  |
| Clearing System Ref | Enter a Clearing System Reference in the filter criteria to limit<br>the search to that entry. Applies to NPP payments and<br>receipts only, i.e. it is not present for Transaction Types<br>FSSTU, FSSWD and FSEOD.                                                                                                    |  |  |
| Amount From         | Enter an amount to search for transactions larger than this amount or leave blank to set no minimum amount.                                                                                                    |  |  |
| Amount To           | Enter an amount to search for transactions smaller than this<br>amount or leave blank to set no maximum amount.<br>The Amount From and Amount To filters can also be used<br>together to specify a range for the payment amounts.                                                                                                    |  |  |
| Time Settled – From | Defaults to 00:00:00. Enter a time in the format hh:mm:ss.                                                                                                    |  |  |
| Time Settled – To   | Enter a time in the format hh:mm:ss. No entry is required to get the latest payments and receipts.<br>The Time Settled From and Time Settled To filters can also be used together for transactions within the nominated time period.                                                                                                    |  |  |

#### **FSS Settled Payments**

| Filter Field | Description                                                                                                    |
|--------------|----------------------------------------------------------------------------------------------------|
| Export       | Select the check box to download results records to an Excel<br>spreadsheet on selection of Find.<br>Note that an exported list of transactions will contain<br>additional fields matching those found in the End-Of-Day FSS<br>Settled Transactions Report. |

#### 14.2.2 Actions

| Button        | Description                                                                                                    |
|---------------|----------------------------------------------------------------------------------------------------|
| Find Last 500 | Select <b>Find Last 500</b> to return the 500 most recently settled transactions. This option ignores the filters.<br>It is not possible to export results with this option.                                                                                                    |
| Find          | Select <b>Find</b> to display a list of settled transactions based on the filter criteria selected.<br>Searches are limited to 10,000 records. If the search covers more than 10,000 records, the search is terminated and a message is displayed. If this occurs, refine the search using the filters provided. |
| Clear         | Select <b>Clear</b> to reset all fields to their default state. Any listed transactions are also cleared.                                                                                                    |
| Export        | Select the checkbox to download results to an Excel spreadsheet, on selection of <b>Find</b> .                                                                                                    |
| Printer Icon  | Select the <b>Printer Icon</b> to print the page.                                                                                                    |

#### 14.2.3 Finding transactions in FSS Settled Payments

Once the appropriate filter criteria have been entered in the **FSS Settled Payments** screen, select **Find**. The following screen is displayed.

| FSS Set    | ttled Paym     | ients          |                      |                            |                 |                      | ø.                       |
|------------|----------------|----------------|----------------------|----------------------------|-----------------|----------------------|--------------------------|
| Enquiry Fi | lter           |                |                      |                            |                 |                      | ۲                        |
| Other Me   | mber All       | Direction Bo   | th 🗸                 | Tran Type All              | ~               | Settlement Date      | e 15-Aug-2017 ∨          |
| FSS Trai   | ns ID          |                | Transaction ID       |                            |                 |                      |                          |
| BO Service | Code All 🗸     |                | Clearing             | System Ref                 |                 |                      |                          |
| Amount F   | rom            | то             |                      | Time                       | Settled         | From 00 00 00        | то                       |
|            |                |                |                      |                            | Г               | Find Last 500 Fi     |                          |
|            |                |                |                      |                            | L               |                      |                          |
|            |                | 7255 Records   | found [First   Previ | ous] 1, <u>2,3,4,5,6,7</u> | <u>7,8,9,10</u> | ,11,12,13,14,15,16,1 | 7,18,19,20 [Next   Last] |
| Tran Type  | Time Settled 🗢 | Other Member 🌲 | Transaction ID       |                            | \$              | Amount 🔶             | FSS Balance 🛛 🌲          |
| FSEOD      | 00:00:00       |                |                      |                            |                 | \$16,109,969,772.83  | \$16,109,969,772.83      |
| FSSWD      | 07:28:15       | RBV1           | RSBKAUFSXXXR20170    | 81400000000363             | 150             | -\$133,424,388.83    | \$15,976,545,384.00      |
| NPREC      | 07:39:23       | RBV1           | RSBKAUTAXXXN20170    | 814005247481494            | 560             | \$1.01               | \$15,976,545,384.00      |
| NPPAY      | 07:39:23       | RBV1           | RSBKAUTAXXXN20170    | 814005247481494            | 560             | -\$1.01              | \$15,976,545,384.00      |
| NPPAY      | 07:39:23       | RBV2           | RSBKAUTAXXXN20170    | 814000640102508            | 840             | -\$1.01              | \$15,976,545,382.99      |
| NPREC      | 07:39:23       | RBV1           | RSBKAUTCXXXN20170    | 814006551931885            | 740             | \$1.01               | \$15,976,545,382.99      |
| NPPAY      | 07:39:23       | RBV1           | RSBKAUTCXXXN20170    | 814006551931885            | 740             | -\$1.01              | \$15,976,545,382.99      |
| NPPAY      | 07:39:23       | RBV2           | RSBKAUTCXXXN20170    | 814000873336337            | 640             | -\$1.01              | \$15,976,545,381.98      |
| NPREC      | 07:39:23       | RBV1           | RSBKAUTAXXXN20170    | 814001294957518            | 880             | \$1.01               | \$15,976,545,381.98      |

 $\mathbf{F}$ 

# **FSS Settled Payments**

### 14.2.4 List headings

| Field          | Description                                                                                                    |
|----------------|----------------------------------------------------------------------------------------------------|
| Tran Type      | Displays the transaction type of the payment: FSEOD (FSS<br>End of Day), FSSTU (FSS Top-Up), FSSWD (FSS Withdrawal),<br>NPPAY (NPP Pay), NPREC (NPP Receive).                                                                                                    |
| Time Settled   | Displays the time the FSS settled the payment. Column can<br>be sorted in ascending or descending order. Time is shown in<br>AEST/AEDT 24hr time.                                                                                                    |
| Other Member   | Displays the counterparty's RITS mnemonic (blank for<br>Transaction Type FSEOD). Column can be sorted in ascending<br>or descending alphabetical.                                                                                                    |
| Transaction ID | Displays the Transaction ID associated with the payment as<br>received in the Settlement Request or the RITS generated<br>Transaction ID for FSS Allocation Transactions (blank for<br>Transaction Type FSEOD). Column can be sorted in ascending<br>or descending alphanumerical order. |
| Amount         | Displays the payment amount. Column can be sorted in<br>ascending or descending order.<br>Debits are shown in red with a negative sign. Credits are<br>shown in black with no sign.                                                                                                    |
| FSS Balance    | Displays the FSS Balance at the time the payment is settled.<br>Column can be sorted in ascending or descending order.                                                                                                    |

Y

#### **FSS Settled Payments**

### 14.3 Viewing individual transaction details

To view the details of a transaction, select the transaction by clicking on the row in the **FSS Settled Payments** results screen. The example shown below is an NPP payment.

| FSS Settled Payment Details |                      |                      |                                     |
|-----------------------------|----------------------|----------------------|-------------------------------------|
| FSS Transaction Details     |                      |                      | NPP Message Details                 |
| Payer                       | RBV1                 | Sender               | RSBKAUTAXXX                         |
| Payee                       | RBV1                 | Receiver of Payer SN | RSBKAUTAXXX                         |
| Amount                      | -\$1.01              | Receiver of Payee SN | RSBKAUTAXXX                         |
| FSS Trans ID                | 64556440             | Transaction ID       | RSBKAUTAXXXN20170814005247481494560 |
| Tran Type                   | NPPAY                | End to End ID        | PERC 0815.073917 332067765535251    |
| Status                      | Settled              | Clearing System Ref  | PAYEEBOSYS20160704062846876         |
| Date/Time Received          | 15-Aug-2017 07:39:23 | BO Service Code      | sct                                 |
| Date/Time Settled           | 15-Aug-2017 07:39:23 | Debtor               | RSBKAUTAXXX                         |
|                             |                      | Creditor             | RSBKAUTAXXX                         |
|                             |                      | Debtor Agent         |                                     |
|                             |                      | Creditor Agent       |                                     |
|                             |                      | Ultimate Debtor      |                                     |
|                             |                      | Ultimate Creditor    |                                     |
|                             | E                    | < Prev Next > Close  | 1                                   |

#### 14.3.1 Individual transaction detail headings

#### Field Description

#### FSS Transaction Details

This section is displayed for all FSS Transactions (i.e. NPP Payments, the FSS leg of Allocation Transfers and the FSEOD opening FSS Balance record).

| Payer          | Displays the Payer ESA holder's RITS mnemonic.                                                                                                   |
|----------------|----------------------------------------------------------------------------------------------------|
| Рауее          | Displays the Payee ESA holder's RITS mnemonic.                                                                                                   |
| Amount         | Displays the amount of the settled payment.<br>Debits are shown in red with a negative sign. Credits are<br>shown in black with no sign.         |
| FSS Trans ID   | Displays the Transaction ID that is assigned by the FSS.                                                                                         |
| Transaction ID | Displayed only for FSS Allocation Transactions (FSSWD and FSSTU). Contains the RITS generated Transaction ID for the FSS Allocation Transaction. |

 $\mathbf{F}$ 

### **FSS Settled Payments**

| Field              | Description                                                                                                    |
|--------------------|----------------------------------------------------------------------------------------------------|
| Tran Type          | Displays the transaction type of the settled payment: FSEOD (FSS balance as at close of previous business day), FSSTU (FSS Top-Up), FSSWD (FSS Withdrawal), NPPAY (NPP Pay), NPREC (NPP Receive). |
| Status             | Displays the transaction status (which will always be <i>Settled</i> as it always relates to a settled transaction.                                                                               |
| Date/Time Received | Displays the date and time the payment was received by the FSS. Time is shown in AEST/AEDT 24hr time.                                                                                             |
| Date/Time Settled  | Displays the date and time the payment was settled. Time is shown in AEST/AEDT 24hr time.                                                                                                    |

# NPP Message Details

This section is displayed for NPP Payments only.

| Sender                  | Displays the BIC11 of the sender of the Settlement Request.                                                                                                    |
|-------------------------|----------------------------------------------------------------------------------------------------|
| Receiver of Payer<br>SN | Displays the BIC11 of the receiver of the Payer Settlement<br>Notification (this will be the same value as the Sender<br>BIC11).                                                         |
| Receiver of Payee<br>SN | Displays the BIC11 of the Creditor Agent, if present in the<br>Settlement Request otherwise display the BIC11 of the<br>Creditor (i.e. receiver of the 'payee' Settlement Notification). |
| Transaction ID          | Displays the Transaction ID from the associated Settlement Request.                                                                                                    |
| End to End ID           | Displays the End to End ID from the associated Settlement Request.                                                                                                    |
| Clearing System Ref     | Displays the Clearing System Reference from the associated Settlement Request (if present, otherwise blank).                                                                             |
| BO Service Code         | Displays the BO Service Code in the Business Service field from the associated Settlement Request.                                                                                       |
| Debtor                  | Displays the BIC11 of the Debtor from the associated Settlement Request.                                                                                                    |
| Creditor                | Displays the BIC11 of the Creditor from the associated Settlement Request.                                                                                                    |
| Debtor Agent            | Displays the BIC11 of the Debtor Agent from the associated Settlement Request (if present, otherwise blank).                                                                             |
| Creditor Agent          | Displays the BIC11 of the Creditor Agent from the associated Settlement Request (if present, otherwise blank).                                                                           |
| Ultimate Debtor         | Displays the BIC11 of the Ultimate Debtor from the associated Settlement Request (if present, otherwise blank).                                                                          |
| Ultimate Creditor       | Displays the BIC11 of the Ultimate Creditor from the associated Settlement Request (if present, otherwise blank).                                                                        |

# **FSS Settled Payments**

#### 14.3.2 Actions

| Button       | Description                                                                                                    |
|--------------|----------------------------------------------------------------------------------------------------|
| Prev         | Select <b>Prev</b> to view the details of the previous settled FSS Transaction.                                            |
| Next         | Select <b>Next</b> to view the details of the next settled FSS Transaction.                                                |
| Close        | Select <b>Close</b> to close the FSS Settled Payment Details screen and return to the FSS Settled Payments results screen. |
| Printer Icon | Select the <b>Printer Icon</b> to print the page.                                                                          |

Y

#### **Rejected FSS Message Enquiry**

# **15. REJECTED FSS MESSAGE ENQUIRY**

#### 15.1 Key Points

- The Rejected FSS Message Enquiry displays Settlement Requests rejected by the FSS due to a failed validation.
- Records may be filtered on a wide range of criteria.
- Use the Reason Code 'DUPL' to enquire on Settlement Requests detected as duplicates by the FSS.
- A limit of 10,000 records applies when **Find** is used. If the search exceeds 10,000 records the search is terminated and an error message is displayed.
- Data can be downloaded to EXCEL using **Export** checkbox and **Find**.
- Use **Find Last 500** to return the most recent 500 records (ignores filters). Export is not available.
- Displays rejected Settlement Requests for the current date or any prior calendar date within the previous five RITS business days.

#### 15.2 Rejected FSS Message Enquiry screen

Select **Rejected Messages** from the **FSS** tab of the menu. The following screen is displayed.

| Rejected FSS Message Enquiry       | e e e e e e e e e e e e e e e e e e e |
|------------------------------------|---------------------------------------|
| Enquiry Filter                     | 8                                     |
| Other Member All   Reason Code All | Enquiry Date 09-Apr-2019 🗸            |
| Transaction ID                     |                                       |
| Amount From To                     | Time Created From 00 00 00 To         |
|                                    | Find Last 500 Find Clear Export       |
|                                    |                                       |

#### 15.2.1 Filter criteria for Rejected FSS Message Enquiry

| Field        | Description                                                                                                    |
|--------------|----------------------------------------------------------------------------------------------------|
| Other Member | Defaults to All. Select the counterparty's four character RITS mnemonic.                                                                                                    |
| Reason Code  | Defaults to All. Allows a user to filter at the Reason Code level,<br>listing all available reject Reason Codes, including DUPL for<br>duplicates.<br>Reason codes are listed in section 7 of <i>Information Paper: FSS</i><br><i>Message Specifications</i> . |
| Enquiry Date | Defaults to the current date. Select either the current date or<br>any prior calendar date within the previous five RITS business<br>days.                                                                                                    |

# **Rejected FSS Message Enquiry**

| Field                  | Description                                                                                                    |
|------------------------|----------------------------------------------------------------------------------------------------|
| Transaction ID         | Filter by the message Transaction ID. Entering a Transaction<br>ID in the filter criteria limits the search to that entry. All other<br>filter criteria are ignored.<br>A wildcard character '*' (asterisk) may be used at the<br>beginning of the field followed by any number of alphanumeric<br>characters (up to a total length of 35 characters excluding the<br>wildcard). The results returned will include all records where<br>the Transaction ID ends with the matching characters following<br>the '*'. |
| Amount From            | Enter an amount to search for messages larger than this amount or leave blank to set no minimum amount.                                                                                                    |
| Amount To              | Enter an amount to search for messages smaller than this<br>amount. No entry is required to get the latest messages.<br>The Amount From and Amount To filters can also be used<br>together to specify a range for the payment amounts.                                                                                                    |
| Time Created –<br>From | Defaults to 00:00:00. Enter a time in the format hh:mm:ss to limit your search to messages created after this time.                                                                                                    |
| Time Created – To      | Enter a time in the format hh:mm:ss to limit your search to<br>messages created before this time or leave blank to retrieve<br>the latest rejected messages.<br>The Time Created From and Time Created To filters can also be<br>used together for rejected messages within the nominated<br>time period.                                                                                                    |
| Export                 | Select the checkbox to download results to an Excel spreadsheet, on selection of <b>Find</b> .                                                                                                    |

### 15.2.2 Actions

September 2024

| Button        | Description                                                                                                    |
|---------------|----------------------------------------------------------------------------------------------------|
| Find Last 500 | Select <b>Find Last 500</b> to return the 500 most recently rejected messages. This option ignores the filters.<br>It is not possible to export with this option.                                                                                                    |
| Find          | Select <b>Find</b> to display a list of rejected messages based on the filter criteria selected.<br>Searches are limited to 10,000 records. If the search returns more than 10,000 records, the search is terminated and an error message is displayed. If this occurs, refine the search using the filters provided. |
| Clear         | Select <b>Clear</b> to reset all fields to their default values. Any listed results are also cleared.                                                                                                    |
| Printer Icon  | Select the <b>Printer Icon</b> to print the page.                                                                                                    |

 $\mathbf{F}$ 

86

L

### **Rejected FSS Message Enquiry**

#### **15.3** Rejected FSS Message Enquiry Results screen

Select appropriate filter criteria in the **Rejected FSS Message Enquiry** screen, and select **Find**. The following screen is displayed, showing the filter criteria and a list of results.

| Rejected FSS Me      | ssage E         | Inquiry        |                           |                   |                                     |
|----------------------|-----------------|----------------|---------------------------|-------------------|-------------------------------------|
| Enquiry Filter       |                 |                |                           |                   | 8                                   |
| Other Member All     | ~               |                | Reason Code All 🗸         |                   | Enquiry Date 09-Apr-2019 V          |
| Transaction ID       |                 |                |                           |                   |                                     |
| Amount From          |                 | То             |                           | Time Created From | 00 00 00 To                         |
|                      |                 |                |                           | Find Last         | 500 Find Clear Export               |
|                      |                 |                |                           | 1 Record foun     | d [First   Previous] 1 [Next   Last |
| Date Time Created 🔶  | Other<br>Member | Reason<br>Code | Transaction ID            |                   | Amount                              |
| 09-Apr-2019 09:23:29 | FEBR            | AM04           | APRLAU2SXXXN2019040801000 | 02322509030       | -\$6,000,000,000.00                 |

#### 15.3.1 List headings

| Field             | Description                                                                                                    |
|-------------------|----------------------------------------------------------------------------------------------------|
| Date Time Created | Displays the date and time the FSS created the rejected<br>Settlement Notification. Time is shown in AEST/AEDT 24hr<br>time. Column can be sorted in ascending or descending<br>order.                                                                                                    |
| Other Member      | Displays the counterparty' RITS mnemonic.                                                                                                    |
| Reason Code       | Displays the rejection Reason Code. This is blank where the enquiring Member is the Payee. See the <i>Information Paper: FSS Message Specifications</i> , which is available in the RITS Information Facility, for more details on FSS validations, as well as a list of reject codes and their description. |
| Transaction ID    | Displays the Transaction ID contained in the Settlement Request.                                                                                                    |
| Amount            | Displays the transaction amount contained in the Settlement Request.                                                                                                    |

#### 15.4 Viewing individual rejected message details

To view details of a rejected FSS Payment, select the transaction by clicking on the row in the **Rejected FSS Message Enquiry** results. The **Rejected FSS Message Details** screen is displayed.

This screen will show the details of the message received by the FSS and the response from the FSS (if one has been generated at the time of the enquiry).<sup>1</sup>

 $<sup>^1</sup>$  Note that fields populated will vary depending on whether the viewing Member is a Payer or Payee. For example, the reason code and description are shown to the payer only.

 $\mathbf{F}$ 

### **Rejected FSS Message Enquiry**

| <b>Rejected FSS Mess</b>             | age      | Details                             |                         |      |                                 | Ś                    |  |
|--------------------------------------|----------|-------------------------------------|-------------------------|------|---------------------------------|----------------------|--|
|                                      |          | Mes                                 | sage Received at FSS    | ;    |                                 |                      |  |
| Message Definit                      | on       | pacs.009.001.05                     |                         |      | Sender                          | APRLAU2SXXX          |  |
| Date/Time Receiv                     | ed       | 09-Apr-2019 09:23:29                | 9                       |      | Payer                           | APRL                 |  |
| BO Service Co                        | de       | sct                                 |                         |      | Debtor                          | APRLAU2SXXX          |  |
| Message                              | ID       | APRLAU2SXXX201904                   | 080100002322409035      |      | Creditor                        | FEBRAU2SXXX          |  |
| Transaction                          | ID       | APRLAU2SXXXN20190408010002322509030 |                         |      | Debtor Agent                    |                      |  |
| End to End                           | ID       | 123ABC                              |                         |      | Creditor Agent                  |                      |  |
| Amou                                 | Int      | -\$6,000,000,000.00                 |                         | P    | ossible Duplicate               |                      |  |
|                                      |          | м                                   | essage Sent by FSS      |      |                                 |                      |  |
| Message Definition                   | pa       | cs.002.001.06                       | Messag                  | e ID | RSBKAUFSXXX201                  | 90408010001176946600 |  |
| BAH Date/Time<br>Created (AEST/AEDT) | 09       | -Apr-2019 09:23:29                  | Original Transactio     | n ID | ID APRLAU2SXXXN2019040801000232 |                      |  |
| BAH Date/Time<br>Created (UTC)       | 20<br>T2 | 19-04-08<br>3:23:29.402Z            | FSS Trans ID 1176946    |      | 117694660                       | .7694660             |  |
| Reason Code                          | AM       | 04                                  | Transaction Status RJCT |      |                                 |                      |  |
| Reject Text                          | Ins      | sufficient Funds                    | Acceptance Date/Time    |      |                                 |                      |  |
| Copy Duplicate                       |          |                                     | Resulting FSS Bala      | ance | \$3,000,000.00                  |                      |  |
|                                      |          |                                     | Close                   |      |                                 |                      |  |
|                                      |          |                                     |                         |      |                                 |                      |  |

Field

Description

#### Message Received at FSS

This section contains details of the rejected Settlement Request.

| Date/Time Received | The date/time the Settlement Request was received by the FSS in AEST / AEDT.                      |
|--------------------|---------------------------------------------------------------------------------------------------|
| BO Service Code    | The BO (Back Office) Service Code component of the Business Service ID of the Settlement Request. |
| Message ID         | The Message Id as per the rejected Settlement Request.                                            |
| Transaction ID     | The Transaction Id as per the rejected Settlement Request.                                        |
| End to End ID      | The End to End Id as per the rejected Settlement Request.                                         |
| Amount             | The amount as per the rejected Settlement Request.                                                |
| Sender             | The BIC11 of the sending Clearing participant as per the rejected Settlement Request.             |
| Payer              | The RITS Mnemonic of the ESA Holder whose FSS Balance was intended to be debited.                 |

### **Rejected FSS Message Enquiry**

| Field              | Description                                                                                         |
|--------------------|----------------------------------------------------------------------------------------------------|
| Debtor             | The BIC11 of the Debtor as per the rejected Settlement Request.                                     |
| Creditor           | The BIC11 of the Creditor as per the rejected Settlement Request.                                   |
| Debtor Agent       | The BIC11 of the Debtor Agent as per the rejected Settlement Request.                               |
| Creditor Agent     | The BIC11 of the Creditor Agent as per the rejected Settlement Request.                             |
| Possible Duplicate | If the possible duplicate field is populated in the Settlement Request, the value is set to 'true'. |

#### Message Sent by FSS

This section contains the details of the Settlement Notification sent in response to the above Settlement Request.

| Message Definition                      | The full ISO Settlement Request message definition value as per the rejected Settlement Request.                                                                                                    |
|-----------------------------------------|----------------------------------------------------------------------------------------------------|
| BAH Date/Time<br>Created<br>(AEST/AEDT) | The date/time the Settlement Notification was created by the FSS in AEST / AEDT.                                                                                                    |
| BAH Date/Time<br>Created (UTC)          | The date/time the Settlement Notification was created by the FSS in UTC.                                                                                                    |
| Reason Code                             | The rejection reason code as contained in the Payer Settlement Notification.                                                                                                    |
| Reject Text                             | The text associated with the reason code provided in the Payer<br>Settlement Notification. Where the Settlement Request is<br>identified as a duplicate (i.e. Copy Duplicate = 'DUPL'), this<br>field is obtained from the original Settlement Notification.                       |
| Copy Duplicate                          | Display 'DUPL' if the Settlement Notification contains a Copy Duplicate field.                                                                                                    |
| Message ID                              | The Message ID generated by the FSS.                                                                                                    |
| Original Transaction<br>ID              | This is the Transaction Id in the Settlement Notification that<br>references the relevant Settlement Request. Where the<br>Settlement Request is identified as a duplicate (i.e. Copy<br>Duplicate = 'DUPL'), this field is obtained from the original<br>Settlement Notification. |
| FSS Trans ID                            | The FSS Transaction Id as generated by the FSS. Where the<br>Settlement Request is identified as a duplicate (i.e. Copy<br>Duplicate = 'DUPL'), this field is obtained from the original<br>Settlement Notification.                                                               |

 $\mathbf{F}$ 

# **Rejected FSS Message Enquiry**

| Field                    | Description                                                                                                    |
|--------------------------|----------------------------------------------------------------------------------------------------|
| Transaction Status       | The transaction status as contained in the Settlement<br>Notification. This is either 'RJCT' or 'ACSC'. Where the<br>Settlement Request is identified as a duplicate (i.e. Copy<br>Duplicate = 'DUPL'), this field is obtained from the original<br>Settlement Notification.                                                                                                    |
| Acceptance<br>Date/Time  | The date/time the original Settlement Request was settled.                                                                                                    |
| Resulting FSS<br>Balance | <ul> <li>This value is populated if:</li> <li>the reason code is AM04 (Insufficient Funds); and</li> <li>the intended Payer ESA Holder has elected to receive the resulting ES Balance in Settlement Notifications; or</li> <li>the Settlement Request was identified as a duplicate (i.e. Copy Duplicate = 'DUPL'). The value is then obtained from the original Settlement Notification.</li> </ul> |
| Close                    | Select <b>Close</b> to close the FSS Settled Payment Details screen and return to the FSS Settled Payments results screen.                                                                                                    |

# **16. RECALL RITS ALLOCATION TRANSACTION**

#### 16.1 Key Points

- The **Recall RITS Allocation Transaction** function allows a Member to recall an FSS Top-up that is queued in RITS awaiting funds.
- The **Recall RITS Allocation Transaction** function displays RITS Allocation Transactions with a status of '*Limits Test'* only.
- Select **Recall** to initiate a recall of the RITS Allocation Transaction displayed. This cancels the Allocation Transfer.
- Prior to initiating a Recall, the Member should consider taking corrective action as necessary to ensure that any subsequent RITS Allocation Transactions are able to settle. For example, the Member might wish to lower their Reset Point to reduce the FSS Top-up amount at the next attempt.

#### 16.2 Recall RITS Allocation Transaction screen

Select **Recall RITS AT** from the **FSS** tab of the menu. The following screen is displayed.

| call RITS Allocation Transaction        |           |                  | ¢                 |
|-----------------------------------------|-----------|------------------|-------------------|
| Time Received AT Trans ID RITS Trans ID | Tran Type | Amount           | RITS Queue Status |
| 10:47:08 AT16501 12825604               | FSSTU     | -\$12,500,000.00 | Limits Test       |

#### 16.2.1 List headings

| Field             | Description                                                                                                    |
|-------------------|----------------------------------------------------------------------------------------------------|
| Time Received     | Displays the time the System Queue received the RITS<br>Allocation Transaction. Time is shown in AEST/AEDT 24hr<br>time. |
| AT Trans ID       | Displays the unique Allocation Transfer ID assigned by RITS.                                                             |
| RITS Trans ID     | Displays the Transaction ID that is assigned by RITS.                                                                    |
| Tran Type         | Displays the transaction type of the payment (FSSTU or FSSWD).                                                           |
| Amount            | Displays the amount of the pending RITS Allocation Transaction.                                                          |
| RITS Queue Status | Displays the status of the payment.                                                                                      |

# **Recall RITS Allocation Transaction**

#### 16.2.2 Actions

| Button       | Description                                                                                                    |
|--------------|----------------------------------------------------------------------------------------------------|
| Recall       | Select <b>Recall</b> to recall the RITS Allocation Transaction.<br>Once the transaction has been successfully recalled the status of the<br>associated Allocation Transfer record will be set to 'Cancelled'. |
| Printer Icon | Select the <b>Printer Icon</b> to print the page.                                                                                                    |

Y

#### **FSS Notifications**

# **17. FSS NOTIFICATIONS**

#### 17.1 Key Points

#### • Use FSS (Alert) Notification Maintenance to:

- Select the FSS Alert Notifications required.
- Enter one email address and up to 10 mobile phone numbers for each selected FSS Alert Notification.
- Send a test message to updated recipients.
- Although email address and SMS are optional fields for each notification, where a notification has been selected at least one contact detail (email or SMS) must be provided for that notification.

#### **17.2** FSS Notification Maintenance screen

Select **FSS Notifications** from the **FSS** tab of the menu. The following screen is displayed.

| SS Notification Maintenance  |                  |            |            |                |                |   |                                    |            |  |  |  |
|------------------------------|------------------|------------|------------|----------------|----------------|---|------------------------------------|------------|--|--|--|
| Notification Low FSS Balance |                  |            | FSS Settl  | eme            | nt Test Failed | Т | Unsettled RITS Allocation Transfer |            |  |  |  |
| Receive                      |                  | ✓          |            | <b>V</b>       |                |   | ✓                                  |            |  |  |  |
| Threshold                    | \$200,000,000.00 |            |            |                |                |   |                                    |            |  |  |  |
| Email                        | 123@domain.com   | 1          | 456@domain | 456@domain.com |                |   | 323@domain.com                     |            |  |  |  |
|                              | Name             | Number     | Name       |                | Number         |   | Name                               | Number     |  |  |  |
|                              | Joe Bloggs       | 040000001  | John Smith |                | 0400000000     |   | Jane Smith                         | 0401111111 |  |  |  |
|                              | Michael Jones    | 0433333333 |            |                |                |   | Adam Smith                         | 041111111  |  |  |  |
|                              |                  |            |            |                |                |   | Milton Banner                      | 0422222222 |  |  |  |
|                              |                  |            |            |                |                |   |                                    |            |  |  |  |
| SMS                          |                  |            |            |                |                |   |                                    |            |  |  |  |
|                              |                  |            |            |                |                |   |                                    |            |  |  |  |
|                              |                  |            |            |                |                |   |                                    |            |  |  |  |
|                              |                  |            |            |                |                |   |                                    |            |  |  |  |
|                              |                  | 1          |            |                |                |   |                                    |            |  |  |  |
|                              |                  |            |            |                |                |   |                                    | 1          |  |  |  |
|                              |                  |            |            |                |                |   |                                    |            |  |  |  |
|                              |                  |            | Submit     |                |                |   |                                    |            |  |  |  |

#### 17.2.1 List headings

| Field     | Description                                                                                                    |
|-----------|----------------------------------------------------------------------------------------------------|
| Receive   | Select the alert notifications to be received.                                                                    |
| Threshold | Enter a threshold amount to be used to trigger the Low FSS Balance Notification during RITS non-settlement hours. |

 $\mathbf{F}$ 

# **FSS Notifications**

| Field | Description                                                                                                    |
|-------|----------------------------------------------------------------------------------------------------|
| Email | Enter one recipient email address for each notification.<br>The domain of the email address must match the email<br>domain separately provided to the RITS Help Desk. |
| SMS   | Enter up to ten recipient names and mobile numbers for each notification.                                                                                             |

#### 17.2.2 Actions

| Button       | Description                                                                                                    |
|--------------|----------------------------------------------------------------------------------------------------|
| Submit       | Select <b>Submit</b> to save all changes made to notification settings.<br>Upon selecting <b>Submit</b> a confirmation screen is displayed.<br>Members are given the opportunity to elect to send a test message to all new and updated recipients (SMS and email) upon confirmation.<br>Any recent updates entered will be displayed in navy blue text. |
|              |                                                                                                    |
| Printer Icon | Select the <b>Printer Icon</b> to print the page.                                                                                                    |

L

**Override ESA/Credit Status/LVSS Settle Method** 

# **18. OVERRIDE ESA/CREDIT STATUS/LVSS SETTLE METHOD**

#### 18.1 Key points

- This function is used to set Override ESA and Credit Statuses for transactions sent to the System Queue, from the LVSS, RITS, SWIFT, Austraclear and CHESS-RTGS systems, and to set an override LVSS Settlement Method for LVSS transactions (applied to transactions where the Member is the payer).
- An Override ESA or Credit Status or LVSS Settlement Method replaces any ESA or Credit Status or LVSS Settlement Method set on a transaction when it is placed to the System Queue.
- An Override ESA or Credit Status or LVSS Settlement Method may be applied to each RITS Cash Account used by a Member. All transactions using that Cash Account are affected by the override Status. LVSS Settlement Method will only apply to LVSS transactions.
- Separate Override ESA Statuses can be set to apply to transactions above and below a Payment Threshold.
- There are four settings available for ESA and Credit Statuses:
  - Active;
  - Priority;
  - Deferred; and
  - *Null*. A Null value is represented by a blank.
- There are three settings available for changing LVSS Settle Method:
  - Individual;
  - Multilateral; and
  - *Null*. A Null value is represented by a blank.
- Where the default status field is left blank, the status applied to the transaction when it was sent to the System Queue remains unchanged. If no status was set, the System's default status of *Active* is applied for ESA Status and for Credit Status. If no LVSS Settlement Method was indicated in the FSI and no override is set, the System's default LVSS Settlement Method of *Individual* is applied.
- The default status applied by the System to Reservation Batch transactions is *Priority*. Override ESA and Credit statuses will not be applied to transactions in Reservation Batches.
- The default status applied by the System to RITS Allocation Transactions is *Priority*. Override ESA and Credit statuses will not be applied to RITS Allocation Transactions.

Users may update statuses based on the roles allocated to them. The options are:

- Users with the roles *Override ESA Status, Override Credit Stat*us and *Override LVSS Settlement Method* are able to update the Payment Threshold, ESA and Credit Override Statuses and the LVSS Settlement Method Override;
- Users with only one (or two) of the *Override* roles are able to perform updates relevant to that role, while the column for the other items are only displayed; and
- Users that do not have any of the three roles are able to view override statuses but cannot update.

# R I T S Override ESA/Credit Status/LVSS Settle Method

## 18.2 Override ESA/Credit Status/LVSS Settle Method screen

Select **Override Status** from **the ESA/Credit** tab of the **ESA Management** Menu to display the Override ESA/Credit Status/LVSS Settle Method screen.

| Overn  | ue ESA/ Creuit Status/ | LV35 Settle M | lethou  |          |                 |     |         |          |         | Q     |
|--------|------------------------|---------------|---------|----------|-----------------|-----|---------|----------|---------|-------|
|        |                        |               | ES.     | A        |                 |     | С       | R        | LVSS SM |       |
| Branch | Account                | Threshold     | Below T | hreshold | Above Threshold |     |         |          |         |       |
| BQLQ01 | 124-002-AA             | \$2 000 000   | A       | A -      | P               | P - | Current | New      | Current | New - |
| BQLQ05 | 124-001-BBBB           | \$5,000,000   |         | •        | P               | P ▼ |         | <b>—</b> |         |       |
| BQLQ10 | 062-000-BQLQ10         | \$0           | N/A     | N/A      | Р               | P 🔻 |         | •        |         | •     |
| BQLQ2E | 124-001-BQLQ2E         | \$5,000,000   | Р       | P 🔻      | A               | Α - |         | •        |         | -     |
| BQLQ40 | 062-000-BQLQ40         | \$0           | N/A     | N/A      | Р               | Ρ 🔻 |         | •        |         | •     |
| BQLQ45 | 124-001-BQLQ45         | \$0           | N/A     | N/A      | Р               | Р 🔻 |         | •        |         | -     |
| BQLQA1 | 124-001-BQLQA1         | \$0           | N/A     | N/A      | Р               | Ρ 🔻 |         | •        |         | •     |
| BQLQLC | 124-001-BQLQLC         | \$0           | N/A     | N/A      | Р               | Р 🔻 |         | •        |         | •     |
| BQLQLD | 124-001-BQLQLD         | \$0           | N/A     | N/A      | Р               | Ρ 🔻 |         | -        |         | •     |
| BQLQS1 | 124-001-BQLQS1         | \$0           | N/A     | N/A      | Р               | Р 🔻 |         | •        |         | •     |
|        |                        |               |         |          |                 |     |         |          |         |       |
|        |                        | S             | ubmit ( | Clear    |                 |     |         |          |         |       |

#### 18.2.1 List headings

| Field                             | Description                                                                                                    |
|-----------------------------------|----------------------------------------------------------------------------------------------------|
| Branch                            | Displays the branches of the Member.                                                                                                    |
| Account                           | Displays the Cash Accounts that belong to each branch.                                                                                                    |
| ESA Threshold                     | Displays the Payment Threshold for the application of the Override ESA Statuses to each Cash Account. Defaults to \$0.00. Enter an amount from `0' to `9,999,999,999' (whole dollars only).                                                                                                    |
| ESA Below<br>Threshold<br>Current | Displays the current Override ESA Status for transactions below the Threshold.                                                                                                    |
| ESA Below<br>Threshold New        | Defaults to the current value. If no ESA Threshold is entered, the default value is 'N/A' and there is no dropdown list. Select from: 'A' for Active; 'D' for Deferred; 'P' for Priority; or blank for Null.<br>The dropdown list is only available to users who have been allocated the Override ESA Status – Set Override role and where the user has entered an ESA Threshold amount that is not equal to \$0.00. |
| ESA Above<br>Threshold<br>Current | Displays the current Override ESA Status for transactions that are<br>equal to or above the Threshold. Where no Threshold is set, this<br>value applies to all transactions for that Cash Account.                                                                                                    |

# R I T S Override ESA/Credit Status/LVSS Settle Method

| Field                         | Description                                                                                                    |
|-------------------------------|----------------------------------------------------------------------------------------------------|
| ESA Above<br>Threshold New    | Defaults to the current value. Select from:<br>'A' for Active;<br>'D' for Deferred;<br>'P' for Priority; or<br>blank for Null.<br>The dropdown list is only available to users who have been allocated<br>the Override ESA Status – Set Override role.             |
| Credit Current                | Displays the current override Credit Status.                                                                                                    |
| Credit New                    | Defaults to the current value. Select from:<br>'A' for Active;<br>'D' for Deferred;<br>'P' for Priority; or<br>blank for Null.<br>The dropdown list is only available to users who have been allocated<br>the Override Credit Status – Set Override role.          |
| LVSS Settle<br>Method Current | Displays the current override LVSS Settle Method.                                                                                                    |
| LVSS Settle<br>Method New     | Defaults to the current value. Select from:<br>'I' for Individual;<br>'M' for Multilateral; or<br>blank for <i>Null</i> .<br>The dropdown list is only available to users who have been allocated<br>the <i>LVSS Settlement Method</i> – <i>Set Override</i> role. |

# **18.3** Set or Change a Threshold, Update Override ESA and/or Credit Status and/or LVSS Settle Method

To enter or change a Threshold value, enter an amount from '0' to '9,999,999,999' (whole dollars only). Abbreviations k, t, m and b are accepted (e.g. 1m = 1,000,000.00). Any new transactions entering the System Queue with an amount below the designated Threshold amount will be assigned the Below Threshold Override Status. Those with an amount that is equal to or above the designated Threshold will be assigned the Above Threshold Override Status.

To update an Override value, in the relevant drop down boxes in the **New** column for ESA Below Threshold, ESA Above Threshold, Credit and/or LVSS Settle Method, select the desired new value(s).

The Threshold and override statuses/LVSS Settle Method for more than one account may be updated at the same time.

# R I T S Override ESA/Credit Status/LVSS Settle Method

#### 18.3.1 Actions

 $\mathbf{F}$ 

| Button       | Description                                       |
|--------------|---------------------------------------------------|
| Submit       | Select <b>Submit</b> to make the change.          |
| Clear        | Select <b>Clear</b> to clear all details entered. |
| Printer Icon | Select the <b>Printer Icon</b> to print the page. |

#### 18.3.2 Override ESA/Credit Status/LVSS Settle Method confirmation

Since actions in this function can impact on many transactions, the user is required to confirm the action.

| Override ESA/Credit Status/LVSS Settle Method Confirmation |                |             |                 |         |                 |         |     |         |     |         |     |
|------------------------------------------------------------|----------------|-------------|-----------------|---------|-----------------|---------|-----|---------|-----|---------|-----|
|                                                            |                |             | CR              | CR      |                 | SM      |     |         |     |         |     |
| Branch Account                                             | Threshold      |             | Below Threshold |         | Above Threshold |         |     |         |     |         |     |
|                                                            |                | Current     | New             | Current | New             | Current | New | Current | New | Current | New |
| BQLQ2E                                                     | 124-001-BQLQ2E | \$1,000,000 | \$5,000,000     |         | Р               | Α       | D   |         |     |         |     |
| OK Cancel                                                  |                |             |                 |         |                 |         |     |         |     |         |     |

#### 18.3.3 Actions

| Button | Description                                                                                                    |
|--------|----------------------------------------------------------------------------------------------------|
| ок     | Select $\mathbf{OK}$ to confirm the new Threshold, Below Threshold Override ESA Status, Above Threshold Override ESA Status, Credit Status and/or LVSS Settle Method. |
| Cancel | Select <b>Cancel</b> to reject the changes and return to Override ESA/Credit Status/LVSS Settle Method screen.                                                        |

#### 18.3.4 Override ESA/Credit Status/LVSS Settle Method notification

Once the change has been accepted by RITS, the following notification screen is displayed.

| Override ESA/Credit Status/LVSS Settle Method Notification | J. |
|------------------------------------------------------------|----|
| The change(s) have been submitted                          |    |
| Close                                                      |    |

#### 18.3.5 Actions

Close Select Close to return to the Override ESA/Credit Status/LVSS Settle Method screen.

 $\mathbf{X}$ 

# **19. BULK ESA STATUS**

#### 19.1 Key points

- The user can change the ESA Status of multiple payments for a single branch or all branches.
- ESA Status can be changed for payments on the System Queue and/or new transactions entering the System Queue (the override status).
- An ESA Status of *Deferred* can be placed on all transactions on the System Queue and/or new payments entering the Queue Bulk Deferral. This can be reversed by a function called *Bulk Re-instatement*.
- The *Bulk Deferral/Re-instatement* feature can be used to halt the Queue and provides the opportunity to change the ESA Statuses of selected payments, thus releasing them for settlement. The re-instate option returns the ESA Status all other payments to what they were before the Queue was halted.
- Status changes will not be applied to transactions in Reservation Batches, which will always have *Priority* status.
- Status changes will not be applied to RITS Allocation Transactions, which will always have *Priority* status.

 $\mathbf{Y}$ 

#### **Bulk ESA Status**

#### **19.2** Bulk ESA Status screen

Select **Bulk ESA Status** from the **ESA/Credit** tab of the **ESA Management** Menu. The following screen is displayed.

| Bulk ESA Status                                                             |                                                           |                               |             | e e e e e e e e e e e e e e e e e e e |
|-----------------------------------------------------------------------------|-----------------------------------------------------------|-------------------------------|-------------|---------------------------------------|
| Do you wish to make bulk<br>status changes to transactions<br>belonging to: | <ul> <li>A Single Branch</li> <li>All Branches</li> </ul> |                               |             | ×                                     |
| Select branch:                                                              | Please Select -                                           |                               |             |                                       |
| New ESA status:                                                             | Please Select 💌                                           |                               |             |                                       |
| To change statuses according to                                             | o your selections:                                        |                               |             |                                       |
| • 1. All transactions currently of                                          | on the queue                                              |                               |             |                                       |
| C 2. All new transactions enter                                             | ring the queue                                            |                               |             |                                       |
| C 3. All transactions currently of                                          | on the queue AND all new tran                             | sactions entering the queu    | e           |                                       |
| To halt settlement processing of                                            | f navments already on the que                             | ue by bulk deferring:         |             |                                       |
| Provide a settlement processing of                                          | payments already on the que                               | de by blik derenning.         |             |                                       |
| C 4. Bulk apply deferred status                                             | s to all transactions on the que                          | eue                           |             |                                       |
| C 5. Re-instate statuses that e                                             | existed prior to the bulk deferra                         | al (Option 4), except for sta | tus change  | es by you in between                  |
| To halt settlement processing o                                             | f payments already on the que                             | ue and all new payments e     | ntering the | e queue by bulk deferring:            |
| C 6. Bulk apply deferred status                                             | s to all transactions on the que                          | eue AND all new transaction   | is entering | the queue                             |
| O 7. Bulk re-instate statuses to                                            | o all transactions on the queue                           | AND the override statuses     | that exist  | ed before the bulk deferra            |
| (Option 6), except changes mad                                              | le by you in between                                      |                               |             |                                       |
|                                                                             |                                                           |                               |             | Submit Clear                          |
| Transaction History Deta                                                    | ils                                                       |                               |             |                                       |
| Time                                                                        |                                                           | User Logon                    | Branch      | Ontion                                |
| 28-Aug-2008 10:31:11                                                        |                                                           | BOLO2E71                      | BOLO2E      | 1                                     |
| 28-Aug-2008 09:41:23                                                        |                                                           | BOLO2E71                      | BOLO01      | 1                                     |
| 18-Oct-2006 13:14:24                                                        |                                                           | BOLO2E71                      | BOLO2B      | 1                                     |
| 14-Sep-2006 09:01:05                                                        |                                                           | BQLQ2E71                      | All         | 7                                     |
| 14-Sep-2006 09:00:52                                                        |                                                           | BQLQ2E71                      | All         | 6                                     |
| 14-Sep-2006 09:00:41                                                        |                                                           | BQLQ2E71                      | All         | 5                                     |
| 14-Sep-2006 09:00:25                                                        |                                                           | BQLQ2E71                      | All         | 4                                     |
| 14-Sep-2006 09:00:05                                                        |                                                           | BQLQ2E71                      | All         | 3                                     |
| 14-Sep-2006 08:59:48                                                        |                                                           | BQLQ2E71                      | All         | 2                                     |
| 14-Sep-2006 08:59:31                                                        |                                                           | BQLQ2E71                      | All         | 1                                     |

#### **19.2.1** Entry fields for Bulk ESA Status

| Field                                                                             | Description                                                                                 |
|-----------------------------------------------------------------------------------|---------------------------------------------------------------------------------------------|
| Do you wish to<br>make bulk status<br>changes to<br>transactions<br>belonging to: | Select A Single Branch or All Branches.                                                     |
| Select Branch                                                                     | Select a branch from the list box only when the radio button 'A Single Branch' is selected. |

### **Bulk ESA Status**

| Field                    | Description                                                                                                    |
|--------------------------|----------------------------------------------------------------------------------------------------|
| Select New ESA<br>Status | Select from:<br>'A' for Active;<br>'D' for Deferred;<br>'P' for Priority.<br>This list box is only active after either Option 1, 2 or 3 is selected.                                                                                                    |
| Option 1                 | Apply the new ESA Status to all transactions on the System Queue for the branch selected or all branches.                                                                                                    |
| Option 2                 | Apply the new ESA Status to the Override ESA Status for the branch<br>selected or all branches. The new override status will be applied to<br>both the Below Threshold and Above Threshold Overrides.                                                                                    |
| Option 3                 | Apply the new ESA Status to all transactions on the System Queue<br>and to the Override ESA Status for the branch selected or all<br>branches. The new override status will be applied to both the Below<br>Threshold and Above Threshold Overrides.                                     |
| Option 4                 | Change the ESA Statuses of ALL transactions on the System Queue for the branch selected or all branches to <i>Deferred</i> .                                                                                                    |
| Option 5                 | Re-instate the ESA Statuses of ALL transactions on the System Queue to what they were prior to Option 4. Any changes to statuses made after Option 4 are unaffected by Option 5.                                                                                                    |
| Option 6                 | Change the ESA Statuses of ALL transactions on the System Queue<br>and the Override ESA Status for the branch selected or all branches<br>to <i>Deferred</i> . The new override status will be applied to both the<br>Below Threshold and Above Threshold Overrides.                     |
| Option 7                 | Re-instate the ESA Statuses of ALL transactions on the System<br>Queue and the Override ESA Status (for both Below Threshold and<br>Above Threshold) for all branches to what they were prior to Option<br>6. Any changes to statuses made after Option 6 are unaffected by<br>Option 7. |

### **19.3 Update Bulk ESA Status**

Make selections using the radio buttons and drop downs in the screen above.

Information appears on the screen after making a selection in the Option radio buttons to assist in the proper use of this function.

| Button       | Description                                                         |
|--------------|---------------------------------------------------------------------|
| Submit       | Select <b>Submit</b> to bulk update the ESA Status of transactions. |
| Clear        | Select <b>Clear</b> to reset all fields to the default values.      |
| Printer Icon | Select the <b>Printer Icon</b> to print the page.                   |
Y

## **Bulk ESA Status**

## **19.3.2** Transaction history details list headings

| Field      | Description                                                  |
|------------|--------------------------------------------------------------|
| Time       | Displays the date and time the ESA Status changes were made. |
| User Logon | Displays the user who made the ESA Status changes.           |
| Branch     | Displays the branch to which the ESA Status change relates.  |
| Option     | Displays the Option that was selected.                       |

#### 19.3.3 Bulk ESA Status Confirmation

Since actions in this function can impact many transactions, the user is required to confirm the action. The information displayed on the confirmation screen is contingent on the option chosen.

| Bulk Changes t | o ESA S | Status Confirmation                                    |               |             | Ś |
|----------------|---------|--------------------------------------------------------|---------------|-------------|---|
|                | Option  | Description                                            | Branch        | ESA Status  |   |
|                | 1       | Bulk update all transactions currently on<br>the queue | BQLQ2E        | А           |   |
|                |         | Are you sure that you wish to proce                    | ed with the b | ulk update? |   |

#### 19.3.4 Actions

| Button | Description                                            |
|--------|--------------------------------------------------------|
| ОК     | Select <b>OK</b> to confirm the bulk update.           |
| Cancel | Select Cancel to return to the Bulk ESA Status screen. |

#### 19.3.5 Bulk ESA Status notification

Once the change has been accepted by RITS, the following notification screen is displayed.

| Bulk Changes to ESA Status Notification | A. |
|-----------------------------------------|----|
| The change(s) have been submitted       |    |
| Close                                   |    |

#### 19.3.6 Actions

| Button | Description                                           |
|--------|-------------------------------------------------------|
| Close  | Select Close to return to the Bulk ESA Status screen. |

Y

# 20. BULK CREDIT STATUS

## 20.1 Key points

- The user can change the Credit Status of multiple payments for a single branch or all branches.
- Credit Status can be changed for payments on the System Queue and/or new transactions entering the System Queue (the override status).
- Status changes will not be applied to transactions in Reservation Batches, which will always have *Priority* status.
- Status changes will not be applied to RITS Allocation Transactions, which will always have *Priority* status.

## 20.2 Bulk Credit Status screen

Select **Bulk Credit Status** from the **ESA/Credit** tab of the **ESA Management** Menu. The following screen is displayed.

| Bulk Credit Status                                                                                                    |                                                                                                    |                                                                                                    |                                                                                                    |                                           | A.            |
|----------------------------------------------------------------------------------------------------|----------------------------------------------------------------------------------------------------|----------------------------------------------------------------------------------------------------|----------------------------------------------------------------------------------------------------|-------------------------------------------|---------------|
| Do you wish to make bulk<br>status changes to transactions<br>belonging to:<br>Select branch<br>New Credit status<br>To change statuses according to                                                                                          | <ul> <li>A Single Branch</li> <li>All Branches</li> <li>Please Select </li> <li>Please Select </li> <li>your selections:</li> </ul> |                                                                                                    |                                                                                                    |                                           |               |
| • 1. All transactions currently o                                                                                                    | n the queue                                                                                                    |                                                                                                    |                                                                                                    |                                           |               |
| © 2. All new transactions enteri                                                                                                    | na the queue                                                                                                    |                                                                                                    |                                                                                                    |                                           |               |
| 0.2. All transactions surrontly of                                                                                                    | n the queue AND all new                                                                                                    | transactions optoring the gu                                                                                                    | 2110                                                                                                    |                                           |               |
| S. All transactions currently of                                                                                                    | The queue AND all new                                                                                                    | transactions entening the qu                                                                                                    | eue                                                                                                    | 0                                         | uhanit Ola an |
|                                                                                                    |                                                                                                    |                                                                                                    |                                                                                                    | 5                                         | ubmit Clear   |
| Transaction History Detai                                                                                                    | s                                                                                                    |                                                                                                    |                                                                                                    |                                           |               |
| Time                                                                                                    |                                                                                                    | User Loc                                                                                                    | on Branch                                                                                                    | Ontion                                    |               |
| 14-Sep-2006 09:03:04                                                                                                    |                                                                                                    | BOLO2E                                                                                                    | 71 All                                                                                                    | 3                                         |               |
| 14-Sep-2006 09:02:47                                                                                                    |                                                                                                    | BOLO2E                                                                                                    |                                                                                                    | -                                         |               |
| 14-Sep-2006.09:02:34                                                                                                    |                                                                                                    | DQLQZL                                                                                                    | /1 All                                                                                                    | 2                                         |               |
| 14 000 2000 00.02.04                                                                                                    |                                                                                                    | BQLQ2E                                                                                                    | 71 All<br>71 All                                                                                                    | 1                                         |               |
| 14-Sep-2006 09:01:28                                                                                                    |                                                                                                    | BQLQ2E<br>BQLQ2E<br>BQLQ2E                                                                                                    | 71 All<br>71 All<br>71 BQLQ2B                                                                                                    | 1                                         |               |
| 14-Sep-2006 09:01:28<br>24-May-2006 15:21:00                                                                                                    |                                                                                                    | BQLQ2E<br>BQLQ2E<br>BQLQ2E<br>BQLQ2E                                                                                                    | 71 All<br>71 All<br>71 BQLQ2B<br>71 BQLQ05                                                                                                    | 2<br>1<br>1<br>1                          |               |
| 14-Sep-2006 09:01:28<br>24-May-2006 15:21:00<br>23-Jan-2006 14:02:19                                                                                                    |                                                                                                    | BQLQ2E<br>BQLQ2E<br>BQLQ2E<br>BQLQ2E<br>BQLQ2E                                                                                                    | 71 All<br>71 All<br>71 BQLQ2B<br>71 BQLQ05<br>71 BQLQ2E                                                                                                    | 2<br>1<br>1<br>1<br>1                     |               |
| 14-Sep-2006 09:01:28           24-May-2006 15:21:00           23-Jan-2006 14:02:19           22-Dec-2005 10:07:44                                                                                                    |                                                                                                    | BQLQ2E<br>BQLQ2E<br>BQLQ2E<br>BQLQ2E<br>BQLQ2E<br>BQLQ2E                                                                                                    | All           71         All           71         BQLQ2B           71         BQLQ05           71         BQLQ2E           88         All                                                                                                    | 2<br>1<br>1<br>1<br>1<br>2                |               |
| 14-Sep-2006 09:01:28<br>24-May-2006 15:21:00<br>23-Jan-2006 14:02:19<br>22-Dec-2005 10:07:44<br>25-Nov-2005 11:40:20                                                                                                    |                                                                                                    | BQLQ2E<br>BQLQ2E<br>BQLQ2E<br>BQLQ2E<br>BQLQ2E<br>BQLQ2E<br>BQLQ2E                                                                                                    | 71         All           71         All           71         BQLQ2B           71         BQLQ05           71         BQLQ2E           38         All           71         BQLQ2E                                                                                                   | 2<br>1<br>1<br>1<br>1<br>2<br>1           |               |
| 14-Sep-2006 09:01:28           14-Sep-2006 09:01:28           24-May-2006 15:21:00           23-Jan-2006 14:02:19           22-Dec-2005 10:07:44           25-Nov-2005 11:40:20           31-Oct-2005 10:47:14                                |                                                                                                    | BQLQ2E           BQLQ2E           BQLQ2E           BQLQ2E           BQLQ2E           BQLQ2E           BQLQ2E           BQLQ2E           BQLQ2E           BQLQ2E           BQLQ2E           BQLQ2E           BQLQ2E           BQLQ2E                  | Y1         All           71         All           71         BQLQ2B           71         BQLQ2F           71         BQLQ2E           88         All           71         BQLQ2E           88         BQLQ2E                                                                       | 2<br>1<br>1<br>2<br>2<br>1<br>2<br>2      |               |
| 14-Sep 2006 09:01:28           14-Sep-2006 09:01:28           24-May-2006 15:21:00           23-Jan-2006 14:02:19           22-Dec-2005 10:07:44           25-Nov-2005 11:40:20           31-Oct-2005 10:47:14           31-Oct-2005 10:46:49 |                                                                                                    | BQLQ2E           BQLQ2E           BQLQ2E           BQLQ2E           BQLQ2E           BQLQ2E           BQLQ2E           BQLQ2E           BQLQ2E           BQLQ2E           BQLQ2E           BQLQ2E           BQLQ2E           BQLQ2E           BQLQ2E | AII           71         AII           71         AII           71         BQLQ2B           71         BQLQ2B           71         BQLQ2B           88         AII           71         BQLQ2E           88         BQLQ2E           88         BQLQ2E           88         BQLQ2E | 2<br>1<br>1<br>1<br>2<br>1<br>2<br>2      |               |
| 14-Sep 2006 09:01:28           14-Sep-2006 09:01:28           24-May-2006 15:21:00           23-Jan-2006 14:02:19           22-Dec-2005 10:07:44           25-Nov-2005 11:40:20           31-Oct-2005 10:47:14           31-Oct-2005 10:46:49 |                                                                                                    | BQLQ2E           BQLQ2E           BQLQ2E           BQLQ2E           BQLQ2E           BQLQ2E           BQLQ2E           BQLQ2E           BQLQ2E           BQLQ2E           BQLQ2E           BQLQ2E           BQLQ2E           BQLQ2E                  | All           71         All           71         All           71         BQLQ2B           71         BQLQ2F           88         All           71         BQLQ2E           88         BQLQ2E           88         BQLQ2E                                                         | 2<br>1<br>1<br>1<br>2<br>1<br>2<br>2<br>2 |               |
| 14-Sep-2006 09:01:28           14-Sep-2006 09:01:28           24-May-2006 15:21:00           23-Jan-2006 14:02:19           22-Dec-2005 10:07:44           25-Nov-2005 11:40:20           31-Oct-2005 10:47:14           31-Oct-2005 10:46:49 |                                                                                                    | BQLQ2E           BQLQ2E           BQLQ2E           BQLQ2E           BQLQ2E           BQLQ2E           BQLQ2E           BQLQ2E           BQLQ2E           BQLQ2E           BQLQ2E           BQLQ2E           BQLQ2E           BQLQ2E           BQLQ2E | All           71         All           71         All           71         BQLQ2B           71         BQLQ2B           71         BQLQ2E           38         All           71         BQLQ2E           38         BQLQ2E           38         BQLQ2E           38         BQLQ2E | 2<br>1<br>1<br>1<br>2<br>1<br>2<br>2<br>2 |               |

Y

## **Bulk Credit Status**

#### 20.2.1 Entry fields for Bulk Credit Status

| Field                                                                             | Description                                                                                                    |
|-----------------------------------------------------------------------------------|----------------------------------------------------------------------------------------------------|
| Do you wish to<br>make bulk status<br>changes to<br>transactions<br>belonging to: | Select A Single Branch or All Branches.                                                                                                    |
| Select Branch                                                                     | Select a branch only when the radio-button 'A Single Branch' is selected.                                                                      |
| Select New Credit<br>Status                                                       | Select from:<br><i>A'</i> for <i>Active</i> ;<br><i>D'</i> for <i>Deferred</i> ;<br><i>P'</i> for <i>Priority</i> .                            |
| Option 1                                                                          | Apply the new Credit Status to all transactions on the System Queue for the branch selected or all branches.                                   |
| Option 2                                                                          | Apply the new Credit Status to the Override Credit Status for the branch selected or all branches.                                             |
| Option 3                                                                          | Apply the new Credit Status to all transactions on the System Queue and to the Override Credit Status for the branch selected or all branches. |

#### 20.3 Update bulk Credit Status

Make selections using the radio buttons and drop downs in the screen above.

Information appears on the screen after making a selection in the Option radio buttons to assist in the proper use of this function.

#### 20.3.1 Actions

| Button       | Description                                                            |
|--------------|------------------------------------------------------------------------|
| Submit       | Select <b>Submit</b> to bulk update the Credit Status of transactions. |
| Clear        | Select <b>Clear</b> to reset all fields to their default values.       |
| Printer Icon | Select the <b>Printer Icon</b> to print the page.                      |

#### 20.3.2 Transaction history details list headings

| Field      | Description                                                     |
|------------|-----------------------------------------------------------------|
| Time       | Displays the date and time the Credit Status changes were made. |
| User Logon | Displays the user who made the Credit Status changes.           |
| Branch     | Displays the branch to which the Credit Status change relates.  |
| Option     | Displays the Option that was selected.                          |

¥

## **Bulk Credit Status**

## 20.3.3 Bulk Credit Status confirmation

Since actions in this function can impact on many transactions, the user is required to confirm the action.

| Bulk Changes to Credit Status Confirmation                  | J. |
|-------------------------------------------------------------|----|
| Are you sure that you wish to proceed with the bulk update? |    |
| OK Cancel                                                   |    |
|                                                             |    |

#### 20.3.4 Actions

| Button | Description                                               |
|--------|-----------------------------------------------------------|
| ОК     | Select <b>OK</b> to confirm the bulk update.              |
| Cancel | Select Cancel to return to the Bulk Credit Status screen. |

#### 20.3.5 Bulk Credit Status notification

Once the change has been accepted by RITS, the following notification screen is displayed:

| Bulk Changes to Credit Status Notification                    |
|---------------------------------------------------------------|
| Bulk Update of Credit status has been processed               |
| You have selected: 1. All transactions currently on the queue |
| With the following branch selection: BQLQ2E                   |
| The following status has been set: A                          |
| Close                                                         |

#### 20.3.6 Actions

Close

Select **Close** to return to the Bulk Credit Status screen.

 $\mathbf{X}$ 

## 21. BULK LVSS SETTLEMENT METHOD MANAGEMENT

## 21.1 Key points

- The user can change the LVSS Settlement Method of multiple transactions to which the Member is payer for a single branch or all branches.
- LVSS Settlement Method can be changed for payments on the System Queue and/or new transactions entering the System Queue (the override status).

## 21.2 Bulk LVSS Settlement Method Management screen

Select **Bulk Settle Method** from the **ESA/Credit** tab of the **ESA Management** Menu. The following screen is displayed.

| Bulk LVSS Settlement M                                                      | ethod Management                            |              |        |        | Ś            |
|-----------------------------------------------------------------------------|---------------------------------------------|--------------|--------|--------|--------------|
| Do you wish to make bulk<br>status changes to transactions<br>belonging to: | A Single LVSS Branch     All LVSS Branches  |              |        |        |              |
| Select LVSS Branch:                                                         | Please Select 💌                             |              |        |        |              |
| New LVSS Settlement Method:                                                 | Please Select 💌                             |              |        |        |              |
| To change statuses according to                                             | your selections:                            |              |        |        |              |
| $\odot$ 1. All transactions currently o                                     | n the queue                                 |              |        |        |              |
| C 2. All new transactions enteri                                            | ng the queue                                |              |        |        |              |
| C 3. All transactions currently o                                           | n the queue AND all new transactions enteri | ng the queue |        |        |              |
|                                                                             |                                             |              |        |        | Submit Clear |
| Turner stien History Date:                                                  |                                             |              |        |        |              |
| Transaction History Detail                                                  | S                                           |              |        |        |              |
| Date/Time                                                                   |                                             | User Logon   | Branch | Option |              |
| 15-Nov-2010 10:56:56                                                        |                                             | BQLQ2E71     | All    | 1      |              |
| 15-Sep-2010 16:35:25                                                        |                                             | BQLQ2E88     | All    | 1      |              |
| 14-Sep-2010 15:56:48                                                        |                                             | BQLQ2E88     | BQLQLC | 1      |              |
| 25-May-2010 14:35:40                                                        |                                             | BQLQ2E71     | BQLQLC | 1      |              |

#### 21.2.1 Entry fields for LVSS Settlement Method Management

| Field                                                                             | Description                                                                                       |
|-----------------------------------------------------------------------------------|---------------------------------------------------------------------------------------------------|
| Do you wish to<br>make bulk status<br>changes to<br>transactions<br>belonging to: | Select A Single LVSS Branch or All LVSS Branches.                                                 |
| Select LVSS<br>Branch                                                             | Select an LVSS branch from the list box only when the radio-button 'A Single Branch' is selected. |
| New LVSS<br>Settlement<br>Method                                                  | Select from:<br><i>`I'</i> for <i>Individual</i> ; or<br><i>`M'</i> for <i>Multilateral</i> .     |

| nt |
|----|
|    |

| Field    | Description                                                                                                    |
|----------|----------------------------------------------------------------------------------------------------|
| Option 1 | Apply the new LVSS Settlement Method to all transactions on the System Queue for the branch selected or all branches.                                            |
| Option 2 | Apply the new LVSS Settlement Method to the Override LVSS Settlement Method for the branch selected or all branches.                                             |
| Option 3 | Apply the new LVSS Settlement Method to all transactions on the System Queue and to the Override LVSS Settlement Method for the branch selected or all branches. |

## 21.3 Update Bulk LVSS Settlement Method

Make selections using the radio buttons and drop downs in the screen above.

Information appears on the screen after making a selection in the Option radio buttons to assist in the proper use of this function.

| Button       | Description                                                                     |
|--------------|---------------------------------------------------------------------------------|
| Submit       | Select <b>Submit</b> to bulk update the LVSS Settlement Method of transactions. |
| Clear        | Select <b>Clear</b> to reset all fields to their default values.                |
| Printer Icon | Select the <b>Printer Icon</b> to print the page.                               |

#### 21.3.1 Actions

#### 21.3.2 Transaction history details list headings

| Field      | Description                                                              |
|------------|--------------------------------------------------------------------------|
| Date/Time  | Displays the date and time the LVSS Settlement Method changes were made. |
| User Logon | Displays the user that made the LVSS Settlement Method changes.          |
| Branch     | Displays the branch to which the LVSS Settlement Method changes relate.  |
| Option     | Displays the Option that was selected.                                   |

#### 21.3.3 Bulk LVSS Settlement Method Management confirmation

Since actions in this function can impact on many transactions, the user is required to confirm the action.

| Bulk LVSS Settlement Method Management Confirmation         | J. |
|-------------------------------------------------------------|----|
| Are you sure that you wish to proceed with the bulk update? |    |
| OK Cancel                                                   |    |

## R I T S Bulk LVSS Settlement Method Management

#### 21.3.4 Actions

Y

| Button | Description                                                                          |
|--------|--------------------------------------------------------------------------------------|
| ОК     | Select <b>OK</b> to confirm the bulk update.                                         |
| Cancel | Select <b>Cancel</b> to return to the Bulk LVSS Settlement Method Management screen. |

#### 21.3.5 Bulk LVSS Settlement Method Management notification

Once the change has been accepted by RITS, the following notification screen is displayed:

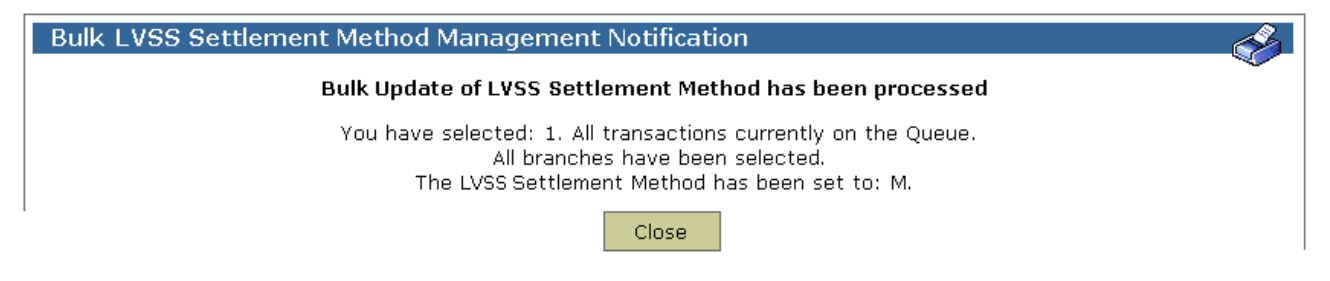

#### 21.3.6 Actions

| Button | Description                                                                         |
|--------|-------------------------------------------------------------------------------------|
| Close  | Select <b>Close</b> to return to the Bulk LVSS Settlement Method Management screen. |

L

# 22. LVSS MULTILATERAL POSITION SUMMARY

#### 22.1 Key points

This screen allows the ESA manager to view information relating to a Member's net settlement position for LVSS transactions eligible for multilateral settlement.

- The Current LVSS Multilateral Run panel is only populated when a Multilateral Run is in progress.
- While a Multilateral Run is in progress, the Current LVSS Multilateral Run net position is a fixed amount.
- The number and value of inward and outward transactions in the Current LVSS Multilateral Run can be viewed including clearing interest transactions.
- Start and end times for the current Multilateral Run can be viewed.
- Start and end times for the next Multilateral Run can be viewed.
- The number and value of LVSS transactions eligible to be selected in the next Multilateral Run can be viewed. A projected clearing interest figure is also shown.
- Current Available RITS Balance, ESA Sub-Limit and RITS Active Balance can be viewed.
- During testing of an LVSS Multilateral Run, if the Member's Cash Account and/or ESA is failing limits testing, details are shown at the bottom of the screen.

## 22.2 LVSS Multilateral Position Summary screen

Select **Multilateral Position** from the **ESA Management** tab on the menu. The following screen is displayed.

| LVSS Multilateral P                 | osition Summary            |            |                   |                  |                 |           | Ś          |
|-------------------------------------|----------------------------|------------|-------------------|------------------|-----------------|-----------|------------|
| Current LVSS Mu                     | ultilateral Run*           |            | Next L            | LVSS Mi          | ıltilateral Run |           |            |
| Net Position                        |                            |            | Net Po            | sition           | \$0.00          |           | 1          |
|                                     | Amount                     | No.        |                   |                  | Amou            | nt        | No.        |
| Queued Inward                       |                            |            | Eligible Qı<br>Ir | ueued<br>ward    | \$0.00          |           | 0          |
| Queued Outward                      |                            |            | Eligible Qu       | ueued<br>tward   | \$0.00          |           | 0          |
|                                     | Start Time                 | End Time   | Projected Cle     | earing<br>terest |                 |           |            |
| Settlement Testing                  |                            |            | 211               | terest           | Start Ti        | me        | End Time   |
| *Only displayed during LV<br>period | /SS Multilateral settlemer | nt testing | Settlement To     | esting           | Start I         |           |            |
| RITS Balance                        |                            |            |                   |                  |                 |           |            |
| Available RITS Baland               | <b>\$1,918,781,082.45</b>  | Sub-Limit  | None set          | RITS Ac          | tive Balance    | \$1,918,7 | 781,082.45 |
|                                     |                            |            |                   |                  |                 |           |            |

|                  |                | Current LVSS Mu  | ıltilateral Run Test F | ailures              |
|------------------|----------------|------------------|------------------------|----------------------|
| Current Position | Account Number | Account Balance  | Account Sub-Limit      | Test Status          |
| -\$2,000,000.0   | 124-001-BQLQLC | -\$93,418,002.24 | -\$10,000,000.00       | Failed C/A Sub-Limit |

# R I T S LVSS Multilateral Position Summary

## 22.2.1 LVSS Multilateral Position Summary details

| Field                                                                                                    | Description                                                                                                    |  |  |  |
|----------------------------------------------------------------------------------------------------|----------------------------------------------------------------------------------------------------|--|--|--|
| <b>Current LVSS Multilateral Run panel</b><br>Details are only populated in this panel when a Multilateral Run is testing. |                                                                                                    |  |  |  |
| Net Postion                                                                                                    | Displays the net position in the current Multilateral Run, including clearing interest transactions where applicable.                                            |  |  |  |
| Queued Inward                                                                                                    | Displays the total amount and number of credit transactions selected in the current Multilateral Run, including clearing interest transactions where applicable. |  |  |  |
| Queued Outward                                                                                                    | Displays the total amount and number of debit transactions selected in the current Multilateral Run, including clearing interest transactions where applicable.  |  |  |  |
| Settlement Testing                                                                                                    | Displays the start and end times of the current Multilateral Run.                                                                                                |  |  |  |

## Next LVSS Multilateral Run panel

Displays details for the next Multilateral Run.

| Net Position                   | Displays the net position of transactions eligible for selection in<br>the next scheduled Multilateral Run and projected clearing<br>interest on those transactions where one is scheduled for later in<br>the day. Transactions are eligible if they have no deferred<br>statuses and have an LVSS Settlement Method of "M".<br>When <b>no</b> Multilateral Run is currently testing, this value includes<br>all eligible queued LVSS transactions.<br>When a Multilateral Run is currently testing, this value <b>excludes</b><br>transactions locked for settlement in the Multilateral Run that is<br>testing. |
|--------------------------------|----------------------------------------------------------------------------------------------------|
| Eligible Queued<br>Inward      | Displays the total amount and number of credit transactions<br>eligible for selection in the next scheduled Multilateral Run where<br>one is scheduled for later in the day.                                                                                                    |
| Eligible Queued<br>Outward     | Displays the total amount and number of debit transactions<br>eligible for selection in the next scheduled Multilateral Run where<br>one is scheduled for later in the day.                                                                                                    |
| Projected Clearing<br>Interest | Displays a projection of the LVSS clearing interest on all LVSS<br>transactions in the Eligible Queued Inward and Eligible Queued<br>Outward fields in the Next LVSS Multilateral Run panel.<br>This field is populated even if the Next LVSS Multilateral Run does<br>not create clearing interest transactions.                                                                                                    |

 $\mathbf{F}$ 

## **LVSS Multilateral Position Summary**

| Field                     | Description                                                                                                    |
|---------------------------|----------------------------------------------------------------------------------------------------|
| Settlement Testing        | Displays the starts and end times for the next scheduled Multilateral Run, where one is scheduled for later in the day.                                            |
| <b>RITS Balance panel</b> |                                                                                                    |
| Available RITS<br>Balance | Displays the RITS Balance available for transactions with ESA Status of <i>Priority</i> .                                                                          |
| Sub-Limit                 | Displays the current ESA Sub-Limit.                                                                                                    |
| RITS Active<br>Balance    | Displays the RITS Balance available for transactions with ESA Status of <i>Active</i> . It is the difference between the Available RITS Balance and the Sub-Limit. |

#### Current LVSS Multilateral Run Test Failures panel

Details are only populated in this panel when a Multilateral Run is testing and one or more accounts fails testing in the Multilateral Run.

Note that Cash Account limit processing must be turned off for all Cash Accounts used in the 9am Settlement, so only testing failures against the RITS Balance will be shown.

| Current Position  | Displays the net position of the RITS account (which may be the ESA or a Cash Account) that is failing limits testing in the current Multilateral Testing Run.                                                                                                    |  |  |  |  |  |
|-------------------|----------------------------------------------------------------------------------------------------|--|--|--|--|--|
| Account Number    | Displays the number of the RITS account (which may be the ESA or a Cash Account) that is failing limits testing in the current Multilateral Testing Run.                                                                                                    |  |  |  |  |  |
| Account Balance   | Displays the balance of the RITS account (which may be the ESA or a Cash Account) that is failing limits testing in the current Multilateral Testing Run.                                                                                                    |  |  |  |  |  |
| Account Sub-Limit | Displays the Sub-Limit (if any is set) of the RITS account (which may be the ESA or a Cash Account) that is failing limits testing in the current Multilateral Testing Run.                                                                                                    |  |  |  |  |  |
| Test Status       | <ul> <li>Displays the type of account and type of failure for each account that is failing limits testing. Possible reasons are:</li> <li>Failed ESA Limit Test</li> <li>Failed ESA Sub-Limit Test</li> <li>Failed C/A [Cash Account] Limit Test</li> <li>Failed C/A [Cash Account] Sub-Limit Test</li> </ul> |  |  |  |  |  |

## **LVSS Bilateral Position Summary**

## 23. LVSS BILATERAL POSITION SUMMARY

#### 23.1 Key points

- The **LVSS Bilateral Position Summary** provides a summary of LVSS transactions by Payment Service and by other Member.
- Only warehoused, queued and settled transactions are included. Rejected FSIs, recalled LVSS transactions and those deleted as unsettled at end of day are not included.
- For each Payment Service and other Member, it is possible to see the total value of FSIs sent to RITS by the enquiring Member and, separately, the total value of FSIs that were sent to RITS by the other Member.
- This enquiry can be used in the morning during preparations for 9am settlement to determine the Member's prospective 9am settlement obligation, as transactions that are queued but have a *deferred* status are included depending on filter settings.
- This enquiry can be used in reconciling against summary reports from lowvalue payments clearing systems to ensure that FSIs have been accepted by RITS for all clearing file exchanges in which the Member participates.
- An amount for a receipt displays in black, while an amount for a payment displays in red with a minus sign.

### 23.2 LVSS Bilateral Position Summary filter selection screen

Select the **LVSS Bilateral Position Summary** from the LVSS tab in the ESA Management menu. The following screen displays.

| LVSS Bilateral Positi  | ion Summary |                     |     |                  | Ś               |
|------------------------|-------------|---------------------|-----|------------------|-----------------|
| Enquiry Filter         |             |                     |     |                  | ۲               |
| Other Bank             | All         | FSI Payment Service | All | Settlement Date  | 15-Nov-2011 -   |
| LVSS Settlement Method | All         | All/Eligible        | All | FSI Payment Date |                 |
| Status                 | All         |                     |     |                  |                 |
|                        |             |                     |     | Find Clear E     | xport 🗆 Excel 💌 |
|                        |             |                     |     |                  |                 |

#### 23.2.1 Filter criteria

| Field                     | Description                                                                                                    |
|---------------------------|----------------------------------------------------------------------------------------------------|
| Other Bank                | Select the 4-character RITS mnemonic of another Member or All.                                                                                                    |
| FSI Payment<br>Service    | Select the Payment Service or All.                                                                                                    |
| Settlement Date           | Defaults to the current date. Select either the current date, any of the previous 5 business days, or a future date within the warehouse period of 5 business days. |
| LVSS Settlement<br>Method | Select 'I' for Individual, 'M' for Multilateral or All.                                                                                                    |

 $\mathbf{F}$ 

## **LVSS Bilateral Position Summary**

| Field        | Description                                                                                                    |
|--------------|----------------------------------------------------------------------------------------------------|
| All/Eligible | Select <i>All</i> for all warehoused, queued, and settled FSIs (i.e. including those with a deferred status).<br>Select <i>Eligible</i> for FSIs currently eligible for settlement (i.e. queued transactions with no <i>deferred</i> ESA, Cash Account or Credit status).<br>Warehoused and settled transactions are not included. |
| Payment Date | Select the payment date for the FSIs.                                                                                                    |
| Status       | Select <i>Accepted</i> (for transactions that have been received by RITS and either warehoused or queued, depending on the Settlement Date), <i>Settled</i> or <i>All</i> .                                                                                                    |

### 23.2.2 Actions

| Button    | Description                                                                                                    |
|-----------|----------------------------------------------------------------------------------------------------|
| Find      | Select <b>Find</b> to access the data.                                                                                                    |
| Clear     | Select <b>Clear</b> to return the filter criteria to the default settings and clear the list.                                                                                                    |
| Export    | Select <b>Export</b> (in conjunction with PDF/Excel) to download the report<br>in PDF or Excel format.<br>All results are exported, regardless of whether the screen display<br>panels are maximised or minimised. |
| PDF/Excel | Used in conjunction with Export.                                                                                                    |

 $\mathbf{Y}$ 

## **LVSS Bilateral Position Summary**

## **23.3** Viewing positions in LVSS Bilateral Position Summary

Once the appropriate filter criteria have been entered, select **Find**. The following screen is displayed.

| LVSS Bilat                                                                         | teral Positi                                                                         | on Summary  |                  |                                                                                                    |               |                                                                                                    |                                                                                                    |  |
|------------------------------------------------------------------------------------|--------------------------------------------------------------------------------------|-------------|------------------|----------------------------------------------------------------------------------------------------|---------------|----------------------------------------------------------------------------------------------------|----------------------------------------------------------------------------------------------------|--|
| <b>Enquiry Filter</b>                                                              |                                                                                      |             |                  |                                                                                                    |               |                                                                                                    |                                                                                                    |  |
|                                                                                    | Other Bank                                                                           |             | FC               | I Payment Service                                                                                                    |               | Sattlement                                                                                                    | Data 16 Nov 2011                                                                                                    |  |
|                                                                                    | Other Bank                                                                           |             | ra               | I Payment Service                                                                                                    |               | - Settlement                                                                                                    |                                                                                                    |  |
| LVSS Settl                                                                         | ement Method                                                                         | M           |                  | All/Eligible                                                                                                    | All           | <ul> <li>FSI Paymer</li> </ul>                                                                                                    | t Date                                                                                                    |  |
|                                                                                    | Status                                                                               | Accepted -  |                  |                                                                                                    |               |                                                                                                    |                                                                                                    |  |
|                                                                                    |                                                                                      |             |                  |                                                                                                    |               |                                                                                                    |                                                                                                    |  |
|                                                                                    |                                                                                      |             |                  |                                                                                                    |               | Find                                                                                                    | lear Export 🗆 Excel 💌                                                                                                    |  |
| Summary                                                                            |                                                                                      |             |                  |                                                                                                    |               |                                                                                                    | 8                                                                                                    |  |
| LVSS Transa                                                                        | ctions                                                                               |             |                  |                                                                                                    |               |                                                                                                    |                                                                                                    |  |
|                                                                                    |                                                                                      | Payment Ser | rvice            | Originator                                                                                                    |               | Counterparty                                                                                                    | Net                                                                                                    |  |
|                                                                                    |                                                                                      | А           | PCE              | \$5,500,00                                                                                                    | 0.00          | -\$5,300,000.                                                                                                    | \$200,000.00                                                                                                    |  |
|                                                                                    |                                                                                      | А           | PCR              | \$5,200,00                                                                                                    | 0.00          | -\$3,500,000.                                                                                                    | \$1,700,000.00                                                                                                    |  |
| BEC                                                                                |                                                                                      | ECN         | -\$25,400,000.00 |                                                                                                    | \$26,940,000. | \$1,540,000.00                                                                                                    |                                                                                                    |  |
|                                                                                    |                                                                                      | C           | ECS              | \$4,500,00                                                                                                    | 0.00          | -\$4,750,000.                                                                                                    | -\$250,000.00                                                                                                    |  |
|                                                                                    |                                                                                      | Sub-T       | otal             | -\$10,200,00                                                                                                    | 0.00          | \$13,390,000.                                                                                                    | \$3,190,000.00                                                                                                    |  |
| 10 Records found [First   Previous] 1 [Next   Last]                                |                                                                                      |             |                  |                                                                                                    |               |                                                                                                    |                                                                                                    |  |
|                                                                                    | tions Dilatora                                                                       |             |                  |                                                                                                    |               |                                                                                                    |                                                                                                    |  |
| LVSS Transactions Bilateral Summary                                                |                                                                                      |             |                  |                                                                                                    |               |                                                                                                    |                                                                                                    |  |
|                                                                                    | LIOIS BIIAtera                                                                       | I Summary   |                  |                                                                                                    |               |                                                                                                    |                                                                                                    |  |
| Other Bank                                                                         | Payme                                                                                | ent Service |                  | Originator                                                                                                    |               | Counterparty                                                                                                    | Net                                                                                                    |  |
| Other Bank<br>AIBK                                                                 | Payme<br>APCE                                                                        | ent Service |                  | Originator<br>\$2,800,000.00                                                                                                    |               | Counterparty<br>-\$1,600,000.00                                                                                                    | Net<br>\$1,200,000.00                                                                                                    |  |
| Other Bank<br>AIBK<br>ROYC                                                         | Payme<br>APCE<br>APCE                                                                | ant Service |                  | Originator<br>\$2,800,000.00<br>\$2,700,000.00                                                                                                    |               | Counterparty<br>-\$1,600,000.00<br>-\$3,700,000.00                                                                                                    | Net<br>\$1,200,000.00<br>-\$1,000,000.00                                                                                                    |  |
| Other Bank<br>AIBK<br>ROYC<br>AIBK                                                 | Payme<br>APCE<br>APCE<br>APCR                                                        | ant Service |                  | Originator<br>\$2,800,000.00<br>\$2,700,000.00<br>\$4,200,000.00                                                                                           |               | Counterparty<br>-\$1,600,000.00<br>-\$3,700,000.00<br>-\$1,800,000.00                                                                                              | Net<br>\$1,200,000.00<br>-\$1,000,000.00<br>\$2,400,000.00                                                                                                    |  |
| Other Bank<br>AIBK<br>ROYC<br>AIBK<br>ROYC                                         | APCE<br>APCE<br>APCR<br>APCR                                                         | ent Service |                  | Originator<br>\$2,800,000.00<br>\$2,700,000.00<br>\$4,200,000.00<br>\$1,000,000.00                                                                         |               | Counterparty<br>-\$1,600,000.00<br>-\$3,700,000.00<br>-\$1,800,000.00<br>-\$1,700,000.00                                                                           | Net<br>\$1,200,000.00<br>-\$1,000,000.00<br>\$2,400,000.00<br>-\$700,000.00                                                                                                    |  |
| Other Bank<br>AIBK<br>ROYC<br>AIBK<br>ROYC<br>AIBK                                 | APCE<br>APCE<br>APCR<br>APCR<br>APCR<br>BECN                                         | ent Service |                  | Originator<br>\$2,800,000.00<br>\$2,700,000.00<br>\$4,200,000.00<br>\$1,000,000.00<br>-\$9,900,000.00                                                      |               | Counterparty<br>-\$1,600,000.00<br>-\$3,700,000.00<br>-\$1,800,000.00<br>-\$11,700,000.00<br>\$11,740,000.00                                                       | Net<br>\$1,200,000.00<br>-\$1,000,000.00<br>\$2,400,000.00<br>-\$700,000.00<br>\$1,840,000.00                                                                                                    |  |
| Other Bank<br>AIBK<br>ROYC<br>AIBK<br>ROYC<br>AIBK<br>HKBA                         | APCE<br>APCE<br>APCR<br>APCR<br>APCR<br>BECN<br>BECN                                 | ent Service |                  | Originator<br>\$2,800,000.00<br>\$2,700,000.00<br>\$4,200,000.00<br>\$1,000,000.00<br>-\$9,900,000.00<br>-\$9,400,000.00                                   |               | Counterparty<br>-\$1,600,000.00<br>-\$3,700,000.00<br>-\$1,800,000.00<br>-\$11,700,000.00<br>\$6,700,000.00                                                        | Net           \$1,200,000.00           -\$1,000,000.00           \$2,400,000.00           -\$700,000.00           \$1,840,000.00           -\$2,700,000.00                                                                                                    |  |
| Other Bank<br>AIBK<br>ROYC<br>AIBK<br>ROYC<br>AIBK<br>HKBA<br>ROYC                 | APCE<br>APCE<br>APCR<br>APCR<br>APCR<br>BECN<br>BECN<br>BECN                         | ent Service |                  | Originator<br>\$2,800,000.00<br>\$2,700,000.00<br>\$4,200,000.00<br>\$1,000,000.00<br>-\$9,900,000.00<br>-\$9,400,000.00<br>-\$6,100,000.00                |               | Counterparty<br>-\$1,600,000.00<br>-\$3,700,000.00<br>-\$1,800,000.00<br>-\$11,700,000.00<br>\$6,700,000.00<br>\$8,500,000.00                                      | Net           \$1,200,000.00           -\$1,000,000.00           \$2,400,000.00           \$2,400,000.00           \$1,840,000.00           \$2,700,000.00           \$2,400,000.00           \$2,400,000.00                                                                                                    |  |
| Other Bank<br>AIBK<br>ROYC<br>AIBK<br>ROYC<br>AIBK<br>HKBA<br>ROYC<br>BCYP         | APCE<br>APCE<br>APCE<br>APCR<br>APCR<br>BECN<br>BECN<br>BECN<br>BECN<br>CECS         | ent Service |                  | Originator<br>\$2,800,000.00<br>\$2,700,000.00<br>\$4,200,000.00<br>\$1,000,000.00<br>-\$9,900,000.00<br>-\$6,100,000.00<br>\$900,000.00                   |               | Counterparty<br>-\$1,600,000.00<br>-\$3,700,000.00<br>-\$1,800,000.00<br>-\$1,700,000.00<br>\$6,700,000.00<br>\$8,500,000.00<br>-\$1,250,000.00                    | Net           \$1,200,000.00           -\$1,000,000.00           \$2,400,000.00           \$2,400,000.00           \$1,840,000.00           -\$2,700,000.00           \$2,400,000.00           -\$2,700,000.00           \$2,400,000.00           \$2,400,000.00           \$2,400,000.00           \$2,400,000.00                    |  |
| Other Bank<br>AIBK<br>ROYC<br>AIBK<br>ROYC<br>AIBK<br>HKBA<br>ROYC<br>BCYP<br>HKBA | APCE<br>APCE<br>APCE<br>APCR<br>APCR<br>BECN<br>BECN<br>BECN<br>BECN<br>CECS<br>CECS | ent Service |                  | Originator<br>\$2,800,000.00<br>\$2,700,000.00<br>\$4,200,000.00<br>\$1,000,000.00<br>-\$9,900,000.00<br>-\$6,100,000.00<br>\$900,000.00<br>\$1,600,000.00 |               | Counterparty<br>-\$1,600,000.00<br>-\$3,700,000.00<br>-\$1,800,000.00<br>-\$1,700,000.00<br>\$6,700,000.00<br>\$8,500,000.00<br>-\$1,250,000.00<br>-\$1,400,000.00 | Net           \$1,200,000.00           -\$1,000,000.00           \$2,400,000.00           \$2,400,000.00           \$1,840,000.00           \$1,840,000.00           \$2,400,000.00           \$2,400,000.00           \$2,400,000.00           \$2,400,000.00           \$2,400,000.00           \$2,00,000.00           \$20,000.00 |  |

#### 23.3.1 List headings

| Field                                          | Description                                                                                                    |
|------------------------------------------------|----------------------------------------------------------------------------------------------------|
| Summary panel –<br>LVSS Transaction<br>section | Summarises the Member's settlement obligations by Payment Service.                                                                                                    |
| Payment Service                                | Displays each Payment Service for which obligations exist, subject to the filter criteria. Clearing interest transactions (Payment Service 'CINT') are not shown here. |
| Originator                                     | Displays the sum of the value of all LVSS transactions matching the filter criteria for which the Member is the Originator, by Payment Service.                        |
| Counterparty                                   | Displays the sum of the value of all LVSS transactions matching the filter criteria for which the Member is the Counterparty, by Payment Service.                      |

| R  | Τ | т | S |
|----|---|---|---|
| •• | - |   | - |

 $\mathbf{F}$ 

## **LVSS Bilateral Position Summary**

| Field                                                         | Description                                                                                                    |  |  |  |  |  |  |
|---------------------------------------------------------------|----------------------------------------------------------------------------------------------------|--|--|--|--|--|--|
| Net                                                           | Displays the sum of the figures in Originator and Counterparty columns.                                                                                                    |  |  |  |  |  |  |
| Sub-Total                                                     | The sum of the figures in each column, by Payment Service.                                                                                                    |  |  |  |  |  |  |
| Summary panel –<br>Other Settlement<br>Obligations<br>section | This section can include Projected Clearing Interest, Settled Clearing Interest Transactions, and Exchange Summary Net Obligation.                                                                                                    |  |  |  |  |  |  |
| Projected<br>Clearing Interest<br>[Payment<br>Service]        | The sum of clearing interest on each queued FSI that meets the<br>filter criteria and which has a Settlement Method of 'M'), for each<br>Payment Service. A separate row is shown for each Payment<br>Service for which there are relevant FSIs.<br>Projected Clearing Interest is not displayed if a future Settlement<br>Date is selected. |  |  |  |  |  |  |
| Settled Clearing<br>Interest<br>Transactions                  | Calculated as the sum of the value of settled clearing interest<br>transactions that meet the filter criteria.<br>Settled Clearing Interest Transactions is not displayed where a<br>Payment Date or FSI Payment Service is selected OR where the<br>value selected for Status does not include Settled transactions.                        |  |  |  |  |  |  |
| Exchange<br>Summary Net<br>Obligation                         | Exchange Summary Net Obligation is not displayed where a Payment Date or FSI Payment Service is selected, or where a future Settlement Date is selected.                                                                                                    |  |  |  |  |  |  |
| Total                                                         | Displays the sum of the figures in the Net column (i.e. the sum of all of the above elements).                                                                                                    |  |  |  |  |  |  |
| LVSS<br>Transactions<br>Bilateral<br>Summary panel            | Summarises the Member's LVSS settlement obligations by Payment<br>Service and by other Member.<br>This panel does not show projected or settled clearing interest<br>transactions.                                                                                                    |  |  |  |  |  |  |
| Other Bank                                                    | Displays the RITS mnemonic of each other Member for which LVSS obligations exist, subject to the filter criteria.                                                                                                    |  |  |  |  |  |  |
| Payment Service                                               | Displays each Payment Service for which LVSS obligations exist, subject to the filter criteria.                                                                                                    |  |  |  |  |  |  |
| Originator                                                    | Displays the sum of the value of all LVSS transactions that match<br>the filter criteria for which the Member is the Originator and the<br>other Member is the Counterparty, by Payment Service.                                                                                                    |  |  |  |  |  |  |
| Counterparty                                                  | Displays the sum of the value of all LVSS transactions that match<br>the filter criteria for which the Member is the Counterparty and the<br>other Member is the Originator, by Payment Service.                                                                                                    |  |  |  |  |  |  |
| Net                                                           | Displays the sum of the figures in the Originator and Counterparty columns.                                                                                                    |  |  |  |  |  |  |

Y

## **LVSS Transaction Enquiry**

# 24. LVSS TRANSACTION ENQUIRY

## 24.1 Key points

- The **LVSS Transaction Enquiry** displays all the Member's incoming and outgoing LVSS transactions (FSIs), including warehoused FSIs and clearing interest transactions.
- Users can enquire upon LVSS transactions for the current date, any of the previous 5 business days, or future dated transactions within the warehouse period of 5 business days.
- The details page for an FSI displays most of the fields from the FSI, including information not available in the Settled Payments or Transaction Enquiry details pages, e.g. Payment Date and Credit Items Value.

## 24.2 LVSS Transaction Enquiry filter selection screen

Select the LVSS Transaction Enquiry from the LVSS tab in the ESA Management menu. The following screen is displayed.

| LVSS Transaction Enquiry    |               |                                |       |                    |        |  |  |
|-----------------------------|---------------|--------------------------------|-------|--------------------|--------|--|--|
| Enquiry Filter              |               |                                |       |                    | ۲      |  |  |
| Settlement Date             | 28-Aug-2013 - | Payment Service                | All 🔻 | LVSS Settle Method | All 🔻  |  |  |
| Own Branch                  | All 🔻         | Other Bank                     | All 🝷 | Direction          | Both 💌 |  |  |
| Status                      | All 🔻         | Multilateral Run<br>Start Time | All 🔻 |                    |        |  |  |
| Find Clear Export T Excel - |               |                                |       |                    |        |  |  |

| Field                 | Description                                                                                                    |
|-----------------------|----------------------------------------------------------------------------------------------------|
| Settlement Date       | Defaults to the current date. Select either the current date, any of the previous 5 business days, or a future date within the warehouse period.                                                                                    |
| Payment Service       | Select the payment service or All.                                                                                                    |
| LVSS Settle<br>Method | Select 'I' for Individual, 'M' for Multilateral or All.                                                                                                    |
| Own Branch            | Select a branch belonging to the Member or All.                                                                                                    |
| Other Bank            | Select the four character RITS mnemonic of another Member or All.                                                                                                    |
| Direction             | Select <i>In</i> (inward payments), <i>Out</i> (outward payments) or <i>Both</i> (all payments).                                                                                                    |
| Status                | View transactions by status: <i>Accepted</i> , <i>Complete</i> , <i>Recalled</i> , <i>Unsettled</i> or <i>All</i> . Accepted will return transactions that are either warehoused (future dated) or queued (on the settlement date). |

#### 24.2.1 Filter criteria

## **LVSS Transaction Enquiry**

| Field            | Description                                                                                                    |
|------------------|----------------------------------------------------------------------------------------------------|
| Multilateral Run | Select the Multilateral Run Start Time or All. This filter is available                                               |
| Start Time       | only if LVSS Settle Method = $M$ , Status = <i>Complete</i> and Settlement<br>Date = current calendar day or earlier. |

## 24.2.2 Actions

| Button    | Description                                                                                         |
|-----------|----------------------------------------------------------------------------------------------------|
| Find      | Select <b>Find</b> to access the data.                                                              |
| Clear     | Select <b>Clear</b> to return the filter criteria to the default settings and clear the list.       |
| Cancel    | Select <b>Cancel</b> to return to the Member Reports selection screen.                              |
| Export    | Select <b>Export</b> (in conjunction with PDF/Excel) to download the report in PDF or Excel format. |
| PDF/Excel | Used in conjunction with <b>Export</b> .                                                            |

## 24.3 Finding data for on-screen viewing and printing

**Un-tick** the **Export** box and select **Find** to display data subject to the filter criteria entered. The following screen is displayed.

| Enquiry Filt   | er              |              |                  |               |               |           |                  |                      |                |                               |
|----------------|-----------------|--------------|------------------|---------------|---------------|-----------|------------------|----------------------|----------------|-------------------------------|
| Settleme       | nt Date 🚺       | 1-Oct-201    | 3 -              |               | Paymer        | t Service | All 👻            | LVSS Se              | ttle Method Al | . •                           |
| Own Branch All |                 | •            | Other Bank All 🔻 |               |               |           | Direction Both - |                      |                |                               |
|                |                 |              |                  |               | Multila       | teral Run | All              |                      |                |                               |
|                | Status A        | 11           |                  |               | S             | tart Time | All              |                      |                |                               |
|                |                 |              |                  |               |               |           |                  | F                    | ind Clear E    | xport 	 Excel ▼               |
|                |                 |              |                  |               |               |           |                  | 170.0                | 10.000         |                               |
|                |                 | Less M       |                  | 1             | 1 Sec.        |           |                  | 1/8 Records found    | [First   Previ | ious] 1, <u>2</u> [Next   La: |
| Settle Date    | Time<br>Settled | Payt<br>Serv | LVSM             | Other<br>Bank | Own<br>Branch | External  | TRN              | Clearing Description | Status         | Amount                        |
| 02-Oct-2013    | 07:28:14        | BECG         | I                | RBAA          | BEND2E        | RBAA75    | 98155            | 05:00                | Complete       | \$11,761,243.25               |
| 2-Oct-2013     | 07:28:14        | BECG         | I                | CBAA          | BEND2E        | CBAAA3    | 9840214          | 07:00                | Complete       | \$0.00                        |
| 2-Oct-2013     | 07:28:14        | BECG         | I                | CBAA          | BEND2E        | CBAAA3    | 9890037          | 18:15                | Complete       | \$2,539,536.63                |
| 2-Oct-2013     | 07:28:14        | BECG         | I                | NABL          | BEND2E        | NABLOOD   | 0000060633       | 18:30 - 01           | Complete       | \$1,098.14                    |
| 2-Oct-2013     | 07:28:14        | BECG         | I                | ANZB          | BEND2E        | ANZB01    | 1013NI0093       | 20:00-01             | Complete       | \$0.00                        |
| 2-Oct-2013     | 07:28:14        | BECG         | I                | CBAA          | BEND2E        | CBAAA3    | 9890180          | 20:00                | Complete       | \$0.00                        |
| 2-Oct-2013     | 07:28:14        | BECG         | I                | WPAC          | BEND2E        | WPACBE    | 3L00095581A      | 21:00                | Complete       | \$0.00                        |
| 2-Oct-2013     | 07:28:14        | BECG         | I                | RBAA          | BEND2E        | RBAA76    | 13872            | 23:00                | Complete       | \$2,729,672.91                |
| 2-Oct-2013     | 07:28:14        | BECG         | I                | WPAC          | BEND2E        | WPACBE    | 3L00095476A      | 18:15                | Complete       | \$1,195,836.80                |
| 2-Oct-2013     | 07:28:15        | BECG         | I                | RBAA          | BEND2E        | RBAA76    | 10878            | 18:00                | Complete       | \$11,754,022.95               |
| 2-Oct-2013     | 07:28:15        | BECG         | I                | NABL          | BEND2E        | NABLOOD   | 000060677        | 21:00 - 02           | Complete       | \$0.00                        |
| 2-Oct-2013     | 08:45:01        | BECN         | м                | WPAC          | BEND2E        | WPACBE    | 3L00095443A      | 16:30-31             | Complete       | \$50,241,936.89               |
| 2-Oct-2013     | 08:45:01        | BECN         | м                | ANZB          | BEND2E        | ANZB01    | 1013NI0049       | 18:00-02             | Complete       | \$34,827,269.27               |
| 2-Oct-2013     | 08:45:01        | BECN         | М                | NABL          | BEND2E        | NABLOOD   | 000060663        | 20:30 - 05           | Complete       | \$26,382,250.94               |
| 2-Oct-2013     | 08:45:01        | BECN         | м                | WPAC          | BEND2E        | WPACBE    | 3L00095378A      | 10:00-52             | Complete       | \$26,193,686.24               |
| 2-Oct-2013     | 08:45:01        | BECN         | М                | WPAC          | BEND2E        | WPACBE    | 3L00095493A      | 18:30-17             | Complete       | \$24,840,037.49               |
|                |                 |              |                  |               |               |           |                  |                      |                |                               |

## **LVSS Transaction Enquiry**

#### 24.3.1 List headings

| Field                   | Description                                                                                                    |
|-------------------------|----------------------------------------------------------------------------------------------------|
| Settle Date             | Displays the settlement date of the LVSS transaction.                                                                 |
| Time Settled            | Displays the time of settlement of the LVSS transaction. This field is blank if the transaction is not settled.       |
| Payt Serv               | Displays the payment service used in the LVSS transaction.                                                            |
| LVSM                    | Displays the LVSS Settlement Method used in the LVSS transaction.                                                     |
| Other Bank              | Displays the other bank's mnemonic.                                                                                   |
| Own Branch              | Displays the Member's branch mnemonic.                                                                                |
| External TRN            | Displays the External Transaction ID (TRN) assigned by the creator of the FSI ("Originator") to the LVSS transaction. |
| Clearing<br>Description | Displays the clearing description field from the FSI.                                                                 |
| Status                  | Displays the status of the LVSS transaction at the time the search was performed.                                     |
| Amount                  | Displays the settlement amount of the LVSS transaction.                                                               |

## 24.4 Viewing individual transaction details

In the results panel of the LVSS Transaction Enquiry, select a transaction by clicking on the row to view the LVSS Transaction Details screen for that transaction.

LVSS Transaction Details TRN ROYC15424066 BECN 16-Nov-2011 Payment Service Settlement Date Payment Date 15-Nov-2011 Settlement Time 08:49:01 13:00 Settlement Amount Clearing Description \$1,900,000.00 **Clearing File Reference** Payer ID ROYC Optional Clear Details Clearing Details Payee ID BQLQ Originator ID ROYC Settlement Method м Counterparty ID Settlement Details Optional Settle Details BQLQ Credit Items Value \$1,250,000.00 Credit Items Number 1,100 Debit Items Value \$190,000.00 Debit Items Number 290 Close

Details are not available for LVSS clearing interest transactions.

## **LVSS Transaction Enquiry**

## 24.4.1 Individual transaction detail headings

| Field                      | Description                      |
|----------------------------|----------------------------------|
| TRN                        | Displays the value from the FSI. |
| Payment<br>Service         | Displays the value from the FSI. |
| Payment Date               | Displays the value from the FSI. |
| Clearing<br>Description    | Displays the value from the FSI. |
| Clearing File<br>Reference | Displays the value from the FSI. |
| <b>Clearing Details</b>    | Displays the value from the FSI. |
| Originator ID              | Displays the value from the FSI. |
| Counterparty ID            | Displays the value from the FSI. |
| Credit Items<br>Value      | Displays the value from the FSI. |
| Credit Items<br>Number     | Displays the value from the FSI. |
| Debit Items<br>Value       | Displays the value from the FSI. |
| Debit Items<br>Number      | Displays the value from the FSI. |
| Settlement Date            | Displays the value from the FSI. |
| Settlement Time            | Displays the value from the FSI. |
| Settlement<br>Amount       | Displays the value from the FSI. |
| Payer ID                   | Displays the value from the FSI. |
| Payee ID                   | Displays the value from the FSI. |
| Settlement<br>Method       | Displays the value from the FSI. |
| Settlement<br>Details      | Displays the value from the FSI. |

## 24.5 Downloading the enquiry results in PDF format

The LVSS Transaction Enquiry results can be downloaded in PDF format, by selecting the PDF option from the dropdown menu next to the Export checkbox, checking the Export checkbox and selecting Find.

# $\mathbf{H}$

## **LVSS Transaction Enquiry**

In PDF format the enquiry results appear as follows.

| LYS5_Transaction_051211 - Adobe Reader                                                                                                  |                                                                      |                                                                                   |                                                                                  |                                                                                         |                                                                                                    |                                                                                  |                                                                                |                                                                                             |          |
|----------------------------------------------------------------------------------------------------|----------------------------------------------------------------------|-----------------------------------------------------------------------------------|----------------------------------------------------------------------------------|-----------------------------------------------------------------------------------------|----------------------------------------------------------------------------------------------------|----------------------------------------------------------------------------------|--------------------------------------------------------------------------------|---------------------------------------------------------------------------------------------|----------|
| File Edit View Window Help                                                                                                    |                                                                      |                                                                                   |                                                                                  |                                                                                         |                                                                                                    |                                                                                  |                                                                                |                                                                                             |          |
| 💾 🖶 🖂 🖹 🕢 1 / 1 📄 🕂 134% 🔹 🛛 🔂 🦃 🦻 🐼 📝                                                                                                  |                                                                      |                                                                                   |                                                                                  |                                                                                         |                                                                                                    |                                                                                  |                                                                                |                                                                                             |          |
| 05-Dec-2<br>Settle Date<br>29-Nov-201<br>29-Nov-201<br>29-Nov-201<br>29-Nov-201<br>29-Nov-201<br>29-Nov-201<br>29-Nov-201<br>29-Nov-201 | Time Settled                                                         | Res<br>Payt Serv LVSM<br>CINT M<br>BECN M<br>BECN M<br>BECN M<br>BECN M<br>BECN M | erve Bar<br>LVSS T<br>Other Bank<br>ROYC<br>ROYC<br>ROYC<br>ROYC<br>HKBA<br>ROYC | nk Inform<br>ransaction<br>Own Branch<br>BOLQ45<br>BOLQLC<br>BOLQLC<br>BOLQLC<br>BOLQLC | Enquiry<br>External TRN<br>RITS12260376<br>BQL015233454<br>BQL015767111<br>BQL015767111<br>BQL015779685<br>BQL015779685<br>BQL015779685 | Clearing Description<br>10:00-31<br>10:00-34<br>10:00-33<br>10:00-21<br>10:00-32 | Status<br>Complete<br>Complete<br>Complete<br>Complete<br>Complete<br>Complete | Amount<br>                                                                                  | <u>~</u> |
| 29-Nov-201<br>29-Nov-201<br>29-Nov-201<br>29-Nov-201<br>29-Nov-201                                                                      | 07:44:00<br>07:44:00<br>07:44:00<br>07:44:00<br>07:44:00<br>07:44:00 | BECN M<br>BECN M<br>BECN M<br>BECN M<br>BECN M                                    | AIBK<br>AIBK<br>HKBA<br>HKBA<br>AIBK                                             | BQLQLC<br>BQLQLC<br>BQLQLC<br>BQLQLC<br>BQLQLC                                          | BQLQ15766889<br>BQLQ15439902<br>BQLQ15577342<br>BQLQ15998334<br>BQLQ15435506                                                            | 10:00-11<br>10:00-12<br>10:00-22<br>10:00-23<br>10:00-13                         | Complete<br>Complete<br>Complete<br>Complete                                   | -\$2,500,000.00<br>-\$2,700,000.00<br>-\$3,200,000.00<br>-\$4,200,000.00<br>-\$4,700,000.00 |          |

#### 24.6 Downloading the report in Excel format

The LVSS Transaction Enquiry results can be downloaded in Excel format, by selecting the Excel option from the dropdown menu next to the Export checkbox, checking the Export checkbox and selecting Find.

In Excel format the enquiry results appear as follows.

|      | ) 🖬 🔊 -                                   | (°⊔ - ) ∓       |            |           | I               | LVSS_Transactio | n_051211a - Micros                 | soft Excel                                                        |                               |                           |                                          |          | - = X  |
|------|-------------------------------------------|-----------------|------------|-----------|-----------------|-----------------|------------------------------------|-------------------------------------------------------------------|-------------------------------|---------------------------|------------------------------------------|----------|--------|
| U    | Home                                      | Insert Pa       | age Layout | Form      | nulas Data      | Review          | View Get St                        | arted                                                             |                               |                           |                                          | 0 -      | ■ x    |
| Pa   | Tarana ana ana ana ana ana ana ana ana an | libri •         | 11 • A     | Ă         | = <u>=</u> = \$ |                 | General •<br>\$ • % •<br>•.00 •.00 | 🔣 Conditional Formattin<br>👿 Format as Table 👻<br>🚽 Cell Styles 👻 | g ▼ 📑 🛥 Ins<br>🚰 Del<br>遭 For | ert ▼<br>lete ▼<br>rmat ▼ | Σ - A<br>J - Z<br>Z - Sort<br>Z - Filter | & Find & |        |
| Clip | board 🗟                                   | Font            |            | G.        | Alignme         | nt 🕼            | Number 🖻                           | Styles                                                            | Ce                            | lls                       | Edit                                     | ing      |        |
|      | A1                                        | <del>•</del> (• | $f_x$      | Settle    | Date            |                 |                                    |                                                                   |                               |                           |                                          |          | ×      |
|      | А                                         | В               | С          | D         | E               | F               | G                                  | Н                                                                 | 1                             |                           | J                                        | K        | L 🗖    |
| 1    | Settle Date                               | Time Settled    | Payt Serv  | / LVSM    | Other Bank      | Own Branch      | External TRN                       | <b>Clearing Description</b>                                       | Status                        | Am                        | ount                                     |          |        |
| 2    | 29-Nov-11                                 | 07:44:00        | CINT       | М         | ROYC            | BQLQ45          | RITS12260376                       |                                                                   | Complete                      | -                         | \$835.62                                 |          |        |
| 3    | 29-Nov-11                                 | 07:44:00        | BECN       | М         | ROYC            | BQLQLC          | BQLQ15233454                       | 10:00-31                                                          | Complete                      | -\$1,000                  | 0,000.00                                 |          |        |
| 4    | 29-Nov-11                                 | 07:44:00        | BECN       | M         | ROYC            | BQLQLC          | BQLQ15767111                       | 10:00-34                                                          | Complete                      | -\$1,100                  | 0,000.00                                 |          |        |
| 5    | 29-Nov-11                                 | 07:44:00        | BECN       | M         | ROYC            | BQLQLC          | BQLQ15321095                       | 10:00-33                                                          | Complete                      | -\$1,700                  | 0,000.00                                 |          |        |
| 6    | 29-Nov-11                                 | 07:44:00        | BECN       | M         | нква            | BQLQLC          | BQLQ15779685                       | 10:00-21                                                          | Complete                      | -\$2,000                  | J,000.00                                 |          |        |
| /    | 29-Nov-11                                 | 07:44:00        | BECN       | M         | ROYC            | BQLQLC          | BQLQ15378234                       | 10:00-32                                                          | Complete                      | -\$2,300                  | ,000.00                                  |          |        |
| 8    | 29-NOV-11                                 | 07:44:00        | BECN       | IVI<br>N4 | AIBK            | BQLQLC          | BQLQ15766889                       | 10:00-11                                                          | Complete                      | -\$2,500                  | ,000.00                                  |          | =      |
| 9    | 29-NOV-11                                 | 07:44:00        | BECN       | IVI<br>M  |                 | BQLQLC          | BQLQ15439902                       | 10:00-12                                                          | Complete                      | -52,700                   | 000.00                                   |          |        |
| 11   | 29-Nov-11                                 | 07:44:00        | RECN       | M         |                 |                 | BQLQ15577542                       | 10:00-22                                                          | Complete                      | -35,200                   | 000.00                                   |          |        |
| 12   | 29-Nov-11                                 | 07:44:00        | BECN       | M         | AIRK            | BOLOLC          | BOL015/35506                       | 10:00-13                                                          | Complete                      | -\$4,200                  | 000.00                                   |          |        |
| 13   | 25-1404-11                                | 07.44.00        | been       | 1VI       | AIDIX           | DQLQLC          | 5000                               | 10.00-15                                                          | complete                      | -94,700                   | ,,,,,,,,,,,,,,,,,,,,,,,,,,,,,,,,,,,,,,,  |          |        |
| 14   |                                           |                 |            |           |                 |                 |                                    |                                                                   |                               |                           |                                          |          |        |
| 15   |                                           |                 |            |           |                 |                 |                                    |                                                                   |                               |                           |                                          |          |        |
| 16   |                                           |                 |            |           |                 |                 |                                    |                                                                   |                               |                           |                                          |          |        |
| 17   |                                           |                 |            |           |                 |                 |                                    |                                                                   |                               |                           |                                          |          |        |
| 18   |                                           |                 |            |           |                 |                 |                                    |                                                                   |                               |                           |                                          |          | -      |
| 14 4 | ► H LVSS_                                 | Transaction_0   | 51211a 🦯   | 2/        |                 |                 |                                    |                                                                   | Ш                             |                           |                                          |          |        |
| Rea  | dy                                        |                 |            |           |                 |                 |                                    |                                                                   |                               | 100%                      |                                          | -0       | -+ .:: |

## **LVSS Clearing Interest Enquiry**

# **25. LVSS CLEARING INTEREST ENQUIRY**

### 25.1 Key points

- The LVSS Clearing Interest Enquiry provides a cross-reference between a clearing interest transaction and the multiple FSIs comprising it.
- Each row displays details of a single FSI. Multiple rows will display the same clearing interest transaction details, as the clearing interest amounts for those multiple FSIs will have been totalled into a single clearing interest transaction.
- Only settled clearing interest transactions are shown.

## 25.2 LVSS Clearing Interest Enquiry filter selection screen

Select the **LVSS Clearing Interest Enquiry** from the LVSS tab in the ESA Management menu. The following screen is displayed.

| LVSS Clearing Inter | est Enquiry |                             | Ś                       |
|---------------------|-------------|-----------------------------|-------------------------|
| Enquiry Filter      |             |                             | ۲                       |
| Other Bank          | All         | Settlement Date 16-Nov-2011 |                         |
|                     |             |                             | Find Clear Export Excel |
|                     |             |                             |                         |
|                     |             |                             |                         |

#### 25.2.1 Filter Criteria for LVSS Clearing Interest Enquiry

| Field           | Description                                                                                                    |
|-----------------|----------------------------------------------------------------------------------------------------|
| Other Bank      | Select the other Member to the transaction. Or All.                                                             |
| Settlement Date | Select the Settlement Date of transactions, defaults to today or select one of the previous five business days. |

#### 25.2.2 Actions

| Button       | Description                                                                                                    |
|--------------|----------------------------------------------------------------------------------------------------|
| Find         | Select <b>Find</b> to display a list of messages based on the filter criteria selected.                                                                                                    |
| Clear        | Select <b>Clear</b> to reset all fields to their default values. Any listed messages are also cleared.                                                                                                    |
| Export       | Select <b>Export</b> , and either the Excel or PDF option in the adjacent dropdown box, and Find to 'export' a list of messages to an Excel spreadsheet or as a PDF document , based on the filter criteria selected. |
| Printer Icon | Select the <b>Printer Icon</b> to print the page.                                                                                                    |

## LVSS Clearing Interest Enquiry

## 25.3 Finding transactions in LVSS Clearing File Enquiry

Once the appropriate filter criteria have been entered, select **Find**. The following screen is displayed.

| LVSS Clearing Interest Enquiry                                     |               |                    |                         |              |                          |                        |                            |                             |  |  |
|--------------------------------------------------------------------|---------------|--------------------|-------------------------|--------------|--------------------------|------------------------|----------------------------|-----------------------------|--|--|
| Enquiry Filter                                                     |               |                    |                         |              |                          |                        |                            | 8                           |  |  |
| Other Bank All Settlement Date 16-Nov-2011 Find Clear Export Excel |               |                    |                         |              |                          |                        |                            |                             |  |  |
|                                                                    |               |                    |                         |              | 14 Rec                   | ords found [Fi         | rst   Previ                | ous] 1 [Next   Last]        |  |  |
| FSI TRN                                                            | Other<br>Bank | Payment<br>Service | Clearing<br>Description | Payment Date | FSI Settlement<br>Amount | Clearing Int<br>Amount | Clearing<br>Int Tran<br>ID | Clearing Int Tran<br>Amount |  |  |
| BQLQ15454744                                                       | ROYC          | APCE               | EPDE 22:00              | 15-Nov-2011  | \$2,700,000.00           | \$369.86               | 12256716                   | -\$136.99                   |  |  |
| ROYC15427736                                                       | ROYC          | APCE               | EPDE 22:00              | 15-Nov-2011  | -\$3,700,000.00          | -\$506.85              | 12256716                   | -\$136.99                   |  |  |
| BQLQ15437081                                                       | ROYC          | APCR               | PAPER-NSW               | 15-Nov-2011  | \$1,000,000.00           | \$136.99               | 12256717                   | -\$95.89                    |  |  |
| ROYC15457875                                                       | ROYC          | APCR               | PAPER-NSW               | 15-Nov-2011  | -\$1,700,000.00          | -\$232.88              | 12256717                   | -\$95.89                    |  |  |
| ROYC15459127                                                       | ROYC          | BECN               | 10:00                   | 15-Nov-2011  | \$1,300,000.00           | \$178.08               | 12256718                   | \$328.76                    |  |  |
| BQLQ15421567                                                       | ROYC          | BECN               | 10:00-01                | 15-Nov-2011  | -\$1,000,000.00          | -\$136.99              | 12256718                   | \$328.76                    |  |  |
| ROYC15424066                                                       | ROYC          | BECN               | 13:00                   | 15-Nov-2011  | \$1,900,000.00           | \$260.27               | 12256718                   | \$328.76                    |  |  |
| BQLQ15453285                                                       | ROYC          | BECN               | 13:00-01                | 15-Nov-2011  | -\$2,300,000.00          | -\$315.07              | 12256718                   | \$328.76                    |  |  |
| ROYC15454608                                                       | ROYC          | BECN               | 18:30                   | 15-Nov-2011  | \$3,000,000.00           | \$410.96               | 12256718                   | \$328.76                    |  |  |
| BQLQ15426061                                                       | ROYC          | BECN               | 18:30-01                | 15-Nov-2011  | -\$1,700,000.00          | -\$232.88              | 12256718                   | \$328.76                    |  |  |
| ROYC15438138                                                       | ROYC          | BECN               | 20:15                   | 15-Nov-2011  | \$2,300,000.00           | \$315.07               | 12256718                   | \$328.76                    |  |  |
| BQLQ15457868                                                       | ROYC          | BECN               | 20:15-01                | 15-Nov-2011  | -\$1,100,000.00          | -\$150.68              | 12256718                   | \$328.76                    |  |  |
| BQLQ15419300                                                       | ROYC          | CECS               | ATM/EFTPOS              | 15-Nov-2011  | \$2,000,000.00           | \$273.97               | 12256719                   | -\$13.70                    |  |  |
| ROYC1545729                                                        | ROYC          | CECS               | ATM/EFTPOS              | 15-Nov-2011  | -\$2,100,000.00          | -\$287.67              | 12256719                   | -\$13.70                    |  |  |

#### 25.3.1 List headings

| Field                       | Description                                                                                                    |
|-----------------------------|----------------------------------------------------------------------------------------------------|
| FSI TRN                     | The external TRN for each underlying FSI.                                                                                                    |
| Other Bank                  | The other Member for each underlying FSI.                                                                                                    |
| Payment Service             | The Payment Service for each underlying FSI.                                                                                                    |
| Clearing<br>Description     | The Clearing Description of each underlying FSI.                                                                                                    |
| Payment Date                | The Payment Date for each underlying FSI.                                                                                                    |
| FSI Settlement<br>Amount    | The settlement amount for each underlying FSI. A negative value is shown in red with a minus sign.                                                                                                    |
| Clearing Int<br>Amount      | The amount of the clearing interest that relates to each underlying FSI. A negative value is shown in red with a minus sign.                                                                                                    |
| Clearing Int Tran<br>ID     | The Transaction ID assigned by RITS to each clearing interest transaction. Note that a single ID is repeated in the row for each underlying FSI to which the clearing interest transaction relates.                                                                                    |
| Clearing Int Tran<br>Amount | The total amount of the clearing interest transaction, as identified<br>by the Clearing Int Tran ID. A negative value is shown in red with<br>a minus sign. Note that this field is repeated in the row for each<br>underlying FSI to which the clearing interest transaction relates. |

# $\mathbf{\mathbf{F}}$

Y

## 26. LVSS FILE ENQUIRY

### 26.1 Key points

- View the content of LVSS files in RITS, including the message type and reject codes.
- View File Settlement Instructions (FSIs), File Settlement Responses (FSRs), File Recall Instructions (FRIs), File Recall Responses (FRRs) and File Settlement Advices (FSAs).
- Users of the Member that sends an FSI ("Originator") will be able to view the FSI and associated Advice(s) and/or Response that the Member received (if any). Users of the other Member to an FSI ("Counterparty") will only be able to view the Advices and/or Response that the Member received (if any).
- Members that use an agent (courier) to send and receive LVSS instructions, advices and responses will be able to view those files. The agent will not be able to view those files.
- LVSS transaction files sent for settlement on a forward date can be viewed in this function by searching with Enquiry Date = today's date.

## 26.2 LVSS File Enquiry screen

Select **LVSS Enquiry** from the **ESA Management** tab in the menu. The following screen is displayed.

| LVSS File Enquiry |                     | I I I I I I I I I I I I I I I I I I I |
|-------------------|---------------------|---------------------------------------|
| Enquiry Filter    |                     | 8                                     |
| Direction In 💌    | Other Member All    | Enquiry Date 13-Jan-2011              |
| Message Type All  | Payment Service All |                                       |
| Reject Code All   | TRN                 | Related Reference                     |
|                   |                     | Time Received/Sent From 00 00 00 To   |
|                   |                     | Find Clear Export                     |

#### 26.2.1 Filter Criteria for LVSS File Enquiry

| Field        | Description                                                               |
|--------------|---------------------------------------------------------------------------|
| Direction    | Select the Direction - Either In or Out (to or from RITS).                |
| Other Member | Select the other party to the transaction. An All option is provided.     |
| Enquiry Date | Enquire on today's date or any day up to the previous five business days. |

# LVSS File Enquiry

| Field                                | Description                                                                                                    |
|--------------------------------------|----------------------------------------------------------------------------------------------------|
| Message Type                         | <ul> <li>Select one message type from the following:</li> <li>FSI (File Settlement Instruction),</li> <li>FRI (File Recall Instruction),</li> <li>FSRS (File Settlement Response Settled),</li> <li>FSRU1 (File Settlement Response Rejected),</li> <li>FSRU2 (File Settlement Response Recalled),</li> <li>FSRU3 (File Settlement Response Unsettled at EOD),</li> <li>FRRS (File Recall Response Settled),</li> <li>FRRU1 (File Recall Response Rejected),</li> <li>FRRU1 (File Recall Response Rejected),</li> <li>FRRU2 (File Recall Response Failed),</li> <li>FSA1 (File Settlement Advice 1 - Accepted),</li> <li>FSA2 (File Settlement Advice 2 - Changed SM).</li> </ul> |
| Payment Service                      | Select the payment service used in the transaction. An <i>All</i> option is provided.                                                                                                    |
| Reject Code                          | Select from all available Reject codes. An <i>All</i> option is provided.<br>A list of reject codes and descriptions is located in the Appendix of this user guide.                                                                                                    |
| TRN                                  | The TRN of the message. Enter up to 16 characters. Case sensitive.                                                                                                    |
| Related<br>Reference                 | The TRN of an FSI will be the Related Reference of the associated Response (FSR) and Advice (FSA). The TRN of an FRI will be the Related Reference of the associated Response (FRR).                                                                                                    |
| Time<br>Received/Sent<br>From and TO | Permits searches on Time Received (for In messages) or Sent (for<br>Out message). Use the From and To boxes to enter the time period<br>for which you wish to search.<br>Leave as null to access all messages for the selected enquiry date.                                                                                                    |

#### 26.2.2 Actions

| Button       | Description                                                                                                    |
|--------------|----------------------------------------------------------------------------------------------------|
| Find         | Select <b>Find</b> to display a list of messages based on the filter criteria selected.                                      |
| Clear        | Select <b>Clear</b> to reset all fields to their default values. Any listed messages are also cleared.                       |
| Export       | Select <b>Export</b> and Find to 'export' a list of messages to an Excel spreadsheet, based on the filter criteria selected. |
| Printer Icon | Select the <b>Printer Icon</b> to print the page.                                                                            |

## **LVSS File Enquiry**

## 26.3 Finding messages in LVSS File Enquiry

Once the appropriate filter criteria have been entered in the **LVSS File Enquiry** screen, select **Find**. The following screen is displayed.

| LVSS File Enquiry               | y           |                    |             |            |                   |                |                     | Ś                         |
|---------------------------------|-------------|--------------------|-------------|------------|-------------------|----------------|---------------------|---------------------------|
| Enquiry Filter                  |             |                    |             |            |                   |                |                     | 8                         |
| Direction In 💌                  |             | Other N            | 1ember      | All        |                   | Enquiry        | Date 15-Nov-201     | 1                         |
| Message Type All                | •           | Payme              | nt Service  |            |                   |                |                     |                           |
| Reject Code All                 |             | TRN                |             |            |                   | Related        | Reference           |                           |
|                                 |             |                    |             |            | Time Re           | eceived/       | Created From 00 0   | 0 00 то                   |
|                                 |             |                    |             |            |                   |                | Fi                  | nd Clear Export 🗖         |
|                                 |             |                    |             |            |                   | 53 R           | ecords found [First | Previous] 1 [Next   Last] |
| Date Time<br>Received/Created ≑ | Msg<br>Type | Payment<br>Service | Settle Date | Originator | Counter-<br>party | Reject<br>Code | TRN                 | Related Reference         |
| 15-Nov-2011 16:36:52            | FSI         | CECS               | 16-Nov-2011 | BQLQ       | ROYC              |                | BQLQ15419300        | ▲                         |
| 15-Nov-2011 16:36:07            | FSI         | CECS               | 16-Nov-2011 | BQLQ       | HKBA              |                | BQLQ15438881        |                           |
| 15-Nov-2011 16:35:30            | FSI         | CECS               | 16-Nov-2011 | BQLQ       | BCYP              |                | BQLQ15442881        |                           |
| 15-Nov-2011 16:31:14            | FSI         | APCR               | 16-Nov-2011 | BQLQ       | ROYC              |                | BQLQ15437081        |                           |
| 15-Nov-2011 16:30:37            | FSI         | APCE               | 16-Nov-2011 | BQLQ       | ROYC              |                | BQLQ15454744        |                           |
| 15-Nov-2011 16:29:33            | FSI         | APCR               | 16-Nov-2011 | BQLQ       | AIBK              |                | BQLQ15437428        |                           |
| 15-Nov-2011 16:28:37            | FSI         | APCE               | 16-Nov-2011 | BQLQ       | AIBK              |                | BQLQ15449161        |                           |
| 15-Nov-2011 16:20:43            | FSI         | BECG               | 16-Nov-2011 | BQLQ       | ROYC              |                | BQLQ15432950        |                           |

## 26.3.1 List headings

| Field                      | Description                                                                                             |
|----------------------------|----------------------------------------------------------------------------------------------------|
| Date Time<br>Received/Sent | The date and time when the message was received by RITS (In messages) or sent from RITS (Out messages). |
| Msg Type                   | The LVSS message type.                                                                                  |
| Payment Service            | The payment service used in the transaction.                                                            |
| Settle Date                | The settlement date of the transaction.                                                                 |
| Originator                 | The Originator in the LVSS transaction.                                                                 |
| Counterparty               | The Counterparty in the LVSS transaction.                                                               |
| Reject Code                | The reject code for the message, if applicable.                                                         |
| TRN                        | The TRN of the LVSS message.                                                                            |
| Related<br>Reference       | The TRN of the related FSI. It is only applicable to FSIs that have been recalled.                      |

# $\mathbf{H}$

## **LVSS File Enquiry**

## 26.4 Viewing individual message details

Click on a line item to view the **LVSS File Enquiry Details** screen. This screen will show the details of the message received by RITS (only shown to the Originator) and the related advice or response from RITS if one has been generated at the time of the enquiry.

| LVSS File Enquiry Detail | S                                                                                                    |                      | Ś            |
|--------------------------|----------------------------------------------------------------------------------------------------|----------------------|--------------|
|                          | Message Received at RITS                                                                                                    |                      |              |
| Message Typ              | e FSI                                                                                                    | Payment Service      | BECN         |
| File Nam                 | e FSI.BQLQ.BQLQ15421567.xml                                                                                                    | Payer ID             | BQLQ         |
| Date/Time Receive        | d 15-Nov-2011 16:05:53                                                                                                    | Payee ID             | ROYC         |
| Originator I             | D BQLQ                                                                                                    | TRN                  | BQLQ15421567 |
| Counterparty I           | D ROYC                                                                                                    | Clearing Description | 10:00-01     |
| Settlement Dat           | e 16-Nov-2011                                                                                                    |                      |              |
| LVSS Settle Metho        | <b>d</b> M                                                                                                    |                      |              |
| Settlement Amour         | nt \$1,000,000.00                                                                                                    |                      |              |
| Messag                   | <pre><?xml version="1.0" encoding="UTF-8"? <FSI xmlns="urn:au:gov:rba:rits:lvss:xs <Hdr> <tx1d>BQLQ15421567</tx1d> <vrsn>1</vrsn>  <clrinf> <pmtsvc>BECN</pmtsvc> <pmtdt>2011-11-15</pmtdt> <th>&gt;<br/>d:LVSS"&gt;</th><th>_<br/></th></clrinf></pre> | ><br>d:LVSS">        | _<br>        |
|                          | Message Sent by RITS                                                                                                    |                      |              |
| Message Type             | FSRS                                                                                                    | Message ID           | L0068378     |
| Message Type Description | FSRSettled                                                                                                    | Related Reference    | BQLQ16013632 |
| File Name                | FSRS.L0068378.BQLQ.BECN.XML                                                                                                    |                      |              |
| Date/Time Created        | 16-Nov-2011 08:55:37                                                                                                    |                      |              |
| Time Settled             | 12:02:21                                                                                                    |                      |              |
| Reject Code              |                                                                                                    |                      |              |
| Reject Text              |                                                                                                    |                      |              |
| Message                  | xml version="1.0" encoding="UTF-8"?<br><fsrsettled xmlns="urn:au:gov:rba:rits:lvss:xsd:LVSS"><br/><hdr><br/><messageid>L0068378</messageid><br/>1.0<br/></hdr><br/><fsiinf><br/><txid>BQLQ16013632</txid><br/></fsiinf></fsrsettled>                    |                      |              |
|                          |                                                                                                    |                      |              |

# LVSS File Enquiry

## 26.4.1 Display criteria

| Field        | Description                                                                                                    |
|--------------|----------------------------------------------------------------------------------------------------|
| Message Type | LVSS Instructions received by RITS are indicated by 'FSI' or 'FRI' and<br>LVSS Responses or Advices sent by RITS are indicated by 'FSRS',<br>'FSRU1', 'FSRU2', 'FSRU3', 'FRRS', 'FRRU1', 'FRRU2', 'FSA1' or 'FSA2'.<br>(See the Appendix for message type descriptions.) |

## 26.4.2 Actions

| Button | Description                                                                                 |
|--------|---------------------------------------------------------------------------------------------|
| Close  | Select <b>Close</b> to close the details screen and return to the LVSS File Enquiry screen. |

Y

**Cash Account Status Queue Management** 

## 27. CASH ACCOUNT STATUS QUEUE MANAGEMENT

## 27.1 Key points

Counterparties of transactions use **Queued Payments Management – Cash** Account Status/Recall Cash Transfers to:

- View transactions on the System Queue.
- Change the Cash Account Status of one or more RITS Transactions.
- Recall single or multiple RITS Cash Transfers from the System Queue. Both the payer and the receiver can recall. (SWIFT and Austraclear payments are recalled from the source systems.)
- Note: It is not possible to recall an LVSS transaction from Queued Payments Management – Cash Account Status/Recall Cash Transfers. The checkbox is not available.
- An attempt to update the Cash Account Status of an LVSS transaction locked in a Multilateral Run will be rejected and a message generated in the Read Message facility.
- It will not be possible to change the Cash Account Status of, or to recall, queued transactions in Reservation Batches.
- It will not be possible to change the Cash Account Status of RITS Allocation Transactions.
- Unlike other transactions on the System Queue, RITS Allocation Transactions (specifically FSSTU) are not recalled using the **Cash Account Status Queue Management** function. Refer to chapter 16 for further information.
- **Tip:** Queue Status updates in this function take several seconds to be effected. Check the status of the update by selecting **Find** to re-query. Do not submit the same update again.

Users must be **linked** to the branch to view and manage payments for that branch in this function.

# 27.2 Queued Payments Management – Cash Account Status/Recall Cash Transfers screen

Select **Queue Mgt** from the **Cash Account** tab of the **ESA Management** Menu. The following screen is displayed.

| Queued Payments | Management - Cash Accour    | nt Status/Recall Cash Tr | ansfers 🔗          |
|-----------------|-----------------------------|--------------------------|--------------------|
| Enquiry Filter  |                             |                          | 8                  |
| Own Branch      | Other Bank All              | Evening Flag All 🗸       | Transactions All 🗸 |
| Source All 🗸    | Batch All V Msg Type        | ✓ Direction Both ✓       | Amount             |
| Cash All        | ✓ Credit All ✓              | esa Ali 🗸                | And/Or And V       |
|                 |                             |                          | Find Clear Export  |
| Advanced        |                             |                          | ۸                  |
| Ext TRN         | Tran Type All V             | Session All              |                    |
|                 | Time Received From 00 00 00 | To                       |                    |

# R I T S Cash Account Status Queue Management

## 27.2.1 Filter criteria for Cash Account Status Queue Management

| Field        | Description                                                                                                    |
|--------------|----------------------------------------------------------------------------------------------------|
| Own Branch   | Filter at the branch level. Select from a list of all branches of the Member. Defaults to an empty field which is equivalent to <i>All</i> .                                                                                                    |
| Other Bank   | Defaults to <i>All</i> . Enter the counterparty's four-character mnemonic into this auto-populate field or leave as <i>All</i> to view transactions with all Members.                                                                                                    |
| Evening Flag | Defaults to <i>All</i> . Select <i>All</i> , <i>EVE</i> (transactions eligible for settlement in the Evening Session) or <i>DAY</i> (transactions which are only eligible to settle before the end of the Settlement Close Session).                                                           |
| Transactions | Defaults to All. Select All or TBO (for TBO transactions only).                                                                                                    |
| Source       | Defaults to All. Select All or S (SWIFT), A (Austraclear), R (RITS), C (CHESS), B (BATCHES), L (LVSS) or T (RITS Allocation Transactions) to view transactions by source.                                                                                                    |
| Batch        | Only displayed if <i>B</i> is selected in <b>Source</b> field. Select the Batch Stream.                                                                                                    |
| Msg Type     | Defaults to All. Select from SWIFT payment message types.                                                                                                    |
| Direction    | Defaults to <i>Both</i> . Select <i>In</i> (inward payments), <i>Out</i> (outward payments) or <i>Both</i> (all payments).<br>For RITS Allocation Transactions, if 'In' is selected the Tran Type 'FSSWD' will be displayed and if 'Out' is selected, the Tran Type 'FSSTU' will be displayed. |
| Amount       | Enter any positive number up to \$10 billion or leave blank to view all amounts. This filter works in conjunction with <b>Direction</b> .<br>Example: To find outgoing payments of more than \$1 million, enter \$1,000,000 in Amount and <i>Out</i> in Direction.                             |
| Cash         | Defaults to All. Select Cash Account Status of Deferred, Active,<br>Priority or Active + Priority. Only available when Direction filter<br>selected is Out.                                                                                                    |
| Credit       | Defaults to <i>All</i> . Select Credit Status of <i>Deferred</i> , <i>Active</i> , <i>Priority</i> or <i>Active</i> + <i>Priority</i> . Only available when Direction filter selected is <i>Out</i> .                                                                                          |
| ESA          | Defaults to All. Select ESA Status of Deferred, Active, Priority or Active + Priority, Bypass (intra-bank payments are not tested at ESA). Only available when Direction filter selected is Out.                                                                                               |

 $\mathbf{F}$ 

| D | т  | т | C |
|---|----|---|---|
| n | ж. |   | 3 |

**Cash Account Status Queue Management** 

| Field                   | Description                                                                                                    |
|-------------------------|----------------------------------------------------------------------------------------------------|
| And/Or                  | Defaults to <i>And</i> .<br>Select <i>And</i> - the transaction list populates with all transactions that<br>have the combination of statuses selected in the Cash Account,<br>Credit or ESA boxes, (e.g. if <i>Active</i> is selected for Credit and<br><i>Deferred</i> is selected for ESA, then only those transactions with both<br>an <i>Active</i> Credit and a <i>Deferred</i> ESA Status are displayed).<br>Select <i>Or</i> - the transaction list populates with any transaction that<br>has the statuses selected in the Cash Account, Credit or ESA boxes,<br>(e.g., if <i>Active</i> is selected for Credit and <i>Deferred</i> is selected for<br>ESA, then all transactions with an <i>Active</i> Credit Status or a<br><i>Deferred</i> ESA status are displayed). |
| Ext TRN                 | Enter an External Transaction ID/Instruction ID/Return ID to view that transaction.                                                                                                    |
| Tran Type               | Defaults to All. Transaction type describes the transaction. Select<br>from ACLR, BATCH, CASHT, CHESR, CHESS, CURR, ESINT, FSS,<br>FSEOD, FSSOD, GDES, LVSS, LVSSW, RBAPAY, RTEOD, SWIFT,<br>SWIFTW, WCSH or WFDR.<br>See section 4.2.1 of this user guide for descriptions.                                                                                                    |
| Session                 | <ul> <li>Defaults to All. Or select:</li> <li>Pre 9am - to view those transactions on the System Queue in the Morning Settlement Session that are eligible to settle in that session, or</li> <li>Post 9am - to view those transactions on the System Queue in the Morning Settlement Session that are not eligible to settle until DAY session opens. Indicated by the 'Post 9AM' flag.</li> </ul>                                                                                                    |
| Time Received –<br>From | Defaults to 00:00:00. Enter a time in the format hh:mm:ss.                                                                                                    |
| Time Received –<br>To   | Enter a time in the format hh:mm:ss.                                                                                                    |

The Advanced Filter criteria panel can be minimised by clicking on the arrow indicator on the right hand side of the panel.

| 27.2 | 2.2 | Actions |
|------|-----|---------|
|      |     |         |

| Button | Description                                                                                                    |
|--------|----------------------------------------------------------------------------------------------------|
| Find   | Select <b>Find</b> to display the list of transactions eligible to be recalled<br>or to have the Cash Account Status updated based on the filter<br>criteria selected. |
| Clear  | Select <b>Clear</b> to reset all fields to the default values. Any listed transactions are also cleared.                                                               |
| Export | Select <b>Export</b> and Find to 'export' a list of transactions to an Excel spreadsheet, based on the filter criteria selected.                                       |

**Cash Account Status Queue Management** 

| Button       | Description                                                                                           |
|--------------|----------------------------------------------------------------------------------------------------|
| Print (icon) | Select <b>Print (icon)</b> to print a list of the transactions based on the filter criteria selected. |

# 27.3 Finding transactions in the Queued Payments Management – Cash Account Status/Recall Cash Transfers screen

Once the appropriate filter criteria have been entered in the Queued Payments Management – Cash Account Status/Recall Cash Transfers screen, select **Find.** The following screen is displayed.

| Queu          | ed Pay      | ments       | Manag         | ement -       | · Casl                  | ı Acc       | ount St                                                                                       | atus/    | Recall    | Casl     | n Trans          | fers     |          | ¢      | 8     |
|---------------|-------------|-------------|---------------|---------------|-------------------------|-------------|-----------------------------------------------------------------------------------------------|----------|-----------|----------|------------------|----------|----------|--------|-------|
| Enquiry       | Filter      |             |               |               |                         |             |                                                                                               |          |           |          |                  |          |          |        | ۲     |
| Own Bran      | nch         | ~           | Othe          | r Bank Al     |                         |             | Eveni                                                                                         | ing Flag | All 💊     | -        |                  | Trans    | sactions | All    | ~     |
| Sou           | rce All     | ~           | Batch         | All           | <ul> <li>Msg</li> </ul> | Туре        |                                                                                               | $\sim$   | Direct    | tion Bo  | oth 🗸 An         | nount [  |          |        |       |
| Ca            | ash All     | $\sim$      |               | Credit A      | I                       |             | $\sim$                                                                                        | ESA      | All       |          | $\sim$           | And/O    | r        | And    | ~     |
|               |             |             |               |               |                         |             |                                                                                               |          |           |          | F                | ind      | Clear    | Export |       |
| Advance       | ed          |             |               |               |                         |             |                                                                                               |          |           |          |                  |          |          |        | 8     |
| Summar        | v           |             |               |               |                         |             |                                                                                               |          |           |          |                  |          |          |        |       |
| Summar        | Ľ           |             |               |               |                         |             |                                                                                               | Amount   | No        |          |                  |          |          |        | ×     |
|               |             |             |               |               | Qu                      | Jeued       | ,<br>Inward                                                                                   | \$0.00   | 0         |          |                  |          |          |        |       |
|               |             |             |               |               | Que                     | ued O       | utward 💲                                                                                      | 100.00   | 1         |          |                  |          |          |        |       |
|               |             |             |               |               |                         |             |                                                                                               |          | 1 Reco    | ord fou  | nd [Firs         | t   Prev | vious] 1 | [Next  | Last] |
| Time<br>Rec 🔶 | Pay<br>Bank | Rec<br>Bank | Pay<br>Branch | Rec<br>Branch | Eve<br>Flag \$          | Post<br>9AM | Trans<br>Type                                                                                 | A        | mount     | ¢        | CSH<br>Id \$ New | CR 🗧     | ESA 🗘    | Recall |       |
| 15:49:08      | BLUE        | WEST        | BLUE2E        | WEST2E        |                         |             | CASHP                                                                                         |          | -\$10     | 00.00    | Α -              | ] Р      | D        |        |       |
|               |             |             |               |               |                         |             |                                                                                               |          |           |          |                  |          |          |        |       |
|               |             |             |               |               |                         |             |                                                                                               |          |           |          |                  |          |          |        |       |
|               |             |             |               |               |                         |             | Submit                                                                                        |          |           |          |                  |          |          |        |       |
|               |             |             | A             | storick /*    | \ novt t                |             | emenie in                                                                                     | diantos  | Australia | and here | ach              |          |          |        |       |
|               |             |             | An a          | isterisk (*   | ) next t                | o a mn      | iemonic in                                                                                    | dicates  | Austracie | ear bra  | nch              |          |          |        |       |
|               |             | A has       | h (#) next    | to a trans    | action i                | ndicate     | A hash (#) next to a transaction indicates that it is included in a targeted bilateral offset |          |           |          |                  | offset   |          |        |       |

## 27.3.1 List headings

| Field      | Description                                                                                                    |
|------------|----------------------------------------------------------------------------------------------------|
| Time Rec   | Displays the time the System Queue received the transaction.<br>Warehoused RITS Cash Transfers and SWIFT payments are placed<br>on the System Queue during overnight processing, usually at<br>around 02:30.<br>Column can be sorted in ascending or descending order. |
| Pay Bank   | Displays the paying Member's mnemonic.                                                                                                    |
| Rec Bank   | Displays the receiving Member's mnemonic.                                                                                                    |
| Pay Branch | Displays the paying Member's branch mnemonic.                                                                                                    |
| Rec Branch | Displays the receiving Member's branch mnemonic.                                                                                                    |
| Eve Flag   | A 'Y' flag which indicates the transaction is eligible to remain on the System Queue for settlement in the Evening Session. Column can be sorted in ascending or descending order.                                                                                     |
| Post 9am   | A 'Y' flag indicates the transaction is not available for settlement<br>until after the 9am settlement occurs and DAY session is open.                                                                                                    |
| Trans Type | Displays the transaction type which describes the transaction,<br>(e.g. ACPAY, ACREC, BCHPY, BCHRC, CASHP, CASHR, SWPAY,<br>SWREC, LVPAY and LVREC). A full list is available in section 4.2.1 of<br>this user guide.                                                  |
| Amount     | Payment amount. Column can be sorted in ascending or descending<br>order.<br>Payments are shown in red with a negative sign. Receipts are<br>shown in black with no sign.                                                                                              |
| Cash - Old | Displays the existing Cash Account Status of the payment. Column can be sorted in ascending or descending order.                                                                                                    |
| Cash - New | Select a new Cash Account Status of the payment. This is only available to users who have been allocated the <i>Cash Account Queue Management</i> role.                                                                                                    |
| Credit     | Displays the Credit Status set by participating Member. Column can be sorted in ascending or descending order.                                                                                                    |
| ESA        | Displays the ESA Status set by participating Member. Column can be sorted in ascending or descending order.                                                                                                    |
| Recall     | Tick box to recall Cash Transfer from System Queue. This is only available to users who have been allocated the <i>Cash Account Queue Management</i> role.                                                                                                    |

## R I T S Cash Account Status Queue Management

## 27.4 Update Cash Account Status

In the drop down boxes in the  ${\bf New}$  column for the Cash Account Status, select the desired new value.

The statuses (including recalls) for more than one transaction may be updated at the same time.

#### 27.4.1 Actions

| Button                     | Description                                                                                            |
|----------------------------|----------------------------------------------------------------------------------------------------|
| Select New                 | Select a new Cash Account Status for the transaction. $D = Deferred$ , $A = Active$ , $P = Priority$ . |
| Select Recall<br>Check Box | Select a Cash Transfer transaction to recall.                                                          |
| Submit                     | Select <b>Submit</b> to make the change.                                                               |
| Select a<br>Transaction    | Select a transaction by clicking on it to view details.                                                |
| Printer Icon               | Select the <b>Printer Icon</b> to print the page.                                                      |

## 27.5 Viewing individual transaction details

Select a transaction by clicking on it to view the Queued Transaction Details screen.

| Queued T     | ransa   | ction Deta         | ils |                |         |          |         |              |                 | Ś              |
|--------------|---------|--------------------|-----|----------------|---------|----------|---------|--------------|-----------------|----------------|
| Me           | ember   | RBV1               |     | Other          | • Membe | RB       | V2      |              | Amount          | \$0.00         |
|              |         |                    |     |                |         |          | 11/00   |              |                 |                |
| Trans ID     | 659388  | 368                |     |                | 11/00   |          | LVSS    | Multileterel |                 |                |
| Ext TRN      | RBV1R   | BV00035626A        |     |                | LVSS    | settle M | Nethod  | Multilateral |                 |                |
| Tran Type    | LVREC   |                    |     |                | Pay     | ment S   | Service | BECN         |                 |                |
|              |         |                    |     |                | Clearin | g Desc   | ription | 13:30-16     |                 |                |
|              |         |                    |     |                | LVSS MU | Itilater | ral Run |              |                 |                |
|              |         |                    |     |                |         |          |         |              |                 |                |
| Queue Tes    | st Info | rmation            |     |                |         |          |         |              |                 |                |
| Time Activat | ted 1   | 3:45:57<br>1:27:42 |     |                | Last Te | sted     | n/a     |              | Fa              | iled Tests     |
| Account D    | etails  |                    |     |                |         |          |         |              |                 |                |
| Cash A       | /C 01   | 13-059-956539      | 0   | Account Lin    | nit No  | Limit    |         | ESA Balan    | <b>ce</b> \$17, | 807,151,828.72 |
| Balan        | ice \$  | 90,912,507.19      |     | Priority Balan | ce No   | Limit    |         | ESA Sub-Lin  | nit \$0.0       | 0              |
| Sub-Lin      | nit n/  | /a                 |     |                |         |          |         | Active Balan | <b>ce</b> \$17, | 807,151,828.72 |
| Active Balan | Ne N    | o Limit            |     |                |         |          |         |              |                 |                |
|              |         |                    |     | C              | lose    |          |         |              |                 |                |

 $\mathbf{F}$ 

## **Cash Account Status Queue Management**

## 27.5.1 Individual transaction detail headings

| Field                    | Description                                                                                                    |
|--------------------------|----------------------------------------------------------------------------------------------------|
| Member                   | Displays the branch in which the transaction is recorded.                                                                                                    |
| Other Member             | Displays the counterparty's branch.                                                                                                    |
| Amount                   | Displays the amount of the payment.<br>Payments are shown in red with a negative sign. Receipts are<br>shown in black with no sign.                                                       |
| Trans ID                 | Displays the Transaction ID that is assigned by RITS.                                                                                                    |
| Ext TRN                  | Displays the External TRN/Instruction ID/Return ID of the transaction.                                                                                                    |
| BIN                      | Displays the Batch Identification Number, if applicable                                                                                                    |
| Tran Type                | Displays the transaction type of the payment (e.g. ACPAY, ACREC, BCHPY, BCHRC, CASHP, CASHR, SWPAY, SWREC, LVPAY and LVREC). Refer to section 4.2.1 of this user guide for the full list. |
| Pay BIC                  | Displays the SWIFT BIC of the paying Member. Only visible for SWIFT transactions.                                                                                                    |
| Rec BIC                  | Displays the SWIFT BIC of the receiving Member. Only visible for SWIFT transactions.                                                                                                    |
| Msg Type                 | Displays the SWIFT message type. Only visible for SWIFT transactions.                                                                                                    |
| Orig. Msg Type           | Displays the original SWIFT message type of the payment return<br>sent via the ISO 20022 CUG of the SWIFT PDS. Only visible for<br>SWIFT messages sent through the ISO 20022 CUG.         |
| ACLR Feeder<br>Tran Type | Displays the Austraclear transaction type. Only visible for Austraclear transactions.                                                                                                    |
| Rec Client ID            | Displays the Austraclear Client mnemonic of the receiving Member.<br>Only visible to receiving Member's bank for Austraclear<br>transactions.                                             |
| Rec Client<br>Account    | Displays the bank account used by the receiving Member in<br>Austraclear. Only visible to receiving Member's bank for Austraclear<br>transactions.                                        |
| Pay Client ID            | Displays the Austraclear Client mnemonic of the paying Member.<br>Only visible to paying Member's bank for Austraclear transactions.                                                      |
| Pay Client<br>Account    | Displays the bank account used by the paying Member in<br>Austraclear. Only visible to paying Member's bank for Austraclear<br>transactions.                                              |
| LVSS Settle<br>Method    | Displays whether the transaction is queued for $I$ ( <i>Individual</i> ) or $M$ ( <i>Multilateral</i> ) settlement. Only visible for LVSS transactions.                                   |
| Payment<br>Service       | Displays the payment service of the transaction. Only visible for LVSS transactions.                                                                                                    |

| R | Ι | т | S |
|---|---|---|---|
|   |   | _ | - |

 $\mathbf{F}$ 

**Cash Account Status Queue Management** 

| Field                    | Description                                                                                                    |
|--------------------------|----------------------------------------------------------------------------------------------------|
| Clearing<br>Description  | Displays the clearing description of the transaction. Only visible for LVSS transactions.                                                                                                    |
| LVSS<br>Multilateral Run | Displays Y if the transaction is currently locked in a Multilateral Settlement Run, otherwise the field is blank. Only visible for LVSS transactions.                                                                                                    |
| Time Activated           | Displays the time that the transaction was recognised by the System Queue processor.                                                                                                    |
| Time on Queue            | Displays the time spent on the System Queue.                                                                                                    |
| Last Tested              | Displays the time the transaction was last tested by the System Queue. To be tested by the System Queue Cash Account, Credit and ESA statuses must be Active or Priority.                                                                                                    |
| Failed Tests             | Displays the number of times the transaction has failed System<br>Queue testing. The field will be blank if a transaction has not yet<br>been tested for settlement.                                                                                                    |
| Last Failure             | <ul> <li>Displays the reason the transaction last failed System Queue testing. Only available to the paying Member.</li> <li>Cash Account Sub-Limit Failure</li> <li>Cash Account Limit Failure</li> <li>ESA Sub-Limit Failure</li> <li>ESA Limit Failure</li> <li>Multilateral Settle Fail (for Multilateral LVSS transactions)</li> </ul>                                                                  |
| Cash A/C                 | Displays the Cash Account number for the transaction.                                                                                                    |
| Balance                  | Displays the Cash Account Balance at the time the screen was entered.                                                                                                    |
| Sub-Limit                | Displays the Cash Account Sub-Limit at the time the screen was<br>entered. If a null Cash Account Sub-Limit is set 'None Set' is<br>displayed. If limit processing is off 'N/A' is displayed.                                                                                                    |
| Active Balance           | Displays the Cash Account Active Balance at the time the screen<br>was entered. If limit processing is on and the Sub-Limit is not null<br>the Active Balance = Cash Account Balance – Cash Account Sub-<br>Limit. If limit processing is on and the Cash Account Sub-Limit is<br>null the Active Balance = Cash Account Balance + Cash Account<br>Limit.<br>If limit processing is off 'No Limit' displays. |
| Account Limit            | Displays the limit set for the Cash Account. If limit processing is off 'No Limit' displays.                                                                                                    |
| Priority Balance         | Displays the Cash Account Priority Balance at the time the screen was entered. If limit processing is on the Priority Balance = Cash Account Balance + Cash Account Limit. If limit processing is off 'No Limit' displays.                                                                                                    |
| ESA Balance              | Displays the RITS Balance at the time the screen was entered.                                                                                                    |

# **Cash Account Status Queue Management**

| Field          | Description                                                                                                    |
|----------------|----------------------------------------------------------------------------------------------------|
| ESA Sub-Limit  | Displays the ESA Sub-Limit at the time the screen was entered. If a null ESA Sub-Limit is set 'None Set' is displayed.                             |
| Active Balance | Displays the RITS Active Balance at the time the screen was<br>entered.<br>RITS Active Balance = RITS Balance – ESA Sub-Limit – Reserved<br>Funds. |

## 27.5.2 Actions

| Button | Description                                       |
|--------|---------------------------------------------------|
| Close  | Select <b>Close</b> to return to the list screen. |

### **Override Cash Account Status**

# **28. OVERRIDE CASH ACCOUNT STATUS**

## 28.1 Key points

- An Override Cash Account Status replaces any Cash Account Status set prior to a transaction being sent to the System Queue from the RITS, SWIFT, Austraclear and CHESS-RTGS systems.
- An Override Cash Account Status may be applied to each RITS branch of the Member. They apply to all of the Cash Accounts owned by the branch. Where one of these RITS branches is the paying Member in a transaction, the Override Cash Account Status is applied to the transaction.
- There are four settings available:
  - Active;
  - Priority;
  - *Deferred*; and
  - *Null*. A Null value is represented by a blank.
- Where the override status field is left blank, the Cash Account Status applied to the transaction when it was sent to the System Queue remains unchanged. If no Cash Account Status was set, the System default Status of *Active* is applied.
- The default status applied by the System to Reservation Batch transactions is *Priority*. Override Cash Account statuses will not be applied to transactions in Reservation Batches. The default status applied by the RITS Allocation Transactions is *Priority*. Override Cash Account statuses will not be applied to RITS Allocation Transactions.
- Users must be linked to the branch to set override statuses for that branch.

#### 28.2 Override Cash Account Status screen

Select **Override Status** from the **Cash Account** tab on the **ESA Management** Menu. The following screen is displayed.

|        |       |            | $\neg$ |
|--------|-------|------------|--------|
| Branch |       | Current No | ew     |
| ROYC20 |       | P P        | -      |
| ROYC28 |       | A A        | -      |
| ROYC2B |       | P P        | •      |
| R0YC2E |       | P P        | •      |
| ROYC30 |       | P P        | •      |
| ROYC35 |       | P P        | •      |
| ROYCA1 |       | P P        | •      |
| ROYCS1 |       | P P        | •      |
| Submit | Clear |            |        |
#### **Override Cash Account Status**

#### 28.2.1 List headings

| Field   | Description                                                                                                    |
|---------|----------------------------------------------------------------------------------------------------|
| Branch  | Displays all branches of the Member.                                                                                                    |
| Current | Displays the current Override Cash Account Status.                                                                                                    |
| New     | Defaults to the current status. Select from:<br>'A' for Active;<br>'D' for Deferred;<br>'P' for Priority; or<br>leave blank for Null.<br>The drop down list is only available to users who have been allocated<br>the Override Cash Account Status – Set Override role. |

#### 28.3 Update override Cash Account Status

In the drop down boxes in the  $\ensuremath{\text{New}}$  column for Cash Account Status, select the desired new value(s).

The override statuses for more than one branch may be updated at the same time.

#### 28.3.1 Actions

| Button       | Description                                       |
|--------------|---------------------------------------------------|
| Submit       | Select <b>Submit</b> to make the change.          |
| Clear        | Select <b>Clear</b> to clear all details entered. |
| Printer Icon | Select the <b>Printer Icon</b> to print the page. |

#### 28.3.2 Override Cash Account Status confirmation

Since actions in this function can impact on many transactions, the user is required to confirm the action.

| <b>Override Cash Account Status Conf</b> | firmatio | n        |     |
|------------------------------------------|----------|----------|-----|
| в                                        | Branch   | Current  | New |
| R                                        | ROYC2E   | P        | A   |
|                                          | O        | K Cancel |     |

#### 28.3.3 Actions

| Button | Description                                                                                   |
|--------|-----------------------------------------------------------------------------------------------|
| ОК     | Select <b>OK</b> to confirm the new Override Cash Account Status.                             |
| Cancel | Select <b>Cancel</b> to reject the changes and return to Override Cash Account Status screen. |

 $\mathbf{Y}$ 

## **Override Cash Account Status**

#### 28.3.4 Override Cash Account Status notification

Once the change has been accepted by RITS, the following notification screen is displayed.

| Override Cash Account Status Notification                                             | Ś |
|---------------------------------------------------------------------------------------|---|
| The amendments to the override Cash Account statuses have been successfully submitted |   |
| Close                                                                                 |   |

#### 28.3.5 Actions

Close

Select **Close** to return to the Override Cash Account Status screen.

## **Bulk Cash Account Status**

# 29. BULK CASH ACCOUNT STATUS

## 29.1 Key points

- The user can change the Cash Account Status of multiple payments for a single branch or all branches.
- Cash Account Status can be changed for payments on the System Queue and/or new transactions entering the System Queue (the override status).
- In order to effect a bulk change of Cash Account Statuses, users must be **linked** to the branch that owns the transactions.
- Status changes will not be applied to transactions in Reservation Batches.
- Status changes will not be applied to RITS Allocation Transactions.

## 29.2 Bulk Cash Account Status screen

Select **Bulk Status** from the **Cash Account** tab on the **ESA Management** Menu. The following screen is displayed.

| You can only apply BU                                                                                                   |                                                                                                    |             |        |              |  |
|----------------------------------------------------------------------------------------------------|----------------------------------------------------------------------------------------------------|-------------|--------|--------------|--|
|                                                                                                    | You can only apply BULK Cash Account status changes to transactions of branches to which you are linked |             |        |              |  |
| Do you wish to make bulk<br>status changes to transactions<br>belonging to:<br>Select branch<br>New Cash Account status | <ul> <li>A Single Branch</li> <li>All Branches</li> <li>Please Select</li> <li>Please Select</li> </ul> |             |        |              |  |
| To change statuses according to                                                                                         | your selections:                                                                                        |             |        |              |  |
| I. All transactions currently on the queue                                                                              |                                                                                                    |             |        |              |  |
| C 2. All new transactions enter                                                                                         | ing the queue                                                                                           |             |        |              |  |
| © 3. All transactions currently of                                                                                      | on the queue AND all new transactions enterin                                                           | a the aueue |        |              |  |
|                                                                                                    |                                                                                                    |             |        | Submit Clear |  |
| Transaction History Detai                                                                                               | S                                                                                                    |             |        |              |  |
| fime                                                                                                    |                                                                                                    | User Logon  | Branch | Option       |  |
| 4-Sep-2006 09:07:04                                                                                                    |                                                                                                    | BQLQ2E71    | All    | 3            |  |
| .4-Sep-2006 09:06:49                                                                                                    |                                                                                                    | BQLQ2E71    | All    | 2            |  |
| .4-Sep-2006 09:06:36                                                                                                    |                                                                                                    | BQLQ2E71    | All    | 1            |  |
| .4-Sep-2006 09:06:22                                                                                                    |                                                                                                    | BQLQ2E71    | BQLQ2B | 3            |  |
| 14-Sep-2006 09:06:07                                                                                                    |                                                                                                    | BQLQ2E71    | BQLQ2B | 2            |  |
| 14-Sep-2006 09:05:51                                                                                                    |                                                                                                    | BQLQ2E/1    | BQLQ2B | 1            |  |
| 13-Sep-2006 16:27:07                                                                                                    |                                                                                                    | BQLQ2E/1    | BQLQ40 | 2            |  |
| 13-Sep-2006 13:46:51                                                                                                    |                                                                                                    | BQLQ2E71    | BQLQ2B | 1            |  |
| 13-Sep-2006 13:43:14                                                                                                    |                                                                                                    | BQLQ2E71    | BQLQ2B | 1            |  |
|                                                                                                    |                                                                                                    | DQLQ2L/I    | DQLQ2D | 1            |  |
|                                                                                                    |                                                                                                    |             |        |              |  |

¥

#### **Bulk Cash Account Status**

| 29.2.1 EILLY HEIUS TOT BUIK CASH ACCOULT STATUS | 29.2.1 | Entry fields for Bulk Cash Account Status |
|-------------------------------------------------|--------|-------------------------------------------|
|-------------------------------------------------|--------|-------------------------------------------|

| Field                                                                             | Description                                                                                                    |
|-----------------------------------------------------------------------------------|----------------------------------------------------------------------------------------------------|
| Do you wish to<br>make bulk<br>status changes<br>to transactions<br>belonging to: | Select A Single Branch or All Branches.                                                                                                    |
| Select Branch                                                                     | Select a branch only when the radio button 'A Single Branch' is selected.                                                                                  |
| Select New Cash<br>Status                                                         | Select from:<br><i>A'</i> for <i>Active</i> ;<br><i>D'</i> for <i>Deferred</i> ;<br><i>P'</i> for <i>Priority</i> .                                        |
| Option 1                                                                          | Apply the new Cash Account Status to all transactions on the System Queue for the branch selected or all branches.                                         |
| Option 2                                                                          | Apply the new Cash Account Status to the Override Cash Account Status for the branch selected or all branches.                                             |
| Option 3                                                                          | Apply the new Cash Account Status to all transactions on the System Queue and to the Override Cash Account Status for the branch selected or all branches. |

#### 29.3 Update bulk Cash Account Status

Make selections using the radio buttons and drop downs in the screen above.

Information appears on the screen after making a selection in the Option radio buttons to assist in the proper use of this function.

#### 29.3.1 Actions

| Button       | Description                                                                  |
|--------------|------------------------------------------------------------------------------|
| Submit       | Select <b>Submit</b> to bulk update the Cash Account Status of transactions. |
| Clear        | Select <b>Clear</b> to reset all fields back to their default state.         |
| Printer Icon | Select the <b>Printer Icon</b> to print the page.                            |

#### 29.3.2 Transaction history details list headings

| Field       | Description                                                           |
|-------------|-----------------------------------------------------------------------|
| Time        | Displays the date and time the Cash Account Status changes were made. |
| Actioned By | Displays the user who made the Cash Account Status changes.           |

#### September 2024

#### **Bulk Cash Account Status**

| Field  | Description                                                         |
|--------|---------------------------------------------------------------------|
| Branch | Displays the branch that the Cash Account Status changes relate to. |
| Option | Displays the selected option chosen to change.                      |

#### 29.3.3 Bulk changes to Cash Account Status confirmation

Since actions in this function can impact on many transactions, the user is required to confirm the action.

| Bulk Changes to Cash Account Status Confirmation            | s. |
|-------------------------------------------------------------|----|
| Are you sure that you wish to proceed with the bulk update? |    |
| OK Cancel                                                   |    |
|                                                             |    |

#### 29.3.4 Actions

| Button | Description                                                            |
|--------|------------------------------------------------------------------------|
| ОК     | Select <b>OK</b> to confirm the bulk update.                           |
| Cancel | Select <b>Cancel</b> to return to the Bulk Cash Account Status screen. |

#### 29.3.5 Bulk changes to Cash Account Status notification

Once the change has been accepted by RITS, the following notification screen is displayed.

| Bulk Changes to Cash Account Status Notification              |  |
|---------------------------------------------------------------|--|
| Bulk Update of Cash Account status has been processed         |  |
| You have selected: 1. All transactions currently on the queue |  |
| With the following branch selection: BQLQ2E                   |  |
| The following status has been set: A                          |  |
| Close                                                         |  |

#### 29.3.6 Actions

| Button | Description                                                           |
|--------|-----------------------------------------------------------------------|
| Close  | Select <b>Close</b> to return to the Bulk Cash Account Status screen. |

Y

## **30. CASH ACCOUNT LIMIT**

#### 30.1 Key points

- Display a list of *active* status Cash Accounts of the Member.
- Set a Cash Account Limit or turn limit processing off. The Cash Account Limit is the amount up to which the balance of the Cash Account can go into debit.
- Cash Account limit processing must be turned off for all Cash Accounts used in 9am settlement.
- Cash Account limit processing must be turned off for the FS branch Cash Account.
- A Member may set a RITS Cash Account Limit for its own RITS Cash Accounts, including the feeder system clearing branches (e.g. BANKA1).
- Set a deferral block. The deferral block stops changes in the Cash Account Status to *Deferred* from *Active* or *Priority*.
- Where a Cash Account Limit is reduced below the Cash Account balance, the System permits inflows to the Cash Account, but prevents outflows until the cash position is brought back within the Cash Account Limit.
- If a Member changes its option from No Cash Account Limit to setting a Cash Account Limit and the Cash Account balance is in debit beyond the new limit, the System only allows credits to the Cash Account until the balance is brought within the new limit.

## 30.2 Cash Account Limit screen

Select **Limit** from the **Cash Account** tab on the **ESA Management** Menu. The following screen is displayed.

| Cash Account Limit                                     | Ś          |
|--------------------------------------------------------|------------|
| Enquiry Filter                                         | ۲          |
| State Clearing BSB 124-001 BANK OF TESTING, QUEENSLAND |            |
|                                                        | Find Clear |

#### 30.2.1 Filter criteria for Cash Account Limit

| Field      | Description                                                                            |
|------------|----------------------------------------------------------------------------------------|
| Branch BSB | Select a Branch BSB from the drop down list to display the Cash Accounts for that BSB. |

#### 30.2.2 Actions

| Button       | Description                                                                  |
|--------------|------------------------------------------------------------------------------|
| Find         | Select <b>Find</b> to display information based on filter criteria selected. |
| Clear        | Select <b>Clear</b> to reset all fields back to their default state.         |
| Printer Icon | Select the <b>Printer Icon</b> to print the page.                            |

Y

## **Cash Account Limit**

## **30.3** Finding transactions in Cash Account Limit

Once the appropriate filter criteria have been entered in the Cash Account Limit screen, select **Find.** The following screen is displayed.

| Cash Accou     | int Limit                            |                      |                     |                    |
|----------------|--------------------------------------|----------------------|---------------------|--------------------|
| Enquiry Filter |                                      |                      |                     | Ŭ                  |
|                | State Clearing BSB 124-001 BANK OF T | ESTING, QUEENSLAND 💌 |                     |                    |
|                |                                      |                      |                     | Find Clear         |
| Bank Account   |                                      | Branch               | Limit               | Sub-Limit          |
| 124-001-BBBB   |                                      | BQLQ07               | \$0.00              | None set           |
| 124-001-BQLQ2E |                                      | BQLQ2E               | \$99,000,000,000.00 | \$9,899,999,999.00 |
| 124-001-BQLQA1 |                                      | BQLQA1               | \$0.00              | None set           |
| 124-001-BQLQS1 |                                      | BQLQS1               | \$0.00              | None set           |
| 124-001BQLQ60  |                                      | BQLQ60               | \$4,000,000,000.00  | \$1,000,000,000.00 |
| 124-002-AA     |                                      | BQLQ01               | \$0.00              | None set           |
| 124-002-TEST   |                                      | BOLO05               | \$0.00              | None set           |

#### 30.3.1 List headings

| Field        | Description                                                                                                    |
|--------------|----------------------------------------------------------------------------------------------------|
| Bank Account | Displays the Cash Account of the BSB.                                                                                    |
| Branch       | Displays the branch that owns the Cash Account. The status of the branch may be active or inactive.                      |
| Limit        | Displays the amount of the Cash Account Limit.                                                                           |
| Sub-Limit    | Displays the amount of the Cash Account Sub-Limit.<br>If no sub-limit is set (i.e. is set to null), 'None set' displays. |

#### **30.4 Update Cash Account Limits**

Click on any of the accounts listed to update details or Limit as displayed below.

| Update Cash Account Limit |                                        |
|---------------------------|----------------------------------------|
|                           | ~~~~~~~~~~~~~~~~~~~~~~~~~~~~~~~~~~~~~~ |
| Bank BSB                  | 124-001 BQLQ 0900 TEST                 |
| Branch BSB                | 124-001 BANK OF TESTING, QUEENSLAND    |
| Branch                    | BQLQ05, BQLQ05                         |
| Bank Account              | 124-002-TEST                           |
| Deferral Block            | NO                                     |
| Limit Processing          | YES                                    |
| Current Limit Amount      | \$0.00                                 |
| New Limit Amount          | \$0.00                                 |
|                           | Submit Cancel                          |

Y

## **Cash Account Limit**

#### 30.4.1 Update Cash Account Limit detail headings

| Field                   | Description                                                                   |
|-------------------------|-------------------------------------------------------------------------------|
| Bank BSB                | Displays the bank BSB.                                                        |
| Branch BSB              | Displays the branch BSB.                                                      |
| Branch                  | Displays the branch that owns the Cash Account.                               |
| Bank Account            | Displays the Cash Account number.                                             |
| Current Limit<br>Amount | Displays the current Cash Account Limit.                                      |
| New Limit<br>Amount     | Entry field for new Cash Account Limit. Defaults to the current limit amount. |

#### 30.4.2 Entry criteria for Update Cash Account Limit

| Field               | Description                                                                                                    |
|---------------------|----------------------------------------------------------------------------------------------------|
| Deferral Block      | If a deferral block is set, a Cash Account Status of Active or Priority may not subsequently be set to Deferred by the participant. Select 'Yes' to apply the deferral block. |
| Limit Processing    | When the Limit Processing is set to 'No', Cash Account tests are not done. However, a Cash Account Status of Deferred will continue to prevent settlement.                    |
| New Limit<br>Amount | Enter a Limit amount for the selected Cash Account. Must be greater than or equal to \$0.00 and less than \$10 billion.                                                       |

#### 30.4.3 Actions

| Button       | Description                                                                            |
|--------------|----------------------------------------------------------------------------------------|
| Submit       | Select <b>Submit</b> to make the change.                                               |
| Cancel       | Select <b>Cancel</b> to clear the entries and return to the Cash Account Limit screen. |
| Printer Icon | Select the <b>Printer Icon</b> to print the page.                                      |

#### 30.4.4 Update Cash Account Limit notification

A notification screen is displayed indicating the updated details.

Update Cash Account Limit Notification
The amendments to the Cash Account Limit have been processed
Close

Y

#### **Cash Account Sub-Limit**

## 31. CASH ACCOUNT SUB-LIMIT

#### 31.1 Key points

- Set a Cash Account Sub-Limit to set-aside funds. This can be a positive or negative amount.
- Where a Cash Account Sub-Limit is set for a particular Cash Account, transactions on that account with a Cash Account Status of:
  - *Priority,* test against the Cash Account Limit;
  - Active, test against any Cash Account balance over and above the Sub-Limit.
- Where no Cash Account Sub-Limit is set, there is no difference between a Cash Account Status of *Priority* and *Active;* both are tested against the Cash Account Limit.
- A user must be linked to a branch before a Cash Account Sub-Limit can be set for that branch.
- Where Cash Account Limit processing is set to *NO*, the Sub-Limit functionality is not available.

#### 31.2 Cash Account Sub-Limit screen

Select **Sub-Limit** from the **Cash Account** tab on the **ESA Management** Menu. The following screen is displayed.

| Cash Account Sub-Limit | A CONTRACTOR OF CONTRACTOR OFO |
|------------------------|----------------------------------------------------------------------------------------------------|
| Enquiry Filter         | ۲                                                                                                    |
| Branch BQLQ2E          | Find Clear                                                                                                    |

#### 31.2.1 Filter criteria for Cash Account Sub-Limit

| Field  | Description                                                                      |
|--------|----------------------------------------------------------------------------------|
| Branch | Select a branch from the drop down list to display Cash Accounts of that branch. |

#### 31.2.2 Actions

| Button       | Description                                                                  |
|--------------|------------------------------------------------------------------------------|
| Find         | Select <b>Find</b> to display information based on filter criteria selected. |
| Clear        | Select <b>Clear</b> to reset all fields back to their default state.         |
| Printer Icon | Select the <b>Printer Icon</b> to print the page.                            |

¥

## **Cash Account Sub-Limit**

## **31.3** Finding details in Cash Account Sub-Limit

Once the appropriate filter criteria have been entered in the Cash Account Sub-Limit screen, select **Find**. The following screen is displayed.

| Cash Account Sub-Limit |                  |                     | Ś                  |
|------------------------|------------------|---------------------|--------------------|
| Enquiry Filter         |                  |                     | 8                  |
| Branch BQLQ2E          |                  |                     | Find Clear         |
| Bank Account           | Limit Processing | Limit               | Sub-Limit          |
| 124-001-BQLQ2E         | Y                | \$99,000,000,000.00 | \$9,899,999,999.00 |

#### 31.3.1 List headings

| Field            | Description                                                                                                    |
|------------------|----------------------------------------------------------------------------------------------------|
| Bank Account     | Displays the bank account number for all Cash Accounts used by the Branch.                                            |
| Limit Processing | Indicates with a Y or N if Limit Processing is turned on or off.                                                      |
| Limit            | Displays the amount of the Cash Account Limit.                                                                        |
| Sub-Limit        | Displays the amount of the Cash Account Sub-Limit. If no sub-limit is set (i.e. set to null) 'None Set' is displayed. |

#### 31.4 Update Cash Account Sub-Limit

Click any of the accounts listed to update the sub-limit. The following screen is displayed.

Enter the new value into the **New Sub-Limit** field.

| Update Cash Account Sub-Limit |                       |
|-------------------------------|-----------------------|
|                               | ~                     |
| Branch                        | BQLQ2E BQLQ 0900 TEST |
| Bank Account                  | 124-001-BQLQ2E        |
| Limit Processing              | Y                     |
| Limit Amount                  | \$99,000,000,000.00   |
| Current Sub-Limit             | \$9,899,999,999.00    |
| New Sub-Limit                 | \$9,899,999,999.00    |
| [                             | Submit Cancel         |

## **Cash Account Sub-Limit**

#### 31.4.1 Actions

| Field/Button  | Description                                                                                                    |
|---------------|----------------------------------------------------------------------------------------------------|
| New Sub-Limit | Enter a new Sub-Limit amount for the selected Cash Account. It can<br>be a positive or negative amount or null. Null means that no sub-<br>limit is set. Must be greater than or equal to the debit amount implied<br>by the Cash Account Limit. For example, for a Cash Account limit of<br>100 (a debit of -100), the sub-limit cannot be less<br>than -100. |
| Submit        | Select <b>Submit</b> to make the change.                                                                                                    |
| Cancel        | Select <b>Cancel</b> to clear the entry and return to the Cash Account Sub-<br>Limit screen.                                                                                                    |
| Printer Icon  | Select the <b>Printer Icon</b> to print the page.                                                                                                    |

## 31.4.2 Update Cash Account Sub-Limit notification

A notification screen is displayed indicating that the update has been submitted.

| Update Cash Account Sub-Limit Notification                     | ) |
|----------------------------------------------------------------|---|
| The amendment to the Cash Account Sub-Limit has been processed |   |
| Close                                                          |   |
|                                                                |   |

Y

# **32. CASH ACCOUNT ENQUIRY**

## 32.1 Key points

- View Cash Account balances.
- View transactions that have settled against these Cash Accounts.

## 32.2 Cash Account Enquiry screen

Select **Enquiry** from the **Cash Account** tab of the **ESA Management** Menu.

The screen is automatically populated with all Cash Accounts of the Member.

| Cash Account Enquiry                                        |                                                                         |         |          |           |                   |                   |   |
|-------------------------------------------------------------|-------------------------------------------------------------------------|---------|----------|-----------|-------------------|-------------------|---|
| Enquiry Filt                                                | ter                                                                     |         |          |           |                   |                   | ۲ |
| Enquir                                                      | Enquiry Date 08-May-2009 Select the account that you wish to enquire on |         |          |           |                   |                   |   |
| Owner                                                       | Bank Account                                                            | Balance | Limit    | Sub-Limit | Deferral<br>Block | Select<br>account |   |
| BQLQ01                                                      | 124-002-AA                                                              | \$0.00  | No Limit | N/A       | N                 | ۲                 | - |
| BQLQ05                                                      | 124-002-TEST                                                            | \$0.00  | No Limit | N/A       | N                 | 0                 |   |
| BQLQ07                                                      | 124-001-BBBB                                                            | \$0.00  | No Limit | N/A       | N                 | 0                 |   |
| Select branch if more than one branch uses this account All |                                                                         |         |          |           |                   |                   |   |
|                                                             |                                                                         |         |          |           |                   |                   |   |

#### 32.2.1 Cash Account list headings

| Field          | Description                                                                                                    |
|----------------|----------------------------------------------------------------------------------------------------|
| Owner          | Displays the branch that owns the Cash Account.                                                                                                    |
| Bank Account   | Displays the number of the Cash Account.                                                                                                    |
| Balance        | Displays the current balance of the Cash Account.                                                                                                    |
| Limit          | Displays the limit set for the Cash Account. If limit processing is set to `N', `No Limit' displays.                                                                                                    |
| Sub-Limit      | Displays the sub-limit set for the Cash Account. If no sub-limit has been set (i.e. is set to null) 'None Set' displays. If limit processing is set to 'N', 'N/A' displays.                                                                           |
| Deferral Block | If a deferral block is set, a Cash Account Status of Active or Priority<br>may not subsequently be set to <i>Deferred</i> by the participant.<br>Where a Member has set a Deferral Block on a Cash Account this<br>field displays 'Y', otherwise 'N'. |

## **Cash Account Enquiry**

| 32.2.2 | Filter criteria for Cash Account E | Enquiries |
|--------|------------------------------------|-----------|
|        |                                    |           |

| Field                                                            | Description                                                                                     |
|------------------------------------------------------------------|-------------------------------------------------------------------------------------------------|
| Enquiry Date                                                     | The default is the current date. The previous five business days can be selected.               |
| Select account                                                   | Select the Cash Account that you wish to enquire upon by clicking on the radio button provided. |
| Select branch if<br>more than one<br>branch uses this<br>account | Select a branch from this list to filter transactions in the account selected.                  |

#### 32.2.3 Actions

| Button       | Description                                                                                                    |
|--------------|----------------------------------------------------------------------------------------------------|
| Find         | Select <b>Find</b> to display a list of Cash Accounts based on the filter criteria selected.<br>Searches are limited to 10,000 records. If the search covers more than 10,000 records, the search is terminated and a message is displayed. If this occurs, refine the search using the filters provided, or download the data using <b>Export</b> and <b>Find</b> . The transaction limit does not apply to data requests using Export. |
| Export       | Select <b>Export</b> and Find to 'export' a list of transactions to an Excel spreadsheet, based on the filter criteria selected.                                                                                                    |
| Clear        | Select <b>Clear</b> to reset all fields back to their default state.                                                                                                    |
| Printer Icon | Select the <b>Printer Icon</b> to print the page.                                                                                                    |

## **32.3** Finding transaction details in Cash Account Enquiry

Once the appropriate filter criteria have been entered in the Cash Account Enquiry screen, select **Find.** The following screen is displayed.

| Cash Account Enquiry                                                                                |              |          |             |        |           |     |          |                    |     |                   |                   |    |
|----------------------------------------------------------------------------------------------------|--------------|----------|-------------|--------|-----------|-----|----------|--------------------|-----|-------------------|-------------------|----|
| Enquiry Filte                                                                                       | er           |          |             |        |           |     |          |                    |     |                   |                   | ۲  |
| Enquiry                                                                                             | Date 08-Ma   | y-2009 💌 |             |        |           |     | Se       | lect the account t | hat | you wish to e     | enquire on        |    |
| Owner                                                                                               | Bank Account |          | Balance     |        | Li        | mit |          | Sub-Limit          |     | Deferral<br>Block | Select<br>account |    |
| BQLQ01                                                                                              | 124-002-AA   |          | 4           | \$0.00 |           |     | No Limit | 1                  | N/A | N                 | 0                 | -  |
| BQLQ05                                                                                              | 124-002-TEST |          | \$0.00      |        |           |     | No Limit | 1                  | N/A | N                 | 0                 |    |
| BQLQ07                                                                                              | 124-001-BBBB |          | 4           | \$0.00 |           |     | No Limit | 1                  | N/A | N                 | 0                 | ]_ |
| Select branch if more than one branch uses this account All  Find Clear Export                      |              |          |             |        |           |     |          |                    |     |                   |                   |    |
| 1 Record found [First   Previous] 1 [Next   Last]                                                   |              |          |             |        |           |     |          |                    |     |                   |                   |    |
| *If using the 'Select Branch' filter the balance will be the running total of the records retrieved |              |          |             |        |           |     |          |                    |     |                   |                   |    |
| Trans Type                                                                                          | Branch       | Member   | Date        | Time   | Completed | •   | 4        | Amount             |     | Balance           | ð*                |    |
| 9AMCR                                                                                               | BQLQ2E       | BQLQ2E   | 08-May-2009 |        | 07:56:07  |     |          | \$6,160,891.40     |     | \$6,              | 160,891.40        | 0  |
|                                                                                                    |              |          |             |        |           |     |          |                    |     |                   |                   |    |
|                                                                                                    |              |          |             |        |           |     |          |                    |     |                   |                   |    |

# $\mathbf{H}$

 $\mathbf{F}$ 

## **Cash Account Enquiry**

## 32.3.1 List headings

| Field          | Description                                                                                                    |
|----------------|----------------------------------------------------------------------------------------------------|
| Trans Type     | Displays the transaction type. See section 4.2.1 in this user guide for a complete list.                                                                    |
| Branch         | Displays the mnemonic of the branch in which the transaction was entered.                                                                                   |
| Other Member   | Displays the counterparty's branch mnemonic.                                                                                                    |
| Date           | Displays the date the transaction was completed.                                                                                                    |
| Time Completed | Displays the time the transaction was completed.                                                                                                    |
| Amount         | Displays the amount of the transaction. Payments are shown in red with a negative sign. Receipts are shown in black with no sign.                           |
| Balance        | Displays a running balance of the Cash Account. Note that if a specific branch filter is selected, the Balance is a running total of the records retrieved. |

 $\mathbf{F}$ 

Appendices

# **33.** APPENDIX 1: AIF, CHESS-RTGS AND BATCH FEEDER MESSAGES

## 33.1 MT Messages

#### COMMANDS

| мт    | Sub Message Type | Message Description                            |
|-------|------------------|------------------------------------------------|
| 198   | 001              | Recall Request                                 |
| 198   | 002              | Recall Response                                |
| 198   | 004              | Change ESA Status Request                      |
| 198   | 005              | Change ESA Status Response                     |
| 198   | 007              | Change Credit Status Request                   |
| 198   | 008              | Change Credit Status Response                  |
| 198   | 013              | Change ESA Sub-Limit Request                   |
| 198   | 014              | Change ESA Sub-Limit Response                  |
| 198   | 031              | Change ESA and Credit Status Request           |
| 198   | 032              | Change ESA and Credit Status Response          |
| ENQUI | RIES             |                                                |
| 920   |                  | ESA Balance Enquiry Request (941)              |
| 920   |                  | ESA Statement Intraday Request (942)           |
| 941   |                  | ESA Balance Response                           |
| 942   |                  | ESA Statement Intraday Response                |
| 198   | 016              | ESA Balance Request Reject                     |
| 198   | 017              | ESA Statement Intraday Reject                  |
| 198   | 018              | Client Cash Account Balance Intraday Request   |
| 198   | 019              | Client Cash Account Balance Intraday Response  |
| UNSOL | ICITED ADVICES   |                                                |
| 941   |                  | ESA Balance Start-of-Day Advice                |
| 198   | 003              | Recall Advice                                  |
| 198   | 006              | Change ESA Status Advice (directly in RITS)    |
| 198   | 009              | Change Credit Status Advice (directly in RITS) |
| 198   | 015              | ESA Sub-Limit Change Advice                    |

**ESA Management** 

## Appendices

| 198    | 026                  | Client Cash Account Balances End-of-Day Advice           |
|--------|----------------------|----------------------------------------------------------|
| 198    | 027                  | Pre-Settlement Advice (Credit Level - Austraclear)       |
| 198    | 028                  | Pre-Settlement Advice (Credit Level)                     |
| 198    | 029                  | Pre-Settlement Advice (ESA Level)                        |
| 198    | 030                  | Time Period Advice - Start of Day                        |
| 198    | 034                  | Broadcast Message                                        |
| 198    | 036                  | Post-Settlement Advice – Debit (Intrabank or Interbank)  |
| 198    | 037                  | Post-Settlement Advice – Credit (Intrabank or Interbank) |
| 198    | 038                  | Unsettled Transaction – End-of-Day Advice                |
| 198    | 039                  | RITS Holiday Advice                                      |
| 198    | 041                  | Pre-Settlement Advice (Pending Credit)                   |
| 198    | 936                  | Post-Settlement Intrabank Debit                          |
| 198    | 937                  | Post-Settlement Intrabank Credit                         |
| 942    | 001                  | ESA Interim Statement Advice                             |
| 950    | 111                  | ESA Statement End of Day Summary Advice                  |
| 950    | 222                  | ESA Statement End of Day Advice                          |
| 950    | 888                  | ESA Statement End-of-Day Advice (at Interim Session)     |
| 950    | 999                  | ESA Statement End-of-Day Advice (at Final Close)         |
| CHESS- | RTGS                 |                                                          |
| 198    | 121                  | CHESS Feeder Settlement Request                          |
| 198    | 122                  | CHESS Feeder Settlement Response                         |
| 198    | 123                  | CHESS Feeder Recall Request                              |
| 198    | 124                  | CHESS Feeder Recall Response                             |
| BATCH  | FEEDER (Settlement-o | nly Batches)                                             |
| 198    | 131                  | Batch Feeder Settlement Request                          |
| 198    | 132                  | Batch Feeder Settlement Response                         |
| 198    | 133                  | Batch Feeder Recall Request                              |
| 198    | 134                  | Batch Feeder Recall Response                             |

 $\mathbf{F}$ 

## Appendices

## 33.2 ISO 20022 Messages

| COMMANDS     |                 |                                                      |  |  |
|--------------|-----------------|------------------------------------------------------|--|--|
| Message Type | Message Acronym | Message Full Description                             |  |  |
| camt.007     | ECSQ            | Change ESA and Credit Status Request                 |  |  |
| camt.025     | ECSS            | Change ESA and Credit Status Response                |  |  |
| camt.056     | RECQ            | Recall Request                                       |  |  |
| camt.029     | RECS            | Recall Response                                      |  |  |
| ENQUIRIES    |                 |                                                      |  |  |
| camt.060     | BAEQ            | ESA Balance Enquiry Request (941)                    |  |  |
| camt.052     | BAES            | ESA Balance Response                                 |  |  |
| camt.025     | BAER            | ESA Balance Request Reject                           |  |  |
| camt.060     | SINQ            | ESA Statement Intraday Request (942)                 |  |  |
| camt.052     | SINR            | ESA Statement Intraday Response                      |  |  |
| camt.025     | STIR            | ESA Statement Intraday Reject                        |  |  |
| camt.060     | UNKN            | Unresolved Request                                   |  |  |
| camt.025     | GREJ            | General Reject Notification                          |  |  |
|              | ADVICES         |                                                      |  |  |
| admi.004     | RHOL            | RITS Holiday Advice                                  |  |  |
| admi.004     | UNSA            | Unsettled Transaction – End-of-Day Advice            |  |  |
| admi.004     | TPUA            | Time Period Advice - Start of Day                    |  |  |
| camt.025     | CCSA            | Change Credit Status Advice (directly in RITS)       |  |  |
| camt.025     | CESA            | Change ESA Status Advice (directly in RITS)          |  |  |
| camt.025     | REUA            | Recall Advice                                        |  |  |
| camt.052     | CCAB            | Client Cash Account Balances End-of-Day Advice       |  |  |
| camt.052     | REIA            | ESA Interim Statement Advice                         |  |  |
| camt.052     | SODB            | ESA Balance Start-of-Day Advice                      |  |  |
| camt.053     | STEA            | ESA Statement End of Day Advice                      |  |  |
| camt.053     | STES            | ESA Statement End of Day Summary Advice              |  |  |
| camt.053     | STIS            | ESA Statement End-of-Day Advice (at Interim Session) |  |  |
| camt.053     | STRS            | ESA Statement End-of-Day Advice (at Final Close)     |  |  |
| camt.054     | PRAC            | Pre-Settlement Advice (Credit Level)                 |  |  |

## ESA Management

# RITS

## Appendices

| camt.054 | PACL | Pre-Settlement Advice (Credit Level - Austraclear) |
|----------|------|----------------------------------------------------|
| camt.054 | POCE | Post-Settlement Advice – Interbank Credit          |
| camt.054 | POCA | Post-Settlement Intrabank Credit                   |
| camt.054 | PODE | Post-Settlement Advice – Interbank Debit           |
| camt.054 | PODA | Post-Settlement Intrabank Debit                    |

 $\mathbf{F}$ 

## Appendices

# 34. APPENDIX 2: LVSS MESSAGES

| Msg   | Description                                                 |
|-------|-------------------------------------------------------------|
| FSI   | File Settlement Instruction                                 |
| FRI   | File Recall Instruction                                     |
| FSRS  | File Settlement Response Successful (Settled)               |
| FSRU1 | File Settlement Response Unsuccessful 1 (Rejected)          |
| FSRU2 | File Settlement Response Unsuccessful 2 (Recalled)          |
| FSRU3 | File Settlement Response Unsuccessful 3 (Unsettled at EOD)  |
| FRRS  | File Recall Response Successful (Recalled)                  |
| FRRU1 | File Recall Response Unsuccessful 1 (Rejected)              |
| FRRU2 | File Recall Response Unsuccessful 2 (Failed)                |
| FSA1  | File Settlement Advice 1 (Accepted)                         |
| FSA2  | File Settlement Advice 2 – (Changed SM [Settlement Method]) |

¥

## Appendices

## 35. APPENDIX 3: REJECT/REASON CODES<sup>1</sup>

The following reject codes will be returned by RITS for: SWIFT Payments in the MT CUG of the SWIFT PDS; AIF MT messages; and LVSS XML messages.

| Reject<br>Code | Description                                                                 |
|----------------|-----------------------------------------------------------------------------|
| 50             | Insufficient funds                                                          |
| 51             | Processing error                                                            |
| 60             | Did not make FIN-Copy cut-off time                                          |
| 61             | Did not make SWIFT Payment cut-off time                                     |
| 62             | Unable to process update - LVSS Multilateral Settlement testing in progress |
| 63             | Invalid XML root element                                                    |
| 64             | Invalid LVSS Payment Service                                                |
| 65             | Invalid LVSS Settlement Method                                              |
| 66             | Cash Account Status not A D or P                                            |
| 67             | Unauthorised LVSS Participant                                               |
| 68             | Invalid Payment Date/Settlement Date combination                            |
| 70             | Payment Order (Transaction ID) does not exist                               |
| 71             | Payment Order already has this status                                       |
| 72             | Payment Order Settled                                                       |
| 73             | Unauthorised Command/Enquiry                                                |
| 74             | Duplicate TRN (for this date)                                               |
| 75             | RTGS Closed                                                                 |
| 76             | Bank code does not exist                                                    |
| 77             | Bank suspended                                                              |
| 78             | Value date is prior to current date                                         |
| 79             | Value date is more than 7 days in advance of current date                   |
| 80             | ESA Status is not A D or P                                                  |
| 81             | Credit Status is not A D or P                                               |
| 82             | This Cash Account does not exist                                            |
| 83             | Request not valid during this period (RITS/RTGS State)                      |
| 84             | Warehoused payments not accepted from feeder system                         |
| 85             | Message recalled                                                            |

<sup>&</sup>lt;sup>1</sup> For FSS-related Reason Codes, refer to the *Information Paper: FSS Message Specifications* which is available on the *RITS Information Facility*.

#### Appendices

| 86 | Message unsettled at end of day                                                                          |
|----|----------------------------------------------------------------------------------------------------|
| 87 | Does not meet message format standards                                                                   |
| 88 | Sub-Message type does not exist                                                                          |
| 89 | MAC\PAC check failed                                                                                     |
| 90 | Message not valid during SWIFTEVE RITS/RTGS                                                              |
| 91 | Message not valid during SWIFTFINAL RITS/RTGS                                                            |
| 92 | Rejected by RITS/RTGS because no evening agreement or ineligible transaction source or ineligible party  |
| 93 | Rejected by RITS/RTGS because one or more counterparties is not a bank (ACLR or ASX Feeder transactions) |
| 94 | Message not valid during SWIFTDAY RITS/RTGS                                                              |
| 95 | Rejected by RITS/RTGS because ineligible participants in Batch Stream                                    |
| 96 | Rejected by RITS/RTGS because batch does not sum to \$0.00                                               |

The following ISO 20022 reject reason codes will be returned by RITS for SWIFT Payments in the ISO 20022 CUG of the SWIFT PDS and for AIF ISO 20022 messages.

| Reason<br>Code | Description                                 |
|----------------|---------------------------------------------|
| AC01           | Invalid or missing ESA number               |
| AC06           | Blocked Account                             |
| AG03           | Transaction Not Supported                   |
| AGNT           | Rejected by RITS due to failed validation   |
| AM12           | Invalid Amount                              |
| CURR           | Incorrect Currency                          |
| CUST           | Recalled by customer                        |
|                | (e.g. using an AIF command)                 |
| DT01           | Interbank Settlement Date invalid           |
| DUPL           | Duplicate Payment                           |
| ED05           | Message unsettled at end of day             |
| LEGL           | Settlement has already occurred             |
| NOOR           | The original transaction was never received |
| RC05           | Invalid BIC identifier                      |
| TD03           | Incorrect file structure                    |
| TM01           | Invalid Cut Off Time                        |
| UM28           | Invalid new priority status                 |